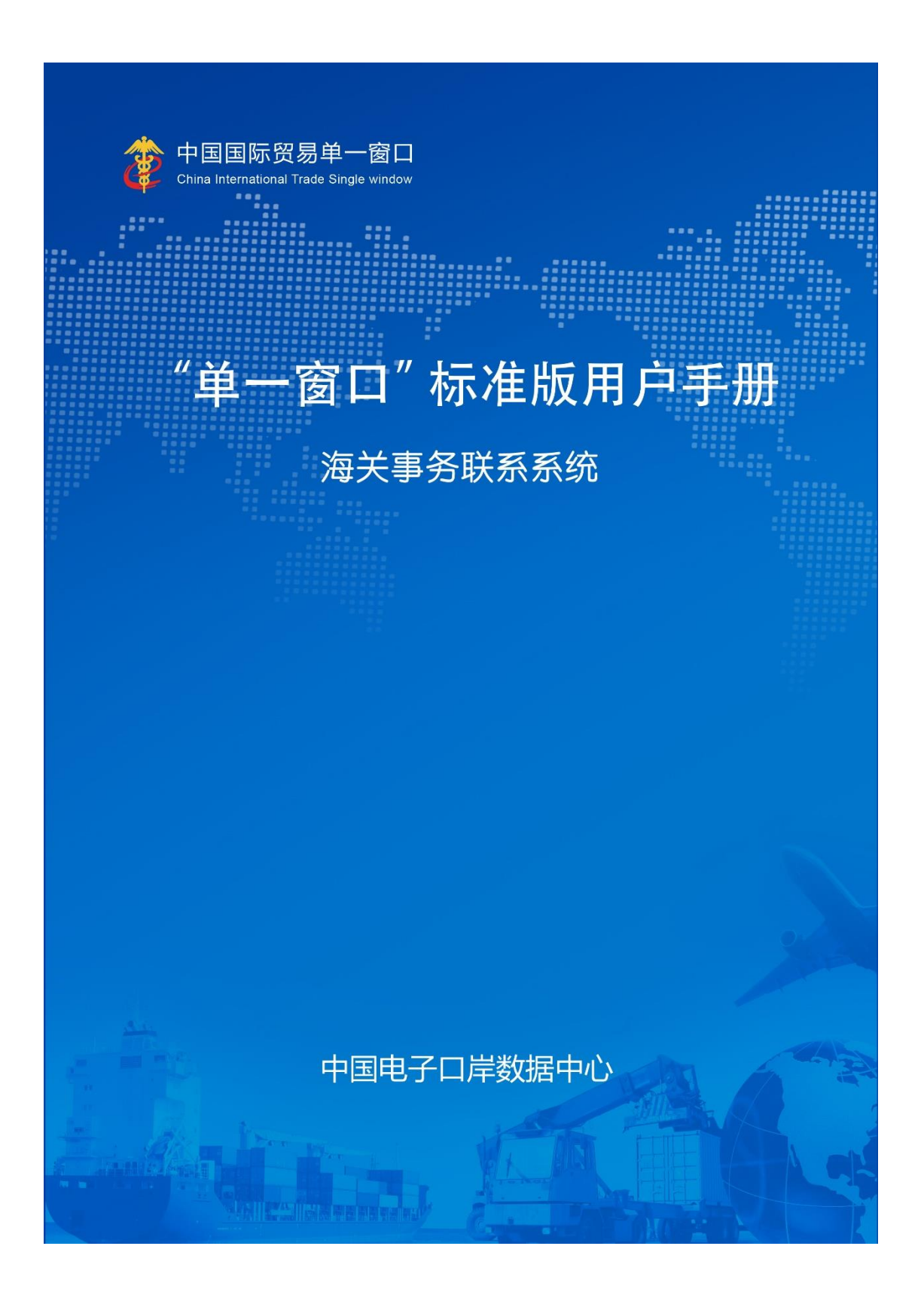

| 第- | ー篇前言               | 4  |
|----|--------------------|----|
| 第二 | 二篇使用须知             | 5  |
|    | 访问地址               | 5  |
|    | 系统环境               | 5  |
| 第王 | 三篇海关事务联系系统介绍       | 6  |
|    | 功能简介               | 6  |
|    | 重要提醒               | 6  |
| 第四 | 四篇进入或退出系统          | 8  |
| 第王 | 5.篇通用功能            | 9  |
| 第7 | 六篇操作说明             | 11 |
|    | 第一章待办              |    |
|    | 第二章其他联系单           | 14 |
|    | 2.1 滞报金减免          | 14 |
|    | 2.2 船舶吨税退还         | 20 |
|    | 2.3 非政策性退税申请       | 25 |
|    | 2.4 税款滞纳金减免申请      | 29 |
|    | 2.5 直接退运申请         | 33 |
|    | 2.6 进出境修理物品延期申请    | 37 |
|    | 2.7 进出境租赁物品延期申请    | 41 |
|    | 2.8 凭保放行           | 45 |
|    | 2.9 担保延期           | 50 |
|    | 2.10 担保销案          | 56 |
|    | 2.11 数据查询          | 62 |
|    | 2.12 海关通知查询        | 63 |
|    | 第三章报关单证档案查询        |    |
|    | 3.1 当事人查询报关单证档案    | 66 |
|    | 3.2 申请查询           | 70 |
|    | 第四章商品归类            | 72 |
|    | 4.1 归类预裁定申请        | 72 |
|    | 4.2 进口商品样品预先归类咨询申请 | 77 |
|    | 4.3 归类行政裁定申请       | 81 |
|    | 4.4 海关归类(化验)补充说明   | 86 |

| 4.5 数据查询                                                                                                    |                                                                                                    |
|----------------------------------------------------------------------------------------------------|----------------------------------------------------------------------------------------------------|
| 4.6 归类预裁定文书查询                                                                                                    |                                                                                                    |
| 4.7 归类预裁定决定书查询                                                                                                    | 91                                                                                                    |
| 第五章二次结算货物备案                                                                                                    |                                                                                                    |
| 5.1 二次结算备案申请                                                                                                    |                                                                                                    |
| 5.2 二次结算备案变更                                                                                                    | 96                                                                                                    |
| 5.3 二次结算备案作废                                                                                                    |                                                                                                    |
| 5.4 数据查询                                                                                                    | 101                                                                                                    |
| 第六章审价作业文书                                                                                                    |                                                                                                    |
| 6.1 简易审价申请                                                                                                    |                                                                                                    |
| 6.2 接收审价文书                                                                                                    |                                                                                                    |
| 6.3 数据查询                                                                                                    |                                                                                                    |
| 第七章 价格预裁定                                                                                                    | 111                                                                                                    |
| 7.1 价格预裁定申请                                                                                                    |                                                                                                    |
| 7.2 数据查询                                                                                                    |                                                                                                    |
| 7.3 文书查询                                                                                                    |                                                                                                    |
| 7.4 决定书查询                                                                                                    |                                                                                                    |
| ᄷᇧᆇᇆᇴᆊᇨᆇᄡᅭ                                                                                                    |                                                                                                    |
| <b>弗八草</b> 原产 <b>地</b> 坝 <b>萩</b> 疋                                                                                                    |                                                                                                    |
| <b>第八章原产现坝裁定</b><br>8.1 原产地预裁定申请                                                                                                    | <b>122</b><br>                                                                                                    |
| <b>第八章原产地坝裁定</b><br>8.1 原产地预裁定申请<br>8.2 数据查询                                                                                                    |                                                                                                    |
| <b>第八章原产地坝裁定</b>                                                                                                    |                                                                                                    |
| <ul> <li>第八章原产地顶裁定</li> <li>8.1 原产地预裁定申请</li> <li>8.2 数据查询</li> <li>8.3 文书查询</li> <li>8.4 决定书查询</li> </ul>                                                                                                    |                                                                                                    |
| <ul> <li>第八章原产地顶裁定</li></ul>                                                                                                    |                                                                                                    |
| <ul> <li>第八章原产地顶裁定</li> <li>8.1 原产地预裁定申请</li> <li>8.2 数据查询</li> <li>8.3 文书查询</li> <li>8.4 决定书查询</li> <li>第九章查验/复验</li> <li>9.1 监管区外查验(报关单)</li> </ul>                                                                                                    | 122<br>                                                                                                    |
| <ul> <li>第八草原产地顶裁定</li> <li>8.1 原产地预裁定申请</li> <li>8.2 数据查询</li> <li>8.3 文书查询</li> <li>8.4 决定书查询</li> <li>第九章查验/复验</li> <li>9.1 监管区外查验(报关单)</li> <li>9.2 监管区外查验(非报关单)</li> </ul>                                                                                                    |                                                                                                    |
| <ul> <li>第八草原产地顶裁定</li> <li>8.1 原产地预裁定申请</li> <li>8.2 数据查询</li> <li>8.3 文书查询</li> <li>8.4 决定书查询</li> <li>第九章查验/复验</li> <li>9.1 监管区外查验(报关单)</li> <li>9.2 监管区外查验(非报关单)</li> <li>9.3 复验(报关单)</li> </ul>                                                                                        | 122<br>122<br>131<br>132<br>134<br>134<br>136<br>136<br>142<br>143                                                                       |
| <ul> <li>第八草原产地顶裁定</li> <li>8.1 原产地预裁定申请</li> <li>8.2 数据查询</li> <li>8.3 文书查询</li> <li>8.4 决定书查询</li> <li>第九章查验/复验</li> <li>9.1 监管区外查验(报关单)</li> <li>9.2 监管区外查验(非报关单)</li> <li>9.3 复验(报关单)</li> <li>9.4 复验(非报关单)</li> </ul>                                                                  | 122<br>                                                                                                    |
| <ul> <li>第八草原产地顶裁定</li> <li>8.1 原产地预裁定申请</li> <li>8.2 数据查询</li> <li>8.3 文书查询</li> <li>8.4 决定书查询</li> <li>第九章查验/复验</li> <li>9.1 监管区外查验(报关单)</li> <li>9.2 监管区外查验(非报关单)</li> <li>9.3 复验(报关单)</li> <li>9.4 复验(非报关单)</li> <li>9.5 优先查验(报关单)</li> </ul>                                           | 122<br>122<br>131<br>132<br>134<br>134<br>136<br>136<br>142<br>143<br>143<br>148<br>149                                                  |
| <ul> <li>第八草原产地顶裁定申请</li></ul>                                                                                                    |                                                                                                    |
| <ul> <li>第八草原产地顶裁定</li> <li>8.1 原产地预裁定申请</li> <li>8.2 数据查询</li> <li>8.3 文书查询</li> <li>8.4 决定书查询</li> <li>第九章查验/复验</li> <li>9.1 监管区外查验(报关单)</li> <li>9.2 监管区外查验(非报关单)</li> <li>9.3 复验(报关单)</li> <li>9.4 复验(非报关单)</li> <li>9.5 优先查验(报关单)</li> <li>9.6 优先查验(非报关单)</li> <li>9.7 数据查询</li> </ul> |                                                                                                    |
| <ul> <li>第八草原产地顶裁定申请</li></ul>                                                                                                    |                                                                                                    |
| <ul> <li>第八草原产地顶裁定申请</li></ul>                                                                                                    |                                                                                                    |
| <ul> <li>第八草原产地顶裁定申请</li></ul>                                                                                                    | 122<br>122<br>122<br>131<br>132<br>134<br>136<br>136<br>142<br>143<br>143<br>148<br>149<br>155<br>156<br>156<br>156<br>156<br>156<br>156 |

# 第一篇前言

按照 2015 年全国海关关长会议决策部署和全面深化通关作业无 纸化改革要求,2015 年要实现通关无纸化改革覆盖所有业务现场和领 域,扩大通关无纸化作业适用范围,不断释放改革红利,有效提升改 革效能。海关内部核批无纸化是通关作业无纸化改革的重要环节。

总署决定在电子口岸端建设海关事务联系系统,搭建一个企业与 海关通关辅助作业审批系统数据传输的平台,将原先需要通过纸质单 证流转传递的通关信息,通过电子数据交换的方式传递到海关作业辅 助系统。该系统不仅可实现企业录入、保存、修改、删除、申报、查 询、统计、打印各类海关通关事务数据的作用,还可实现企业实时接 收、打印各类海关事务通知、办理结果等电子信息,提示企业待办事 项,并提供给企业一个反馈办理结果的电子平台的作用,该功能模块 将建立一个企业与海关沟通顺畅的电子化数据传输平台。

# 第二篇使用须知

## 访问地址

中国电子口岸"海关事务联系系统""为网页版,用户打开浏览器输入中国电子口岸网址: <u>https://www.chinaport.gov.cn/</u>,在推荐应用模块中选择"海关事务联系系统"即可访问。

## 系统环境

## • 操作系统

Wi Windows 7 或 10 (32 位或 64 位操作系统均可) 不推荐 windows XP 系统

### 浏览器

Chrome 20 及以上版本

若用户使用 windows 7 及以上操作系统(推荐使用 Chrome 50 及以上版本) 若用户使用 windows XP 系统(推荐使用 Chrome 26 版本的浏览器) IE 9 及以上版本(推荐使用 IE 10 或 11 版本)

# 第三篇海关事务联系系统介绍

## 功能简介

中国电子口岸海关事务联系系统,涵盖其他联系单、报关单证档案查询、商品归类、二次结算货物备案、价格预裁定、原产地预裁定和查验(复验)申请等海关事务联系功能,实现企业通过海关事务联系系统提交满足海关要求的申请信息,海关按照确定的规则进行审核,并将审核结果通过单一窗口统一反馈,便于企业申报查询。

## 重要提醒

## • 关于录入要求

本文仅对中国电子口岸海关事务联系系统的界面与基本功能进行指导性介绍。

#### • 关于界面

界面中带有红色星号的字段,为必填项。

因相关业务数据有严格的填制规范,如在系统录入数据的过程中,字段右侧弹出红色提示,代表您当前录入的数据有误,请根据要求重新录入。

#### • 关于键盘操作

海关事务联系系统的部分功能可使用键盘进行快捷操作。

#### Tab

点击该键,可使界面光标自动跳转至下一字段的录入框中。

#### ↓↑ (上下方向)

点击该键,可在界面下拉菜单中的参数中进行选择。

Enter(回车)

点击该键,可将当前选中的下拉菜单中的参数自动返填到字段录入框中。再次点击,也 可使界面光标自动跳转至下一字段的录入框中。

#### Ctrl+Enter

点击该组合键,可在录入框中进行换行操作。 6 / 169

## Backspace

点击该键,可将当前录入框中的内容进行删除操作。

# 第四篇进入或退出系统

打开浏览器,输入地址: http://www.singlewindow.cn,显示中国国际贸易单一窗口门 户网端,在全部应用->标准版应用->货物申报中选择"海关事务联系系统"后可见登录界面。 插入电子口岸 IC 卡或 Ikey (或使用绑定卡介质的用户名),输入密码,点击"确定"后, 进入海关事务联系系统界面,如**图海关事务联系系统首页**所示。

| 中国国际贸易单一窗口 |                                                                                                    |
|------------|----------------------------------------------------------------------------------------------------|
|            | 中国国际贸易单一窗口   広時本 International Trade Single Vindou   中学家 上 千八质 1 扫码登录   中学家   中学家 |

#### 图 "海关事务联系系统"登录界面

该系统需使用操作员卡或绑卡账户登录,进入"海关事务联系系统"的界面如下图。点 击界面右上角退出图标,可安全退出系统。

| 三 应用 🤌 🕈 Chir | 国国际贸易单一窗口<br>a International Trade Single Window | 海关事务联系单 |      |         |         |
|---------------|--------------------------------------------------|---------|------|---------|---------|
| 海关事务联系单       | < = ** 首页                                        |         |      |         | ▶ 关闭操作▼ |
| 待办            |                                                  |         |      |         |         |
| 其他联系单         | < .                                              |         | 系统公告 |         |         |
| 报关单证档案查询      | < .                                              |         |      |         |         |
| 商品归类          | <                                                |         |      |         |         |
| 公式定价货物备案      | <                                                | 标题      | 发    | 布日期 发布者 |         |
| 审价作业文书        | < .                                              |         |      |         |         |
| 价格预裁定         | <                                                |         |      |         |         |
| 原产地预裁定        | <                                                |         |      |         |         |
| 查验/复验         | *                                                |         |      |         |         |
| 免于到场协助查验甲请    | *                                                |         |      |         |         |
| 属地自检预约直检      | č                                                |         |      |         |         |
| 版华说明          |                                                  |         |      |         |         |
|               |                                                  |         |      |         |         |

图 "海关事务联系系统" 主界面

# 第五篇通用功能

## • 移动页签

如打开的页签较多,点击界面 《 或》图标,可将页签名称进行左右移动选择。

## • 折叠/展开菜单

| æ : | 中国国<br>nina Interna | 际贸易单<br>tional Trade Sing | ー窗口   海关事 | 野联系单  |         |       | 🔗 欢迎您, 🛑 |                       | して、「「」」        |  |  |  |  |  |
|-----|---------------------|---------------------------|-----------|-------|---------|-------|----------|-----------------------|----------------|--|--|--|--|--|
| ŝ   | =                   | ≪ 首页                      | 我的待办 🛛    |       |         |       |          |                       | ▶ 关闭操作-        |  |  |  |  |  |
|     | 0                   | 查询                        |           |       |         |       |          |                       |                |  |  |  |  |  |
|     |                     | 单据类型                      | 磋商通知书     |       | 社会信用代码  |       | 海关发起起    | 止日期 2019-05-01 📄 至 20 | 019-05-30      |  |  |  |  |  |
|     | (2 章約) ② 集直         |                           |           |       |         |       |          |                       |                |  |  |  |  |  |
|     |                     | 序号                        | 统一编号      | 单据类型  | 企业海关注册码 | 联系单编号 |          | 海关发起日期                | 报关单号           |  |  |  |  |  |
|     |                     | 1                         |           | 磋商通知书 |         |       |          | 2019-05-28 09:52:30   | 94042010104003 |  |  |  |  |  |
|     |                     | 2                         |           | 磋商通知书 |         |       |          | 2019-05-24 10:53:47   | 94042010104003 |  |  |  |  |  |
|     |                     | 3                         |           | 磋商通知书 |         |       |          | 2019-05-15 02:43:46   | 94042010104003 |  |  |  |  |  |
|     |                     | 4                         |           | 磋商通知书 |         |       |          | 2019-05-07 06:03:45   | 94042010104003 |  |  |  |  |  |
|     |                     |                           |           |       |         |       |          |                       |                |  |  |  |  |  |
|     |                     |                           |           |       |         |       |          |                       |                |  |  |  |  |  |
|     |                     |                           |           |       |         |       |          |                       |                |  |  |  |  |  |
|     |                     |                           |           |       |         |       |          |                       |                |  |  |  |  |  |
|     |                     |                           |           |       |         |       |          |                       |                |  |  |  |  |  |
|     |                     |                           |           |       |         |       |          |                       |                |  |  |  |  |  |
|     |                     |                           |           |       |         |       |          |                       |                |  |  |  |  |  |
|     |                     |                           |           |       |         |       |          |                       |                |  |  |  |  |  |
|     | 总共                  | 4 条记录                     |           |       |         |       |          |                       |                |  |  |  |  |  |
|     |                     |                           |           |       |         |       |          |                       |                |  |  |  |  |  |
|     |                     |                           |           |       |         |       |          |                       |                |  |  |  |  |  |

#### 图 折叠菜单栏

## • 关闭选项卡

点击右侧展示区右上角<sup>\_\_\_\_\_\_\_</sup>图标,弹出下拉菜单(如下图)。选择"关闭全部选项 卡"则将当前展示区内打开的所有页签选项卡全部关闭;如选择"关闭其他选项卡",则除 当前停留显示的页签选项卡之外,关闭其他打开过的选项卡。

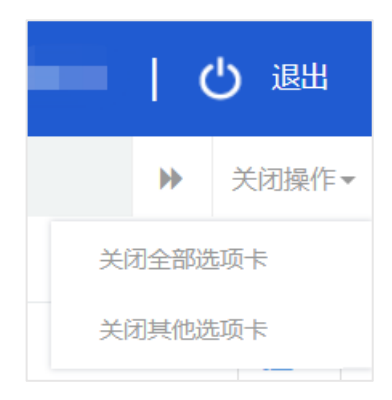

## 图 关闭选项卡操作

# 第六篇操作说明

## 第一章待办

待办业务系统主要对于海关发送的企业待办事项进行确认操作。用户可以通过电子口 岸查询海关向企业发送的待办事项,主要包括汇总征税取消告知书、海关责令直退单、归类 (化验)补充通知书、质疑通知书、磋商通知书、磋商记录表、估价告知、质疑通知书(保 税内销)、磋商通知书(保税内销)和磋商记录表(保税内销)10种通知单,用户通过查询

| <b>     中国电子口岸</b> China E-Port                    | 海      | 关事                                              |       | して、「「」」  |       |            |                                          |                     |                |  |  |  |  |
|----------------------------------------------------|--------|-------------------------------------------------|-------|----------|-------|------------|------------------------------------------|---------------------|----------------|--|--|--|--|
| 💩 海关事务联系单                                          | <      | =                                               | € (1) | 页 我的待办 ≥ |       | ▶ 关闭操作     |                                          |                     |                |  |  |  |  |
| ● 待办                                               | <      | ۹                                               | 查询    |          |       |            |                                          |                     |                |  |  |  |  |
| 我的待办                                               |        | 单层类型 磁流通知书 社会信用代码 1101 海关发起起止日期 2019-05-01 至 20 |       |          |       |            |                                          |                     |                |  |  |  |  |
| ➡ 其他联系单                                            | <      |                                                 |       |          |       | Q 查询       | う 重置                                     |                     |                |  |  |  |  |
| ● 报关单证档案查询                                         | <      |                                                 |       | 统一编号     | 单据类型  | 企业海关注册码    | 联系单编号                                    | 海关发起日期              | 报关单号           |  |  |  |  |
| →)商品归类                                             | <      |                                                 | 1     | 2019000  | 磋商通知书 | 1101919107 | 15e7ee55-64e3-491d-ad2a-c61623fa90b9     | 2019-05-28 09:52:30 | 94042010104003 |  |  |  |  |
| <ul> <li>➡) 二次结算货物备案</li> <li>➡) 审价作业文书</li> </ul> | <<br>< |                                                 | 2     | 2019000  | 磋商通知书 | 1101919107 | a3369ed2-a19d-46c1-872b-283628bf588<br>7 | 2019-05-24 10:53:47 | 94042010104003 |  |  |  |  |
| 小格预裁定                                              | <      |                                                 | 3     | 201900   | 磋商通知书 | 1101919107 | bb1f7616-9ba0-4653-872f-7b1d4383f807     | 2019-05-15 02:43:46 | 94042010104003 |  |  |  |  |
| +1 原产地预裁定                                          | <      |                                                 | 4     | 201900   | 磋商通知书 | 1101919107 | b7906384-f718-417e-bb98-d11d999dea7      | 2019-05-07 06:03:45 | 94042010104003 |  |  |  |  |
| ●〕 查验/复验                                           | <      |                                                 |       |          |       |            | 2                                        |                     |                |  |  |  |  |
|                                                    |        |                                                 |       |          |       |            |                                          |                     |                |  |  |  |  |
|                                                    |        |                                                 |       |          |       |            |                                          |                     |                |  |  |  |  |
|                                                    |        |                                                 |       |          |       |            |                                          |                     |                |  |  |  |  |
|                                                    |        |                                                 |       |          |       |            |                                          |                     |                |  |  |  |  |
|                                                    |        |                                                 |       |          |       |            |                                          |                     |                |  |  |  |  |
|                                                    |        | 总共 4                                            | 条记录   |          |       |            |                                          |                     |                |  |  |  |  |
|                                                    |        | - / *                                           |       |          |       |            |                                          |                     |                |  |  |  |  |
|                                                    |        |                                                 |       |          |       |            |                                          |                     |                |  |  |  |  |

列表进入详情,并通过电子口岸详情页面向海关进行待办反馈。

#### 图 我的待办

如上图所示,用户在左侧菜单栏中选择"待办"点击"我的待办"即可进入"我的待办" 界面。在查询条件中输入对应查询条件,点击蓝色查询按钮,系统将会显示符合条件的数据, 点击统一编号,即可查看详细信息。

## ❶小提示:

## 查询时需注意,"社会信用代码"字段为系统返填,无需企业录入;"单

11 / 169

据类型"字段需点击"空格"键调出下拉菜单进行选择,无需手动录入;"海 关发起起止日期"字段,企业通过日期选择器进行选择,无需手动录入。"单

| ខ 中国电子口岸<br>China E-Port     | 1 | 与关事务联系  | 单        |      |              | &               | 欢迎您,   |                | して、「「」」      |
|------------------------------|---|---------|----------|------|--------------|-----------------|--------|----------------|--------------|
| & 海关事务联系单                    |   | ≡ •• 首页 | 1 我的待办 ◎ |      |              |                 |        |                | ▶ 关闭操作 -     |
| ● 待办                         |   | Q 查询    |          |      |              |                 |        |                |              |
| 我的待办                         |   | 单据类     | 11 (     |      | 社会信用代码 11015 |                 | 海关发起起」 | 上日期 2019-11-18 | 至 2019-11-18 |
| ➡ 其他联系单                      |   |         |          |      | Q 查询         |                 |        |                |              |
| ➡ 报关单证档案查询                   |   |         | 统一编号     | 单据类型 | 企业海关注册码      | 联系单编号           |        | 海关发起日期         | 报关单号         |
| ➡ 商品归类                       |   |         |          |      |              | 无符合查询条件         | 的数据    |                |              |
| ➡) 二次结算货物备案                  |   |         |          |      |              |                 |        |                |              |
| ➡ 审价作业文书                     |   |         |          |      |              |                 |        |                |              |
| ➡〕价格预裁定                      |   |         |          |      |              |                 |        |                |              |
| ➡ 原产地预裁定                     |   |         |          |      | 提示           | ×               |        |                |              |
| <ul> <li>●) 直验/复验</li> </ul> |   |         |          |      | 单据类型不能为      | 空!<br><b>能定</b> |        |                |              |
|                              |   |         |          |      |              |                 |        |                |              |

据类型","社会信用代码"以及"海关发起起止日期"皆为必填项,用户查 询待办事项时需要录入完整,否则系统会出现相应提示,如图查询提示。

#### 图查询提示

以《价格磋商通知书为例》,用户查询到相应的待办事项后,点击蓝色统一编号,界面

| or the second second s | 1 | 与关事务          | 联系单               |                        |                    |                    |                     |                    |          |                     | 🔗 欢                  | 迎您,                |                   | -                 |                    | ¢            | り退出             |
|----------------------------------------------------------------------------------------------------|---|---------------|-------------------|------------------------|--------------------|--------------------|---------------------|--------------------|----------|---------------------|----------------------|--------------------|-------------------|-------------------|--------------------|--------------|-----------------|
| & 海关事务联系单                                                                                                    |   | ≡ 44          | 首页                | 我的待办 🛛                 | 价格磋商               | 通知书2019(           | DOC                 | 0                  | 中华人民     | 民共和国                |                      |                    |                   |                   |                    | ₩            | 关闭操作。           |
| ● 待办                                                                                                    |   |               |                   |                        |                    |                    |                     | 广州淮                | 手 海关     | 价格磋商                | i通知书                 |                    |                   |                   |                    |              |                 |
| 我的待办                                                                                                    |   |               |                   |                        |                    |                    |                     |                    |          |                     |                      | /<br>5             | 「州海关              | 关编号:              |                    |              |                 |
| ● 其他联系单                                                                                                    |   |               |                   |                        |                    |                    |                     |                    |          |                     |                      |                    |                   |                   |                    |              |                 |
| ➡ 报关单证档案查询                                                                                                    |   | 中国山货花         | 卉进出口公司            | 公                      | 引伸位:               |                    |                     |                    |          |                     |                      |                    |                   |                   |                    |              |                 |
| ● 商品归类                                                                                                    |   | 经审核<br>税条例>>第 | .海关不接受你<br>二十一条、第 | '公司/单位于 20<br>二十七条规定:# | 10年08月16<br>美依法与你? | 日 向海关申报<br>公司/单位进行 | 的 棉短绒 (排<br>价格磋商.请! | (关单号940)<br>自收到本通知 | 1书之日起5个1 | ) 的申报价格<br>C作日内至 与海 | 8.拟重新估价。<br>关进行磋商,磋商 | 为保障进出口;<br>每内容将成为遗 | 货物纳税义务<br>F关的估价依据 | 人的合法权益<br>8.如在规定期 | , 根据<<中华<br>限内不与海关 | 人民共和<br>进行磋商 | 国进出口关<br>的.海关将依 |
| ➡ 二次结算货物备案                                                                                                    |   | 据海关掌握         | 的资料审查确定           | 定进出口货物的                | 完税价格。              |                    |                     |                    |          |                     |                      |                    |                   |                   |                    |              |                 |
| ➡ 审价作业文书                                                                                                    |   |               |                   |                        |                    |                    |                     |                    |          |                     |                      |                    |                   |                   |                    |              |                 |
| ➡ 价格预裁定                                                                                                    |   |               |                   |                        |                    |                    |                     |                    |          |                     |                      |                    |                   |                   |                    |              |                 |
| ➡ 原产地预裁定                                                                                                    |   | 海关质           | 反馈附件:             |                        |                    |                    |                     |                    |          |                     |                      |                    |                   |                   |                    |              |                 |
| €) 查验/复验                                                                                                    |   |               |                   |                        |                    |                    |                     |                    |          |                     |                      |                    |                   |                   |                    |              |                 |
|                                                                                                    |   |               |                   |                        |                    |                    |                     |                    |          |                     |                      |                    |                   |                   |                    |              |                 |
|                                                                                                    |   |               |                   |                        |                    |                    |                     |                    |          |                     |                      | 广州                 | 海关                | 海关                |                    |              |                 |
|                                                                                                    |   |               |                   |                        |                    |                    |                     |                    |          |                     |                      | 受送                 | 达人(签字):           |                   |                    | ]            |                 |
|                                                                                                    |   |               |                   |                        |                    |                    |                     |                    |          |                     |                      | 2019               | 9 年05             | 月 28              | B                  |              |                 |
|                                                                                                    |   |               |                   |                        |                    |                    |                     |                    |          |                     |                      |                    |                   |                   |                    |              |                 |
|                                                                                                    |   |               |                   |                        |                    |                    |                     |                    | 签收       | 打印                  |                      |                    |                   |                   |                    |              |                 |
|                                                                                                    |   |               |                   |                        |                    |                    |                     |                    |          |                     |                      |                    |                   |                   |                    |              |                 |
|                                                                                                    |   |               |                   |                        |                    |                    |                     |                    |          |                     |                      |                    |                   |                   |                    |              |                 |
|                                                                                                    |   |               |                   |                        |                    |                    |                     |                    |          |                     |                      |                    |                   |                   |                    |              |                 |
|                                                                                                    |   |               |                   |                        |                    |                    |                     |                    |          |                     |                      |                    |                   |                   |                    |              |                 |

跳转至《价格磋商通知书》待办事项详情页,如图《价格磋商通知书》详情页。

#### 图《价格磋商通知书》详情页

用户进入待办事项详情页面后,企业做出相应操作进行反馈,则反馈数据发往海关。反 馈数据通过全部审批作业后,海关向电子口岸反馈审批回执,系统收到回执后,并更新待办 事项状态。

## 第二章其他联系单

"其他联系单"主要包括非政策性退税、税款滞纳金减免、直接退运、进出境修理物品 延期和进出境租赁货物延期的申报功能,主要涵盖录入、暂存、修改、删除、申报、查询和 打印七种功能。

## 2.1 滞报金减免

企业用户在滞报金减免申请界面,完成滞报金减免申请单数据的录入、保存、修改、删 除等操作。

### 2.1.1 新增

企业操作员插卡进入系统点击"其他联系单"选择"滞报金减免",进入滞报金减免申 请数据录入界面,如 图 滞报金减免申请数据录入界面,用户在此界面录入滞报金减免申

| 🎓 中国电子口岸   淮 | 与关事    | 务联系单                 |          |         |                | S - 1            | 欢迎您         |        | (         | り退出           |
|--------------|--------|----------------------|----------|---------|----------------|------------------|-------------|--------|-----------|---------------|
|              | = + 新増 | ◀ 首页 滞报经<br>函暂存 前 删除 | ≧减免 🛛    |         |                |                  |             |        | ₩         | 关闭操作 - 土 申报 ? |
| ⇒ 待办 く       |        | 统一编号                 |          |         |                | 状。               | 5           |        |           |               |
| い 甘他联系的 く    |        | 申请海关                 |          |         |                | 申报日期             | iji         |        |           |               |
|              |        | 报关单号                 |          |         |                | 联系人名称及联系电道       | 8           | 联系电话   |           |               |
| 滞报金减免        |        | 申请甲位或个人名称            | 10020    |         |                | 申请甲位代:<br>消费使用单位 | 19<br>T     |        |           |               |
| 船舶吨税退还       |        | 进出境日期                | 青选择日期    |         |                | 报关单申报日期          | 明请选择日期      |        |           |               |
| 非政体性泪毯由法     |        | 货物名称                 |          |         |                | 滞报金额 (人民币)       |             |        |           |               |
| 中以來口愿优中调     |        | 申办内容                 |          |         |                |                  |             |        |           |               |
| 税款滞纳金减免申请    |        |                      |          |         |                |                  |             |        |           |               |
| 直接退运申请       |        | 南注                   |          |         |                |                  |             |        |           |               |
| 进出境修理物品延期申请  | 随附清    | 单列表<br>随附单据文件类别      |          |         |                |                  |             |        |           |               |
| 进出境租赁物品延期申请  |        | 选择随附单据文件             | ○ 添加文件   | (提示: 只で | 可上传后缀名为pdf的文件, | 单个文件大小不能超过4M,    | 且每页不超过200K) |        |           |               |
| (7 m))/-     | 序号     |                      | 随附单证文件类别 |         |                | 文件名称             |             | 文件     | <b>操作</b> |               |
| 咒保放行         | 1      |                      | 减免申请报告   | (必须提供)  |                | -                |             | ① 上传文件 | 预览        | 删除            |
| 担保延期         | 2      |                      | 滞报金通知书   | (必须提供)  |                |                  |             | ① 上传文件 | 预览(       | 删除            |
| 担保销案         |        |                      |          |         |                |                  |             |        |           |               |
| 数据查询         |        |                      |          |         |                |                  |             |        |           |               |
| 海关通知查询       |        |                      |          |         |                |                  |             |        |           |               |
| ● 报关单证档案查询   |        |                      |          |         |                |                  |             |        |           |               |
| ● 商品归类 〈     |        |                      |          |         |                |                  |             |        |           |               |
| ➡ 二次结算货物备案   | 总共 2 条 | 记录                   |          |         |                |                  |             |        |           |               |
| ◆1 审价作业文书    |        |                      |          |         |                |                  |             |        |           |               |
|              |        |                      |          |         |                |                  |             |        |           |               |
| ● 原产地预裁定 <   |        |                      |          |         |                |                  |             |        |           |               |

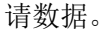

图 滞报金减免申请数据录入界面

滞报金减免申请数据录入界面由上至下分为两部分,上部分为滞报金减免申请详细信息, 下部分为随附清单列表。

滞报金减免申请详细信息中,灰色字段为系统生成,不允许编辑;黄色字段为必填项, 白色字段为非必填项。其中"申请单位代码"(企业海关十位编码),"申请单位或个人名称", "联系人名称"以及"联系电话"的信息从用户信息中获取。

用户需要通过"随附清单列表"栏上传所需要的随附单据,其中《减免申请报告》和《滞 报金通知书》为必须提供的随附单据。企业可以在"随附单据文件类别"字段中选择文件类别 后,点击"添加文件"按钮进行文件上传,或在"文件操作"中点击"上传文件"按钮直接上传文 件,如**图随附单据上传**,用户仅可上传 PDF 格式的文件,并且单个文件大小不超过 4M,每

| 中国电子口岸   China E-Port | 每关事务联系单                                                                                                    |                   |                      | <b>XX</b>             | 2您, 1999年1999年1999年1999年1999年1999年1999年199 |              | し 通出   |
|-----------------------|----------------------------------------------------------------------------------------------------|-------------------|----------------------|-----------------------|--------------------------------------------|--------------|--------|
| & 海关事务联系单 〈           | = ◀ 首页 滞缩                                                                                                    | 2金减免 S            |                      |                       |                                            | *            | 关闭操作 - |
| ● 待办                  |                                                                                                    |                   |                      | 状态                    |                                            |              |        |
| 5 ++ 61-194 27 66     | 申请海关                                                                                                    |                   |                      | 申报日期                  |                                            |              |        |
| 「具他联系甲」               | 报关单号                                                                                                    |                   |                      | 联系人名称及联系电话            |                                            | 联系电话         |        |
| 滞报金减免                 | 申请单位或个人名称                                                                                                    |                   |                      | 申请单位代码                |                                            |              |        |
| 船舶市税退还                | 収換人 進出適口部                                                                                                    | 清洗塔口胡             |                      | 消费使用单位<br>据关前由据口期 浸   | 読むなり知                                      |              |        |
| BUBLE OF WEAL         | 活物名称                                                                                                    | P1936221#F1-41942 |                      | 満振金額(人民币)             | 1221+1-140                                 |              |        |
| 非政策性退税申请              | # b.d.#                                                                                                    |                   |                      |                       |                                            |              |        |
| 税款滞纳金减免申请             | 中の1988                                                                                                    |                   |                      |                       |                                            |              |        |
|                       | 备注                                                                                                    |                   |                      |                       |                                            |              |        |
| 直接退运申请                | add and have a defined on the local sectors.                                                                                                    |                   |                      |                       |                                            |              |        |
| 进出境修理物品延期申请           | 随附清甲列表                                                                                                    |                   |                      |                       |                                            |              |        |
| ***                   | 随时甲据又针关为<br>洗择随时单据文付                                                                                                    | ◎ 添加文件            | (提示: 只可上传后缀名为pdf的文件) | <br>  単个文件大小不能超过4M。目表 | 西页不超过200K)                                 |              |        |
| 近山堤柤黄物品延期中调           | 序号                                                                                                    | 施附里址又件类别          |                      | 文件名称                  | ,                                          | X田間作         |        |
| 凭保放行                  | 1                                                                                                    | 减免申请报告            | (必须提供)               |                       |                                            | ① 上传文件 面流    | (#IS#) |
| 相保新期                  | 2                                                                                                    | 半迟会通知其            | (必須提供)               |                       |                                            |              |        |
|                       | 2                                                                                                    | PRINCE AND AN IN  | (ROMALEDI)           |                       |                                            | O TRAIL 1999 | шинк   |
| 担保销案                  |                                                                                                    |                   |                      |                       |                                            |              |        |
| 数据查询                  |                                                                                                    |                   |                      |                       |                                            |              |        |
|                       |                                                                                                    |                   |                      |                       |                                            |              |        |
| 海关通知查询                |                                                                                                    |                   |                      |                       |                                            |              |        |
| ➡ 报关单证档案查询            | ĸ                                                                                                    |                   |                      |                       |                                            |              |        |
|                       |                                                                                                    |                   |                      |                       |                                            |              |        |
|                       | 1                                                                                                    |                   |                      |                       |                                            |              |        |
| ➡ 二次结算货物备案            | 《 总共 2 条记录                                                                                                    |                   |                      |                       |                                            |              |        |
| ➡ 审价作业文书 •            | <                                                                                                    |                   |                      |                       |                                            |              |        |
| ●〕价格预裁定               | < Comparison of the second second sec |                   |                      |                       |                                            |              |        |
| 1)原产地预裁定              | ¢                                                                                                    |                   |                      |                       |                                            |              |        |

页不超过 200K。

#### 图随附单据上传

如果用户除《减免申请报告》和《滞报金通知书》外,还需要上传其他随附单据,企业 可以在"随附单据文件类别"选择其他文件后,点击"添加文件"按钮上传其他随附单据,

| 使国电子口岸<br>China E-Port | 海关事务联系单       | 自                 |         |            | 🕹 x                | 大迎您,                                                                                                    |          | し。通出     |
|------------------------|---------------|-------------------|---------|------------|--------------------|----------------------------------------------------------------------------------------------------|----------|----------|
| 💩 海关事务联系单 💦 🔞          | 三 ≪ 首页        | 滞报金减免 🛽           |         |            |                    |                                                                                                    |          | ▶ 关闭操作 - |
|                        | +新増 四 哲存 前 删除 |                   |         |            |                    |                                                                                                    |          | 土申报?     |
| ● 待办                   | < <u>i</u> 3  | (一编号              |         |            | 状态                 |                                                                                                    |          |          |
| ➡ 其他联系单                | < <u>I</u>    | ·请海关<br>********* |         |            | 甲报日期               |                                                                                                    | 民中汗      |          |
| 洪远今远舟                  | 申请单位或个        | 人名称               |         |            | 申请单位代码             |                                                                                                    | PATRICI  |          |
| /世报 並/鳴光               |               | 收货人               |         |            | 消费使用单位             | E Contraction of the second second se |          |          |
| 船舶吨税退还                 | 进出            | 境日期 请选择日期         |         |            | 报关单申报日期            | 请选择日期                                                                                                    |          |          |
| 非政策性很税由请               | 8             | 物名称               |         |            | 滞报金額 (人民币)         |                                                                                                    |          |          |
|                        | 6             | 办内容               |         |            |                    |                                                                                                    |          |          |
| 税款滞纳金减免申请              |               | 42.2+             |         |            |                    |                                                                                                    |          |          |
| 直接退运申请                 |               | m/II              |         | _          |                    |                                                                                                    |          |          |
|                        | 随附清单列表        |                   |         | ]          |                    |                                                                                                    |          |          |
| 进出境修理物品延期申请            | 随附单据3         | 件类别               |         |            |                    |                                                                                                    |          |          |
| 进出境租赁物品延期申请            | 选择随时自         | 据文件 1一减免申请        | 段告 民可上传 | 后缀名为pdf的文件 | ,单个文件大小不能超过4M,」    | 且每页不超过200K)                                                                                                    |          |          |
| 任保协行                   | 序号            | 2一滞报金通9           | 15      |            | 又件名称               |                                                                                                    | 又件操      | 1F       |
| JUNICI                 | 1             | 减 4—其他2           | 共)      |            |                    |                                                                                                    | ● 上传文件 预 | 览 删除     |
| 担保延期                   | 2             | 滞 5一其他3           | 共)      |            |                    |                                                                                                    | ① 上传文件 预 | 览删除      |
| 担保销案                   |               |                   |         |            |                    |                                                                                                    |          |          |
| 数据查询                   |               |                   |         | J          |                    |                                                                                                    |          |          |
| 海关通知查询                 |               |                   |         |            |                    |                                                                                                    |          |          |
| ➡) 报关单证档案查询            | <             |                   |         |            |                    |                                                                                                    |          |          |
| ● 商品归类                 | <             |                   |         |            |                    |                                                                                                    |          |          |
| ➡ 二次结算货物备案             | < 总共 2 条记录    |                   |         |            |                    |                                                                                                    |          |          |
| ● 审价作业文书               | <             |                   |         |            |                    |                                                                                                    |          |          |
| ● 价格预裁定                | <             |                   |         |            |                    |                                                                                                    |          |          |
| ● 原产地预裁定               | <             |                   |         |            | <b>G</b> 🛛 🔹 🔘 📕 🥅 | A. 🛨 🟗                                                                                                    |          |          |

如图选择其他随附单据。

#### 图选择其他随附单据

用户在录入数据后,可以点击"暂存"按钮对已录入的数据进行保存。点击"暂存"按钮后,系统生成"统一编号"并返填。除新增数据后暂存,只有在申请单状态为"暂存", "发往海关失败","海关接收失败"和"补充资料"的状态时,用户才可以进行暂存操作。

#### 2.1.2 申报

企业用户在滞报金减免申请界面,可以通过点击界面上方的"申报"按钮完成滞报金减 免申请单数据的申报操作。

用户点击"申报"按钮后,系统判断用户录入的数据状态是否为"暂存","发往海关 失败","海关接收失败"以及"补充资料",如果不是,提示用户"数据状态不允许申报"。 如用户申报数据无其他异常,正常通过校验,系统提示"是否确认申报?",用户确定后即

|                | 每关事务联系单            |                      |              |              | 2                  | 欢迎您,                            | して、「「」」の「「」」 |
|----------------|--------------------|----------------------|--------------|--------------|--------------------|---------------------------------|--------------|
| ♣ 海关事务联系单 <    |                    | 金减免申请CAC2011         | 0            |              |                    |                                 | ▶ 关闭提作。      |
| いたわ            |                    |                      |              |              |                    | and the                         | <b>二</b> 申报  |
| עעדן עד.       |                    | LAC2U11              |              |              | 由編                 | (大心)<br>第日期 2019-07-31 17:11:47 |              |
| ● 其他联系单 〈      | 报关单号               |                      |              |              | 联系人名称及联系           | R电话                             |              |
| 滞振金减免          | 申请单位或个人名称          | OTH References       |              |              | 申请单位               | 立代码                             |              |
| \$5.60mt#32827 | 收货人                | 210-20 P1HR          |              |              | 消费使用               | 月单位                             |              |
| 和相当地无论         | 进出项日期<br>活動名称      |                      |              |              |                    | 2日刷<br>2市) 1月                   |              |
| 非政策性退税申请       | (210134)           |                      |              |              | AND DECEMBER (ALCO | 0(1)                            |              |
| 税款滞纳金减免申请      | 中分内容               |                      |              |              |                    |                                 |              |
| 直接退运申请         |                    |                      |              |              |                    |                                 |              |
| 进出境修理物品延期申请    | 随附清单列表<br>随附单据文件类别 |                      | -            |              |                    |                                 |              |
| 进出境租赁物品延期申请    | 选择随附单据文件           | ◎添加文件                | (提示:只可       | 提示           |                    | M,且每页不超过200K)                   |              |
| 凭保放行           | 序号                 | 随附单证文件类别<br>2000年2月4 | (23)754E(11) | 目不均计由把2      |                    |                                 | 文件操作         |
| 担保延期           | 2                  | 滞报金通知书               | (必须提供)       | ALC SHOULDE: |                    |                                 | 预览 删除        |
| 担保销案           |                    |                      |              | 确定           | 取消                 |                                 |              |
| 数据直询           |                    |                      |              |              |                    |                                 |              |
| 海关通知查询         |                    |                      |              |              |                    |                                 |              |
| ● 报关单证档案查询 《   |                    |                      |              |              |                    |                                 |              |
| ● 商品归类 〈       |                    |                      |              |              |                    |                                 |              |
| ➡] 二次结算货物备案    | 总共 2 条记录           |                      |              |              |                    |                                 |              |
| ➡) 审价作业文书      |                    |                      |              |              |                    |                                 |              |
| ● 价格预裁定 〈      |                    |                      |              |              |                    |                                 |              |
| +) 原产地预裁定 <    |                    |                      |              |              |                    |                                 |              |

完成申报操作,如图确认申报。

图 确认申报

### 2.1.3 查询

用户在"其他联系单"中选择"数据查询"后,在右侧查询界面的"业务类型"中选择 "滞报金减免"并输入查询条件,点击查询键,系统查询出符合条件的数据,在查询结果列 表中显示,如**图滞报金减免申请查询**。

|                                                               | 与关事  | 务联系                    | 〔单            |                | i i        |            | し、「「」」の「「」」           |
|---------------------------------------------------------------|------|------------------------|---------------|----------------|------------|------------|-----------------------|
| & 海关事务联系单 💦 🔨                                                 | ≡    | ≪ 首页                   | 数据查询 🔉        |                |            |            | ▶ 关闭操作 •              |
| <ul> <li>◆) 待办</li> <li>◆) 其他联系单</li> <li>◆) 其他联系单</li> </ul> |      | 数据查询<br>业务类型:<br>申报状态: | 滞报金减免全部       | 统一编号:<br>报关单号: |            | 最近操作时间: 20 | 19-08-01 到 2019-08-30 |
| 船舶吨税退还                                                        |      | 皮是                     | 统一绘品          | (              | Q. 査询 3 重置 | 由坂北本       | 是近海作时间                |
| 非政策性退税申请                                                      |      | 1                      | <u>CAC201</u> | -              | 滞报金减免      | 海关接收失败     | 2019-07-31 17:11:47   |
| 税款滞纳金减免申请                                                     |      | 2                      | CAC201        |                | 滞报金减免      | 暂存         |                       |
| 且 <del>按</del> 退运中谓<br>进出境修理物品延期申请                            |      | 3                      | CAC201        |                | 滞报金减免      | 暂存         |                       |
| 进出境租赁物品延期申请                                                   |      |                        |               |                |            |            |                       |
| 凭保放行                                                          |      |                        |               |                |            |            |                       |
| 担保延期                                                          |      |                        |               |                |            |            |                       |
| 担保销案                                                          | 总共 3 | 条记录                    |               |                |            |            |                       |
| <u>数据</u> 宣词<br>海关通知查询                                        |      |                        |               |                |            |            |                       |
| ● 报关单证档案查询 《                                                  |      |                        |               |                |            |            |                       |
| ● 商品归类 く                                                      |      |                        |               |                |            |            |                       |
| ➡ 二次结算货物备案                                                    |      |                        |               |                |            |            |                       |
| ● 审价作业文书                                                      |      |                        |               |                |            |            |                       |
| <ul> <li>→) 价格预裁定</li> <li></li> </ul>                        |      |                        |               |                |            |            |                       |
| ● 原产地预裁定 〈                                                    |      |                        |               |                |            |            |                       |

#### 图滞报金减免申请查询

用户在查询到符合条件的数据后,可以点击蓝色统一编号查看数据的详细信息(用户可 以在详细信息界面进行"申报","删除"等操作),点击数据的申报状态,可以在界面下 方查看回执详细信息,如**图查看滞报金减免申请。** 

| 🍃 中国电子口岸   海  | 送事   | 务联系   | 单        |        |              | 🕺 欢迎您, <b>——————————</b> —————————————————————————— | して、「「」」の「「」」の「「」」の「「」」の「」」の「」」の「」」の「」」の「」」 |
|---------------|------|-------|----------|--------|--------------|-----------------------------------------------------|--------------------------------------------|
| 💩 海关事务联系单 🛛 < | =    | ◀ 首页  | 数据查询 ♥   |        |              |                                                     | ▶ 关闭操作 -                                   |
| ● 待办 〈        | Ø    | 数据查询  |          |        |              |                                                     |                                            |
| ▲) 其他联系单      |      | 业务类型: | 滞报金减免    | 统一编号:  |              | 最近操作时间: 201                                         | 9-08-01 到 2019-08-30                       |
| 洪恒会成会         |      | 申报状态: | 全部       | 报关单号:  |              |                                                     |                                            |
|               |      |       |          |        |              |                                                     |                                            |
| 胎相叫祝返还        |      | 序号    | 统一编号     |        | 业务类型名称       | 申报状态                                                | 最近操作时间                                     |
| 非政策性退税申请      | •    | 1     | CAC2019  |        | 滞报金减免        | 海关接收失败                                              | 2019-07-31 17:11:47                        |
| 税款滞纳金减免申请     |      | 2     | CAC2019  |        | 滞报金减免        | 暂存                                                  |                                            |
| 直接退运申请        |      | 3     | CAC20190 |        | 港場会減色        | 新方                                                  |                                            |
| 进出境修理物品延期申请   | 0    | 5     | 010012   |        | 10100000000  | EII                                                 |                                            |
| 进出境租赁物品延期申请   |      |       |          |        |              |                                                     |                                            |
| 凭保放行          |      |       |          |        |              |                                                     |                                            |
| 担保延期          |      |       |          |        |              |                                                     |                                            |
| 担保销案          | 总共 3 | 条记录   |          |        |              |                                                     |                                            |
| 数据直询          | C RI | 新关    | a        |        |              |                                                     |                                            |
| 海关通知查询        | 序号   | ł     | 统一编号     | 回执状态   |              | 回执详细信息                                              | 回执时间                                       |
| ● 报关单证档案查询    | 1    |       | 201900   | 海关入库失败 | 海关入库失败。根据业务参 | 类型(508239) 和 海关代码(1501) 无法获                         | E 2019-08-14 15:33:05                      |
| ● 商品归类 〈      |      |       |          |        | 取对应          | 2 的办理部门信息!                                          |                                            |
| ➡ 二次结算货物备案    | 2    |       | 201900   | 海关入库成功 |              |                                                     | 2019-08-14 14:41:01                        |
| ● 审价作业文书 〈    |      |       |          |        |              |                                                     |                                            |
| ● 价格预裁定 〈     |      |       |          |        |              |                                                     |                                            |
| ⇒ 原产地预裁定 <    |      |       |          |        |              |                                                     |                                            |
|               |      |       | मिनि     |        |              |                                                     |                                            |

图查看滞报金减免申请

## ①小提示:

查询时需注意,用户仅可查看本企业数据(申请单位代码与用户一致); 已经暂存,或其后状态的数据皆可进行查询操作;在录入查询条件时,"业 务类型","操作日期"以及"申报状态"为必填项。

## 2.1.4 删除

企业单位用户,不论原因为何,认为某票已暂存或在该状态之后的数据已失去保留的必要,则可在滞报金减免申请详情界面,点击"删除"按钮执行删除操作,抹除保留的数据记

| 🎓 中国电子口岸<br>China E-Port   ) | 每关事务联系单     |                 |              |          | &         | 欢迎您, 📺 👘 👘 👘        |     | ひ 退出                                      |
|------------------------------|-------------|-----------------|--------------|----------|-----------|---------------------|-----|-------------------------------------------|
| & 海关事务联系单 〈                  | = 《 首页 数据   | 查询 © 滞报金减免申请C/  | AC2019       | 0        |           |                     |     | <ul> <li>关闭操作 -</li> <li>大由报 2</li> </ul> |
| ● 待办 く                       |             | CAC20           |              |          | د         | 状态海关接购生歌            |     |                                           |
|                              | 申请海关        | 长春海关            |              |          | 申报日       | 日期                  |     |                                           |
| ▼ 具他联系中                      | 报关单号        |                 |              |          | 联系人名称及联系  | 电话                  |     |                                           |
| 滞报金减免                        | 申请单位或个人名称   |                 |              |          | 申请单位      | 代码                  |     |                                           |
| 船舶吨税退还                       | 进出境日期       | 请选择日期           |              |          | 报关单申报     | 半位<br>日期            |     |                                           |
| 北水华州归彩山港                     | 货物名称        |                 |              |          | 滞报金额 (人民) | 币) 🖩                |     |                                           |
| 非以来注起优中间                     | 申办内容        |                 |              |          |           |                     |     |                                           |
| 税款滞纳金减免申请                    | 44.14       |                 |              |          |           |                     |     |                                           |
| 直接退运申请                       | W/±         |                 |              |          |           |                     |     |                                           |
| 讲出境修理物品延期申请                  | 随附清单列表      |                 |              |          |           |                     |     |                                           |
|                              | 随附单据文件类别    | C CE Horsty //  | (18 OT       | 提示       | ×         | 4 日本市本部(±200K)      |     |                                           |
| 进出填相赁物品延期甲请                  | 席号 法律规则平均支付 | <b>新时单证文件类别</b> | (BEGV: PRID- |          |           | ny Haggorhaldzeoony | 文件授 | 1E                                        |
| 凭保放行                         | 1           | 减免申请报告          | (必须提供)       | 是否确认删除该数 | 据?        |                     | 预览  | <b>R</b>                                  |
| 担保延期                         | 2           | 滞报金通知书          | (必须提供)       |          |           |                     | 预数用 |                                           |
| 担保销案                         |             |                 |              | 确定       | 取消        |                     |     |                                           |
| 数据查询                         |             |                 |              |          |           |                     |     |                                           |
| 海关通知查询                       |             |                 |              |          |           |                     |     |                                           |
| ● 报关单证档案查询                   |             |                 |              |          |           |                     |     |                                           |
| ● 商品归类                       |             |                 |              |          |           |                     |     |                                           |
| ➡ 二次结算货物备案                   | 总共2条记录      |                 |              |          |           |                     |     |                                           |
| ● 审价作业文书 <                   |             |                 |              |          |           |                     |     |                                           |
| ● 价格预裁定 〈                    |             |                 |              |          |           |                     |     |                                           |
| ● 原产地预裁定 <                   |             |                 |              |          |           |                     |     |                                           |

录,如**图删除滞报金减免申请**。

#### 图删除滞报金减免申请

用户申报数据只有在暂存,发往海关失败,海关接收失败,补充资料的数据可选择进行 删除操作;若该数据状态为:申报、发完海关成功、海关接收成功、海关受理、不同意(对 直接退运,指不同意,请办理进口手续)、海关处置确认、同意、挂起、海关入库成功, 需验真、原件审核不通过。请联系海关,删除按钮为置灰不可编辑状态。若用户未保存数 据,点击"删除"按钮时会弹出提示框"没有可删除数据",**如图没有可删除数据**。

| 中国电子口岸<br>China E-Port         | 每关事      | 务联系单              |          |         |          | 2        | 欢迎您,           |       | ¢    | )退出    |
|--------------------------------|----------|-------------------|----------|---------|----------|----------|----------------|-------|------|--------|
| & 海关事务联系单 〈                    | =        | ◀ 首页 滞报           | 金减免 🛛    |         |          |          |                |       | ₩    | 关闭操作 - |
| ● 待办 〈                         |          | <b>佐田田</b><br>一位月 |          |         |          |          | 状态             |       |      |        |
|                                |          |                   |          |         |          | 申报       | 日期             |       |      |        |
| ● 其他联系单 〈                      |          | 报关单号              |          |         |          | 联系人名称及联系 | 电话 张学军         | 联系电话  |      |        |
| 滞报金减免                          |          | 申请单位或个人名称         |          |         |          | 申请单位     | 2代码 1101919107 |       |      |        |
|                                |          | 收货人               |          |         |          | 消费使用     | 单位             |       |      |        |
| 船舶吨税退还                         |          | 进出境日期             | 请选择日期    |         |          | 报关单申报    | 日期请选择日期        |       |      |        |
| 非政策性退税申请                       | <u> </u> | 货物名称              |          |         |          | 滞报金额 (人同 | (市)            |       |      |        |
|                                |          | 申办内容              |          |         |          |          |                |       |      |        |
| 税款滞纳金减免申请                      |          | 47.14             |          |         |          |          |                |       |      |        |
| 直接退运申请                         |          | 術)主               |          |         |          |          |                |       |      |        |
|                                | 随附清单     | 单列表               |          |         |          |          |                |       |      |        |
| 进出境修理物品延期申请                    |          | 随附单据文件类别          |          |         |          |          |                |       |      |        |
| 进出境租赁物品延期申请                    |          | 选择随附单据文件          | ● 添加文件   | (提示:只可_ | 提示       |          | M,且每页不超过200K)  |       |      |        |
|                                | 序号       |                   | 随附单证文件类别 |         |          |          |                | 文件    | 鼾作   |        |
| 凭保放行                           | 1        |                   | 减免申请报告   | (必须提供)  | 是否确认删除该数 | 女据?      |                | ①上传文件 | 販売 田 | [除]    |
| 担保延期                           | 2        |                   | 滞报金通知书   | (必须提供)  |          |          |                | ①上传文件 | 预览 册 | 除      |
|                                |          |                   |          |         | 确定       | 取消       |                |       |      |        |
| 担保销条                           |          |                   |          |         |          |          |                |       |      |        |
| 数据查询                           |          |                   |          |         |          |          |                |       |      |        |
| Nor 44 Jie Annutes No.         |          |                   |          |         |          |          |                |       |      |        |
| 海大通知宣询                         |          |                   |          |         |          |          |                |       |      |        |
| <ul> <li>● 报关单证档案查询</li> </ul> |          |                   |          |         |          |          |                |       |      |        |
| あ 赤日 口 米                       |          |                   |          |         |          |          |                |       |      |        |
|                                |          |                   |          |         |          |          |                |       |      |        |
| ➡ 二次结算货物备案                     | 总共2条     | 记录                |          |         |          |          |                |       |      |        |
|                                |          |                   |          |         |          |          |                |       |      |        |
|                                |          |                   |          |         |          |          |                |       |      |        |
| ➡)价格预裁定                        |          |                   |          |         |          |          |                |       |      |        |
| ● 原产地预裁定 〈                     |          |                   |          |         |          |          |                |       |      |        |

#### 图 无可删除数据

### 2.1.5 修改

当滞报金减免申请的数据状态允许时,用户可通过数据查询,查看明细来调出相应的数据,调整录入的信息,并执行其他相关操作。

用户在查询页面,选中一条数据点击"统一编号"字段,系统进入该条数据预录入页面。 系统检验该条数据是否为"可修改"状态,如果可以修改,用户即可在数据预录入界面核对 相关信息并给予调整,点击"暂存"按钮即可保存修改后的数据。

## ①小提示:

只有数据状态为暂存,发往海关失败,海关接收失败,补充资料的数据可选 择进行修改操作;

数据状态为申报、发往海关成功、海关接收成功、海关受理、不同意(对直接退运,指不同意,请办理进口手续)、海关处置确认、同意、挂起、海关入 库成功,需验真、原件审核不通过时,不允许执行修改操作。

## 2.2 船舶吨税退还

企业用户在船舶吨税的退还申请界面,完成船舶吨税的退还申请单数据的录入、保存、 修改、删除等操作。

#### 2.2.1 新增

企业操作员插卡进入系统点击"其他联系单"选择"船舶吨税退还",进入船舶吨税退 还申请数据录入界面,如**图船舶吨税退还申请数据录入界面**,用户在此界面录入船舶吨税

| 2        | 中国电子口岸<br>China E-Port   洋     | 与关事务联系单              |          |                     | 😪 欢迎您, 📩                 |        | (      | り退出   |
|----------|--------------------------------|----------------------|----------|---------------------|--------------------------|--------|--------|-------|
| <b>a</b> | 海关事务联系单   <                    | ≡ 📢 首页 船舶            | 电税退还 🛛   |                     |                          |        | ₩      | 关闭操作• |
|          |                                | +新増 🗅 暂存 🏛 删除        |          |                     |                          |        |        | 土申报 ? |
| ۲        | 待办                             | 统一编号                 |          |                     | 状态                       |        |        |       |
| ÷        | 其他联系单 <                        | 申请海关                 |          |                     | 申报日期                     |        |        |       |
|          |                                | 申请单位或个人名称            |          |                     | 申请单位代码                   |        |        |       |
|          | 滞报金减免                          | 味杀人名称及味杀电话<br>库税扣赔编号 |          |                     | 初始時日                     |        |        |       |
|          | 船舶吨税退还                         | 船舶中文名                |          |                     | 船舶英文名                    |        |        |       |
|          | -11-27-00044-281-234-ch-2010   | 船舶曾用名                |          |                     | 吨税期别                     |        |        |       |
|          | 非政策性退税申请                       | 净吨位                  |          |                     | 抵港日期                     |        |        |       |
|          | 税款滞纳金减免申请                      | 国籍                   |          |                     | 办理人手机号                   |        |        |       |
|          | 直接退运申请                         | 备注                   |          |                     |                          |        |        |       |
|          | 进出境修理物品延期申请                    | 随附清单列表               |          |                     |                          |        |        |       |
|          | 3# 네 #호구모 선택/해 다 277 1/8 cb 2# | 随附单据文件类别             |          |                     |                          |        |        |       |
|          | 近山堤相负彻加延期中间                    | 选择随附单据文件             |          | (提示:只可上传后缀名为pdf的文件) | ,甲个文件大小不能超过4M,且每页不超过200k | ()<br> | 57 /A- |       |
|          | 凭保放行                           | 序号                   | 随附毕业又忏失别 |                     | 又件名称                     | X19    | 繁作     |       |
|          | 担保延期                           |                      |          | H                   |                          |        |        |       |
|          | 担保销案                           |                      |          |                     |                          |        |        |       |
|          | 数据查询                           |                      |          |                     |                          |        |        |       |
|          | 海关通知查询                         |                      |          |                     |                          |        |        |       |
|          | 报关单证档案查询    <                  |                      |          |                     |                          |        |        |       |
| •)       | 商品归类 〈                         |                      |          |                     |                          |        |        |       |
|          | 二次结算货物备案    <                  |                      |          |                     |                          |        |        |       |
| +3       | 审价作业文书    <                    | L                    |          |                     |                          |        |        |       |
| *)       | 价格预裁定 〈                        |                      |          |                     |                          |        |        |       |
| •1       | 原产地预裁定                         |                      |          |                     |                          |        |        |       |

退还申请数据。

#### 图 船舶吨税退还申请数据录入界面

船舶吨税退还申请数据录入界面由上至下分为两部分,上部分为船舶吨税退还申请详细 信息,下部分为随附清单列表。

船舶吨税退还申请详细信息中,灰色字段为系统生成,不允许编辑;黄色字段为必填项, 白色字段为非必填项。其中"申请单位代码"(企业海关十位编码),"申请单位或个人名称", "联系人名称"以及"联系电话"的信息从用户信息中获取。"吨税期别"字段,用户只能在下拉 菜单中选择"30日","90日"或"一年"。

用户根据需要选择随附单证类型并点击"添加文件"按钮上传业务相关随附单证。企业在 上传随附单据时,需要注意以下几点:

1、随附单证文件类别下拉选择框,选择随附单据文件按钮均为可点击状态;

2、随附单证文件类别下拉选择框选项包含:退税申请书,税单原件及复印件,海关认 为必要的其他证明材料。

3、用户点击"随附单证文件类型"选择非必须提供的随附单证类型,并上传文件后,该

条随附单证记录会添加到随附单证列表区域。此时"文件操作"字段包含预览,删除按钮,为 可点击状态。

4、用户选择一条随附单证信息,点击删除按钮,该条随附单证信息会被删除;

#### 2.2.2 申报

企业用户在船舶吨税退还申请界面,可以通过点击界面上方的"申报"按钮完成船舶吨 税退还申请数据的申报操作。

用户点击"申报"按钮后,系统判断用户录入的数据状态是否为"暂存","发往海关 失败","海关接收失败"以及"补充资料",如果不是,提示用户"数据状态不允许申报"。 如用户申报数据无其他异常,正常通过校验,系统提示"是否确认申报?",用户确定后即

| 参 中国电子口岸 China E-Port                          | 每关事务联系单                                       |                             |            | &                                     | 欢迎您, 📩                   |     | ¢ | し退出    |
|------------------------------------------------|-----------------------------------------------|-----------------------------|------------|---------------------------------------|--------------------------|-----|---|--------|
| 🗞 海关事务联系单 🛛 <                                  | = ◀ 首页 船舶吨                                    | 税退还 3                       | _          | _                                     | _                        | _   | * | 关闭操作 • |
| <ul> <li>➡) 待办</li> <li>➡) 其他联系单</li> </ul>    | 统一编号<br>申请海关<br>申请单位或个人名称                     |                             |            | 申请申请单任                                | 状态<br>报日期<br>位代码         |     |   |        |
| 滞报金减免<br>船舶吨税退还<br>非政策性退税申请                    | 联系人名称及联系电话<br>吨税执照编号<br>船舶中文名<br>船舶曾用名<br>渔师位 |                             |            | र<br>भीतम<br>मिनिविज<br>मर्चन<br>महरू | 脱单号<br>銷騙号<br>英文名<br>脱期别 |     |   |        |
| 税款滞纳金减免申请<br>直接退运申请                            | (すう)は<br>国籍<br>各注                             |                             |            | 办理人                                   | 手机号                      |     |   |        |
| 进出境修理物品延期申请<br>进出境租赁物品延期申请<br>每度放行             | 随例清早列表                                        | ◎添加文件 ) (提示:只可.<br>随附单证文件类別 | 提示         | ×                                     | 4, 且每页不超过200K)           | 文件操 | 作 |        |
| 担保延期<br>担保銷案<br>数据查询                           |                                               |                             | (?) 是否确认甲报 |                                       |                          |     |   |        |
| 海关通知查询<br>• 服关单证档案查询 《                         |                                               |                             |            |                                       |                          |     |   |        |
| <ul> <li>▶ 商品归类</li> <li>◆ 二次结算货物备案</li> </ul> |                                               |                             |            |                                       |                          |     |   |        |
|                                                |                                               |                             |            |                                       |                          |     |   |        |

完成申报操作,如图确认申报。

图 确认申报

#### 2.2.3 查询

用户在"其他联系单"中选择"数据查询"后,在右侧查询界面的"业务类型"中选择 "船舶吨税退还"并输入查询条件,点击查询键,系统查询出符合条件的数据,在查询结果 列表中显示,如**图船舶吨税退还申请查询**。

| \$       | 中国电子口岸<br>China E-Port   )                           | 每关事 | 务联                | 系单                 |        | &  | 欢迎您,        | しる                  |
|----------|------------------------------------------------------|-----|-------------------|--------------------|--------|----|-------------|---------------------|
| & ?      | 每关事务联系单   <                                          | =   | <b>((</b> )       | 自页 船舶吨税退还 © 数据查询 S |        |    |             | ➡ 关闭操作 •            |
| •)<br>•) | 待办 · · · · · · · · · · · · · · · · · · ·             |     | 数据重<br>业务类<br>申报状 | <b>[询</b><br>型:    | 统一编号:  |    | 最近操作时间: 201 | 9-08-01             |
|          | 滞报金减免                                                |     |                   |                    | Q 査询 つ | #E |             |                     |
|          | 船舶吨税退还                                               |     | 序号                | 统一编号               | 业务类型名称 |    | 申报状态        | 最近操作时间              |
|          | 非政策性退税申请                                             |     | 1                 | CAC2019            | 船舶吨税退还 |    | 海关受理        | 2019-07-31 17:14:09 |
|          | 柷款滞纳金减免甲请<br>吉培泪:::::::::::::::::::::::::::::::::::: |     |                   |                    |        |    |             |                     |
|          | 且按 医 运 中 時                                           |     |                   |                    |        |    |             |                     |
|          | 进出境租赁物品延期申请                                          |     |                   |                    |        |    |             |                     |
|          | 凭保放行                                                 |     |                   |                    |        |    |             |                     |
|          | 担保延期                                                 |     |                   |                    |        |    |             |                     |
|          | 担保销案                                                 | 总共  | 1 条记录             |                    |        |    |             |                     |
|          | 数据查询                                                 |     |                   |                    |        |    |             |                     |
|          | 海关通知查询                                               |     |                   |                    |        |    |             |                     |
| •2       | 报关单证档案查询                                             | <   |                   |                    |        |    |             |                     |
| ÷)       | 商品归类                                                 | κ.  |                   |                    |        |    |             |                     |
| •)       | 二次结算货物备案                                             | C.  |                   |                    |        |    |             |                     |
| •2       | 审价作业文书 · · · · · · · · · · · · · · · · · · ·         |     |                   |                    |        |    |             |                     |
| •)       | 价格预裁定<br>一                                           |     |                   |                    |        |    |             |                     |
| *)       | 原产地预裁定                                               |     |                   |                    |        |    |             |                     |

#### 图船舶吨税退还申请查询

用户在查询到符合条件的数据后,可以点击蓝色统一编号查看数据的详细信息(用户可 以在详细信息界面进行"申报","删除"等操作),点击数据的申报状态,可以在界面下

| 🧽 中国电子口岸   海                                                                                                    | 关事           | 务联系                    | 単                          |                   |                                                        | 🔗 欢迎您,         |                             |
|----------------------------------------------------------------------------------------------------|--------------|------------------------|----------------------------|-------------------|--------------------------------------------------------|----------------|-----------------------------|
| & 海关事务联系单 〈                                                                                                    | =            | € 首页                   | 船舶吨税退还 🛛 数据查询 😒            |                   |                                                        |                | ▶ 关闭操作 •                    |
| <ul> <li>●) 待办</li> <li>◆) 其他联系单</li> </ul>                                                                                                    | 6            | 数据查询<br>业务类型:<br>申报状态: | 胎舶吨税退还<br>全部               | 统一编号:             |                                                        | 最近操作时          | 间: 2019-08-01 到 2019-08-30  |
| 滞报金减免<br>船舶吨税退还<br>非政策性退税申请                                                                                                    |              | 序号                     | 统一编号                       |                   | <ul> <li>Q 査询</li> <li>② 重置</li> <li>业务类型名称</li> </ul> | 申报状态           | 最近操作时间                      |
| 税款滞纳金减免申请<br>直接退运申请                                                                                                    | ₹            | 1                      | <u>CAC201.</u>             |                   | 船相鸣税退还                                                 | 過天受理           | 2019-07-31 17:14:09         |
| 进出境修理物品延期申请<br>进出境租赁物品延期申请                                                                                                    |              |                        |                            |                   |                                                        |                |                             |
| 凭保放行<br>担保延期<br>担保道案                                                                                                    | 白井 1         | 冬记录                    |                            |                   |                                                        |                |                             |
| 数据查询                                                                                                    | ( <b>2</b> 刷 | 新一、美術                  | 0                          |                   |                                                        |                |                             |
| 海关通知查询<br>• 初报关单证档案查询 〈                                                                                                    | 序号<br>1      |                        | 統一編号<br>201900000000040050 | <b>回执状态</b><br>受理 |                                                        | 回执详细信息<br>派单成功 | 回执时间<br>2019-08-14 15:33:02 |
| <ul> <li>● 商品归类</li> <li>◆ 二次结算货物备案</li> </ul>                                                                                                    |              |                        |                            |                   |                                                        |                |                             |
| <ul> <li>◆) 审价作业文书</li> <li>◆) 价格顶裁定</li> <li></li> <li></li> <l< th=""><th></th><th></th><th></th><th></th><th></th><th></th><th></th></l<></ul> |              |                        |                            |                   |                                                        |                |                             |

方查看回执详细信息,如**图查看船舶吨税退还申请。** 

图查看船舶吨税退还申请

## ①小提示:

查询时需注意,用户仅可查看本企业数据(申请单位代码与用户一致); 已经暂存,或其后状态的数据皆可进行查询操作;在录入查询条件时,"业 务类型","操作日期"以及"申报状态"为必填项。

## 2.2.4 删除

企业单位用户,不论原因为何,认为某票已暂存或在该状态之后的数据已失去保留的必要,则可在船舶吨税退还申请详情界面,点击"删除"按钮执行删除操作,抹除保留的数据

| 中国电子口岸<br>China E-Port | 每关事务联系单                      | 🔗 欢迎练,                   | し 退出   |
|------------------------|------------------------------|--------------------------|--------|
| & 海关事务联系单 · · ·        |                              | »                        | 关闭操作 - |
| ● 待办 〈                 | 统一编号 CAC21                   | 状态海关接收失败                 |        |
| ▲)甘他联系的 〈              | 申请海关京稽查处                     | 申报日期 2019-04-12 12:48:54 |        |
|                        | 申请单位或个人名称                    | 申请单位代码                   |        |
| 滞报金减免                  | 秋永人名孙及秋永电话<br>庙段和昭编号         | 一般的協臣                    |        |
| 船舶吨税退还                 | 船舶中文名                        | 船舶英文名                    |        |
| 非政策性退税由请               | 船舶曾用名                        | 吨税利用别                    |        |
|                        | 净吨位                          | 抵港日期                     |        |
| 税款滞纳金减免申请              |                              | 初建入于机节                   |        |
| 直接退运申请                 | 留注                           |                          |        |
| 进出境修理物品延期申请            | 随附清单列表                       |                          |        |
| 进出信和儒物品矿期由清            | 随附单据文件类别                     |                          |        |
|                        | 近岸随射単質文件 「添加文件」 (257、天号。<br> | ₩, 且每天补偿已200K)<br>文件操作   |        |
| 凭保放行                   | 1 退税申请书                      | ? 是否确认删除该数据? 预览 删除       |        |
| 担保延期                   |                              |                          | ,      |
| 担保销案                   |                              | <b>确定 取消</b>             |        |
| 数据查询                   |                              |                          |        |
| 海关通知查询                 |                              |                          |        |
| ● 报关单证档案查询             |                              |                          |        |
| ● 商品归类 〈               |                              |                          |        |
| ➡ 二次结算货物备案             | 总共 1 条记录                     |                          |        |
| ● 审价作业文书 〈             |                              |                          |        |
| ● 价格预裁定 〈              |                              |                          |        |
| ● 原产地预裁定 <             |                              |                          |        |

记录,如**图删除船舶吨税退还申请**。

#### 图删除船舶吨税退还申请

用户申报数据只有在暂存,发往海关失败,海关接收失败,补充资料的数据可选择进行 删除操作;若该数据状态为:申报、发完海关成功、海关接收成功、海关受理、不同意(对 直接退运,指不同意,请办理进口手续)、海关处置确认、同意、挂起、海关入库成功, 需验真、原件审核不通过。请联系海关,删除按钮为置灰不可编辑状态。若用户未保存数 据,点击"删除"按钮时会弹出提示框"没有可删除数据",如 图 没有可删除数据。

| 中国电子口岸<br>China E-Port                   | 每关事务联系单                                  | 😵 欢迎您, 🔡 👌 退出                |
|------------------------------------------|------------------------------------------|------------------------------|
|                                          | 三 《 首页 船舶吨税追还 ◎                          | → 关闭股作 -<br><b>▲ 申报</b> ②    |
| ● 待办                                     | 统一编号                                     | 状态                           |
| 1)甘油联系的                                  | 申请海关                                     | 申报日期                         |
| 79 兵他砍杀牛 .                               | 申请单位或个人名称                                | 申请单位代码                       |
| 滞报金减免                                    | 联系人名称及联系电话                               | 税甲号                          |
| 船舶吨税退还                                   | 船舶中文名                                    |                              |
| allo with Artholds, built with one water | 船舶曾用名                                    | 吨税期别                         |
| 非政策性退税申请                                 | 净吨位                                      | 抵港日期                         |
| 税款滞纳金减免申请                                | 国籍                                       | 办理人手机号                       |
| 直接退运申请                                   | 备注                                       |                              |
| 进出境修理物品延期申请                              | 随附清单列表                                   |                              |
| 进业接积便物中在现中进                              | 随附单握文件类别                                 |                              |
| 近山県相央物品延期中頃                              | 选择随附单据文件 ◎ 添加文件 ) (提示:只可上传后缀名为pd的文件      | F, 単个文件天小不能超过4M, 且每央不超过200K) |
| 凭保放行                                     | 日本 一 一 一 一 一 一 一 一 一 一 一 一 一 一 一 一 一 一 一 | 可删除数据!                       |
| 担保延期                                     |                                          |                              |
| 担保销案                                     |                                          |                              |
| 数据直询                                     |                                          |                              |
| 海关通知查询                                   |                                          |                              |
| ● 报关单证档案查询                               | (                                        |                              |
| ● 商品归类                                   | c                                        |                              |
| ● 二次结算货物备案     ●                         | <                                        |                              |
| ● 审价作业文书                                 | c                                        |                              |
| ● 价格预裁定                                  |                                          |                              |
| ▶ 原产地预裁定                                 |                                          |                              |

#### 图 没有可删除数据

#### 2.2.5 修改

当船舶吨税退还申请的数据状态允许时,用户可通过数据查询,查看明细来调出相应的 数据,调整录入的信息,并执行其他相关操作。

用户在查询页面,选中一条数据点击"统一编号"字段,系统进入该条数据预录入页面。 系统检验该条数据是否为"可修改"状态,如果可以修改,用户即可在数据预录入界面核对 相关信息并给予调整,点击"暂存"按钮即可保存修改后的数据。

## ①小提示:

只有数据状态为暂存,发往海关失败,海关接收失败,补充资料的数据可选 择进行修改操作;

数据状态为申报、发往海关成功、海关接收成功、海关受理、不同意(对直接退运,指不同意,请办理进口手续)、海关处置确认、同意、挂起、海关入 库成功,需验真、原件审核不通过时,不允许执行修改操作。

## 2.3 非政策性退税申请

企业用户在非政策性退税申请界面,完成非政策性退税申请单数据的录入、暂存、修改、 删除等操作。

## 2.3.1 新增

企业使用操作员卡登录系统,点击"其他联系单"选择"非政策性退税申请",进入进 出口货物非政策性退税申请书数据录入界面,如**图非政策性退税申请数据录入界面**,用户

| 参 中国电子口岸 China E-Port  | 每关事务联系单        |          |                                                | 😽 😿             | 单您, <b>(In the Province Province</b> |      | ひ 退出  |
|------------------------|----------------|----------|------------------------------------------------|-----------------|--------------------------------------|------|-------|
| & 海关事务联系单、             | ■ 📢 首页 非政第     | 专性退税申请 🛛 |                                                |                 |                                      |      | 关闭操作。 |
|                        | +新增 四 暂存 童 删除  |          |                                                |                 |                                      |      | 土申报 ? |
| ● 待办 く                 | 数据中心统一编号       |          | 处理单编号                                          |                 | 状态                                   |      |       |
| ➡〕 其他联系单 ~             | 报关单号           |          | 关区名称                                           |                 | 申请企业统一社会信用代码                         |      |       |
| 200 A 100 A            | 甲请人単位编码<br>退利自 |          | 甲请单位名称<br>一一一一一一一一一一一一一一一一一一一一一一一一一一一一一一一一一一一一 |                 | 甲級日期<br>由達得环業税(元)                    |      |       |
| 冲扳玉减免                  | 申请退还增值税(元)     |          | 申请退还消费税(元)                                     |                 | 中请退还其他税费 (元)                         |      |       |
| 船舶吨税退还                 | 退税理由           |          | 退税原因描述                                         |                 |                                      |      |       |
| 非政策性退税由清               | 联系人            |          | 联系方式                                           |                 |                                      |      |       |
| -In-ACARTETIZADE-I-INI | 随附清单列表         |          |                                                |                 |                                      |      |       |
| 税款滞纳金减免申请              | 随附单据文件类别       |          |                                                |                 |                                      |      |       |
| 直接退运申请                 | 选择随附单据文件       | ○添加文件 () | 提示:只可上传后缀名为pdf的文件                              | ,单个文件大小不能超过4M,且 | 每页不超过200K)                           |      |       |
| 进出境修理物品延期申请            | 18-5           | 超的毕业文件类别 | 10000000000000000000000000000000000000         | 大杆省称            |                                      | 又骭操作 |       |
|                        |                |          |                                                |                 |                                      |      |       |
| 进出現租赁物品建期申请            |                |          |                                                |                 |                                      |      |       |
| 凭保放行                   |                |          |                                                |                 |                                      |      |       |
| 担保延期                   |                |          |                                                |                 |                                      |      |       |
| 担保销案                   |                |          |                                                |                 |                                      |      |       |
| 数据查询                   |                |          |                                                |                 |                                      |      |       |
| 海关通知查询                 |                |          |                                                |                 |                                      |      |       |
| ● 报关单证档案查询 《           |                |          |                                                |                 |                                      |      |       |
| ●)商品归类 <               |                |          |                                                |                 |                                      |      |       |
| ➡ 二次结算货物备案             |                |          |                                                |                 |                                      |      |       |
| ● 审价作业文书 〈             |                |          |                                                |                 |                                      |      |       |
| ● 价格预裁定 〈              |                |          |                                                |                 |                                      |      |       |
|                        |                |          |                                                |                 |                                      |      |       |

在此界面录入非政策性退税申请数据。

#### 图 非政策性退税申请数据录入界面

非政策性退税申请数据录入界面由上至下分为两部分,上部分为非政策性退税申请详细 信息,下部分为随附清单列表。

非政策性退税申请详细信息中, 灰色字段为系统返填, 不允许编辑; 黄色字段为必填项, 白色字段为非必填项。其中在填写"申请退还关税(元)"、"申请退还增值税(元)", "申 请退还消费税(元)"和"申请退还其他税费(元)"四个字段时, 用户最长录入 19 个字节, 其中小数点前 15 位, 小数点后 4 位。在录入报关单号时必须录入本企业的报关单号。

用户根据需要选择随附单证类型并点击"添加文件"按钮上传业务相关随附单证。企业在 上传随附单据时,需要注意以下几点: 1、非政策性退税申请随附单据不是必填项目,如无需要,不上传附件也可上报;

2、上传附件时,需先选择"随附单据文件类别",再将 pdf 的文件上传即可。本系统 只支持 pdf 文件的上传;每个附件的大小不超过 4MB,且每页不超过 200K。

#### 2.3.2 申报

企业用户在非政策性退税申请界面,可以通过点击界面上方的"申报"按钮完成非政策 性退税申请数据的申报操作。

#### ①小提示:

任何状态下的报关单均可以进行进出口货物非政策性退税的申请,进行过 进出口货物非政策性退税申请的报关单还可以再次申请,审批中的非政策性退 税申请不能再次提交。

#### 2.3.3 查询

用户在"其他联系单"中选择"数据查询"后,在右侧查询界面的"业务类型"中选择 "非政策性退税申请"并输入查询条件,点击查询键,系统查询出符合条件的数据,在查询

| 参 中国电子口岸 ( ) China E-Port )                            | 家关事         | 务联                  | 系单                               |                | 😽 欢迎您,     |                                     | 🖒 退出     |
|--------------------------------------------------------|-------------|---------------------|----------------------------------|----------------|------------|-------------------------------------|----------|
| 🗞 海关事务联系单 🛛 <                                          | =           | (( Ĕ                | 顶 非政策性退税申请 ◎ 数据查询 ◎              |                |            |                                     | ▶ 关闭操作 - |
| <ul> <li>●) 待办</li> <li>◆) 其他联系单</li> <li>◆</li> </ul> | 8           | 数据查<br>业务类型<br>申报状态 | <b>询</b><br>型: 非政策性退税申请<br>冬: 全部 | 统一编号:<br>报关单号: | 最近海关如      | [操作时间: 2019-09-01]]]]到 20<br>]理单编号: | 19-09-30 |
| 船舶库税退还                                                 | ( <u></u> ] | TÊN Î               |                                  | (2) 直演 (3)     | Φ.E.       |                                     |          |
| 非政策性退税申请                                               |             | 序号                  | 统一编号                             | 业务类型名称         | 申报状态       | 最近操作时间                              | 主管海关     |
| 税款滞纳金减免申请                                              |             | 1                   | 201900                           | 非政策性退税申请       | 挂起         | 2019-09-25 10:05:05                 | 浦江海关     |
| 直接退运申请                                                 |             | 2                   | 20190                            | 非政策性退税申请       | <u> 超存</u> | -                                   | -        |
| 进出境修理物品延期申请                                            |             |                     |                                  |                |            |                                     |          |
| 进出境租赁物品延期申请                                            |             |                     |                                  |                |            |                                     |          |
| 凭保放行                                                   |             |                     |                                  |                |            |                                     |          |
| 担保延期                                                   |             |                     |                                  |                |            |                                     |          |
| 担保销案                                                   | ä# 2        | <b>夕</b> (2)马       |                                  |                |            |                                     |          |
| 数据直询                                                   | 心共亡         | RUR                 |                                  |                |            |                                     |          |
| 海关通知查询                                                 |             |                     |                                  |                |            |                                     |          |
| ● 报关单证档案查询                                             |             |                     |                                  |                |            |                                     |          |
| ● 商品归类 く                                               |             |                     |                                  |                |            |                                     |          |
| ➡)二次结算货物备案                                             |             |                     |                                  |                |            |                                     |          |
| ➡) 审价作业文书                                              |             |                     |                                  |                |            |                                     |          |
| ● 价格预裁定 〈                                              |             |                     |                                  |                |            |                                     |          |
| ● 原产地预裁定 〈                                             |             |                     |                                  |                |            |                                     |          |

结果列表中显示,如图非政策性退税申请查询。

#### 图非政策性退税申请查询

用户在查询到符合条件的数据后,可以点击蓝色统一编号查看数据的详细信息(用户可以在详细信息界面进行"申报","删除"等操作),点击数据的申报状态,可以在界面下 26 / 169 方查看回执详细信息,如**图查看非政策性退税申请。** 

| や国电子ロ岸   海 China E-Port   海                                                                            | 关事务联系                                                                                                    | (单                                    |                |           | 🔗 欢迎您, 📩 📩                                                                                           |                                                                                 | 「し」を         |
|----------------------------------------------------------------------------------------------------|----------------------------------------------------------------------------------------------------|---------------------------------------|----------------|-----------|----------------------------------------------------------------------------------------------------|---------------------------------------------------------------------------------|--------------|
| & 海关事务联系单   <                                                                                          | ≡ ++ 首7                                                                                                    | □ 非政策性退税申请 ◎ 数据查询 ◎                   | 2              |           |                                                                                                    |                                                                                 | ▶ 关闭操作 -     |
| ●)待办 〈<br>●)其他联系单 〉<br>滞版金减免                                                                           | ✓ 数据查询<br>业务类型:<br>申报状态:                                                                                                    | ]<br>非政策性退税申请<br>全部                   | 统一编号:<br>报关单号: | Q 查询 9 重置 | 最近排海关处理                                                                                              | 操作时间: 2019-09-01 到 20<br>2单单编号:                                                 | 019-09-30    |
| 船舶吨税退还<br>非政策性退税申请                                                                                     | <ul> <li>● 打印</li> <li>● </li> <li>● </li> <li>● </li> <li>毎 </li> <li>● </li> <li>● </li>     &lt;</ul> | ····································· | 业务类            | 型名称       | 申报状态                                                                                                 | 最近操作时间                                                                          | 主管海关         |
| 税款滞纳金减免申请<br>直接退运申请                                                                                    | <ul><li>✓ 1</li><li>2</li></ul>                                                                                                    | 201900                                | 非政策性           | 退税申请      | 挂起<br>暫在                                                                                             | 2019-09-25 10:05:05                                                             | 浦江海关         |
| 进出境修理物品延期申请<br>进出境租赁物品延期申请                                                                             |                                                                                                    |                                       |                |           |                                                                                                    |                                                                                 |              |
| 凭保放行<br>担保延期                                                                                           |                                                                                                    |                                       |                |           |                                                                                                    |                                                                                 |              |
| 担保销案<br>数据查询                                                                                           | 总共 2 条记录                                                                                                    |                                       |                | -         |                                                                                                    |                                                                                 |              |
| 海关通知查询<br>→ 服关单证档案查询 <                                                                                 | 序号                                                                                                    | 统一编号                                  | 经办海关           | 回执状态      | 回执详细信                                                                                                | 息回                                                                              | 执时间          |
| <ul> <li>●)商品归类</li> <li>◆)二次结算货物备案</li> <li>◆) 申价作业文书</li> <li>◆) 伸价作业文书</li> <li>◆) 价格预裁定</li> </ul> | 1                                                                                                    | 20190000000042995                     | -              | 挂起需联系海关   | 海关无法派单,请联<br>1109DPS接口调用失败<br>据出现异常(90启动工作<br>受理人员出现异常(7)<br>为:20190'<br>关:2019(角色code为:<br>的受理人员列表为 | 系海关处理。<br>1.1 接收申请数<br>流出现异常计算<br>录入统一编号    2019-09<br>申报海<br>HAS401计算出<br>空!!! | -25 10:06:06 |
| ● 原产地预裁定 〈                                                                                             | 2                                                                                                    | 20190000000042994                     | -              | 发往海关成功    | -                                                                                                    | 2019-09                                                                         | -25 10:05:27 |

图查看非政策性退税申请

## 2.3.4 删除

企业单位用户,不论原因为何,认为某票已暂存或在该状态之后的数据已失去保留的必要,则可在非政策性退税申请详情界面,点击"删除"按钮执行删除操作,抹除保留的数据

| 参 中国电子口岸 China E-Port  | 每关事务联系单     | 8                               | 欢迎您, 💼 👘 通出          |
|------------------------|-------------|---------------------------------|----------------------|
| & 海关事务联系单   <          |             | 0                               | ▶ 关闭操作~              |
| いたわいの                  | +新聞四首仔 回想家  |                                 | ▲ 甲酸 (2)             |
| עעדן שר.               |             | 处理半期号<br>羊肉名称                   | 获参暂存<br>由造企业统一社会信用代码 |
| ➡ 其他联系单 ~              | 申请人单位编码     | 申请单位名称                          | 中报日期                 |
| 滞报金减免                  | 退利息         | 增值税是否已抵扣;                       | 申请退还关税 (元)           |
| \$0.66e526512017       | 申请退还增值税(元)  | 申请退还消费税 (元)                     | 申请退还其他税费(元)          |
| 相相叫机制度还                | 退税理由        | 退税原因抽还                          |                      |
| 非政策性退税申请               | 8031        | 1210/03/04                      |                      |
| 彩封港幼会减鱼由谱              | 随附清单列表      |                                 |                      |
| 1/00/10-1312/00/10-190 |             | 提示:只可上传后缀名为odt的文件,单个文件大小不能超过4M。 | 日每页不超过200K)          |
| 直接退运申请                 | 序号 脑附单证文件类别 | 文件名称                            | 文件操作                 |
| 进出境修理物品延期申请            |             | 新主教指                            |                      |
| 进出境租赁物品延期申请            |             | 提示 ×                            |                      |
| 凭保放行                   |             | 是否确认删除此票数据?                     |                      |
| 担保延期                   |             |                                 |                      |
| 担保销案                   |             | 确定取消                            |                      |
| 数据直询                   |             |                                 |                      |
| 海关通知查询                 |             |                                 |                      |
| ● 报关单证档案查询             |             |                                 |                      |
| ● 商品归类 く               |             |                                 |                      |
| ➡ 二次结算货物备案             |             |                                 |                      |
| ● 审价作业文书 〈             |             |                                 |                      |
| ● 价格预裁定 〈              |             |                                 |                      |
| ▶ 原产地预裁定 〈             |             |                                 |                      |

记录,如图删除非政策性退税申请。

#### 图删除非政策性退税申请

#### ①小提示:

*暂存、发往海关失败和海关入库失败、退单的进出口货物非政策性退税申* 请书数据均可以进行删除操作;删除时,企业所插IC 卡中的组织机构代码必须 与录入单位的组织机构代码相同。

#### 2.3.5 修改

当非政策性退税申请的数据状态允许时,用户可通过数据查询,查看明细来调出相应的 数据,调整录入的信息,并执行其他相关操作。

用户在查询页面,选中一条数据点击"统一编号"字段,系统进入该条数据预录入页面。 系统检验该条数据是否为"可修改"状态,如果可以修改,用户即可在数据预录入界面核对 相关信息并给予调整,点击"暂存"按钮即可保存修改后的数据。

## ①小提示:

只有数据状态为暂存、海关退回,补充资料、发往海关失败和海关入库失败 的进出口货物非政策性退税申请书可以进行修改操作;

除"进出口货物非政策性退税申请书申请数据流水号"和"报关单号"外, 其余字段内容均可以进行修改。

## 2.4 税款滞纳金减免申请

企业用户在税款滞纳金减免申请界面,完成税款滞纳金减免申请单数据的录入、暂存、 修改、删除等操作。

#### 2.4.1 新增

企业使用操作员卡登录系统,点击"其他联系单"选择"税款滞纳金减免申请",进入 税款滞纳金减免申请数据录入界面,**如图税款滞纳金减免申请录入界面**。

| 🍃 中国电子口岸   洋        | 每关事务联系单                  |           |                     | 🔗 欢迎您            | ., <b>« <b>19</b>19) <b>(19</b>19) <b>(19</b>19</b> | 1    | ひ 退出  |
|---------------------|--------------------------|-----------|---------------------|------------------|----------------------------------------------------------------------------------------------------|------|-------|
| & 海关事务联系单 〈         | 三 ◀ 首页 税款<br>+新增 四暂存 命册除 | 滞纳金减免申请 🔮 |                     |                  |                                                                                                    | ₩    | 关闭操作• |
| ● 待办 く              | 教揮中心統一編号                 |           | 小 理 単 編号            |                  | 状态                                                                                                    |      |       |
| an ini Almid 197 AA | 报关单号                     |           | 关区名称                |                  | 申请企业统一社会信用代码                                                                                                    |      |       |
| ● 具他联系単 ~           | 申请人单位编码                  |           | 申请单位名称              |                  | 申请减免滞纳金缴款书编号                                                                                                    |      |       |
| 滞振金减免               | 申报日期                     |           | 减免理由                |                  | with our share to                                                                                                    |      |       |
| 船舶吨税退还              | 减充原因抽述<br>防附清单列表         |           | 联系人名称               |                  | 联系力式                                                                                                    |      |       |
| 非政策性退税申请            | 随附单据文件类别                 |           |                     |                  |                                                                                                    |      |       |
|                     | 选择随附单据文件                 | ◎ 添加文件    | (提示:只可上传后缀名为pdf的文件, | 单个文件大小不能超过4M,且每页 | 不超过200K)                                                                                                    |      |       |
| 柷款滞纳金减免申请           | 序号                       | 脑附单证文件类别  |                     | 文件名称             |                                                                                                    | 文件操作 |       |
| 直接退运申请              |                          |           | 智天                  | 数据               |                                                                                                    |      |       |
| 进出境修理物品延期申请         |                          |           |                     |                  |                                                                                                    |      |       |
| 进出境租赁物品延期申请         |                          |           |                     |                  |                                                                                                    |      |       |
| 凭保放行                |                          |           |                     |                  |                                                                                                    |      |       |
| 担保延期                |                          |           |                     |                  |                                                                                                    |      |       |
| 担保销案                |                          |           |                     |                  |                                                                                                    |      |       |
| 数据查询                |                          |           |                     |                  |                                                                                                    |      |       |
| 海关通知查询              |                          |           |                     |                  |                                                                                                    |      |       |
| ● 报关单证档案查询          |                          |           |                     |                  |                                                                                                    |      |       |
| ● 商品归类 〈            |                          |           |                     |                  |                                                                                                    |      |       |
| ➡ 二次结算货物备案          |                          |           |                     |                  |                                                                                                    |      |       |
| ● 审价作业文书 〈          |                          |           |                     |                  |                                                                                                    |      |       |
| ● 价格预裁定 〈           |                          |           |                     |                  |                                                                                                    |      |       |
| ● 原产地预裁定 〈          |                          |           |                     |                  |                                                                                                    |      |       |

#### 图税款滞纳金减免申请录入界面

税款滞纳金减免申请数据录入界面由上至下分为两部分,上部分为税款滞纳金减免申请详细信息,下部分为随附清单列表。

税款滞纳金减免申请详细信息中, 灰色字段为系统返填, 不允许编辑; 黄色字段为必填 项, 白色字段为非必填项。其中"申请减免滞纳金缴款书编号"需要企业录入, 长度为 22 个字节, 包含数字、横杠及英文字母, 例如: 3711201511159999-A01; "报关单号"字段根 据"申请减免滞纳金缴款书编号"字段反填, 取编号前 18 位作为报关单号, 返填到"报关 单号"字段。

用户根据需要选择随附单证类型并点击"添加文件"按钮上传业务相关随附单证。企业 在上传随附单据时,需要注意以下几点: 1、税款滞纳金减免申请的随附单据不是必填项目,如无需要,不上传附件也可上报;

2、上传附件时,需先选择"随附单据文件类别",再将 pdf 的文件上传即可。本系统 只支持 pdf 文件的上传;每个附件的大小不超过 4MB,且每页不超过 200K。

#### 2.4.2 申报

企业用户在税款滞纳金减免申请界面,可以通过点击界面上方的"申报"按钮完成税款 滞纳金减免申请数据的申报操作。

#### ①小提示:

任何状态下的报关单均可以进行税款滞纳金减免的申请,进行过税款滞纳 金减免申请的报关单还可以再次申请。审批中的不允许再申请,系统会提示: 该报关单号存在审批中的税款滞纳金减免申请,不允许再次进行税款滞纳金减 免申请。

## 2.4.3 查询

用户在"其他联系单"中选择"数据查询"后,在右侧查询界面的"业务类型"中选择 "税款滞纳金减免申请"并输入查询条件,点击查询键,系统查询出符合条件的数据,在查询结果列表中显示,如**图税款滞纳金减免申请查询**。

| 参 中国电子口岸   海 China E-Port   海               | 送事       | 务联                  | 系单           |                                         | 🔗 欢迎您, |                                | (       | し退出         |
|---------------------------------------------|----------|---------------------|--------------|-----------------------------------------|--------|--------------------------------|---------|-------------|
|                                             | =        | (1)                 | 页 数据查询 ♥     |                                         |        |                                | ₩       | 关闭操作。       |
| <ul> <li>➡) 待办</li> <li>➡) 其他联系单</li> </ul> | ľ        | 数据查<br>业务类型<br>申报状态 | <b>询</b><br> | 统一编号:<br>报关单号:                          | 最近     | 操作时间: 2019-09-01 到 20<br>理单编号: | 19-09-3 |             |
| 滞报金减免                                       |          |                     |              | ( 査询 ) 更                                | E      |                                |         |             |
| 船舶吨税退还                                      |          | 打印(                 | () 删除 )      | 小在美国大路                                  | 由权业大   |                                |         | 十部海关        |
| 非政策性退税甲请                                    |          | 1                   | 501000       | 北方央主合称                                  | 中报状态   | 2010.00.25 10:00:21            |         | 北京学区        |
| 市楼很远由请                                      |          | 2                   | 201900       | 科教法会减免申请                                | 桂起     | 2019-09-23 10:07:34            |         | 天津关区        |
| 进出境修理物品延期申请                                 |          |                     |              | 000000000000000000000000000000000000000 |        |                                |         | / 01 / Clin |
| 进出境租赁物品延期申请                                 |          |                     |              |                                         |        |                                |         |             |
| 凭保放行                                        |          |                     |              |                                         |        |                                |         |             |
| 担保延期                                        |          |                     |              |                                         |        |                                |         |             |
| 担保销案                                        | <u> </u> | 多记录                 |              |                                         |        |                                |         |             |
| 数据查询                                        | 10000    |                     |              |                                         |        |                                |         |             |
| 海关通知查询                                      |          |                     |              |                                         |        |                                |         |             |
| ● 商品旧米 〈                                    |          |                     |              |                                         |        |                                |         |             |
| <ul> <li>→ 二次结算货物备案</li> </ul>              |          |                     |              |                                         |        |                                |         |             |
| ● 审价作业文书                                    |          |                     |              |                                         |        |                                |         |             |
| ● 价格预裁定                                     |          |                     |              |                                         |        |                                |         |             |
| •〕原产地预裁定    <                               |          |                     |              |                                         |        |                                |         |             |

#### 图税款滞纳金减免申请查询

用户在查询到符合条件的数据后,可以点击蓝色统一编号查看数据的详细信息(用户可 以在详细信息界面进行"申报","删除"等操作),点击数据的申报状态,可以在界面下 方查看回执详细信息,如图查看税款滞纳金减免申请。

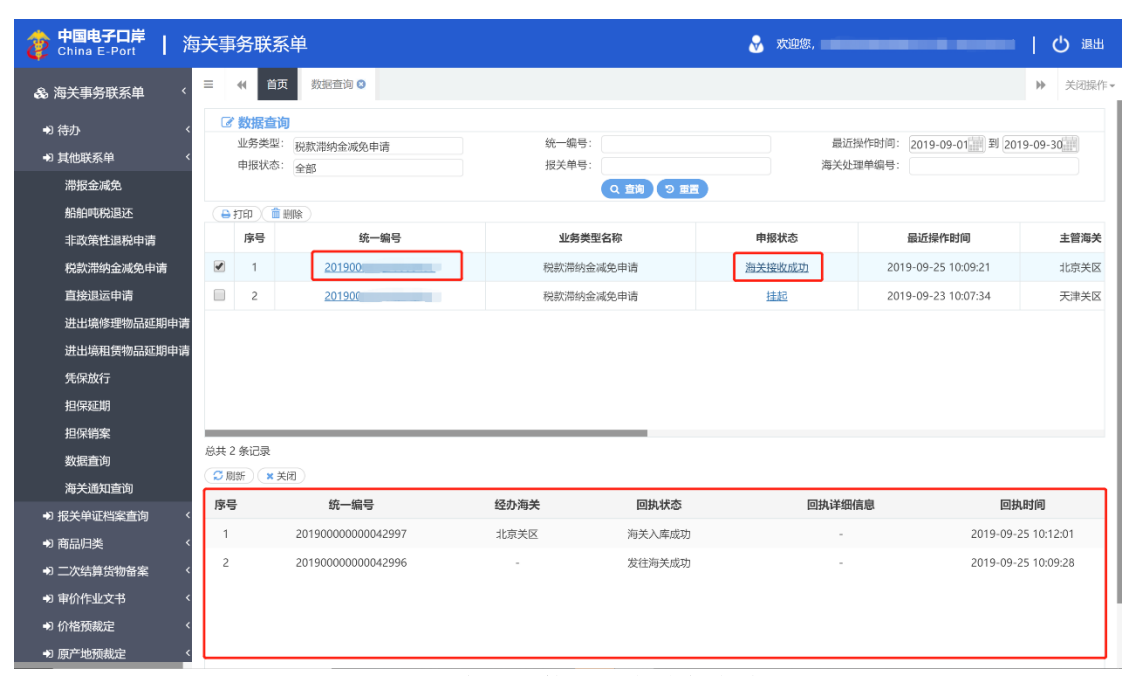

图查看税款滞纳金减免申请

## 2.4.4 删除

企业单位用户,不论原因为何,认为某票已暂存或在该状态之后的数据已失去保留的必要,则可在税款滞纳金减免申请详情界面,点击"删除"按钮执行删除操作,抹除保留的数

| を 中国电子口岸<br>China E-Port     | 每关事       | 务联系单                          |                 |                 | &           | 欢迎您,中国山货花卉进出  | 出口公司 swbjop0201 |    | し 通出  |
|------------------------------|-----------|-------------------------------|-----------------|-----------------|-------------|---------------|-----------------|----|-------|
| 🗞 海关事务联系单 🛛 <                | =<br>+新增  | ✓ 首页 数据查询 ◎ 税款滞纳金减免 ◎ 数存 血 無除 | 申请2019000000000 | 05025 😋         |             |               | _               | ₩  | 关闭操作• |
| ● 待办                         | <         | 数据中心统一编号 20190                |                 | 处理单编号           |             |               | 状态              |    |       |
| 4)甘他联系的 6                    |           | 报关单号                          |                 | 关区名称            |             | 申请企业统一社会      | 信用代码            |    |       |
|                              |           | 申请人单位编码                       |                 | 申请单位名称          |             | 申请减免滞纳金统      | <u></u><br>款书编号 |    |       |
| 滞报金减免                        |           | 甲板日寿。<br>减免原因描述               |                 | 联系人名称 123333    |             |               | 联系方式            |    |       |
| 船舶吨税退还                       | 的动物的      | 前列主                           |                 |                 |             |               |                 |    |       |
| 非政策性退税申请                     | PALPIJIPS | 随附单据文件类别                      |                 |                 |             |               |                 |    |       |
| 沿势滞纳会迷舟中演                    |           | 选择随时单据文件 💿 添加文件               | (提示:只可上传        | 后缀名为pdf的文件,单个文件 | +大小不能超过4M   | l,且每页不超过200K) |                 |    |       |
| 忧款沛纳壶减光甲谓                    | 序号        | <b>脑附单证文件类别</b>               |                 |                 | 文件名称        |               | <b>文</b> 件      | 操作 |       |
| 直接退运申请                       | 1         | 发票                            |                 |                 | 类别.pdf      |               | 预览              |    |       |
| 进出境修理物品延期申请                  | 2         | 发票                            |                 |                 | test(3).pdf |               | 预览              | 删除 |       |
| 进出境租赁物品延期申请                  | 7         |                               |                 | 提示              | ×           |               |                 |    |       |
| 凭保放行                         |           |                               |                 | 是否确认删除此票数据?     |             |               |                 |    |       |
| 担保延期                         |           |                               |                 |                 |             |               |                 |    |       |
| 担保销案                         |           |                               |                 | 确定取消            | 5           |               |                 |    |       |
| 数据查询                         |           |                               |                 |                 |             |               |                 |    |       |
| 海关通知查询                       | 总共 2 条    | 记录                            |                 |                 |             |               |                 |    |       |
| ➡ 报关单证档案查询                   | <         |                               |                 |                 |             |               |                 |    |       |
| ● 商品归类                       | <         |                               |                 |                 |             |               |                 |    |       |
| ➡ 二次结算货物备案                   | <         |                               |                 |                 |             |               |                 |    |       |
| ● 审价作业文书                     | <         |                               |                 |                 |             |               |                 |    |       |
| <ul> <li>●〕 价格预裁定</li> </ul> | <         |                               |                 |                 |             |               |                 |    |       |
| +→ 原产地预裁定                    | <         |                               |                 |                 |             |               |                 |    |       |

据记录,如**图删除税款滞纳金减免申请**。

#### 图删除税款滞纳金减免申请

#### ①小提示:

*暂存、发往海关失败、海关入库失败的税款滞纳金减免申请数据均可以进行删除操作;删除时,企业所插IC 卡中的组织机构代码必须与录入单位的组织机构代码相同。* 

#### 2.4.5 修改

当税款滞纳金减免申请的数据状态允许时,用户可通过数据查询,查看明细来调出相应 的数据,调整录入的信息,并执行其他相关操作。

用户在查询页面,选中一条数据点击"统一编号"字段,系统进入该条数据预录入页面。 系统检验该条数据是否为"可修改"状态,如果可以修改,用户即可在数据预录入界面核对 相关信息并给予调整,点击"暂存"按钮即可保存修改后的数据。

## ①小提示:

暂存、海关退回,补充资料、发往海关失败和海关入库失败的税款滞纳金减 免申请数据均可以进行修改操作。

*暂存和海关入库失败状态下,除"税款滞纳金减免统一编号"和"报关单号"* 外,其余字段内容均可以进行修改。

## 2.5 直接退运申请

企业用户在直接退运申请界面,完成直接退运申请单数据的录入、暂存、修改、删除等 操作。

## 2.5.1 新增

企业使用操作员卡登录系统,点击"其他联系单"选择"直接退运申请",进入直接退 运申请数据录入界面,**如图直接退运申请录入界面**。

| 🍃 中国电子口岸   洋                                | 与关事务联系单           |          |                                                                                                    | 🛞 x              | 如您,         |          |      | し退出         |
|---------------------------------------------|-------------------|----------|----------------------------------------------------------------------------------------------------|------------------|-------------|----------|------|-------------|
| & 海关事务联系单 〈                                 |                   | 夏运申请 ♥   |                                                                                                    |                  |             |          | ₩    | 关闭操作-       |
| いたわいく                                       |                   |          | the second second |                  |             | disate   |      | <b>二</b> 甲版 |
| - 1492 ×                                    | 统一编号              |          | 沟天軍核联系里号<br>(2000年4月10日)                                                                                                    | ZT               |             | 状态       |      |             |
| ➡ 其他联系单 <                                   | 空音単位代的<br>由認前位解系し |          | 空音単位石林<br>由認的応能を入手切                                                                                                    |                  |             | 中版/母大    |      |             |
| 洪恒会诸条                                       | 倍物进口日期            |          | 作品単位にのペチャー                                                                                                    |                  |             | 初量       |      |             |
| /时10.±2/吨,95                                | 重量 (KG)           |          | 退运数量                                                                                                    |                  | 退           | 运車量 (KG) |      |             |
| 船舶吨税退还                                      | 货物查验情况            |          | 货物存放地点                                                                                                    |                  |             | 提/运单号    |      |             |
| ad to well. White Lat. Name with only wells | 是否已向海关申报          |          | 报关单号                                                                                                    |                  | 是否          | 需要许可证件   |      |             |
| 非政策性追視申请                                    | 直接退运原因            |          |                                                                                                    |                  |             |          |      |             |
| 税款滞纳金减免申请                                   | 备注                |          |                                                                                                    |                  |             |          |      |             |
| 直接退运申请                                      | 随附清单列表            |          |                                                                                                    |                  |             |          |      |             |
| 进出境修理物品延期申请                                 | 随                 | ◎ 添加文件   | (提示:只可上传后缀名为pdf的文·                                                                                                    | 件,单个文件大小不能超过4M,I | 1每页不超过200K) |          |      |             |
|                                             | 序号                | 随附单证文件类别 |                                                                                                    | 文件名称             |             |          | 文件操作 |             |
| 进出境相赁物品延期申请                                 |                   |          | 1                                                                                                    | 暂无数据             |             |          |      |             |
| 凭保放行                                        |                   |          |                                                                                                    |                  |             |          |      |             |
| 担保延期                                        |                   |          |                                                                                                    |                  |             |          |      |             |
| 担保销案                                        |                   |          |                                                                                                    |                  |             |          |      |             |
| 数据查询                                        |                   |          |                                                                                                    |                  |             |          |      |             |
| 海关通知查询                                      |                   |          |                                                                                                    |                  |             |          |      |             |
| ● 报关单证档案查询                                  |                   |          |                                                                                                    |                  |             |          |      |             |
| ● 商品归类 〈                                    |                   |          |                                                                                                    |                  |             |          |      |             |
| ➡ 二次结算货物备案                                  |                   |          |                                                                                                    |                  |             |          |      |             |
| ● 审价作业文书 〈                                  |                   |          |                                                                                                    |                  |             |          |      |             |
| ● 价格预裁定 〈                                   |                   |          |                                                                                                    |                  |             |          |      |             |
| an anatolikazitika                          |                   |          |                                                                                                    |                  |             |          |      |             |

#### 图直接退运申请录入界面

直接退运申请数据录入界面由上至下分为两部分,上部分为直接退运申请详细信息,下 部分为随附清单列表。

直接退运申请详细信息中,灰色字段为系统返填,不允许编辑;黄色字段为必填项,白 色字段为非必填项。其中"申报海关"、"货物进口日期"、"货物查验情况","货物存 放地点"和"是否已向海关申报"字段,企业可以通过下拉框选择。如果"是否已向海关申 报"字段选择了"已申报",则"报关单号"字段为必填项。

用户根据需要选择随附单证类型并点击"添加文件"按钮上传业务相关随附单证。企业 在上传随附单据时,需要注意以下几点:

1、直接退运申请的随附单据不是必填项目,如无需要,不上传附件也可上报;

2、上传附件时,需先选择"随附单据文件类别",再将 pdf 的文件上传即可。本系统 只支持 pdf 文件的上传;每个附件的大小不超过 4MB,且每页不超过 200K。

## 2.5.2 申报

企业用户在直接退运申请界面,可以通过点击界面上方的"申报"按钮完成直接退运申 请数据的申报操作。

## 2.5.3 查询

用户在"其他联系单"中选择"数据查询"后,在右侧查询界面的"业务类型"中选择 "直接退运申请"并输入查询条件,点击查询键,系统查询出符合条件的数据,在查询结果

| 参 中国电子口岸 ) 海 China E-Port ) 海                                                                                                    | <b>ī</b> 关事 | 务联                  | 系单                        |                |   | 😽 欢迎!  | 您,          |                              |         | し。 退出              |
|----------------------------------------------------------------------------------------------------|-------------|---------------------|---------------------------|----------------|---|--------|-------------|------------------------------|---------|--------------------|
| 🗞 海关事务联系单 🛛 <                                                                                                    | =           | 4 Ê                 | 前页 直接退运申请 🖇 数据查询 😢        |                |   |        |             |                              | ₩       | 关闭操作。              |
| <ul> <li>・)待力</li> <li>・) 其他联系单</li> <li>・) 其他联系单</li> <li>・</li> <li>・<!--<</th--><th>C</th><th>数据查<br/>业务类型<br/>申报状系</th><th>[1]<br/>型: 直接退运申请<br/>条: 全部</th><th>统一编号:<br/>报关单号:</th><th></th><th></th><th>最近撰<br/>海关处理</th><th>作时间: 2019-07-01 到 20<br/>单编号:</th><th>19-07-3</th><th>30<sup>2010</sup></th></li></ul> | C           | 数据查<br>业务类型<br>申报状系 | [1]<br>型: 直接退运申请<br>条: 全部 | 统一编号:<br>报关单号: |   |        | 最近撰<br>海关处理 | 作时间: 2019-07-01 到 20<br>单编号: | 19-07-3 | 30 <sup>2010</sup> |
| 船舶吨税退还                                                                                                    |             | \$TED 1             | 1 HID2                    |                |   | 9      |             |                              |         |                    |
| 非政策性退税申请                                                                                                    |             | 序号                  | 统一编号                      | 业务类型名          | 尔 | 申报状态   |             | 最近操作时间                       |         | 主管海关               |
| 税款滞纳金减免申请                                                                                                    |             | 1                   | 201900                    | 直接退运申          | 青 | 暂存     |             | -                            |         | 海关总署               |
| 直接退运申请                                                                                                    |             | 2                   | 201900                    | 直接退运申          | 青 | 发往海关成功 | <u>h</u>    | 2019-07-04 10:27:37          |         | 海关总署               |
| 进出境修理物品延期申请                                                                                                    |             | 3                   | 20190                     | 直接退运申          | 青 | 哲在     |             | -                            |         |                    |
| 进出境租赁物品延期申请                                                                                                    |             |                     |                           |                |   |        |             |                              |         |                    |
| 凭保放行                                                                                                    |             |                     |                           |                |   |        |             |                              |         |                    |
| 担保延期                                                                                                    |             |                     |                           |                |   |        |             |                              |         |                    |
| 担保销案                                                                                                    | 白土 3        | · 在记录               |                           |                |   |        |             |                              |         |                    |
| 数据查询                                                                                                    |             | / J< KL/J<          |                           |                |   |        |             |                              |         |                    |
| 海关通知查询                                                                                                    |             |                     |                           |                |   |        |             |                              |         |                    |
| <ul> <li>● 报关单证档案查询</li> </ul>                                                                                                    |             |                     |                           |                |   |        |             |                              |         |                    |
| ● 商品归类 〈                                                                                                    |             |                     |                           |                |   |        |             |                              |         |                    |
| ➡ 二次结算货物备案                                                                                                    |             |                     |                           |                |   |        |             |                              |         |                    |
| ● 审价作业文书 <                                                                                                    |             |                     |                           |                |   |        |             |                              |         |                    |
| ●1 价格预裁定                                                                                                    |             |                     |                           |                |   |        |             |                              |         |                    |
| ▶ 原产地预裁定 <                                                                                                    |             |                     |                           |                |   |        |             |                              |         |                    |

列表中显示,如**图直接退运申请查询**。

#### 图直接退运申请查询

用户在查询到符合条件的数据后,可以点击蓝色统一编号查看数据的详细信息(用户可 以在详细信息界面进行"申报","删除"等操作),点击数据的申报状态,可以在界面下 方查看回执详细信息,如**图查看直接退运申请。** 

| ク<br>の<br>の<br>の<br>の<br>の<br>の<br>の<br>の<br>の             | 送事   | 务联                  | 系单                                         |                  |                         | 😽 欢迎您,      |                                | しの。 と       |
|------------------------------------------------------------|------|---------------------|--------------------------------------------|------------------|-------------------------|-------------|--------------------------------|-------------|
| 🙈 海关事务联系单 💦 <                                              | =    | ( ≧                 | 页 直接退运申请 ◎ 数据查询 ◎                          |                  |                         |             |                                | ▶ 关闭操作~     |
| <ul> <li>● 待办</li> <li>◆ 其他联系单</li> <li>◇ 滞振金减免</li> </ul> | 6    | 数据查<br>业务类型<br>申报状系 | <b>询</b><br>2: 直投退运申请<br>5: 全部             | 统一组关             | 編号:<br>单号:<br>Q 音進 2 音篇 | 最近;<br>海关处: | 操作时间: 2019-07-01 到 20<br>里单编号: | 19-07-30    |
| 船舶吨税退还                                                     |      | FTED (1             |                                            |                  |                         |             |                                |             |
| 非政策性退税申请                                                   |      | 序号                  | 统一编号                                       | 豣                | 务类型名称                   | 申报状态        | 最近操作时间                         | 主管海关        |
| 税款滞纳金减免申请                                                  |      | 1                   | 20190                                      | 直                | 接退运申请                   | 暂存          |                                | 海关总署        |
| 直接退运申请                                                     |      | 2                   | 201900                                     | 直                | 接退运申请                   | 发往海关成功      | 2019-07-04 10:27:37            | 海关总署        |
| 进出境修理物品延期申请                                                |      | 3                   | 201900                                     | 直                | 接退运申请                   | 暂存          |                                |             |
| 进出境租赁物品延期申请                                                |      |                     |                                            |                  |                         |             |                                |             |
| 凭保放行                                                       |      |                     |                                            |                  |                         |             |                                |             |
| 担保延期                                                       |      |                     |                                            |                  |                         |             |                                |             |
| 担保销案                                                       |      |                     |                                            |                  |                         |             |                                |             |
| 数据查询                                                       | 总共 3 | 条记录                 | 24.47                                      |                  |                         |             |                                |             |
| 海关通知查询                                                     |      | बन <b>्</b>         | 大河 (十) (十) (十) (十) (十) (十) (十) (十) (十) (十) | (Westernamental) |                         |             |                                |             |
| ♣ 报关单证档案查询                                                 | 序号   |                     | 统一编号                                       | 经办海天             | 回执状态                    | 回訊详圳        | 테 명종                           | 凡时间         |
| ● 商品归类 <                                                   | 1    |                     | 20190000000039331                          | -                | 发往海关成功                  | -           | 2019-07-                       | 04 10:27:42 |
| ♣) 二次结算货物备案                                                |      |                     |                                            |                  |                         |             |                                |             |
| ➡ 审价作业文书 <                                                 |      |                     |                                            |                  |                         |             |                                |             |
| ● 价格预裁定 〈                                                  |      |                     |                                            |                  |                         |             |                                |             |
| ๗ 原产地预裁定 <                                                 |      |                     |                                            |                  |                         |             |                                |             |

#### 图查看直接退运申请

#### ①小提示:

1、查询权限:操作员单位属于申请单的经营单位、申报单位之一

2、查询单据状态包含"海关入库成功"、"同意"、"不同意,请补充资 料"、"不同意,请办理进口手续"等4种状态。"不同意,请办理进口手续", 回执内容显示为不符合海关总署令第217号规定。

3、对单据状态为"不同意,请补充资料"的直接退运申请,企业可根据海 关要求修改申请单内容后,重新向海关申报。其他状态不能修改重新申报。重 新申报的直接退运申请,生成新的电子口岸统一编号。

#### 2.5.4 删除

企业单位用户,可在直接退运申请详情界面,点击"删除"按钮执行删除操作,抹除保 留的数据记录,如**图删除直接退运申请**。

| 中国电子口岸<br>China E-Port | 每关事务联系单               |                            | 🔗 欢迎您, 🖬 🏭         | 「し」」                                |
|------------------------|-----------------------|----------------------------|--------------------|-------------------------------------|
| & 海关事务联系单 〈            |                       | 直接退运申请2019(                |                    | >>>>>>>>>>>>>>>>>>>>>>>>>>>>>>>>>>> |
| ● 待办 く                 | (                     | 海关审核联系单导 77                |                    | 学生成 ()                              |
|                        | 经营单位代码                | 经营单位名称                     | 申报                 | 海关                                  |
| ● 具他联系甲 〈              | 申报单位联系人               | 申报单位联系人手机                  | 申报                 | 日期                                  |
| 滞报金减免                  | 货物进口日期                | 货物品名                       |                    | 数量                                  |
| 10.000 AL              | 重量 (KG)               | 退运数量                       | 退运重量(ド             | (G)                                 |
| NAHAPUTABLE            | 50%回频19/7<br>是否已向海关由报 | 以初行3045ml<br>祝关单号          | 提加                 | 证件                                  |
| 非政策性退税申请               | 直接退运原因                |                            | AELINGSCH143       |                                     |
| 税款滞纳金减免申请              | 备注                    |                            |                    |                                     |
|                        | 随附清单列表                |                            |                    |                                     |
| 直接退运申请                 | 随附单掘文件类别              |                            |                    |                                     |
| 进出境修理物品延期申请            | 选择随附单据文件 💿 添加文件       | (提示:只可上传后缀名为pdf的文件,单个文件大小不 | S能超过4M,且每页不超过200K) |                                     |
| 进出境租赁物品延期申请            | 序号                    | 提示                         | ×                  | 文件操作                                |
| 凭保放行                   |                       | 是否确认删除此票数据?                |                    |                                     |
| 担保延期                   |                       |                            |                    |                                     |
| 担保销案                   |                       | 确定取消                       |                    |                                     |
| 数据查询                   |                       |                            |                    |                                     |
| 海关通知查询                 |                       |                            |                    |                                     |
| ● 报关单证档案查询 〈           |                       |                            |                    |                                     |
| ● 商品归类 〈               |                       |                            |                    |                                     |
| ➡ 二次结算货物备案             |                       |                            |                    |                                     |
| ● 审价作业文书 〈             |                       |                            |                    |                                     |
| ● 价格预裁定 〈              |                       |                            |                    |                                     |
| ● 原产地预裁定 〈             |                       |                            |                    |                                     |

#### 图删除直接退运申请

## ①小提示:

只有数据状态为"不同意,请补充资料"的直接退运申请数据可选择进行 删除操作。

#### 2.5.5 修改

当直接退运申请的数据状态允许时,用户可通过数据查询,查看明细来调出相应的数据, 调整录入的信息,并执行其他相关操作。

用户在查询页面,选中一条数据点击"统一编号"字段,系统进入该条数据预录入页面。 系统检验该条数据是否为"可修改"状态,如果可以修改,用户即可在数据预录入界面核对 相关信息并给予调整,点击"暂存"按钮即可保存修改后的数据。

## ①小提示:

*不同意、暂存、海关退回,补充资料、发往海关失败和海关入库失败的直接* 退运申请数据均可以进行修改操作。
# 2.6 进出境修理物品延期申请

企业用户在进出境修理物品延期申请界面,完成进出境修理物品延期申请单数据的录入、 暂存、修改、删除等操作。

# 2.6.1 新增

➔ 原产地预裁定

企业使用操作员卡登录系统,点击"其他联系单"选择"进出境修理物品延期申请", 进入进出境修理物品延期申请数据录入界面,**如图进境修理物品延期申请录入界面**。

| Ø          | 中国电子口岸<br>China E-Port   洋 | 与关事务联系单           |            |                    | 🔗 欢迎您             | t, dan seria tatuk tatu |      | Ċ | )退出   |
|------------|----------------------------|-------------------|------------|--------------------|-------------------|-------------------------|------|---|-------|
| <b>8</b> 0 | 海关事务联系单  〈                 | ☰ 📢 首页 进出境/       | 多理物品延期申请 😒 |                    |                   |                         | •    |   | 关闭操作, |
|            |                            | +新增 四 暂存 前 删除     |            |                    |                   |                         |      |   | 土申报 ? |
| •1         | 待办 〈                       | 统一编号              |            | 状态                 |                   | 报关                      | 单号   |   |       |
| <b>→</b> 3 | 其他联系单 〈                    | 进出境修理物品类型         |            | 审核海关               |                   | 收发货人海关注册                | 代码   |   |       |
|            |                            | 收发货人名称            |            | 收发货人社会信用代码         |                   | 申请单位海关注册                | 代码   | _ |       |
|            | 滞报金减免                      | 中语甲位石标<br>由语人邮政编码 |            | 中頃中位社会信用小い時        |                   | 中頃へ                     | 由沃   | - |       |
|            | 船舶吨税退还                     | 申请日期              |            | 进出境日期              |                   | 海关前次核准进出境修理物            | 品期限  |   |       |
|            | 非政策性退税申请                   | 申请延长进出境修理物品期限     |            | 海关核准延长进出境修理物品期限    |                   |                         |      |   |       |
|            | 税款滞纳金减免申请                  | 随附清单列表            |            |                    |                   |                         |      |   |       |
|            | 百接退沄由诘                     | 随附单据文件类别          |            |                    |                   |                         |      |   |       |
|            |                            | 选择随附单据文件          | ◎ 添加文件     | (提示:只可上传后缀名为pdf的文件 | ‡,单个文件大小不能超过4M,且每 | 页不超过200K)               |      |   |       |
|            | 进出境修理物品延期申请                | 序号                | 随附单证文件类别   |                    | 文件名称              |                         | 文件操作 |   |       |
|            | 进出境租赁物品延期申请                |                   |            | 智力                 | 5数据               |                         |      |   |       |
|            | 凭保放行                       |                   |            |                    |                   |                         |      |   |       |
|            | 担保延期                       |                   |            |                    |                   |                         |      |   |       |
|            | 担保销案                       |                   |            |                    |                   |                         |      |   |       |
|            | 数据查询                       |                   |            |                    |                   |                         |      |   |       |
|            | 海关通知查询                     |                   |            |                    |                   |                         |      |   |       |
| *3         | 报关单证档案查询    <              |                   |            |                    |                   |                         |      |   |       |
| •          | 商品归类 〈                     |                   |            |                    |                   |                         |      |   |       |
| *          | 二次结算货物备案    <              |                   |            |                    |                   |                         |      |   |       |
| *)         | 审价作业文书    〈                |                   |            |                    |                   |                         |      |   |       |
| *)         | 价格预裁定 〈                    |                   |            |                    |                   |                         |      |   |       |

#### 图进境修理物品延期申请录入界面

进出境修理物品延期申请数据录入界面由上至下分为两部分,上部分为进出境修理物品 延期申请详细信息,下部分为随附清单列表。

进出境修理物品延期申请详细信息中,灰色字段为系统返填,不允许编辑;黄色字段为 必填项,白色字段为非必填项。

用户根据需要选择随附单证类型并点击"添加文件"按钮上传业务相关随附单证。企业 在上传随附单据时,需要注意以下几点:

1、进出境修理物品延期申请的随附单据不是必填项目,如无需要,不上传附件也可 上报; 2、上传附件时,需先选择"随附单据文件类别",再将 pdf 的文件上传即可。本系统 只支持 pdf 文件的上传;每个附件的大小不超过 4MB,且每页不超过 200K。

## 2.6.2 申报

企业用户在进出境修理物品延期申请界面,可以通过点击界面上方的"申报"按钮完成 进出境修理物品延期申请数据的申报操作。

## ①小提示:

若进出境修理物品延期申请状态为"已同意"和"不同意",点击"申报" 按钮则系统提示"该票报关单的进出境修理物品延期申请正处于海关审核中, 暂不能再次提出申请"。如果企业想要再次提交申请,请企业新增申请后申报 即可。

## 2.6.3 查询

用户在"其他联系单"中选择"数据查询"后,在右侧查询界面的"业务类型"中选择 "进出境修理物品延期申请"并输入查询条件,点击查询键,系统查询出符合条件的数据,

| 🥭 中国电子口岸   海                                | 关事      | 务联系                 | 系单                               |                | 😽 欢迎您, | 20-44 - 1-10 (1-10-1)                    | 10       | )退出      |
|---------------------------------------------|---------|---------------------|----------------------------------|----------------|--------|------------------------------------------|----------|----------|
| 💩 海关事务联系单 🔰 🖒                               | =       | (1)                 | 页 进出境修理物品延期申请 ◎ 数据               | 查询 🛛           |        |                                          | ₩        | 关闭操作。    |
| <ul> <li>➔) 待办</li> <li>↔) 其他联系单</li> </ul> | ß       | 数据查<br>业务类型<br>申报状态 | <b>旬</b><br>:  送出境修理物品延期申请 :  全部 | 统一编号:<br>报关单号: | 最近     | 繁作时间: 2019-07-01 到 20<br>2019-07-01 到 20 | 19-07-30 | <b>#</b> |
| 滞报金减免                                       |         |                     | ±Φ                               | (2 査询) つ 重調    | 3      |                                          |          |          |
| 船舶吨税退还                                      | 前删      | 除                   |                                  |                |        |                                          |          |          |
| 非政策性退税申请                                    |         | 序号                  | 统一编号                             | 业务类型名称         | 申报状态   | 最近操作时间                                   |          |          |
| 税款滞纳金减免申请                                   |         | 1                   | 20190000                         | 进出境修理物品延期申请    | 海关接收成功 | 2019-07-16 17:28:09                      |          | 800320   |
| 直接退运申请                                      |         | 2                   | 2019000                          | 进出境修理物品延期申请    | 暂存     | -                                        |          |          |
| 进出境修理物品延期申请                                 |         | 3                   | 2019000                          | 进出境修理物品延期申请    | 海关接收失败 | 2019-07-04 10:30:11                      |          | 111111   |
| 进出境租赁物品延期申请                                 |         |                     |                                  |                |        |                                          |          |          |
| 凭保放行                                        |         |                     |                                  |                |        |                                          |          |          |
| 担保延期                                        |         |                     |                                  |                |        |                                          |          |          |
| 担保销案                                        | 24# 2   | (x:)3               |                                  |                |        |                                          |          |          |
| 数据直询                                        | 10/94 3 | 3RILLING            |                                  |                |        |                                          |          |          |
| 海关通知查询                                      |         |                     |                                  |                |        |                                          |          |          |
| ✤) 报关单证档案查询 <                               |         |                     |                                  |                |        |                                          |          |          |
| ● 商品归类 〈                                    |         |                     |                                  |                |        |                                          |          |          |
| ➡ 二次结算货物备案                                  |         |                     |                                  |                |        |                                          |          |          |
| ➔ 审价作业文书 <                                  |         |                     |                                  |                |        |                                          |          |          |
| ● 价格预裁定 <                                   |         |                     |                                  |                |        |                                          |          |          |
| ⇒ 原产地预裁定 <                                  |         |                     |                                  |                |        |                                          |          |          |

在查询结果列表中显示,如图进出境修理物品延期申请查询。

图进出境修理物品延期申请查询

38 / 169

用户在查询到符合条件的数据后,可以点击蓝色统一编号查看数据的详细信息(用户可 以在详细信息界面进行"申报","删除"等操作),点击数据的申报状态,可以在界面下 方查看回执详细信息,如**图查看进出境修理物品延期申请查询。** 

| ②<br>②<br>②<br>⑦<br>⑦<br>⑦<br>⑦<br>⑦<br>⑦<br>⑦                                                                                                    | <b>ī</b> 关事 | 务联系                    | 单                 |       |                |           | &           | 欢迎您,          |                               |           | し。 退出              |
|----------------------------------------------------------------------------------------------------|-------------|------------------------|-------------------|-------|----------------|-----------|-------------|---------------|-------------------------------|-----------|--------------------|
|                                                                                                    | =           | € 首页                   | 进出境修理物品延期申请 🛛     | 数据查询( | 0              |           |             |               |                               | ₩         | 关闭操作。              |
| <ul> <li>● 待办</li> <li>◆ ) 其他联系单</li> <li>◆ ) 其他联系单</li> <li></li> <li></li></ul> | C           | 数据查询<br>业务类型:<br>申报状态: | 进出境修理物品延期申请<br>全部 |       | 统一编号:<br>报关单号: | Q 査询 り 亜目 | <br>        | 最近<br>海关处     | 操作时间: 2019-07-01 到 2<br>理单编号: | 019-07-3  | 30 <sup>1111</sup> |
| 船舶吨税退还                                                                                                    | <b>1</b>    | 除                      |                   |       |                |           |             |               |                               |           |                    |
| 非政策性退税申请                                                                                                    |             | 序号                     | 统一编号              |       | 业务类型           | 名称        | 申报          | 狱态            | 最近操作时间                        |           |                    |
| 税款滞纳金减免申请                                                                                                    |             | 1                      | 2019000           | ]     | 进出境修理物         | 品延期申请     | 海关感         | 逊成功           | 2019-07-16 17:28:09           |           | 800320             |
| 直接退运申请                                                                                                    |             | 2                      | 2019000           |       | 进出境修理物         | 品延期申请     | 1           | 辞             |                               |           |                    |
| 进出境修理物品延期申请                                                                                                    |             | 3                      | 2019000           |       | 进出境修理物         | 品延期申请     | 海关核         | 國政失败          | 2019-07-04 10:30:11           |           | 111111             |
| 进出境租赁物品延期申请                                                                                                    |             |                        |                   |       |                |           |             |               |                               |           |                    |
| 凭保放行                                                                                                    |             |                        |                   |       |                |           |             |               |                               |           |                    |
| 担保延期                                                                                                    |             |                        |                   |       |                |           |             |               |                               |           |                    |
| 担保销案                                                                                                    |             |                        |                   |       |                |           |             |               |                               |           | _                  |
| 数据查询                                                                                                    | 息共 3        | 新记录<br>(ME) 第 平        |                   |       |                |           |             |               |                               |           |                    |
| 海关通知查询                                                                                                    |             |                        | 4)<br>67 (60)     |       | 同步华大           |           | <b>8</b> #3 | 关师信白          |                               | 1++ 0+60  |                    |
| ➡ 报关单证档案查询                                                                                                    | 19675       | 5                      | <u> </u>          |       |                |           | 回941        | <b>半301日尼</b> |                               |           |                    |
| ● 商品归类 〈                                                                                                    | 1           |                        | 2019000           | 7     | 時关入库成功         |           |             | -             | 2019-0                        | 7-17 12:2 | 1:05               |
| ● 二次结算货物备案                                                                                                    | 2           |                        | 2019000           | 2     | 往海关成功          |           |             | -             | 2019-0                        | 7-17 12:1 | 9:01               |
| ● 审价作业文书 〈                                                                                                    |             |                        |                   |       |                |           |             |               |                               |           |                    |
| ●〕 价格预裁定 〈                                                                                                    |             |                        |                   |       |                |           |             |               |                               |           |                    |
| ● 原产地预裁定 〈                                                                                                    |             |                        |                   |       |                |           |             |               |                               |           |                    |

图查看进出境修理物品延期申请查询

①小提示:

查询权限: 企业所插 IC 卡中海关十位代码必须与录入单位的海关十位代码 相同。

## 2.6.4 删除

企业单位用户,可在进出境修理物品物品延期申请详情界面,点击"删除"按钮执行删 除操作,抹除保留的数据记录,如**图删除进出境修理物品延期申请**。

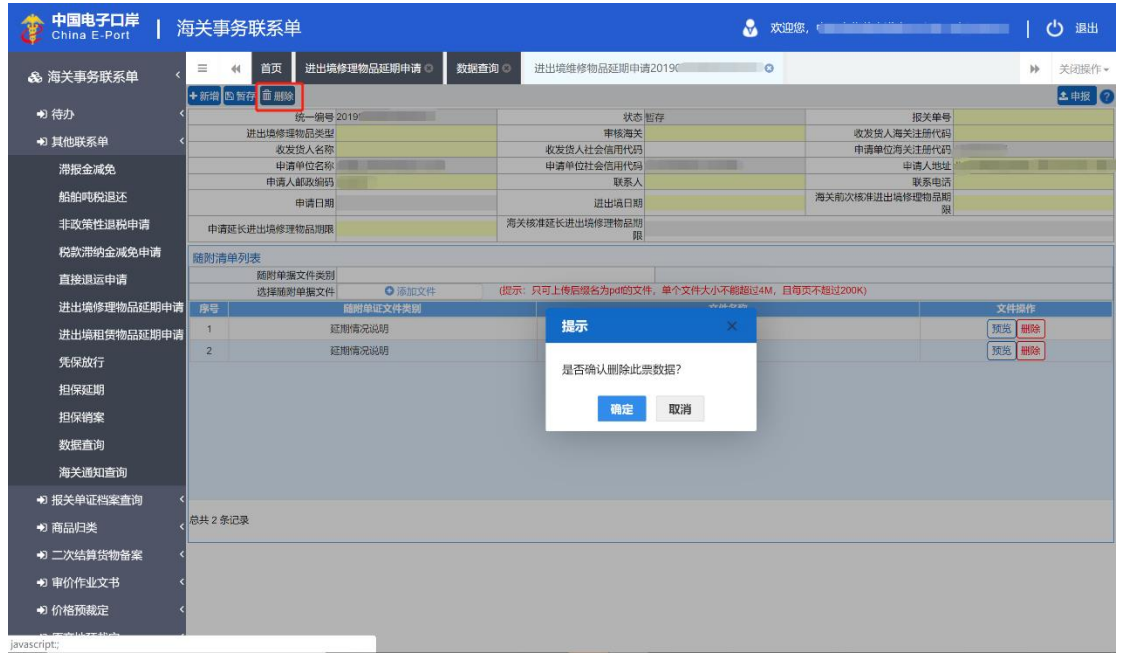

图删除进出境修理物品延期申请

①小提示:

删除时,企业所插IC 卡中海关十位代码必须与录入单位的海关十位代码相同;

*暂存、发往海关失败和海关入库失败的进出境修理物品延期申请数据均可* 以进行删除操作。

## 2.6.5 修改

当进出境修理物品延期申请的数据状态允许时,用户可通过数据查询,查看明细来调出 相应的数据,调整录入的信息,并执行其他相关操作。

用户在查询页面,选中一条数据点击"统一编号"字段,系统进入该条数据预录入页面。 系统检验该条数据是否为"可修改"状态,如果可以修改,用户即可在数据预录入界面核对 相关信息并给予调整,点击"暂存"按钮即可保存修改后的数据。

# ①小提示:

1、暂存、发往海关失败、海关入库失败状态的进出境修理物品延期申请数 据均可以进行修改操作;

2、暫存、发往海关失败、海关入库失败状态的进出境修理物品延期申请数 据状态下,除"进出境修理物品延期申请单统一编号"和"报关单号"外,其 余字段内容均可以进行修改;

3、修改时,企业所插IC 卡中的海关十位代码必须与申请单位的海关十位代码相同。

# 2.7 进出境租赁物品延期申请

企业用户在进出境租赁货物延期申请界面,完成进出境租赁货物延期申请单数据的录入、 暂存、修改、删除等操作。

#### 2.7.1 新增

企业使用操作员卡登录系统,点击"其他联系单"选择"进出境租赁物品延期申请", 进入进出境修理物品延期申请数据录入界面,**如图进境租赁物品延期申请录入界面**。

| 2          | 中国电子口岸<br>China E-Port   ) | 每关事务联系单                                                                                                    |            |        |                  | 🖉 🗴            | 迎您, <b>Concernance</b> and an |      | し。通出  |
|------------|----------------------------|----------------------------------------------------------------------------------------------------|------------|--------|------------------|----------------|-------------------------------|------|-------|
| \$         | 海关事务联系单   <                |                                                                                                    | 3赁物品延期申请 🛛 |        |                  |                |                               | ₩    | 关闭操作→ |
| ⇒          | 待办                         | 统一编号                                                                                                    |            |        | 状态               |                | 报关单号                          |      |       |
|            | 甘油醛麦苗                      | 进出境租赁货物类型                                                                                                    |            |        | 审核海关             |                | 收发货人海关注册代码                    |      |       |
|            | - 兵心味於平                    | 收发货人名称                                                                                                    |            |        | 收发货人社会信用代码       |                | 申请单位海关注册代码                    |      |       |
|            | 滞报金减免                      | 申请单位名称                                                                                                    |            |        | 申请单位社会信用代码       |                | 申请人地址                         |      |       |
|            | 船舶吨税退还                     | 申请日期                                                                                                    |            |        |                  |                | 取示电话<br>海关前次核准进出境租赁货物期<br>四   |      |       |
|            | 非政策性退税申请                   | 申请延长进出境租赁货物期限                                                                                                    |            | 海关核    | 准延长进出境租赁货物期<br>限 |                | Pix                           |      |       |
|            | 税款滞纳金减免申请                  | 随附清单列夷                                                                                                    |            |        |                  |                |                               |      |       |
|            | 直接退沄由语                     | 随附单据文件类别                                                                                                    |            |        |                  |                |                               |      |       |
|            | ADDECT III                 | 选择随附单据文件                                                                                                    | ◎ 添加文件     | (提示: 5 | R可上传后缀名为pdf的文件   | ,单个文件大小不能超过4M, | 目每页不超过200K)                   |      |       |
|            | 进出境修理物品延期申请                | 序号                                                                                                    | 隨附单证文件类别   |        |                  | 文件名称           |                               | 文件操作 |       |
|            | 进出境租赁物品延期申请                |                                                                                                    |            |        | 暂无               | 数据             |                               |      |       |
|            | 凭保放行                       | Í .                                                                                                    |            |        |                  |                |                               |      |       |
|            | 担保延期                       |                                                                                                    |            |        |                  |                |                               |      |       |
|            | 担保销案                       |                                                                                                    |            |        |                  |                |                               |      |       |
|            | 数据查询                       |                                                                                                    |            |        |                  |                |                               |      |       |
|            | 海关通知查询                     |                                                                                                    |            |        |                  |                |                               |      |       |
| <b>€</b>   | 报关单证档案查询                   | < Comparison of the second second s                                                                                                    |            |        |                  |                |                               |      |       |
| <b>●</b> 3 | 商品归类                       | <                                                                                                    |            |        |                  |                |                               |      |       |
| <b>€</b>   | 二次结算货物备案                   | < Comparison of the second second s                                                                                                    |            |        |                  |                |                               |      |       |
| •3         | 审价作业文书                     | < compared with the second second sec |            |        |                  |                |                               |      |       |
| •)         | 价格预裁定                      | < Comparison of the second second s                                                                                                    |            |        |                  |                |                               |      |       |
| -17        | matchild an elliptic       |                                                                                                    |            |        |                  |                |                               |      |       |

#### 图进境租赁物品延期申请录入界面

进出境租赁物品延期申请数据录入界面由上至下分为两部分,上部分为进出境租赁物品 延期申请详细信息,下部分为随附清单列表。

进出境租赁物品延期申请详细信息中, 灰色字段为系统返填, 不允许编辑; 黄色字段为 必填项, 白色字段为非必填项。

用户根据需要选择随附单证类型并点击"添加文件"按钮上传业务相关随附单证。企业 在上传随附单据时,需要注意以下几点: 1、进出境修理物品延期申请的随附单据不是必填项目,如无需要,不上传附件也可 上报;

2、上传附件时,需先选择"随附单据文件类别",再将 pdf 的文件上传即可。本系统 只支持 pdf 文件的上传;每个附件的大小不超过 4MB,且每页不超过 200K。

## 2.7.2 申报

企业用户在进出境租赁物品延期申请界面,可以通过点击界面上方的"申报"按钮完成 进出境租赁物品延期申请数据的申报操作。

## ①小提示:

1、企业所插IC 卡中的海关编码需要与申请所涉报关单中的"收发货人"或 "申报单位"的海关编码一致,如果不是,则提示"非该票报关单的收发货人 或申报单位,不能提出进出境租赁物品延期申请",且不予进行后续操作。

2、若报关单已有进出境租赁物品延期申请处于申报、发往海关成功、海关 入库成功、同意状态的,则提示"该票报关单的进出境租赁物品延期申请正处 于海关审核中,暂不能再次提出申请"

## 2.7.3 查询

用户在"其他联系单"中选择"数据查询"后,在右侧查询界面的"业务类型"中选择 "进出境租赁物品延期申请"并输入查询条件,点击查询键,系统查询出符合条件的数据, 在查询结果列表中显示,如**图进出境租赁物品延期申请查询。** 

| を 中国电子口岸<br>China E-Port                  | 与关事      | 务联系                 | 科                                |        |                |           | &         | 欢迎您,         |                                |         | し 退出   |
|-------------------------------------------|----------|---------------------|----------------------------------|--------|----------------|-----------|-----------|--------------|--------------------------------|---------|--------|
| & 海关事务联系单 · · ·                           | =        | (1)                 | 页 进出境租赁物品延期申请 ◎                  | 数据查询 😒 |                |           |           |              |                                | ₩       | 关闭操作,  |
| <ul> <li>➔ 待办</li> <li>↔ 其他联系单</li> </ul> |          | 数据查<br>业务类型<br>申报状态 | 9<br>:<br>进出境租赁货物延期申请<br>:<br>全部 |        | 统一编号:<br>报关单号: |           |           | 最近拉海关处于      | 条作时间: 2019-07-01 到 20<br>里单编号: | 19-07-3 | 0(**** |
| 滞报金减免                                     | <b>1</b> | 172                 |                                  |        |                | Q 査询 2 重置 | 3         |              |                                |         |        |
| 船舶吨税退还                                    |          | 序号                  | 统一编号                             |        | 业务类型名          | 称         | 申         | <b></b>      | 最近操作时间                         |         |        |
| 非以來任返祝中頃                                  |          | 1                   | <u>2019000r</u>                  | :      | 进出境租赁货物额       | 延期申请      | 1         | 香存           |                                |         |        |
| 直接退运申请                                    |          | 2                   | <u>2019000</u> 0                 | :      | 进出境租赁货物        | 正期申请      | <u>海关</u> | <u> 褒收失败</u> | 2019-07-04 10:33:24            |         | 123335 |
| 进出境修理物品延期申请                               |          | 3                   | <u>20190000</u>                  |        | 进出境租赁货物额       | 正期申请      | 1         | 雪存           | -                              |         |        |
| 进出境租赁物品延期申请                               |          |                     |                                  |        |                |           |           |              |                                |         |        |
| 凭保放行                                      |          |                     |                                  |        |                |           |           |              |                                |         |        |
| 担保延期                                      |          |                     |                                  |        |                |           |           |              |                                |         |        |
| 担保销案                                      | 总共 3     | 多记录                 |                                  |        |                |           |           |              |                                |         |        |
| 数据查询                                      |          |                     |                                  |        |                |           |           |              |                                |         |        |
| 海关通知查询                                    |          |                     |                                  |        |                |           |           |              |                                |         |        |
| ● 报关单证档案查询                                |          |                     |                                  |        |                |           |           |              |                                |         |        |
| ● 商品归类 〈                                  |          |                     |                                  |        |                |           |           |              |                                |         |        |
| ➡ 二次结算货物备案                                |          |                     |                                  |        |                |           |           |              |                                |         |        |
| → 审价作业文书 <                                |          |                     |                                  |        |                |           |           |              |                                |         |        |
|                                           |          |                     |                                  |        |                |           |           |              |                                |         |        |
| ⇒ 原产地预裁定 <                                |          |                     |                                  |        |                |           |           |              |                                |         |        |

#### 图进出境租赁物品延期申请查询

用户在查询到符合条件的数据后,可以点击蓝色统一编号查看数据的详细信息(用户可 以在详细信息界面进行"申报","删除"等操作),点击数据的申报状态,可以在界面下 方查看回执详细信息,如**图查看进出境租赁物品延期申请查询。** 

| 🍃 中国电子口岸   海  | 送事       | 务联系       | ≷单                |        |                    | 😪 欢迎您,                                     |                                | しての通知        |
|---------------|----------|-----------|-------------------|--------|--------------------|--------------------------------------------|--------------------------------|--------------|
| 💩 海关事务联系单 🛛 < | =        | (1)       | 页 进出境租赁物品延期申请 🔉 🕴 | 数据查询 🙁 |                    |                                            |                                | ▶ 关闭操作 -     |
| ● 待办 〈        | đ        | 数据查试      | <b>İ</b>          |        |                    |                                            |                                |              |
| ➡ 其他联系单 〈     |          | 业务类型      | 进出境租赁货物延期申请       | 统一编    | 号:                 | 最近                                         | 操作时间: 2019-07-01 到 2           | 019-07-30    |
| 滞报金减免         |          | 甲胺杨酮      | 全部                | 很大半    | 5.<br>Q 査询 の 重語    |                                            | 理中纲号.                          |              |
| 船舶吨税退还        | <b>1</b> | 除         |                   |        |                    |                                            |                                |              |
| 非政策性退税申请      |          | 序号        | 统一编号              | 业绅     | 美型名称               | 申报状态                                       | 最近操作时间                         |              |
| 税款滞纳金减免申请     |          | 1         | 201900            | 进出境租   | 责货物延期申请            | 暂存                                         |                                |              |
| 直接退运申请        |          | 2         | 2019000           | 进出境租:  | 责货物延期申请            | 海关接收失败                                     | 2019-07-04 10:33:24            | 123335       |
| 进出境修理物品延期申请   |          | 3         | 201900C           | 进出境租   | 质货物延期申请            | 暂存                                         | -                              |              |
| 进出境租赁物品延期申请   |          |           |                   |        |                    |                                            |                                |              |
| 凭保放行          |          |           |                   |        |                    |                                            |                                |              |
| 担保延期          |          |           |                   |        |                    |                                            |                                |              |
| 担保销案          |          |           |                   |        |                    |                                            |                                |              |
| 数据查询          | 总共 3     | 3 条记录     |                   |        |                    |                                            |                                |              |
| 海关通知查询        | S 18     | 18h ( × 3 |                   |        |                    |                                            | _                              |              |
| ● 报关单证档案查询    | 序号       | 2         | 统一编号              | 回执状态   |                    | 回执详细信息                                     |                                | 执时间          |
| ● 商品归类 〈      | 1        |           | 2019000           | 海关入库失败 | 接收数据异*<br>常,09启动工作 | 常1109DPS接口调用失败,1.1 接收!<br>作流出现异常对不起,访问后台服务 | 申请数据出现异<br>5遇到问题,请稍    2019-07 | -04 10:36:02 |
| ➡ 二次结算货物备案    |          |           |                   |        |                    | 后再试。海关入库失败,需联系海关                           | L<br>                          |              |
| ● 审价作业文书 〈    | 2        |           | 2019000           | 发往海关成功 |                    | -                                          | 2019-07                        | -04 10:33:41 |
| ●) 价格预裁定 〈    |          |           |                   |        |                    |                                            |                                |              |
| ● 原产地预裁定 〈    |          |           |                   |        |                    |                                            |                                |              |

图查看进出境租赁物品延期申请查询

# ①小提示:

查询权限: 企业所插 IC 卡中海关十位代码必须与录入单位的海关十位代码 相同。

# 2.7.4 删除

企业单位用户,可在进出境租赁物品延期申请详情界面,点击"删除"按钮执行删除操 作,抹除保留的数据记录,如**图删除进出境租赁物品延期申请**。

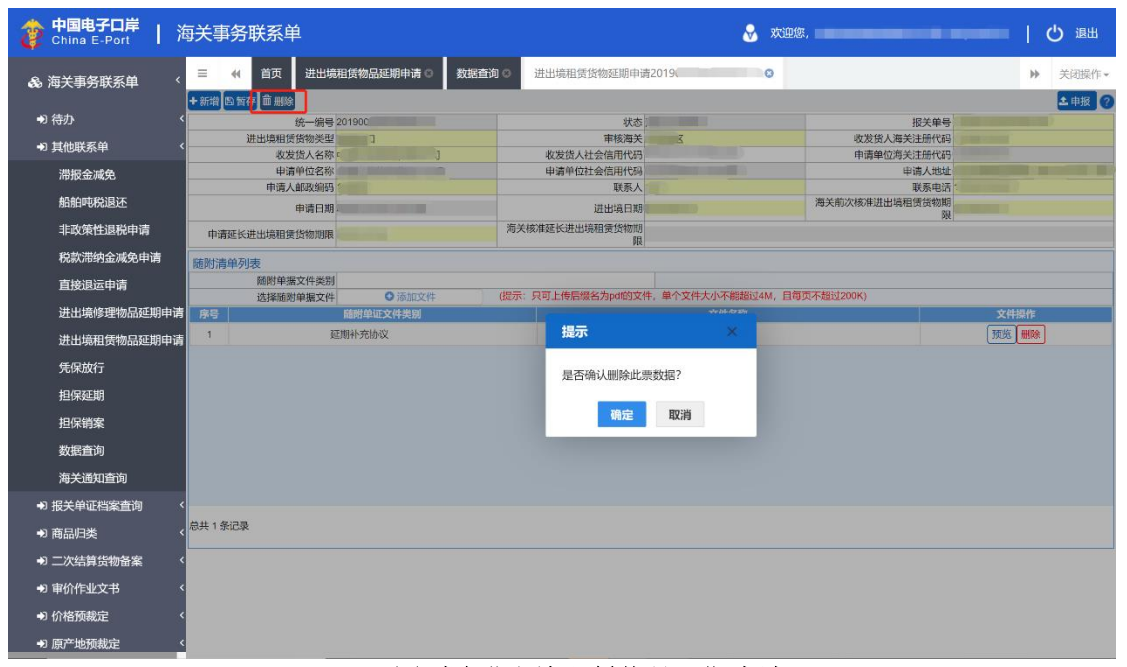

图删除进出境租赁物品延期申请

# ①小提示:

*删除时,企业所插IC 卡中海关十位代码必须与录入单位的海关十位代码相同;* 

*暂存、发往海关失败和海关入库失败的进出境租赁物品延期申请数据均可* 以进行删除操作。

### 2.7.5 修改

当进出境租赁物品延期申请的数据状态允许时,用户可通过数据查询,查看明细来调出 相应的数据,调整录入的信息,并执行其他相关操作。

用户在查询页面,选中一条数据点击"统一编号"字段,系统进入该条数据预录入页面。 系统检验该条数据是否为"可修改"状态,如果可以修改,用户即可在数据预录入界面核对 相关信息并给予调整,点击"暂存"按钮即可保存修改后的数据。

## ①小提示:

#### 1、暂存、发往海关失败、海关入库失败状态的进出境租赁物品延期申请数

#### 据均可以进行修改操作;

2、暫存、发往海关失败、海关入库失败状态的进出境修理物品延期申请数 据状态下,除"进出境租赁物品延期申请单统一编号"和"报关单号"外,其 余字段内容均可以进行修改;

3、修改时,企业所插IC 卡中的海关十位代码必须与申请单位的海关十位代码相同。

# 2.8 凭保放行

企业用户在凭保放行申请界面,完成凭保放行申请单数据的录入、暂存、修改、删除及 打印等操作。

#### 2.8.1 新增

企业使用操作员卡登录系统,点击"其他联系单"选择"凭保放行",进入凭保放行申

| \$         | 中国电子口岸<br>China E-Port   ) | 每关事务联系单                                                                                                    |         |              | 😸 x                | 迎您, 1999年1999年1999年1999年1999年1999年1999年199 | 1    | ひ 退出  |
|------------|----------------------------|----------------------------------------------------------------------------------------------------|---------|--------------|--------------------|--------------------------------------------|------|-------|
| & )        | 每关事务联系单 〈                  | 글 ◀ 首页 凭保放行                                                                                                    | 0       |              |                    |                                            | *    | 关闭操作• |
|            |                            | +新増 四督存 前 删除 🖯 打印                                                                                                    |         |              |                    |                                            |      | 土申报 ? |
| •)         | 待办                         | ( 統一編号                                                                                                    |         | 报关单号         | Q                  | 状态                                         |      |       |
|            | 甘他联系的                      | 海关审批单号                                                                                                    |         | 申请海关代码       |                    | 申请单位编码                                     |      |       |
|            | <del>x</del> 104X7K++      | 申请单位名称                                                                                                    |         | 申报日期         |                    | 联系人名称及电话                                   |      |       |
|            | 滞报金减免                      | 申请担保方式                                                                                                    |         | 批复的担保方式      |                    | 批复的担保金额                                    |      |       |
|            | 0.00mt (33)E) T            | 申请担保期限                                                                                                    |         | 批复的担保开始日期    |                    | 批复的担保截止日期                                  |      |       |
|            | 和阳中地抗退生                    | 保证金账户名                                                                                                    |         | 保证金账号        |                    | 担保申请理由                                     |      |       |
|            | 非政策性退税申请                   | 申请理由说明                                                                                                    |         |              |                    |                                            |      |       |
|            | 税款滞纳金减免申请                  | 海关反馈意见                                                                                                    |         |              |                    |                                            |      |       |
|            | 直接退运申请                     | 随附清单列表                                                                                                    |         |              |                    |                                            |      |       |
|            | 计山坡旗曲句式加出                  | 随附单据文件类别                                                                                                    |         |              |                    |                                            |      |       |
|            | 近山現修建物的延期中期                | 选择随时单据文件                                                                                                    | ○ 添加文件  | (提示:只可上传后缀名为 | pdf的文件,单个文件大小不能超过4 | IM,且每页不超过200K)                             |      |       |
|            | 进出境租赁物品延期申请                | 序号 随!                                                                                                    | 付单证文件类别 |              | 文件名称               |                                            | 文件操作 |       |
|            | 凭保放行                       |                                                                                                    |         |              | 暂无数据               |                                            |      |       |
|            | 担保延期                       |                                                                                                    |         |              |                    |                                            |      |       |
|            | 担保销案                       |                                                                                                    |         |              |                    |                                            |      |       |
|            | 数据查询                       |                                                                                                    |         |              |                    |                                            |      |       |
|            | 海关通知查询                     |                                                                                                    |         |              |                    |                                            |      |       |
| *          | 报关单证档案查询                   | < Comparison of the second second sec |         |              |                    |                                            |      |       |
| •1         | 商品归类                       | ĸ                                                                                                    |         |              |                    |                                            |      |       |
|            |                            |                                                                                                    |         |              |                    |                                            |      |       |
| +1         | 二次结算货物备案                   | *                                                                                                    |         |              |                    |                                            |      |       |
| *)         | 审价作业文书                     | < Comparison of the second second s                                                                                                    |         |              |                    |                                            |      |       |
| •)         | 价格预裁定                      | < Comparison of the second second sec |         |              |                    |                                            |      |       |
| <b>+</b> 3 | 原产地预裁定                     | ĸ                                                                                                    |         |              |                    |                                            |      |       |

请数据录入界面,如图凭保放行申请录入界面。

#### 图凭保放行申请录入界面

凭保放行申请数据录入界面由上至下分为两部分,上部分为凭保放行申请详细信息,下 部分为随附清单列表。

凭保放行申请详细信息中,灰色字段为系统返填,不允许编辑;黄色字段为必填项,白 色字段为非必填项。用户在录入凭保放行申请信息时,需要先录入"报关单编号"字段,录 入报关单号后,"联系人及电话"、"申请担保方式"、"申请担保期限","担保申请理 由"和"申请理由说明"字段才会由灰色变为黄色,用户此时可以录入上述字段的信息。 用户根据需要选择随附单证类型并点击"添加文件"按钮上传业务相关随附单证。企业 在上传随附单据时,需要注意以下几点:

1、凭保放行申请的随附单据不是必填项目,如无需要,不上传附件也可上报;

2、上传附件时,需先选择"随附单据文件类别",再将 pdf 的文件上传即可。本系统 只支持 pdf 文件的上传;每个附件的大小不超过 4MB,且每页不超过 200K。

## ①小提示:

用户在录入"报关单编号"字段时,系统会对报关单号进行校验:满足报 关单号上面的三家单位之一都可提出担保申请,即收发货人、消费使用单位和 申报单位。

## 2.8.2 申报

企业用户在凭保放行申请界面,可以通过点击界面上方的"申报"按钮完成凭保放行申 请数据的申报操作。

## ①小提示:

1、凭保放行申请时,不对报关单号进行状态控制;

2、审批通过、不同意的凭保放行可再次申请,在途数据不能再次提交申请。

#### 2.8.3 查询

用户在"其他联系单"中选择"数据查询"后,在右侧查询界面的"业务类型"中选择 "凭保放行"并输入查询条件,点击查询键,系统查询出符合条件的数据,在查询结果列表 中显示,如**图凭保放行查询。** 

| 参 中国电子口岸 ) 済 China E-Port ) 済               | <b>ī</b> 关事 | 务联                | 系单                                         |      |                |           | 😽 欢迎您,     |                             | しる。                |  |  |
|---------------------------------------------|-------------|-------------------|--------------------------------------------|------|----------------|-----------|------------|-----------------------------|--------------------|--|--|
|                                             | =           | <b>«</b> ( 1      | f页   先保放行   数据查询                           | 0    |                |           |            |                             | ▶ 关闭操作▼            |  |  |
| <ul> <li>●) 待办</li> <li>◆) 其他联系单</li> </ul> | ľ           | 数据重<br>业务类<br>申报状 | <b>询</b><br><sup>型:</sup><br>先保放行<br>态: 全部 |      | 统一编号:<br>报关单号: |           | 最近排海关处理    | 離作助问: 2019-07-01 到<br>離単編号: | 2019-07-30         |  |  |
| 滞报金减免                                       |             |                   |                                            |      |                | Q 査询 つ 重置 |            |                             |                    |  |  |
| <sup>指相叫祝返还</sup><br>非政策性退税申请               |             | 序号                | ■ <sup>制除</sup><br>数据中心统一编号                | 主管海关 | 单据类型           | 审批单号      | 企业海关注册     | 最近操作时间                      | 单据状态               |  |  |
| 税款滞纳金减免申请                                   |             | 1                 | 2019000                                    | 重庆机场 | 凭保放行           | 8003      | 1101919107 | 2019-07-16 00:00:00         | <u>挂起请联系</u><br>海关 |  |  |
| 直接退运申请 进出增修理物品延期由请                          |             | 2                 | 2019000                                    | 浦江海关 | 凭保放行           | 2201      | 1101919107 | 2019-07-11 18:41:23         | <u>挂起, 清联系</u>     |  |  |
| 进出境租赁物品延期申请                                 |             | 3                 | 201900                                     | 浦江海关 | 凭保放行           |           | 1101919107 | 2019-07-11 18:39:25         | 固意                 |  |  |
| 凭保放行                                        |             | 4                 | 2019000                                    | 京机场关 | 凭保放行           |           | 1101919107 | 2019-07-08 16:00:29         | 暂在                 |  |  |
| 担保延期                                        |             | 5                 | 20190000                                   | 北京关区 | 凭保放行           | -         | 1101919107 | 2019-07-08 14:50:43         | 暂在                 |  |  |
| 担保销案 数据音询                                   | 总共 6        | 条记录               | 每页显示 10 ▲ 条记录                              |      |                |           |            |                             |                    |  |  |
| 海关通知查询                                      |             |                   |                                            |      |                |           |            |                             |                    |  |  |
| ➡ 报关单证档案查询 〈                                |             |                   |                                            |      |                |           |            |                             |                    |  |  |
| ● 商品归类 〈                                    |             |                   |                                            |      |                |           |            |                             |                    |  |  |
| ● 二次结算货物备案                                  |             |                   |                                            |      |                |           |            |                             |                    |  |  |
| ● 审价作业文书 <                                  |             |                   |                                            |      |                |           |            |                             |                    |  |  |
| ●)价格预裁定                                     |             |                   |                                            |      |                |           |            |                             |                    |  |  |
| ● 原产地预裁定 〈                                  |             |                   |                                            |      |                |           |            |                             |                    |  |  |

46 / 169

#### 图凭保放行查询

用户在查询到符合条件的数据后,可以点击蓝色统一编号查看数据的详细信息(用户可 以在详细信息界面进行"申报","删除"等操作),点击数据的申报状态,可以在界面下 方查看回执详细信息,如**图查看凭保放行申请。** 

| 🧽 中国电子口岸   海                                      | ī关事                  | 务联                  | 系单                            |        |                |                                     | 😽 欢迎您,           |                           | ・一の通知                        |
|---------------------------------------------------|----------------------|---------------------|-------------------------------|--------|----------------|-------------------------------------|------------------|---------------------------|------------------------------|
| & 海关事务联系单 〈                                       | =                    | 41 E                | i页   凭保放行 ◎   数据查询            | 0      |                |                                     |                  |                           | ▶ 关闭操作-                      |
| <ul> <li>         ・         ・         ・</li></ul> | ľ                    | 数据查<br>业务类都<br>申报状和 | <b>[询</b><br>型: 凭保放行<br>态: 全部 |        | 统一编号:<br>报关单号: |                                     | 最近批准             | 操作时间: 2019-07-01<br>里单编号: | 到 2019-07-30                 |
| 滞报金减免<br>船舶吨税退还                                   |                      | 打印 (1               |                               |        |                | 9. 査済 (5) 重置                        |                  |                           |                              |
| 非政策性退税申请                                          |                      | 序号                  | 数据中心统一编号                      | 主管海关   | 单据类型           | 审批单号                                | 企业海关注册           | 最近操作时间                    | 单据状态                         |
| 税款滞纳金减免申请                                         | •                    | 1                   | <u>2019000</u>                | 重庆机场   | 凭保放行           | 8003                                | 1101919107       | 2019-07-16 00:00:0        | 0 <u>挂起, 清联系</u><br>海关       |
| 且按退运中调<br>进出境修理物品延期申请                             |                      | 2                   | 2019000                       | 浦江海关   | 凭保放行           | 2201                                | 1101919107       | 2019-07-11 18:41:2        | 3 <u>挂起 请联系</u><br><u>海关</u> |
| 进出境租赁物品延期申请                                       |                      | 3                   | 2019000                       | 浦江海关   | 凭保放行           | -                                   | 1101919107       | 2019-07-11 18:39:2        | 5 同意                         |
| 凭保放行                                              |                      | 4                   | 201900                        | 京机场关   | 凭保放行           | -                                   | 1101919107       | 2019-07-08 16:00:2        | 9 暂存                         |
| 担保延期                                              |                      | 5                   | 201900                        | 北京关区   | 凭保放行           | -                                   | 1101919107       | 2019-07-08 14:50:4        | 3 暂存                         |
| 担保销案                                              | M# 6                 | 4:23                |                               |        |                |                                     |                  |                           |                              |
| 数据查询                                              |                      |                     | · ¥闭                          |        |                |                                     |                  |                           |                              |
| 海关通知查询                                            |                      | L                   | · / N3                        |        | 同地状态           |                                     | 同步详细信自           |                           | 同批时间                         |
| ● 报关单证档案查询                                        | 131-5                |                     |                               |        |                | 海关工计运输                              |                  | CetTauPask)#1             | LINNE STORE                  |
| ● 商品归类 <                                          | < 1 2019000000039596 |                     | 挂起                            | 己需联系海关 | 两大万広成甲, 1      | 和4KT/4FX10座。用4KGD5按口(<br>取保证金账户出现异常 | GettoxDdllk/07 / | 019-07-17 12:21:03        |                              |
| ➡)二次结算货物备案                                        | 2 2019000000039588   |                     | 发                             | 往海关成功  |                | -                                   | 2                | 019-07-17 12:18:13        |                              |
| ● 审价作业文书 〈                                        |                      |                     |                               |        |                |                                     |                  |                           |                              |
| ● 价格预裁定                                           |                      |                     |                               |        |                |                                     |                  |                           |                              |
| ➔ 原产地预裁定 <                                        |                      |                     |                               |        |                |                                     |                  |                           |                              |

图查看凭保放行申请

# ①小提示:

查询权限: 企业所插 IC 卡中组织机构代码必须与录入单位的组织机构代码 相同。

# 2.8.4 删除

企业单位用户,可在凭保放行申请详情界面,点击"删除"按钮执行删除操作,抹除保

| 参 中国电子口岸 (  China E-Port ) | 每关事务联系单           |            |            |             | &  | 欢迎您,     | 中国山货花卉进出口公 | 》司 swbjop0201 | (  | り退出   |
|----------------------------|-------------------|------------|------------|-------------|----|----------|------------|---------------|----|-------|
| & 海关事务联系单 〈                | 目 📢 首页 凭保放行 ♀     | 数据查询 🛛 凭保益 | 效行申请20190  | 0 0         |    |          |            |               | ₽  | 关闭操作• |
|                            | +新増 四質存 前 删除 ⊖ 打印 |            |            |             |    |          |            |               |    | 土申报 ? |
| ● 待办 く                     | 统一编号 201900       |            |            | 报关单号 010    |    | a        | 状态制        | 存             |    |       |
| 2)甘油唑조苗 (                  | 海关审批单号            |            |            | 申请海关代码 0101 |    |          | 申请单位编码     |               |    |       |
| * 吴他秋永平                    | 申请单位名称            |            |            | 申报日期        |    |          | 联系人名称及电话   |               |    |       |
| 滞报金减免                      | 申请担保方式            |            |            | 批复的担保方式     |    |          | 批复的担保金额    |               |    |       |
| 船舶吨税退还                     | 申请担保期限            |            | 批复         | 的担保开始日期     |    |          | 批复的担保截止日期  |               |    |       |
| 非政策性退税申请                   | 申请理由说明            |            |            | 床柱並知ら       |    |          | 旭冰中峭柱面     |               |    |       |
| 税款滞纳金减免申请                  | 海关反馈意见            |            |            |             |    |          |            |               |    |       |
| 直接退运申请                     | 随附清单列表            |            |            |             |    |          |            |               |    |       |
| 进出境修理物品延期申请                | 随时单据文件类别          | ● 法加立//:   | (提示)       |             |    | Bitam Bi | 再而不認过200K) |               |    |       |
| 进出境租赁物品延期申请                | 序号                | 证文件类别      | (Jages) (1 | 提示          | ×  |          |            | 文件            | 操作 |       |
| 凭保放行                       |                   |            |            | 是否确认删除?     |    |          |            |               |    |       |
| 担保延期                       |                   |            |            |             |    |          |            |               |    |       |
| 担保销案                       |                   |            |            | 确定          | 取消 |          |            |               |    |       |
| 数据查询                       |                   |            |            |             |    |          |            |               |    |       |
| 海关通知查询                     |                   |            |            |             |    |          |            |               |    |       |
| ➡ 报关单证档案查询                 |                   |            |            |             |    |          |            |               |    |       |
| ● 商品归类 く                   |                   |            |            |             |    |          |            |               |    |       |
| ♣) 二次结算货物备案                |                   |            |            |             |    |          |            |               |    |       |
| ● 审价作业文书 〈                 |                   |            |            |             |    |          |            |               |    |       |
| ● 价格预裁定 〈                  |                   |            |            |             |    |          |            |               |    |       |
| ⇒ 原产地预裁定                   |                   |            |            |             |    |          |            |               |    |       |

留的数据记录,如图删除凭保放行申请。

图删除凭保放行申请

# ①小提示:

删除时,企业所插IC 卡中的组织机构代码必须与录入单位的组织机构代码 相同;

*暂存、发往海关失败和海关入库失败、海关退回,补充资料的凭保放行申请* 书数据均可以进行删除操作,其他状态下删除按钮隐藏。

## 2.8.5 修改

当凭保放行申请的数据状态允许时,用户可通过数据查询,查看明细来调出相应的数据, 调整录入的信息,并执行其他相关操作。 用户在查询页面,选中一条数据点击"统一编号"字段,系统进入该条数据预录入页面。 系统检验该条数据是否为"可修改"状态,如果可以修改,用户即可在数据预录入界面核对 相关信息并给予调整,点击"暂存"按钮即可保存修改后的数据。

## ①小提示:

## 1、暂存、发往海关失败和海关入库失败、海关退回,补充资料的凭保放行申 请书数据均可以进行修改操作;

2、除"数据中心统一编号"外,其余字段内容均可以进行修改。

## 2.8.6 打印

企业用户,可在凭保放行申请详情界面,点击"打印"按钮执行打印操作,如图打印凭

| や国电子口岸   China E-Port | 每关事务联系单                                    | &                                 | 欢迎您,中国山货花卉进出口公司 swbjop0201   😃 退出   |
|-----------------------|--------------------------------------------|-----------------------------------|-------------------------------------|
| & 海关事务联系单 〈           | 三 44 首页 凭保放行○ 数据查询○<br>+ 新指 D 管存 面 開料 → 打印 | 凭保放行申请201900 ♀                    | >>>>>>>>>>>>>>>>>>>>>>>>>>>>>>>>>>> |
| ● 待办 く                | 統一編号 201900                                | 报关单号 01012011 Q                   | 状态暂存                                |
| ● 其他联系单 〈             | 海关审批单号                                     | 申请海关代码                            | 申请单位编码                              |
|                       | 申请单位名称                                     | 申报日期                              | 联系人名称及电话                            |
| 滞报金减免                 | 中语担保方式                                     | 北夏的担保方式                           | 批算的担保金額                             |
| 船舶吨税退还                | 保证金账户名                                     | 保证金账号                             | 担保申请理由                              |
| 非政策性退税申请              | 申请理由说明                                     | 保放行打印                             | ×                                   |
| 税款滞纳金减免申请             | 海关反馈意见                                     |                                   |                                     |
| 直接退运申请                | 随附清单列表                                     | 类型 🗹 凭保放行申请书                      |                                     |
| 进山境悠远地中亚派明中洋          | 随时单据文件类别                                   | 打印机列表                             |                                     |
| 近山場1%/E1/0回/E用F       | 选择随时单据文件 6                                 | 打印范围 请键入页码或页码范围(用逗号分隔,从文档开头算起),例如 | 1. 1,3,5-12                         |
| 进出境租赁物品延期申请           | 序号   随附单证文件                                |                                   | 文件操作                                |
| 凭保放行                  |                                            |                                   |                                     |
| 担保延期                  |                                            |                                   |                                     |
| 担保销案                  |                                            |                                   |                                     |
| 数据查询                  |                                            |                                   |                                     |
| 海关通知查询                |                                            |                                   |                                     |
| ● 报关单证档案查询            |                                            | 打印预览 直接打印 取消                      |                                     |
| ● 商品归类 〈              |                                            |                                   |                                     |
| ● 二次结算货物备案            |                                            |                                   |                                     |
| a) = (A/E-11-2+2)     |                                            |                                   |                                     |
|                       |                                            |                                   |                                     |
| ●)价格预裁定               |                                            |                                   |                                     |
| ● 原产地预裁定 〈            |                                            |                                   |                                     |

保放行申请。

#### 图打印凭保放行申请

用户可以直接点击"直接打印"按钮进行打印,或点击"打印预览"按钮,预览凭保放 行申请。

①小提示:

1、打印时,企业所插IC 卡中的组织机构代码必须与录入单位的组织机构代码相同;

2、凭保放行申请所有状态下都可以打印。

# 2.9 担保延期

企业用户在担保延期申请界面,完成担保延期申请单数据的录入、暂存、修改、删除及 打印等操作。

# 2.9.1 新增

企业使用操作员卡登录系统,点击"其他联系单"选择"担保延期申请",进入担保延

| 参 中国电子口岸 ( S China E-Port ) | 每关事 | 事务联系单 | 自         |              |            | 🐱 🔊      | <b>改迎您,《日本中国的</b> 前的前面 |          | ( | り退出     |
|-----------------------------|-----|-------|-----------|--------------|------------|----------|------------------------|----------|---|---------|
| 💩 海关事务联系单 🛛 <               | =   | ∢ 首页  | 担保延期 🛛    |              |            |          |                        |          | ₽ | 关闭操作▼   |
| ● 待办                        | <   |       |           | 报关单          | i号         |          |                        |          |   |         |
| ➡ 其他联系单                     | <   |       |           |              | (2) 査询 (5) | の 重置     |                        |          |   |         |
| 滞报金减免                       |     | 由早    | 教授中心:依二伯马 | <b>招关公</b> 员 | 的运行        | +D/078+h | 办业海关注照绘口               | 今世社会信田伊田 |   | cb + 12 |
| 船舶吨税退还                      |     | かち    | 数据中心统一编号  | 派大半亏         | 半端关生       | 担保建四     | 正立诗天江而编码               | 正正打云信用订研 |   | 44102   |
| 非政策性退税申请                    |     |       |           |              |            |          | 尤符首直间条件的数据             | 5        |   |         |
| 税款滞纳金减免申请                   |     |       |           |              |            |          |                        |          |   |         |
| 直接退运申请                      |     |       |           |              |            |          |                        |          |   |         |
| 进出境修理物品延期申请                 | 5   |       |           |              |            |          |                        |          |   |         |
| 进出境租赁物品延期申请                 | ī   |       |           |              |            |          |                        |          |   |         |
| 凭保放行                        |     |       |           |              |            |          |                        |          |   |         |
| 担保延期                        |     |       |           |              |            |          |                        |          |   |         |
| 担保销案                        |     |       |           |              |            |          |                        |          |   |         |
| 数据查询                        |     |       |           |              |            |          |                        |          |   |         |
| 海关通知查询                      |     |       |           |              |            |          |                        |          |   |         |
| ➡) 报关单证档案查询                 | <   |       |           |              |            |          |                        |          |   |         |
| ● 商品归类                      | <   |       |           |              |            |          |                        |          |   |         |
| ➡ 二次结算货物备案                  | <   |       |           |              |            |          |                        |          |   |         |
| ● 审价作业文书                    | <   |       |           |              |            |          |                        |          |   |         |
| ● 价格预裁定                     | <   |       |           |              |            |          |                        |          |   |         |
| ⇒ 原产地预裁定                    | ĸ   |       |           |              |            |          |                        |          |   |         |

期申请操作界面,如图担保延期申请操作界面。

#### 图担保延期申请操作界面

用户需要在操作界面中录入相关的报关单号,点击查询按钮后调取需要做担保延期申请 的相关报关单信息,如**图调取报关单信息**。

50 / 169

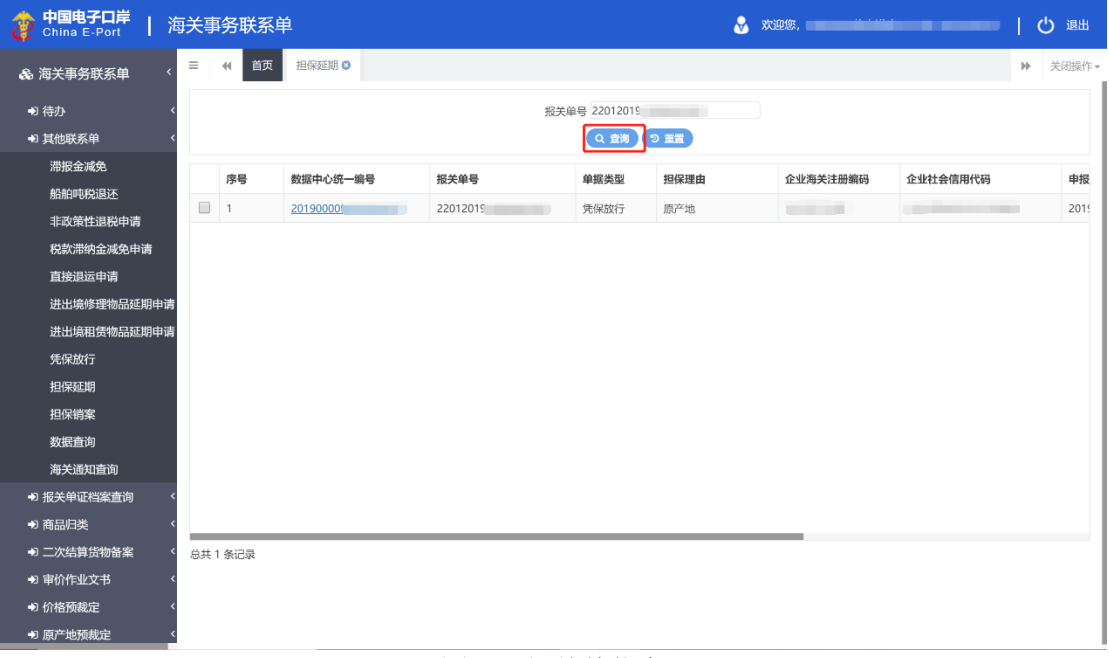

#### 图调取报关单信息

用户点击"数据中心统一编号"(蓝色),页面自动跳转到担保延期申请数据录入界面,

| 中国电子口岸<br>China E-Port | 每关事务联系单  |                |                                                                                                    | &                                                                                                    | 欢迎您,     |                |        | し。 退出     |
|------------------------|----------|----------------|----------------------------------------------------------------------------------------------------|----------------------------------------------------------------------------------------------------|----------|----------------|--------|-----------|
| & 海关事务联系单 〈            |          | 担保延期申请 😒       |                                                                                                    |                                                                                                    |          |                |        | ▶ 关闭操作 -  |
| ● 待办 く                 |          |                | 12 * 20 日 000000                                                                                   |                                                                                                    | 0        | 10.00          |        | Attents ( |
|                        |          |                | 版大甲号 22012<br>申请海关代码                                                                               | 20                                                                                                    | 4        | (大心) 由清单位編码    |        |           |
| ● 具他联系単                | 申请单位名称   |                | 申报日期                                                                                               |                                                                                                    |          | 联系人名称          |        |           |
| 滞报金减免                  | 联系人电话    |                | 原凭保放行审批单号                                                                                          |                                                                                                    | Q        | 上一份担保延期审批单号    |        | Q         |
| 松舶庫税退还                 | 批复的担保方式  |                | 批复的担保金额                                                                                            |                                                                                                    |          | 已延期次数 0        |        |           |
| SHAH- OPENCE           | 申请延期期限   |                | 批复的延期开始日期                                                                                          |                                                                                                    |          | 批复的延期截止日期      |        |           |
| 非政策性退税申请               | 担保結期理由   |                | 純期理田说明                                                                                             |                                                                                                    |          | 海天反馈意见         |        |           |
| 税款滞纳金减免申请              | 随附清单列表   |                |                                                                                                    |                                                                                                    |          |                |        |           |
|                        | 随附单据文件类别 | A Sector de la | (掲示・口可上住后缀を治えがわか                                                                                   | 仕 前小文仕十小天地切                                                                                                    | istam PB | 東市本語は200K)     |        |           |
| 直接退运申请                 | 这样随时手括又件 | ● 御加又性         | (mean Hearing and an and an and an and an and an and an and an an an an an an an an an an an an an | (中) キースロスの予範囲<br>文化名称                                                                                                    |          | eserral (200K) | 文件指    | WE .      |
| 进出境修理物品延期申请            |          | <u> </u>       | 暂无责                                                                                                | 文<br>H<br>L<br>N<br>L<br>N<br>N |          |                | - Xina |           |
| 进出境租赁物品延期申请            |          |                |                                                                                                    |                                                                                                    |          |                |        |           |
| 凭保放行                   |          |                |                                                                                                    |                                                                                                    |          |                |        |           |
| 担保延期                   |          |                |                                                                                                    |                                                                                                    |          |                |        |           |
| 担保销案                   |          |                |                                                                                                    |                                                                                                    |          |                |        |           |
| 数据查询                   |          |                |                                                                                                    |                                                                                                    |          |                |        |           |
| 海关通知查询                 |          |                |                                                                                                    |                                                                                                    |          |                |        |           |
| ● 报关单证档案查询 〈           |          |                |                                                                                                    |                                                                                                    |          |                |        |           |
| ● 商品归类 〈               |          |                |                                                                                                    |                                                                                                    |          |                |        |           |
| ♣) 二次结算货物备案            |          |                |                                                                                                    |                                                                                                    |          |                |        |           |
| ● 审价作业文书 〈             |          |                |                                                                                                    |                                                                                                    |          |                |        |           |
|                        |          |                |                                                                                                    |                                                                                                    |          |                |        |           |
| ● 原产地预裁定 〈             |          |                |                                                                                                    |                                                                                                    |          |                |        |           |

#### 如图担保延期申请录入界面。

#### 图担保延期申请录入界面

担保延期申请数据录入界面由上至下分为两部分,上部分为担保延期申请详细信息,下 部分为随附清单列表。

担保延期申请详细信息中,灰色字段为系统返填,不允许编辑;黄色字段为必填项,白 色字段为非必填项。其中除"联系人名称","联系人电话","申请延期期限"和"延期 理由说明"字段外,其他字段皆为系统返填,用户无法自行录入。

用户根据需要选择随附单证类型并点击"添加文件"按钮上传业务相关随附单证。企业 在上传随附单据时,需要注意以下几点:

1、担保延期申请的随附单据不是必填项目,如无需要,不上传附件也可上报;

2、上传附件时,需先选择"随附单据文件类别",再将 pdf 的文件上传即可。本系统 只支持 pdf 文件的上传;每个附件的大小不超过 4MB,且每页不超过 200K。

#### 2.9.2 申报

企业用户在担保延期申请界面,可以通过点击界面上方的"申报"按钮完成担保延期申 请数据的申报操作。

#### ①小提示:

收到海关审批通过的"凭保放行申请书"或"担保延期申请书"的报关单 数据,均可以再次进行延期操作。

## 2.9.3 查询

用户在"其他联系单"中选择"数据查询"后,在右侧查询界面的"业务类型"中选择 "担保延期"并输入查询条件,点击查询键,系统查询出符合条件的数据,在查询结果列表 中显示,如**图担保延期查询。** 

| や国电子口岸   China E-Port                     | 每关事务                  | 联系单            |           |                |           | 🔗 欢迎您,     |                            | している       |
|-------------------------------------------|-----------------------|----------------|-----------|----------------|-----------|------------|----------------------------|------------|
|                                           | ≡ ••                  | 首页 担保延期 🛛 担保延期 | 朝申请 🛛 数据查 | 询 🛛            |           |            |                            | ▶ 关闭操作 •   |
| <ul> <li>→ 待办</li> <li>→ 其他联系单</li> </ul> | <b>び数</b><br>业务<br>申折 |                |           | 统一编号:<br>报关单号: |           | 最近挑海关处理    | 條作时间: 2019-08-01 到<br>単编号: | 2019-08-30 |
| 滞报金减免                                     |                       | (±gp           |           |                | Q 査询 つ 重置 |            |                            |            |
| 船舶吨税退还                                    | 🔒 打印                  |                | +****     | *****          |           | 众业运营注册     |                            | MOLEX      |
| 非政策性退税甲请                                  | 134                   | 1<br>2019000   | 王官海大      | 甲烯央里           | 申批单亏      | 1101919107 | 2019-08-08 16-29-07        | 単結状芯       |
| 直接退运申请                                    |                       |                | ZhangA    | 100000101      |           | 1101515107 | 2010/00/00/10.25.07        | AII        |
| 进出境修理物品延期申请                               |                       |                |           |                |           |            |                            |            |
| 进出境租赁物品延期申请                               |                       |                |           |                |           |            |                            |            |
| 凭保放行                                      |                       |                |           |                |           |            |                            |            |
| 担保延期                                      |                       |                |           |                |           |            |                            |            |
| 担保销案                                      | 总共 1 条词               | 2录             |           |                |           |            |                            |            |
| <u> </u>                                  |                       |                |           |                |           |            |                            |            |
| ● 报关单证档案查询                                |                       |                |           |                |           |            |                            |            |
| ● 商品归类                                    |                       |                |           |                |           |            |                            |            |
| ◆)二次结算货物备案                                |                       |                |           |                |           |            |                            |            |
| ● 审价作业文书                                  |                       |                |           |                |           |            |                            |            |
| ● 价格预裁定                                   |                       |                |           |                |           |            |                            |            |
| ▶ 原产地预裁定                                  |                       |                |           |                |           |            |                            |            |

#### 图担保延期查询

用户在查询到符合条件的数据后,可以点击蓝色统一编号查看数据的详细信息(用户可 以在详细信息界面进行"申报","删除"等操作),点击数据的申报状态,可以在界面下 方查看回执详细信息,如**图查看担保延期申请。** 

| <b>中国电子口岸</b> China E-Port                  | ī关事务联系                                                                            | 系单                         |          |                |           | 🔗 欢迎您,     |                            | ■   心 退出   |
|---------------------------------------------|-----------------------------------------------------------------------------------|----------------------------|----------|----------------|-----------|------------|----------------------------|------------|
|                                             | ≡ (4) 首                                                                           | 页 担保延期 ◎ 担保延期              | 申请 🛛 数据查 | 间 🛛            |           |            |                            | ▶ 关闭操作 -   |
| <ul> <li>➡) 待办</li> <li>➡) 其他联系单</li> </ul> | ☑ 数据查<br>业务类型<br>申报状态                                                             | <b>向</b><br>: 担保延期<br>: 全部 |          | 统一编号:<br>报关单号: |           | 最近排海关处理    | 終作时间: 2019-08-01 到<br>単编号: | 2019-08-30 |
| 滞报金减免                                       |                                                                                   |                            |          |                | Q 査询 つ 重置 |            |                            |            |
| 船舶吨税退还                                      | (日)<br>日本<br>日本<br>日本<br>日本<br>日本<br>日本<br>日本<br>日本<br>日本<br>日本<br>日本<br>日本<br>日本 | 制除 数据中心統一編号                | 主義進去     | 单报类型           | 审批单号      | 企业海关注册     | 最近操作时间                     | 单据状态       |
| 税款滞纳金减免申请                                   | <ul> <li>✓ 1</li> </ul>                                                           | 2019000                    | 吴淞海关     | 担保延期           | -         | 1101919107 | 2019-08-08 16:29:07        | 「「「一」      |
| 直接退运申请                                      |                                                                                   |                            |          |                |           |            |                            |            |
| 进出境修理物品延期申请                                 |                                                                                   |                            |          |                |           |            |                            |            |
| 进出境租赁物品延期申请                                 |                                                                                   |                            |          |                |           |            |                            |            |
| 凭保放行                                        |                                                                                   |                            |          |                |           |            |                            |            |
| 担保延期                                        |                                                                                   |                            |          |                |           |            |                            |            |
| 担保销案                                        | *** 4 4277                                                                        |                            |          |                |           |            |                            |            |
| 数据查询                                        | ◎ 円和 ●                                                                            | THE .                      |          |                |           |            |                            |            |
| 海关通知查询                                      | 度早                                                                                | <u>练_</u>                  |          | 同地状态           |           | 同地送伊信息     |                            | 미바 며 여     |
| ✤) 报关单证档案查询                                 | 13-5                                                                              | JL - MI - S                |          | 217444-04      |           | 凹內中如百志     |                            | 2174u310   |
| →)商品归类 <                                    |                                                                                   |                            |          |                | 没有找到匹配的记录 |            |                            |            |
| ➡)二次结算货物备案                                  |                                                                                   |                            |          |                |           |            |                            |            |
| ⇒) 审价作业文书                                   |                                                                                   |                            |          |                |           |            |                            |            |
| ⇒ 价格预裁定 <                                   |                                                                                   |                            |          |                |           |            |                            |            |
| ▶ 原产地预裁定 <                                  |                                                                                   |                            |          |                |           |            |                            |            |

图查看担保延期申请

# ①小提示:

查询权限: 企业所插 IC 卡中组织机构代码必须与录入单位的组织机构代码 相同。

## 2.9.4 删除

企业单位用户,可在担保延期申请详情界面,点击"删除"按钮执行删除操作,抹除保

| 🎓 中国电子口岸<br>China E-Port   ) | 海关事务          | <b>F</b> 联系单 |        |       |                    |       | ~                          | 欢迎您              | 8,中国山货花卉进出口公司       | i] swbjop0201 | (     | り退出   |
|------------------------------|---------------|--------------|--------|-------|--------------------|-------|----------------------------|------------------|---------------------|---------------|-------|-------|
|                              |               | ( 首页 担保延期 ©  | 数据查询 🛇 | 担保延期申 | 请201900            | 0     |                            |                  |                     |               | ₩     | 关闭操作▼ |
| いたわ                          | <             |              |        |       |                    |       |                            |                  | 1946                |               |       |       |
|                              | i             | 统一编号 2019(   |        |       | 报关单号:<br>由法海关研究    |       |                            | ۹                | 状态                  | 首存            |       |       |
| ➡ 其他联系单                      | <             | 由清单位名称       |        |       | 申报日期               |       |                            |                  | 単項単12.6619<br>联系人名称 |               |       |       |
| 滞报金减免                        |               | 联系人电话        | -      |       | 原凭保放行审批单号          |       |                            | Q                | 上一份担保延期审批单号         |               |       | Q     |
| 前、約.mt.FA3日ンT                |               | 批复的担保方式      |        |       | 批复的担保金额            |       |                            |                  | 已延期次数               | 0             |       |       |
| 用口用口甲化的口医儿工                  |               | 申请延期期限       |        |       | 批复的延期开始日期          |       |                            |                  | 批复的延期截止日期           |               |       |       |
| 非政策性退税申请                     |               | 担保延期理由       |        |       | 延期理由说明             |       |                            |                  | 海关反馈意见              |               |       |       |
| 段款进幼全减备由诸                    | 随附清单列         | 列表           |        |       |                    |       |                            |                  |                     |               |       |       |
| 1/000/11032302/96/2017-113   |               | 随附单据文件类别     |        |       |                    |       | A A statute 1 - 1 - 17 640 | -                |                     |               |       |       |
| 直接退运申请                       |               | 选择随时单据文件     | ○ 添加文件 | ŧ     | (達示:只可工作后缀名为)(     | 的又件,库 | 中文件大小小脑                    | <u>a)1</u> 4M, I | 3每贝不超过200K)         |               | 8.42  |       |
| 进出境修理物品延期申请                  | 1242          | ,            | 业又件央别  | _     |                    |       | 又件石称                       | -                |                     | X1H           | anne. |       |
|                              |               | 反崇           |        |       | 提示                 |       | ×                          |                  |                     | Rest          | 副版    |       |
| 进出境租赁物品处期申请                  | 5             |              |        |       |                    |       |                            |                  |                     |               |       |       |
| 凭保放行                         |               |              |        |       | 息不确认删除?            |       |                            |                  |                     |               |       |       |
| 4月/泉水平排8                     |               |              |        |       | AE III WE WOULD BE |       |                            |                  |                     |               |       |       |
| TETHYERI                     |               |              |        |       | 商会                 | RDS   | 8                          |                  |                     |               |       |       |
| 担保销案                         |               |              |        |       | WINE               | AXI   | R                          |                  |                     |               |       |       |
| 数据查询                         |               |              |        |       |                    |       |                            |                  |                     |               |       |       |
|                              |               |              |        |       |                    |       |                            |                  |                     |               |       |       |
| 海关通知查询                       |               |              |        |       |                    |       |                            |                  |                     |               |       |       |
| ➡ 报关单证档案查询                   | <<br>总共 1 条记: | <del>a</del> |        |       |                    |       |                            |                  |                     |               |       |       |
| 2) 帝曰归米 (1)                  |               |              |        |       |                    |       |                            |                  |                     |               |       |       |
|                              |               |              |        |       |                    |       |                            |                  |                     |               |       |       |
| ➡ 二次结算货物备案                   | <             |              |        |       |                    |       |                            |                  |                     |               |       |       |
| ● 审价作业文书                     | <             |              |        |       |                    |       |                            |                  |                     |               |       |       |
| ●) 价格预裁定                     | <             |              |        |       |                    |       |                            |                  |                     |               |       |       |
| ● 原产地预裁定                     | < C           |              |        |       |                    |       |                            |                  |                     |               |       |       |

留的数据记录,如图删除担保延期申请。

图删除担保延期申请

①小提示:

删除时,企业所插IC 卡中的组织机构代码必须与录入单位的组织机构代码 相同;

*暂存、发往海关失败和海关入库失败、海关退回,补充资料的担保延期申请* 书数据均可以进行删除操作,其他状态下删除按钮隐藏。

#### 2.9.5 修改

当担保延期申请的数据状态允许时,用户可通过数据查询,查看明细来调出相应的数据, 调整录入的信息,并执行其他相关操作。

用户在查询页面,选中一条数据点击"统一编号"字段,系统进入该条数据预录入页面。 系统检验该条数据是否为"可修改"状态,如果可以修改,用户即可在数据预录入界面核对 相关信息并给予调整,点击"暂存"按钮即可保存修改后的数据。

## ①小提示:

1、暂存、发往海关失败和海关入库失败、海关退回,补充资料的担保延期申 请书数据均可以进行修改操作;

2、除"数据中心统一编号"和"报关单号"外,其余字段内容均可以进行 修改。

# 2.9.6 打印

企业用户,可在凭保放行申请详情界面,点击"打印"按钮执行打印操作,如图打印担

| 参 中国电子口岸 ) China E-Port )                          | 每关事务联系单                                                                |                                      | 😽 欢迎您            | , <b>Carrielisia</b> inin a   | し、留田          |
|----------------------------------------------------|------------------------------------------------------------------------|--------------------------------------|------------------|-------------------------------|---------------|
| & 海关事务联系单 〈                                        |                                                                        | 8 担保延期申请20190                        |                  |                               | 关闭操作 -        |
| ●待办                                                | ◆ 約回 回 置合 回 動廠 ● 利申 《 统一编号 20190000 //>/////////////////////////////// | 报关单号 22021<br>申请海关代码 2202            | Q                | 状态<br>申请单位编码                  |               |
| 滞报金减免                                              | 申请单位名称<br>联系人电话<br>批复的时候方式                                             | 申报日期<br>原凭保放行事批单号<br>計集体部级全额         | Q                | 联系人名称<br>上一份担保延期审批单号<br>已延期次数 | Q             |
| 船舶吨税退还<br>非政策性退税申请                                 | 中请延期期限                                                                 | 北京的延期开始日期                            |                  | 北复的延期截止日期                     |               |
| 税款滞纳金减免申请                                          | 随附清单列表<br>随附单据文件类别<br>选择随附单据文件 C                                       | 美型 ☑ 担保延期申请书                         |                  |                               |               |
| 进出境修理物品延期申请                                        | 序号         随附单证文件:           1         发票                              | 打印机列表<br>打印范围 请键入页码或页码范围(用逗号分隔,从文档开头 | .算起), 例如: 1,3,5- | -12                           | 文件操作<br>预览 删除 |
| 进出境租赁物品延期申请<br>凭保放行                                |                                                                        |                                      |                  |                               |               |
| 担保延期                                               |                                                                        |                                      |                  | _                             |               |
| 担保销案数据查询                                           |                                                                        |                                      |                  | _                             |               |
| 海关通知查询<br>• 报关单证档案查询                               | C                                                                      | 打印预数 直接打印                            | 取消               | _                             |               |
| ● 商品归类                                             |                                                                        |                                      | 44/73            | _                             |               |
| <ul> <li>➡) 二次结算货物备案</li> <li>➡) 审价作业文书</li> </ul> | <                                                                      |                                      |                  |                               |               |
|                                                    | <                                                                      |                                      |                  |                               |               |
| ●原产地预裁定                                            | <u> </u>                                                               |                                      |                  |                               |               |

保延期申请。

#### 图打印担保延期申请

用户可以直接点击"直接打印"按钮进行打印,或点击"打印预览"按钮,预览担保延期申请。

## ①小提示:

1、打印时,企业所插IC 卡中的组织机构代码必须与录入单位的组织机构代码相同;

2、凭保放行申请所有状态下都可以打印。

# 2.10 担保销案

企业用户在担保销案申请界面,完成担保销案申请单数据的录入、暂存、修改、删除及 打印等操作。

## 2.10.1 新增

企业使用操作员卡登录系统,点击"其他联系单"选择"担保销案申请",进入担保销

| 参 中国电子口岸 ( S China E-Port ) | 每关 | 事务联系单 | <u>1</u> |      |          | 😸 🗴  | 迎您, (1999)199 |          | ( | し退出   |
|-----------------------------|----|-------|----------|------|----------|------|---------------|----------|---|-------|
| & 海关事务联系单 · · ·             | =  | ◀ 首页  | 担保销案 3   |      |          |      |               |          | ₩ | 关闭操作▼ |
| ● 待办                        | <  |       |          | 报关单  | <b>号</b> |      |               |          |   |       |
| ● 其他联系单                     | <  |       |          |      | Q 查询 3   | の重置  |               |          |   |       |
| 滞报金减免                       |    | 序号    | 数据中心统一编号 | 报关单号 | 单据类型     | 担保理由 | 企业海关注册编码      | 企业社会信用代码 |   | 申报    |
| 船舶吨税退还                      |    |       |          |      |          |      | 无符合查询条件的数据    | 5        |   |       |
| 非政策性退税申请                    |    |       |          |      |          |      |               |          |   |       |
| 税款滞纳金减免申请                   |    |       |          |      |          |      |               |          |   |       |
| 直接退运申请                      |    |       |          |      |          |      |               |          |   |       |
| 进出境修理物品延期申请                 | 5  |       |          |      |          |      |               |          |   |       |
| 进出境租赁物品延期申请                 | ī  |       |          |      |          |      |               |          |   |       |
| 凭保放行                        |    |       |          |      |          |      |               |          |   |       |
| 担保延期                        |    |       |          |      |          |      |               |          |   |       |
| 担保销案                        |    |       |          |      |          |      |               |          |   |       |
| 数据查询                        |    |       |          |      |          |      |               |          |   |       |
| 海关通知查询                      |    |       |          |      |          |      |               |          |   |       |
| ➡ 报关单证档案查询                  | <  |       |          |      |          |      |               |          |   |       |
| ● 商品归类                      | <  |       |          |      |          |      |               |          |   |       |
| ➡] 二次结算货物备案                 | <  |       |          |      |          |      |               |          |   |       |
| ➔ 审价作业文书                    | <  |       |          |      |          |      |               |          |   |       |
| ➡ 价格预裁定                     | <  |       |          |      |          |      |               |          |   |       |
| ● 原产地预裁定                    | <  |       |          |      |          |      |               |          |   |       |

案申请操作界面,如图担保销案申请操作界面。

#### 图担保销案申请操作界面

用户需要在操作界面中录入相关的报关单号,点击查询按钮后调取需要做担保销案申请 的相关报关单信息,如**图调取报关单信息**。

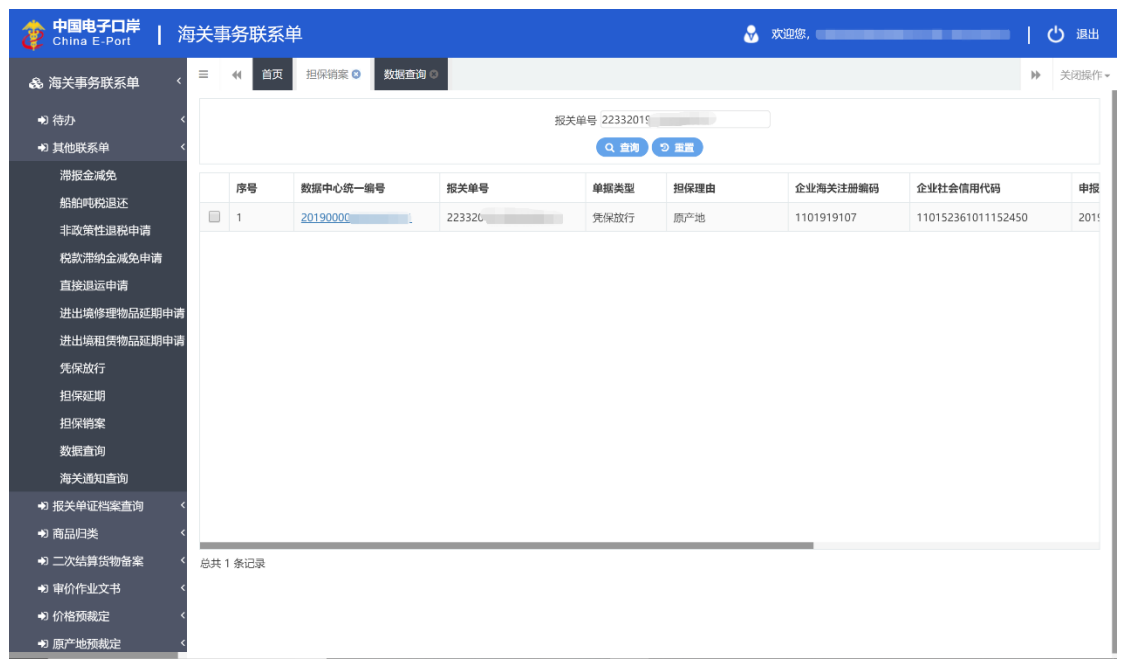

#### 图调取报关单信息

用户点击"数据中心统一编号"(蓝色),页面自动跳转到担保销案申请数据录入界面,

| 使国电子口岸     China E-Port     ド | 每关事务联系单                  |              | &                     | 欢迎您,             |            | し。 退出 |
|-------------------------------|--------------------------|--------------|-----------------------|------------------|------------|-------|
| & 海关事务联系单 〈                   |                          | ■ ② 担保销案申请 ③ |                       |                  | ₩          | 关闭操作▼ |
| ● 待办                          |                          |              | 报关单号 2232             | Q                | 状态         |       |
| ➡〕 其他联系单                      | 海关审批单号                   | #            | 请海关代码                 | 申请单位             | 编码         |       |
| 滞报金减免                         | 甲请甲位名称<br>联系人电话          | 原凭保放         | 甲报日期<br>行审批单号         |                  | .名称<br>/单号 | Q     |
| 船舶吨税退还                        | 批复的担保方式                  | 批复           | 的担保金额                 | 担保销售             | 理由         |       |
| 非政策性退税由请                      | 销案理由说明                   |              |                       |                  |            |       |
| 段封港幼会减免由清                     | 海关反馈意见                   |              |                       |                  |            |       |
| 百按退沃由清                        | 随附清单列表                   |              |                       |                  |            |       |
| 进业增修理修中成期由进                   | 随时单据文件类别<br>选择随时单据文件 • 3 | 加文件 (提示:只可上  | 专后缀名为pdf的文件,单个文件大小不能就 | 超过4M,且每页不超过200K) |            |       |
| 过山場%生物加延射中原                   | 序号 随附单证文件类               | N I          | 文件名称                  |                  | 文件操作       |       |
| 进出境租赁物品延期申请                   | I                        |              | 暂无数据                  |                  |            |       |
| 凭保放行                          |                          |              |                       |                  |            |       |
| 担保延期                          |                          |              |                       |                  |            |       |
| 担保销案                          |                          |              |                       |                  |            |       |
| 数据查询                          |                          |              |                       |                  |            |       |
| 海关通知查询                        |                          |              |                       |                  |            |       |
| ➡ 报关单证档案查询                    | ĸ                        |              |                       |                  |            |       |
| ● 商品归类                        | <                        |              |                       |                  |            |       |
| ◆〕二次结算货物备案                    | <                        |              |                       |                  |            |       |
| ➡) 审价作业文书                     | <                        |              |                       |                  |            |       |
|                               | <                        |              |                       |                  |            |       |
| ● 原产地预裁定                      | <                        |              |                       |                  |            |       |

#### 如图担保销案申请录入界面。

#### 图担保销案申请录入界面

担保销案申请数据录入界面由上至下分为两部分,上部分为担保销案申请详细信息,下 部分为随附清单列表。

担保销案申请详细信息中,灰色字段为系统返填,不允许编辑;黄色字段为必填项,白 色字段为非必填项。其中除"联系人名称","联系人电话","担保销案理由"和"销案 理由说明"字段外,其他字段皆为系统返填,用户无法自行录入。

用户根据需要选择随附单证类型并点击"添加文件"按钮上传业务相关随附单证。企业 在上传随附单据时,需要注意以下几点:

1、担保销案申请的随附单据不是必填项目,如无需要,不上传附件也可上报;

2、上传附件时,需先选择"随附单据文件类别",再将 pdf 的文件上传即可。本系统 只支持 pdf 文件的上传;每个附件的大小不超过 4MB,且每页不超过 200K。

#### 2.10.2 申报

企业用户在担保延期申请界面,可以通过点击界面上方的"申报"按钮完成担保销案申 请数据的申报操作。

### ①小提示:

收到海关审批通过的"凭保放行申请书"或"担保延期申请书"数据均可 以进行销案操作。

## 2.10.3 查询

用户在"其他联系单"中选择"数据查询"后,在右侧查询界面的"业务类型"中选择 "担保销案"并输入查询条件,点击查询键,系统查询出符合条件的数据,在查询结果列表 中显示,如**图担保销案查询。** 

| や国电子ロ岸   注 China E-Port   注                   | 每关事务联                                     | 系单                           |       |                |           | 🔗 欢迎您,  |                            | している       |
|-----------------------------------------------|-------------------------------------------|------------------------------|-------|----------------|-----------|---------|----------------------------|------------|
| & 海关事务联系单   <                                 | ≡ •• ĕ                                    | 页 担保销案 ◎ 数据查询                | 目保销案目 | 申请 🛛           |           |         |                            | ▶ 关闭操作 -   |
| <ul> <li>➡) 待办 </li> <li>➡) 其他联系单 </li> </ul> | <ul> <li>参据音<br/>业务类型<br/>申报状态</li> </ul> | <b>询</b><br>2: 担保销案<br>5: 全部 |       | 统一编号:<br>报关单号: |           | 最近排海关处理 | 鮮作时间: 2019-08-01 到<br>単编号: | 2019-08-30 |
| 滞报金减免                                         |                                           |                              |       |                | Q 査询 つ 重置 |         |                            |            |
| 船舶吨税退还                                        | 白田(日日日)(日日日)(日日日)(日日日)(日日日)(日日日)(日日日)(日日  | 教授山心统一编号                     | 士等海关  | 前招亲知           | 宙狀菌是      | 企业海关注册  | 是近极作时间                     | 前提出本       |
| 税款滞纳金减免申请                                     | <ul> <li>✓ 1</li> </ul>                   | 2019000                      | 浦东机场  | 担保销案           | -         |         | 2019-08-08 16:34:53        | 重在         |
| 直接退运申请                                        |                                           |                              |       |                |           |         |                            |            |
| 进出境修理物品延期申请                                   |                                           |                              |       |                |           |         |                            |            |
| 进出境租赁物品延期申请                                   |                                           |                              |       |                |           |         |                            |            |
| 凭保放行                                          |                                           |                              |       |                |           |         |                            |            |
| 担保延期                                          |                                           |                              |       |                |           |         |                            |            |
| 担保销案                                          | 总共 1 条记录                                  |                              |       |                |           |         |                            |            |
| 数据直网<br>海关涌和查询                                |                                           |                              |       |                |           |         |                            |            |
| ● 报关单证档案查询 〈                                  |                                           |                              |       |                |           |         |                            |            |
| ● 商品归类                                        |                                           |                              |       |                |           |         |                            |            |
| ➡ 二次结算货物备案                                    |                                           |                              |       |                |           |         |                            |            |
| ● 审价作业文书 〈                                    |                                           |                              |       |                |           |         |                            |            |
| →)价格预裁定 〈                                     |                                           |                              |       |                |           |         |                            |            |
| → 原产地预裁定 <                                    |                                           |                              |       |                |           |         |                            |            |

#### 图担保销案查询

用户在查询到符合条件的数据后,可以点击蓝色统一编号查看数据的详细信息(用户可 以在详细信息界面进行"申报","删除"等操作),点击数据的申报状态,可以在界面下 方查看回执详细信息,如**图查看担保销案申请。** 

| 使用電子口岸   China E-Port                       | ī关事务联系             | 科                          |           |                |           | 😽 欢迎您,  |                                   | している       |
|---------------------------------------------|--------------------|----------------------------|-----------|----------------|-----------|---------|-----------------------------------|------------|
| 🗞 海关事务联系单 🛛 <                               | 三 (1) 首章           | 页 担保销案 G 数据查询              | □❷  担保销案申 | 请 🛛            |           |         |                                   | ▶ 关闭操作 -   |
| <ul> <li>➡) 待办</li> <li>➡) 其他联系单</li> </ul> | ☑ 数据查试业务类型<br>申报状态 | <b>旬</b><br>: 担保销案<br>: 全部 |           | 统一编号:<br>报关单号: |           | 最近排海关处理 | 操作时间: 2019-08-01 到<br>2019-8-01 到 | 2019-08-30 |
| 滞报金减免                                       |                    |                            |           |                | Q 査询 つ 重置 |         |                                   |            |
| 船舶吨税退还                                      | 🔒 打印 👔             | 删除                         |           |                |           |         |                                   |            |
| 非政策性退税申请                                    | 序号                 | 数据中心统一编号                   | 主管海关      | 单据类型           | 审批单号      | 企业海关注册  | 最近操作时间                            | 单据状态       |
| 税款滞纳金减免申请                                   | 1                  | 201900                     | 浦东机场      | 担保销案           | -         | -       | 2019-08-08 16:34:53               | 暫在         |
| 直接退运申请                                      |                    |                            |           |                |           |         |                                   |            |
| 进出境修理物品延期申请                                 |                    |                            |           |                |           |         |                                   |            |
| 进出境租赁物品延期申请                                 |                    |                            |           |                |           |         |                                   |            |
| 凭保放行                                        |                    |                            |           |                |           |         |                                   |            |
| 担保延期                                        |                    |                            |           |                |           |         |                                   |            |
| 担保销案                                        |                    |                            |           |                |           |         |                                   |            |
| 数据查询                                        | 总共 1 条记录           |                            |           |                |           |         |                                   |            |
| 海关通知查询                                      | (2) 刷新 (* 5        | 512<br>5                   |           |                |           |         |                                   |            |
| → 报关单证档案查询 〈                                | 序号                 | 统一编号                       | [         | 回执状态           |           | 回执详细信息  |                                   | 回执时间       |
| ● 商品归类 〈                                    |                    |                            |           | 7              | 没有找到匹配的记录 |         |                                   |            |
| ➡ 二次结算货物备案                                  |                    |                            |           |                |           |         |                                   |            |
| ● 审价作业文书 〈                                  |                    |                            |           |                |           |         |                                   |            |
| ● 价格预裁定                                     |                    |                            |           |                |           |         |                                   |            |
| ● 原产地预裁定 〈                                  |                    |                            |           |                |           |         |                                   |            |

图查看担保销案申请(1)

# ①小提示:

查询权限: 企业所插 IC 卡中组织机构代码必须与录入单位的组织机构代码 相同。

# 2.10.4 删除

企业单位用户,可在担保销案申请详情界面,点击"删除"按钮执行删除操作,抹除保

| 参 中国电子口岸 ) China E-Port ) | 每关事务联系单                  | &                              | 欢迎您    |                 | (  | じ退出   |
|---------------------------|--------------------------|--------------------------------|--------|-----------------|----|-------|
| & 海关事务联系单 〈               | 三 ◀ 首页 担保销案 ◎ 数据查询 ◎ 担保销 | <b>1案申请 ③</b> 担保销案申请20190 3    |        |                 | ₩  | 关闭操作▼ |
| いたわ                       | +新増 四種存 Ⅲ 删除 ⊖ 打印        |                                |        |                 |    | 土申报 ? |
|                           | 統一編号 201900              | 报关单号 22332015                  | ٩      | 状态暂存            |    |       |
| ➡〕其他联系单                   | 由清单位名称                   | 申报日期                           |        | 甲項甲位偏的<br>联系人名称 |    |       |
| 滞报金减免                     | 联系人电话                    | 原凭保放行审批单号                      | Q      | 上一份担保延期审批单号     |    | Q     |
| 机帕林特尔                     | 批复的担保方式                  | 批复的担保金额                        |        | 担保销案理由          |    |       |
| ANNI-07/05/22             | 销案理由说明                   |                                |        |                 |    |       |
| 非政策性退税申请                  | 海谷南建築市                   |                                |        |                 |    |       |
| 税款滞纳金减免申请                 | MXXX 6896                |                                |        |                 |    |       |
| 直接退运申请                    | 随附清单列表 随时单据文件类别          |                                |        |                 |    |       |
| 进出境修理物品延期申请               | 选择随附单据文件 🛛 添加文件          | (提示: 只可上传后缀名为pdf的文件, 单个文件大小不能) | 超过4M,且 | 每页不超过200K)      |    |       |
|                           | 序号 随附单证文件类别              | 提示 ×                           |        | 文件              | 操作 |       |
| 进出項租赁物品建期申请               | 1 装箱单                    |                                |        | 预览              | 删除 |       |
| 凭保放行                      |                          | 是否确认删除?                        |        |                 |    |       |
| 担保延期                      |                          |                                |        |                 |    |       |
| 担保销案                      |                          | 确定取消                           |        |                 |    |       |
| 数据查询                      |                          |                                |        |                 |    |       |
| 海关通知查询                    |                          |                                |        |                 |    |       |
| ● 报关单证档案查询                |                          |                                |        |                 |    |       |
| ● 商品归类                    | 总共 1 条记录                 |                                |        |                 |    |       |
| ♣) 二次结算货物备案               |                          |                                |        |                 |    |       |
| ➔ 审价作业文书                  |                          |                                |        |                 |    |       |
|                           |                          |                                |        |                 |    |       |
| ● 原产地预裁定                  |                          |                                |        |                 |    |       |

留的数据记录,如图删除担保销案申请。

图删除担保销案申请

## ①小提示:

删除时,企业所插IC 卡中的组织机构代码必须与录入单位的组织机构代码 相同;

*暂存、发往海关失败和海关入库失败、海关退回,补充资料的担保销案申请* 书数据均可以进行删除操作。

#### 2.10.5 修改

当担保销案申请的数据状态允许时,用户可通过数据查询,查看明细来调出相应的数据, 调整录入的信息,并执行其他相关操作。

用户在查询页面,选中一条数据点击"统一编号"字段,系统进入该条数据预录入页面。 系统检验该条数据是否为"可修改"状态,如果可以修改,用户即可在数据预录入界面核对 相关信息并给予调整,点击"暂存"按钮即可保存修改后的数据。 ①小提示:

1、暂存、发往海关失败和海关入库失败、海关退回,补充资料状态的担保销 案申请书数据可以进行修改操作;

2、除"数据中心统一编号"和"报关单号"外,其余字段内容均可以进行 修改。

# 2.10.6 打印

企业用户,可在凭保放行申请详情界面,点击"打印"按钮执行打印操作,如图打印担

| 参 中国电子口岸 ト S China E-Port ト                                                                     | 每关事务联系单              |            |                                                           |           | &      | 欢迎您           |                                                           |      | ひ 退出  |
|-------------------------------------------------------------------------------------------------|----------------------|------------|-----------------------------------------------------------|-----------|--------|---------------|-----------------------------------------------------------|------|-------|
| & 海关事务联系单                                                                                       | 三 ◀ 首页 担保销案 ◎ 数据查询 ◎ | 担保销案申请 🌣   | 担保销案申请2                                                   | 019000    | ٥      |               |                                                           | ÷    | 关闭操作。 |
| ◆)待办 ◆)其他联系单 滞报金减免 船舶吨税退还 非改策性退税申请 税款滞纳金减免申请 直接退运申请 进出编修理物品延期申请 进出编组货物品延期申请 先保放行 担保範期 担保續案 数据查询 |                      | ■<br>保销案打印 | 服关单电<br>中高海关代码<br>中国日道<br>原代保放行中批单电<br>批复的影响金易<br>化得致案申请书 | 223320195 | 头育起),例 | Q<br>Q<br>(2) | 状态 第名<br>中语单位编码<br>联系人名称<br>上一份担保斯简批单号<br>批保得案項由 其在<br>12 | x#1# |       |
|                                                                                                 | c                    |            | 打印预览                                                      | 直接打印      | 取消     |               |                                                           |      |       |
| <ul> <li>● 同前の口突</li> <li>● 二次结算货物备案</li> </ul>                                                 | 世共 1 浙记家<br>         |            |                                                           |           |        |               |                                                           |      |       |
| <ul> <li>◆) 审价作业文书</li> <li>◆) 价格预裁定</li> <li>◆) 原产地预裁定</li> </ul>                              |                      |            |                                                           |           |        |               |                                                           |      |       |

保销案申请。

#### 图打印担保销案申请

用户可以直接点击"直接打印"按钮进行打印,或点击"打印预览"按钮,预览担保延期申请。

# ①小提示:

1、打印时,企业所插IC 卡中的组织机构代码必须与录入单位的组织机构代码相同;

2、担保销案申请所有状态下都可以打印。

# 2.11 数据查询

用户在海关事务联系系统功能菜单中点击"其他联系单"选择"数据查询",进入数据

| 参 中国电子口岸 日 海 China E-Port 日 海                                        | 国关事务联系单                                                       |           |                | 8         | 欢迎您,        |                         | して、「留田       |
|----------------------------------------------------------------------|---------------------------------------------------------------|-----------|----------------|-----------|-------------|-------------------------|--------------|
|                                                                      | ≡ 📢 首页 数据查询                                                   | 0         |                |           |             |                         | ▶ 关闭操作•      |
| <ul> <li>●) 待办</li> <li>◆) 其他联系単</li> <li></li> <li>滞粉金減免</li> </ul> | 愛数据查询           业务类型:         凭保放行           申报状态:         全部 |           | 统一编号:<br>报关单号: |           | 最近操作的海关处理单数 | 时间: 2019-11-21 3<br>编号: | 到 2019-11-21 |
| 船舶吨税退还                                                               | ●打印 葡 删除                                                      |           |                |           |             |                         |              |
| 非政策性退税申请                                                             | 序号 数据中心                                                       | 统一编号 主管海关 | 单据类型           | 审批单号      | 企业海关注册      | 最近操作时间                  | 单据状态         |
| 税款滞纳金减免申请                                                            |                                                               |           |                | 没有找到匹配的记录 |             |                         |              |
| 直接退运申请                                                               |                                                               |           |                |           |             |                         |              |
| 进出境修理物品处明中请                                                          |                                                               |           |                |           |             |                         |              |
| 近山境相负彻的空助中谓                                                          |                                                               |           |                |           |             |                         |              |
| 担保延期                                                                 |                                                               |           |                |           |             |                         |              |
| 担保销案                                                                 |                                                               |           |                |           |             |                         |              |
| 数据查询                                                                 |                                                               |           |                |           |             |                         | _            |
| 海关通知查询                                                               |                                                               |           |                |           |             |                         |              |
| ● 报关单证档案查询                                                           |                                                               |           |                |           |             |                         |              |
| ● 商品归类 〈                                                             |                                                               |           |                |           |             |                         |              |
| ➡ 二次结算货物备案                                                           |                                                               |           |                |           |             |                         |              |
| ● 审价作业文书 <                                                           |                                                               |           |                |           |             |                         |              |
|                                                                      |                                                               |           |                |           |             |                         |              |
| ● 原产地预裁定 〈                                                           |                                                               |           |                | 😏 英 🤉 🙂 🍨 | 📼 🚠 👕 🔛     |                         |              |

查询操作界面,如图数据查询操作界面。

#### 图数据查询操作界面

用户在数据查询界面中需要录入"业务类型","操作日期"和"申报状态"来进行查询操作,具体各项业务如何查询,请参考"其他联系单"中各业务操作说明中的"查询"模块。

# 2.12 海关通知查询

## 2.12.1 汇总征税资格备案取消告知书查询

企业用户可以在"海关通知查询"模块查询海关主动发起的《汇总征税备案取消告知书》。

系统接收海关主动发起的《汇总征税备案取消告知书》后,企业在"其他联系单"中选择"海关通知查询"子菜单,选择单据类型为"汇总征税备案取消告知书"并录入其他查询

| ク 中国电子ロ岸<br>China E-Port | 关事   | 务联           | 系单                                                         |               | &                 | 欢迎您, 🛑 🗰 🖬 🖬 |            |
|--------------------------|------|--------------|------------------------------------------------------------|---------------|-------------------|--------------|------------|
|                          | =    | ( ≧          | 丙 海关通知查询 ♀                                                 |               |                   |              | ▶ 关闭操作 -   |
| ➡ 待办 〈                   | Ø    | 海关通          |                                                            |               | 个业社会信用供用          |              |            |
| ➡ 其他联系单 <                | Ņ    | 中144<br>毎关发起 | <sup>大学</sup> に忌祉税資格备案取消告知予<br>日期 2019-07-01 副 到 2019-07-3 | 30            | ICIEIT 조ID/HI (19 |              |            |
| 滞报金减免                    |      |              |                                                            | 値 り           | りませ               |              |            |
| 船舶吨税退还                   |      | 序号           | 单据类型                                                       | 联系单编号         | 企业海关注册编码          | 企业社会信用代码     | 海关发起时间     |
| 非政策性退税申请                 |      | 1            | 汇总征税资格备案取消告知书                                              | <u>YS9191</u> |                   |              | 2019-07-02 |
| 税款滞纳金减免申请                |      |              |                                                            |               |                   |              |            |
| 直接退运申请                   |      |              |                                                            |               |                   |              |            |
| 进出境修理物品延期申请              |      |              |                                                            |               |                   |              |            |
| 进出境租赁物品延期申请              |      |              |                                                            |               |                   |              |            |
| 凭保放行                     |      |              |                                                            |               |                   |              |            |
| 担保延期                     |      |              |                                                            |               |                   |              |            |
| 担保销案                     | 忠共 1 | 杀记录          |                                                            |               |                   |              |            |
| 数据查询                     |      |              |                                                            |               |                   |              |            |
| 海天通知道両                   |      |              |                                                            |               |                   |              |            |
|                          |      |              |                                                            |               |                   |              |            |
| 7 回加归关 、                 |      |              |                                                            |               |                   |              |            |
| → 宙价作业文书 <               |      |              |                                                            |               |                   |              |            |
| ●) 价格预裁定 <               |      |              |                                                            |               |                   |              |            |
| ● 原产地预裁定 <               |      |              |                                                            |               |                   |              |            |

条件后,查询出海关的通知数据。操作界面如图查询汇总征税备案取消告知书。

#### 图查询汇总征税备案取消告知书

用户查询到《汇总征税备案取消告知书》后,可以点击蓝色"联系单编号",进入到《汇 总征税备案取消告知书》详情界面,在详情界面中企业可以对"待确认"的《汇总征税备案 取消告知书》进行确认操作(点击确认按钮),企业确认后,《汇总征税备案取消告知书》 的状态变为"已确认"。

## 2.12.2 海关责令直退单查询

企业用户可以在"海关通知查询"模块查询海关主动发起的《海关责令直退单》。

系统接收海关主动发起的《海关责令直退单》后,企业在"其他联系单"中选择"海关 通知查询"子菜单,选择单据类型为"海关责令直退单"并录入其他查询条件后,查询出海 关的通知数据。操作界面如**图查询海关责令直退单**。

| 参 中国电子口岸 ) 海 China E-Port ) 海                         | 关事   | 务联                       | 系单                                                |              | 8        | 欢迎您, ———————————————————————————————————— | 1 し 退出     |
|-------------------------------------------------------|------|--------------------------|---------------------------------------------------|--------------|----------|-------------------------------------------|------------|
| & 海关事务联系单 〈                                           | =    | 4 È                      | 丙 海关通知查询 ♀                                        |              |          |                                           | ▶ 关闭操作 -   |
| <ul> <li>➡) 待办</li> <li>➡) 其他联系单</li> <li></li> </ul> | ;    | <b>海关通</b><br>单据<br>每关发起 | 知<br>类型 海关责令直追单<br>日期 [2019-07-01 副] 到 [2019-07-3 | 30           | 企业社会信用代码 |                                           |            |
| 滞报金减免                                                 |      |                          |                                                   | (2 査測)       |          |                                           |            |
| 非政策性退税申请                                              |      | 序号                       | 单据类型                                              | 联系单编号        | 企业海关注册编码 | 企业社会信用代码                                  | 海关发起时间     |
| 税款滞纳金减免申请                                             |      | 1                        | 海关责令直退单                                           | <u>YS915</u> |          | 1101                                      | 2019-07-02 |
| 直接退运申请                                                |      |                          |                                                   |              |          |                                           |            |
| 进出境修理物品延期申请                                           |      |                          |                                                   |              |          |                                           |            |
| 进出境租赁物品延期申请                                           |      |                          |                                                   |              |          |                                           |            |
| 凭保放行                                                  |      |                          |                                                   |              |          |                                           |            |
| 担保延期                                                  |      | _                        |                                                   |              |          |                                           |            |
| 担保销案                                                  | 总共 1 | 条记录                      |                                                   |              |          |                                           |            |
| 数据查询                                                  |      |                          |                                                   |              |          |                                           |            |
| 海关通知查询                                                |      |                          |                                                   |              |          |                                           |            |
|                                                       |      |                          |                                                   |              |          |                                           |            |
| <ul> <li>→ 二次结算告物备案</li> </ul>                        |      |                          |                                                   |              |          |                                           |            |
| ● 审价作业文书 <                                            |      |                          |                                                   |              |          |                                           |            |
| ● 价格预裁定                                               |      |                          |                                                   |              |          |                                           |            |
| ● 原产地预裁定 〈                                            |      |                          |                                                   |              |          |                                           |            |

#### 图查询海关责令直退单

用户查询到《海关责令直退单》后,可以点击蓝色"联系单编号",进入到《海关责令 直退单》详情界面,在详情界面中企业可以对"待确认"的《海关责令直退单》进行确认操 作(点击确认按钮),企业确认后,《海关责令直退单》的状态变为"已确认"。

# 第三章报关单证档案查询

"报关单证档案查询"主要包括"当事人查询报关单证档案申请"和"数据查询",主要涵盖录入、暂存、修改、删除、申报、查询等功能。

# 3.1 当事人查询报关单证档案

企业用户在当事人查询报关单证档案申请界面,完成当事人查询报关单证档案申请单数 据的录入、保存、修改、删除等操作。

#### 3.1.1 新增

企业使用操作员卡登录系统,点击"报关单证档案查询"选择"当事人查询报关单证档 案",进入当事人查询报关单证档案申请操作界面,如图当事人查询报关单证档案申请操

| 参 中国电子口岸 ) China E-Port )                                                                                 | 海关事       | 务联系单                     |                             |         |               |                     | 😽 x              | <b>、迎您,</b> " | <br>         |              | し 通出  |
|----------------------------------------------------------------------------------------------------|-----------|--------------------------|-----------------------------|---------|---------------|---------------------|------------------|---------------|--------------|--------------|-------|
| & 海关事务联系单 〈                                                                                               | =<br>+新增【 | ◀ 首页 当事                  | 人查询报关单证档案 🛇                 |         |               |                     |                  |               |              | ₩            | 关闭操作→ |
| ● 待办                                                                                                    | <         | 统一编号<br>申请海关             |                             |         |               |                     | 状                | 态<br>期        |              |              |       |
| <ul> <li>• 具他联系甲</li> <li>• 报关单证档案查询</li> </ul>                                                           | <         | 申请单位或个人名称<br>联系人名称       |                             |         |               |                     | 申请单位代<br>联系电     | 码<br>话        |              |              |       |
| 当事人查询报关单证档案                                                                                               | 查阅内容      | 查阅用途<br>(海关编号、企业名称<br>等) |                             |         |               |                     |                  |               |              |              |       |
| ● 商品归类                                                                                                    | < 随附清     | 单列表<br>随附单据文件类别          |                             |         |               |                     |                  |               |              |              |       |
| <ul> <li>         •□ 二次结算货物备案         <ul> <li>             ・■ 审价作业文书             </li> </ul> </li> </ul> | <<br>< 序号 | 选择随附单据文件                 | ●添加文件<br>随附单证文件类别<br>本单位合物信 | (提示: 只可 | 可上传后缀名为pdf的文件 | ·, 単个文件大小<br>ン<br>ン | 不能超过4M,E<br>文件名称 | 1每页不超过200K)   |              | 文件操作         |       |
| ♣1 价格预裁定                                                                                                  | < 2       |                          | 个人有效证件                      | (必须提供)  |               |                     |                  |               | ● 上候<br>● 上传 | <b>文件</b> 预览 |       |
| <ul> <li>◆) 原止"地投款定</li> <li>◆) 查验/复验</li> </ul>                                                          | <         |                          |                             |         |               |                     |                  |               |              |              |       |
|                                                                                                    | 总共 2 尔    | 记录                       |                             |         |               |                     |                  |               |              |              |       |
|                                                                                                    |           |                          |                             |         |               |                     |                  |               |              |              |       |

作界面。

#### 图当事人查询报关单证档案申请操作界面

当事人查询报关单证档案申请数据录入界面由上至下分为两部分,上部分为当事人查询 报关单证档案申请详细信息,下部分为随附清单列表。

当事人查询报关单证档案申请详细信息中,灰色字段为系统返填,不允许编辑;黄色字段为必填项,白色字段为非必填项。

用户需要通过"随附清单列表"栏上传所需要的随附单据,其中"本单位介绍信"和"个

| 参 中国电子口岸 China E-Port | 海关事    | 务联系单             |              |         |               | &            | 欢迎您, (1996)    | -      | (   | り退出   |
|-----------------------|--------|------------------|--------------|---------|---------------|--------------|----------------|--------|-----|-------|
| & 海关事务联系单             | 、 =    | ◆ 首页 当事          | ↓ 查询报关单证档案 😒 |         |               |              |                |        | ₩   | 关闭操作• |
|                       | +新增    | る 哲存 前 删除        |              |         |               |              |                |        |     | 土申报 ? |
| ➡ 待办                  | <      | 统一编号             |              |         |               |              | 状态             |        |     |       |
| ▲) 其他联系单              | <      | 申请海关             |              |         |               | ŧ            | 报日期            |        |     |       |
| ***                   |        | 申请单位或个人名称        |              |         |               | 申请单          | 位代码            |        |     |       |
| ➡) 报关单证档案查询           | <      | 联系人名称            |              |         |               | 斯            | 派甩话            |        |     |       |
| 当事人查询报关单证档            | 案      |                  |              |         |               |              |                |        |     |       |
| 申请查询                  | 堂凤闪容   | (海天编号、企业名称<br>等) |              |         |               |              |                |        |     |       |
| ● 商品归类                | < 随附清  | 单列表              | ıl.          |         |               |              |                |        |     |       |
| ➡ 二次结算货物备案            | <      | 洗择随附单据文件关加       | ● 添加文件       | (提示: 只) | 可上传后缀名为pdf的文件 | 单个文件大小不能超过41 | W, 且每页不超过200K) |        |     |       |
| is the list of        | 序号     |                  | 随附单证文件类别     |         |               | 文件名称         |                | 文件     | 操作  |       |
| ●〕甲1011F3比又+>         | 1      |                  | 本单位介绍信       | (必须提供)  |               | -            |                | ① 上传文件 | 预览  | 制除    |
| ▶ 价格预裁定               | < 2    |                  | 个人有效证件       | (必须提供)  |               | -            |                | ① 上传文件 | 预览日 | 明除    |
| ➡〕原产地预裁定              | <      |                  |              |         |               |              |                |        |     |       |
| +3 查验/复验              | <      |                  |              |         |               |              |                |        |     |       |
|                       | 总共 2 条 | 记录               |              |         |               |              |                |        |     |       |
|                       |        |                  |              |         |               |              |                |        |     |       |

人有效证件"为必须提供的随附单据。企业可以在"随附单据文件类别"字段中选择文件类别

后,点击"添加文件"按钮进行文件上传,或在"文件操作"中点击"上传文件"按钮直接上传文件,如**图随附单据上传,**用户仅可上传 PDF 格式的文件,并且单个文件大小不超过 4M,每页不超过 200K。

#### 图随附单据上传

如果用户除"本单位介绍信"和"个人有效证件"外,还需要上传"报关企业还应出具 被代理人的授权委托书",企业可以在"随附单据文件类别"选择相应类别后,点击"添加

| を 中国电子口岸 China E-Port                                                                                                    | 海关事务联系单                                                                                                    | 😼 欢迎您, 📥 👬                                | 一〇週出                                 |
|----------------------------------------------------------------------------------------------------|----------------------------------------------------------------------------------------------------|-------------------------------------------|--------------------------------------|
| & 海关事务联系单                                                                                                    | ← 目示 当事人查询报关单证档案 0<br>+ 新聞 約 約 前 問約                                                                                                    |                                           | ★ 唐据     2                           |
| ●)待办                                                                                                    | ( 新市) こまた ( 正元) ( 正元) ( 元元) ( 元.) ( .) ( | 状态 申报日期                                   |                                      |
| <ul> <li>◆〕 具他联系甲</li> <li>◆〕 报关单证档案查询</li> </ul>                                                                                     | 中请单位或个人名称<br>联系人名称                                                                                                    | 申请单位代码           联系电话                     |                                      |
| 当事人查询报关单证档                                                                                                    |                                                                                                    |                                           |                                      |
| <ul> <li>) 商品归类</li> <li>) 二次结算货物备案</li> <li>) 审价作业文书</li> <li>) 价格预载定</li> <li>) 价格预载定</li> <li>) 原产地预载定</li> <li>) 夏淦/复验</li> </ul> | 配財清单列表         面財申覧文件共測         0105501Y2-本单位介绍值         1 上华后           万号         0105501Y2-本单位介绍值         1 上华后           1         工         2人的现代投行         0105501Y3-由发行           2         个人有效证件         0105501Y3-中人有效证件         1                                                                                                    | 器名为pd的文件,单个文件大小不能超过4M,目每页不超过200K)<br>文件名称 | 文件操作<br>① 上他文件 预宽 删除<br>④ 上他文件 预宽 删除 |
|                                                                                                    | 总共 2 条记录                                                                                                    |                                           |                                      |
|                                                                                                    |                                                                                                    | 🗲 英 🤊 🕑 🎍 🥅 🐁 筆 🏭                         |                                      |
| 文件"按钮上                                                                                                    | 传其他随附单据,如 <b>图选择其他</b>                                                                                                    | 随附单据。                                     |                                      |

图选择其他随附单据

67 / 169

用户在录入数据后,可以点击"暂存"按钮对已录入的数据进行保存。点击"暂存"按钮后,系统生成"统一编号"并返填。

## ①小提示:

用户在录入、保存数据的过程中,用户必须一直插在读卡其中(IKEY 卡插 在电脑上),以备系统在用户录入、暂存时,读取卡信息。

本系统暂无权限控制需求,故系统默认:凡经过电子口岸身份认证、具有 基本权限的操作员卡都可以在本系统中进行申请单的全部操作;限制是,只能 操作属于本企业单位的数据。

## 3.1.2 申报

企业用户在当事人查询报关单证档案申请界面,可以通过点击界面上方的"申报"按钮 完成当事人查询报关单证档案申请数据的申报操作。

## ①小提示:

# 经过电子口岸身份认证、具有基本权限的操作员卡都可以进行申请单申 报操作,系统记录数据申报情况;

申报时必须进行插卡操作。

#### 3.1.3 删除

企业单位用户,可在担保销案申请详情界面,点击"删除"按钮执行删除操作,抹除保

| 中国电子口岸<br>China E-Port | 每关事    | 务联系单                                  |              |         |              | &            | 欢迎您,            |        | (  | し退出    |
|------------------------|--------|---------------------------------------|--------------|---------|--------------|--------------|-----------------|--------|----|--------|
|                        |        |                                       | 1人查询报关单证档案 🛛 |         |              |              |                 |        | ₩  | 关闭操作 • |
| ● 待办                   | <      | ····································· |              |         |              |              | 状态              |        |    |        |
| ● 其他联系单                | <      | 申请海关                                  |              |         |              | 申请的          | 报日期             |        |    |        |
| ● 报关单证档案查询             | <      | 联系人名利                                 |              |         |              |              | 系电话             |        |    |        |
| 当事人查询报关单证档案<br>申请查询    | 查阅内容   | 查阅用近<br>(海关编号、企业名称<br>等)              |              |         |              |              |                 |        |    |        |
| ● 商品归类                 | 随附清    | 单列表                                   |              |         |              |              |                 |        |    |        |
| →1 一次结算货物备室            | <      | 随附单据文件类别<br>法择随时单据文化                  | 本单位介绍信       | (提示: 泉可 | 上传后缀名为od的文件。 | 单个文件大小不能超过4M | A. 日毎市不超过200K)  |        |    |        |
|                        | 序号     | 20/+102/1/+10×1                       | 随附单证文件类别     |         |              | 文件名称         | , 1 37(1 22-11) | 文件     | 桑作 |        |
|                        | 1      |                                       | 本单位介绍信       | (必须提供)  | 提示           | ×            |                 | ① 上传文件 | 预览 | 豊称     |
| ● 价格预裁定 •              | 2      |                                       | 个人有效证件       | (必须提供)  |              |              |                 | ①上传文件  | 预览 | 删除     |
| ● 原产地预裁定               | ¢      |                                       |              |         | 是否确认删除此票     | 数据?          |                 |        |    |        |
| ● 査验/复验                | <      |                                       |              |         |              |              |                 |        |    |        |
|                        |        |                                       |              |         | 确定           | 取消           |                 |        |    |        |
|                        |        |                                       |              |         |              |              |                 |        |    |        |
|                        |        |                                       |              |         |              |              |                 |        |    |        |
|                        | ++ o Ø |                                       |              |         |              |              |                 |        |    |        |
|                        | ◎共∠示   | 1Cak                                  |              |         |              |              |                 |        |    |        |
|                        |        |                                       |              |         |              |              |                 |        |    |        |
|                        |        |                                       |              |         |              |              |                 |        |    |        |
|                        |        |                                       |              |         |              |              |                 |        |    |        |
|                        |        |                                       |              |         |              |              |                 |        |    |        |
|                        |        |                                       |              |         |              |              |                 |        |    |        |

留的数据记录,如图删除当事人查询报关单证档案申请。

#### 图删除当事人查询报关单证档案申请

## ①小提示:

若该数据状态为:申报、发完海关成功、海关接收成功、海关受理、不同 意(对直接退运,指不同意,请办理进口手续)、海关处置确认、同意、挂起、 海关入库成功,需验真、原件审核不通过。请联系海关,"删除"按钮为置灰 不可编辑状态;

只有数据状态为暂存,发往海关失败,海关接收失败,补充资料的数据可 选择进行删除操作。

#### 3.1.4 修改

当事人查询报关单证档案申请的数据状态允许时,用户可通过数据查询,查看明细来调 出相应的数据,调整录入的信息,并执行其他相关操作。

用户在查询页面,选中一条数据点击"统一编号"字段,系统进入该条数据预录入页面。 系统检验该条数据是否为"可修改"状态,如果可以修改,用户即可在数据预录入界面核对 相关信息并给予调整,点击"暂存"按钮即可保存修改后的数据。

## ①小提示:

只有数据状态为暂存,发往海关失败,海关接收失败,补充资料的数据可 选择进行修改操作;

申报、发完海关成功、海关接收成功、海关受理、不同意(对直接退运, 指不同意,请办理进口手续)、海关处置确认、同意、挂起、海关入库成功, 需验真、原件审核不通过。请联系海关,不允许执行该操作;

# 3.2 申请查询

用户在"报关单证档案查询"中选择"申请查询"后,录入相应查询条件,点击查询键, 系统查询出符合条件的数据,在查询结果列表中显示,如**图申请查询。** 

| <b>参 中国电子口岸</b>   海<br>China E-Port   海                                                                                                    | 关事务       | 联系单                                | &                  | 欢迎您, (1999年1995年1995年1995年1995年1995年1995年1995 | して、「「」」の「「」」の「「」」の「「」」の「」」の「」」の「」」の「」」の「」」 |
|----------------------------------------------------------------------------------------------------|-----------|------------------------------------|--------------------|-----------------------------------------------|--------------------------------------------|
| 🙈 海关事务联系单 🛛 <                                                                                                    | ≡ «       | 首页 当事人查询报关单证档案 ©                   | 申请查询 3             |                                               | ▶ 关闭操作 •                                   |
| <ul> <li>● 待办</li> <li>◆ 其他联系单</li> <li>◆ 报关单证档案查询</li> </ul>                                                                                                    | <b>國数</b> | 据查询<br>务类型: 当事人查询报关单证档案<br>报状态: 全部 | 统—编号:<br>Q 直测 ② 面面 | 最近操作时间: 2019-                                 | 08-01 🗐 2019-08-30                         |
| 当事人查询报关单证档案                                                                                                    | 序号        | 统一编号                               | 业务类型名称             | 申报状态                                          | 最近操作时间                                     |
| 申请查询                                                                                                    | 1         | CAC2019(                           | 当事人查询报关单单证档案       | 海关接收成功                                        | 2019-08-01 09:19:32                        |
|                                                                                                    | 2         | CAC20190                           | 当事人查询报关单单证档案       | 海关接收成功                                        | 2019-08-01 09:19:33                        |
|                                                                                                    | 3         | CAC20190                           | 当事人查询报关单单证档案       | 海关接收失败                                        | 2019-04-12 12:35:15                        |
| <ul> <li>・</li> <li>・</li></ul> | 4         | CAC20190                           | 当事人查询报关单单证档案       | 海关接收失败                                        | 2019-05-05 16:34:51                        |
| ● 原产地预裁定 〈                                                                                                    | 5         | CAC20190                           | 当事人查询报关单单证档案       | 电报                                            | 2019-08-01 09:19:34                        |
| <ul> <li>● 査验/复验</li> </ul>                                                                                                    |           |                                    |                    |                                               |                                            |
|                                                                                                    | 总共 5 条ì   | G乘                                 |                    |                                               |                                            |

图申请查询

用户在查询到符合条件的数据后,可以点击蓝色统一编号查看数据的详细信息(用户可 以在详细信息界面进行"申报","删除"等操作),点击数据的申报状态,可以在界面下

| 参 中国电子口岸   海 China E-Port   海                                                  | 送事务                    | 联系单                                        |               | 😪 欢迎您,             |                      |
|--------------------------------------------------------------------------------|------------------------|--------------------------------------------|---------------|--------------------|----------------------|
| & 海关事务联系单 〈                                                                    | ≡ •(                   | 首页 当事人查询报关单证档案 🌣                           | 申请查询 🔾        |                    | ▶ 关闭操作~              |
| <ul> <li>● 待办</li> <li>◆ 其他联系单</li> <li>◆ 損他联系单</li> <li>◆ 报关单证档案查询</li> </ul> | <b>2 数</b><br>业组<br>申打 | <ul> <li>居宣询</li> <li></li></ul>           | 统一编号:<br>Q 查询 | 最近紫作时间: 20<br>の 思言 | 9-08-01 到 2019-08-30 |
| 当事人查询报关单证档案                                                                    | 序号                     | 统一编号                                       | 业务类型名称        | 申报状态               | 最近操作时间               |
| 申请查询                                                                           | 1                      | CAC2015                                    | 当事人查询报关单单证档   | 当案 海关接收成功          | 2019-08-01 09:19:32  |
| ● 商品归类 〈                                                                       | 2                      | CAC2015                                    | 当事人查询报关单单证档   | 当案 海关接收成功          | 2019-08-01 09:19:33  |
| ➡ 二次结算货物备案                                                                     | 3                      | CAC2015                                    | 当事人查询报关单单证档   | 当案 海关接收失败          | 2019-04-12 12:35:15  |
| ● 审价作业文书 〈                                                                     | 4                      | CAC2019                                    | 当事人查询报关单单证档   | 当案 海关接收失败          | 2019-05-05 16:34:51  |
| ● 价格预裁定                                                                        | 5                      | CAC2019                                    | 当事人查询报关单单证档   | 当案 申报              | 2019-08-01 09:19:34  |
| <ul> <li>● 原产地预裁定</li> <li></li> </ul>                                         |                        |                                            |               |                    |                      |
| ◆ 重验/复验 〈                                                                      |                        |                                            |               |                    |                      |
|                                                                                | 总共 5 条ü                | 录                                          |               |                    |                      |
|                                                                                | いの新                    | (本) () () () () () () () () () () () () () | <b>044</b>    | 同物迷师法自             | E14 84 60            |
|                                                                                | 양동                     | 就一编与                                       | 回が状況          | 凹汎详细信息             | 四分时间                 |
|                                                                                |                        | 20190000000040048                          | 海大八年成初        |                    | 2019-08-14 14:41:02  |
|                                                                                |                        |                                            |               |                    |                      |

方查看回执详细信息,如图查看当事人查询报关单证档案申请。

#### 图查看当事人查询报关单证档案申请

# ❶小提示:

已经暂存,或其后状态的数据皆可进行查询操作。

# 第四章商品归类

"商品归类"主要包括"归类行政裁定申请"、"海关归类(化验)补充说明","归 类预裁定申请","数据查询","归类预裁定文书查询"和"归类预裁定决定书查询", 主要涵盖录入、暂存、修改、删除、申报、查询等功能。

# 4.1 归类预裁定申请

企业用户在归类预裁定申请界面,完成归类预裁定申请单数据的录入、保存、修改、删 除等操作。

## 4.1.1 新增

企业使用操作员卡登录系统,点击"商品归类"选择"归类预裁定申请",进入归类预 裁定申请操作界面,如**图归类预裁定申请操作界面**。

| 中国电子口岸<br>China E-Port          | 与关事务联系单                                |          |                                                |                                                                                                    |                     | 「ひろろ    |
|---------------------------------|----------------------------------------|----------|------------------------------------------------|----------------------------------------------------------------------------------------------------|---------------------|---------|
| & 海关事务联系单                       |                                        | 申请 ○     |                                                |                                                                                                    |                     | ▶ 关闭操作+ |
| ● 待办                            | 数据中心统一编号                               |          | 海关审核签发编号                                       |                                                                                                    | 状态                  |         |
| ******* <i>ZM</i>               | 申请直属海关关区代码                             |          | 申请企业统一社会信用代码                                   |                                                                                                    | 申请人企业代码             |         |
| -                               | 申请企业名称                                 |          | 申请企业联系人                                        |                                                                                                    | 申请企业联系人电话           |         |
| ● 报关单证档案查询                      | 申请企业通讯地址                               |          |                                                |                                                                                                    |                     |         |
| ● 商品旧类                          | 商品名称                                   | 中文部      | 5称<br>5称                                       |                                                                                                    |                     |         |
| 归类预裁定申请                         | m 0 40 47 21 2                         | ,        | 412                                            |                                                                                                    |                     |         |
| 出口赛只样只有失口米次                     | 同語の1日21日<br>市品介格 数量 電量                 |          |                                                |                                                                                                    |                     |         |
|                                 | 是否保密                                   |          | 需要保护的商业秘密                                      |                                                                                                    |                     |         |
| 归类行政裁定申请                        | 进出口计划(进出口日期、口岸、数量                      |          |                                                |                                                                                                    |                     |         |
| 海关内患化化验试态说明                     | (iii)                                  |          |                                                |                                                                                                    |                     |         |
|                                 | 随約資料清単                                 |          |                                                |                                                                                                    |                     |         |
| 数据查询                            | 商品描述/体部 周達 成分 材所                       |          |                                                |                                                                                                    |                     |         |
| 白墨预步定文书查询                       | 四日前1月1日21日1日、754日、146,23、1951、<br>包装等) |          |                                                |                                                                                                    |                     |         |
|                                 | 签发税号                                   |          | 签发日期                                           |                                                                                                    | 提交时间                |         |
| 归类预裁定决定书查询                      | 支更时间                                   |          | 度止时间                                           |                                                                                                    | 申报人IC卡号             |         |
| ● 二次结算你物备案                      | 申报单位代码                                 |          | 申报单位名称                                         | States of the local division of the local division of the local di | 申报单位                |         |
|                                 | 随附清单列表                                 |          |                                                |                                                                                                    |                     |         |
| ● 审价作业文书                        | 随附单撰文件类别                               |          |                                                |                                                                                                    |                     |         |
| ● 价格预裁定                         | 选择随时单据文件                               | ◎ 添加文件   | 提示: 1.只可上传后保名为pdf的文件, )<br>2.请下载《预裁定申请书》及保密申明, | 創个文件大小不能超过4M, 且每页<br>填写并盖章完成后扫描成PDF格。                                                                                                    | 1不超过200K<br>5上傍下戦文件 |         |
| ● 原产地预裁定                        | #9                                     | 他用单证文件类别 |                                                | 文件名称                                                                                                    | 文件未謂                | 文件操作    |
| <ul> <li>2536 (6336)</li> </ul> |                                        |          |                                                | 智元奴储                                                                                                    |                     |         |
|                                 |                                        |          |                                                |                                                                                                    |                     |         |

#### 图归类预裁定申请操作界面

归类预裁定申请数据录入界面由上至下分为两部分,上部分为归类预裁定申请详细信息, 下部分为随附清单列表。

归类预裁定申请详细信息中,灰色字段为系统返填,不允许编辑;黄色字段为必填项, 白色字段为非必填项;"是否保密"字段为勾选框,选中即变为必填项。

用户根据需要选择随附单证类型并点击"添加文件"按钮上传业务相关随附单证。企业 在上传随附单据时,需先选择"随附单据文件类别",再将 pdf 的文件上传即可。本系统只支 持 PDF 文件的上传;每个附件的大小不超过 4MB,且每页不超过 200K。企业需要点击提示 信息中的"下载文件"按钮,下载《预裁定申请书》及《保密声明》,填写并盖章完成后扫 描成 PDF 格式上传。《预裁定申请书》及《保密声明》如下图所示。

72 / 169
|                                          | 预裁定申请书。                                                       |                                                                                          |
|------------------------------------------|---------------------------------------------------------------|------------------------------------------------------------------------------------------|
|                                          |                                                               | 被逐日期。 年 月 日。                                                                             |
| (商品归刻                                    | <b>だ</b> )。                                                   | 注, 1、填写此申请表前应阅读《中华人民共和国海关预裁定管理暂行办法》, ·                                                   |
| 编号: 〔 请填写 4 位年份+14 位顺序号,                 | 请在数据中心统一编号查看)。                                                | 2、書要保密的内容,应书画向海关申请,,,                                                                    |
| 申请人基本信息                                  |                                                               | 3、应当提交的商品材料: ~                                                                           |
| 申请人。<br>企业代码。                            | o                                                             | (1)企业进出口计划,包括所涉及机实际进出口货物的相关材料。如进出口舍同                                                     |
| 統一社会信用代码。<br>通知地位。                       |                                                               | 業: -                                                                                     |
| 联系电话。                                    |                                                               | (2)商品描述,包括商品名称、规格型号、原理、功能、用途等,不同类别的商<br>占不同,加,封制委员会管告描述商员的公司(1934,形态),商员的知能(14%)         |
| 电1 副/相。<br>与货物关系。 □ 收货人                  |                                                               | 参数、尺寸、成份含量),商品的加工方法、商品的水和量,都是有品质。<br>参数、尺寸、成份含量),商品的加工方法、商品的水和量,是有品质。                    |
| 是否已就相同商品申请<br>商品的类研制完。                   |                                                               | 同面印金写、4.2044境19(组加、组刀),同面40元、工作原理(音组方数分工作情<br>方法)及用途等,化工产品汇应提供分子式、CAS 号、结构式或材料安全数据表(MSDS |
| Manu=Hingale*<br>是否就相同商品持有<br>」□是 決定书编号。 |                                                               | 商品如有条形码(GTIK)的。应一同提供,"                                                                   |
| 《海大照照正决定书》↓<br>货物基本信息。                   |                                                               | (3) 海关认为需要的其他材料。~                                                                        |
| 商品名称(中、英文)。<br>其他名称。                     |                                                               | 上述材料如为外文,申请人应当同时提交符合海关要求的中文译本。"                                                          |
| 採進出口日期。  。                               | e                                                             |                                                                                          |
| 10月日日日                                   |                                                               |                                                                                          |
| スカクスパード<br>商品描述(規格、型号、结构原理、性能指标、以        | )能、用途、感份、加工方法、分析方法                                            |                                                                                          |
|                                          |                                                               |                                                                                          |
| Malle D and m mill drawing cannot - them |                                                               |                                                                                          |
| 申请人(意)。                                  | 海关(意); 🤟                                                      |                                                                                          |
|                                          | e.t                                                           |                                                                                          |
| 年月日。                                     |                                                               |                                                                                          |
|                                          |                                                               |                                                                                          |
|                                          |                                                               |                                                                                          |
|                                          | 12                                                            |                                                                                          |
|                                          | le le le le le le le le le le le le le l                      | 或定甲请书                                                                                    |
|                                          |                                                               |                                                                                          |
|                                          |                                                               |                                                                                          |
|                                          |                                                               |                                                                                          |
|                                          |                                                               |                                                                                          |
|                                          |                                                               |                                                                                          |
|                                          |                                                               |                                                                                          |
|                                          |                                                               | L                                                                                        |
|                                          |                                                               | 积众表明                                                                                     |
|                                          |                                                               | 保密声明。                                                                                    |
|                                          |                                                               | 保密声明。                                                                                    |
|                                          | "<br>1、□商品名称(                                                 | <b>保密声明。</b><br>文)。                                                                      |
|                                          | 。<br>1、□商品名称(<br>2、□其他名称。                                     | <b>保密声明。</b><br>文)。                                                                      |
|                                          | 。<br>1、□商品名称(<br>2、□其他名称。<br>3、□商品描述(                         | <b>保密声明</b> 。<br>文)。<br>型号、结构原理、性能指标、功能、                                                 |
|                                          | 。<br>1、□商品名称(<br>2、□其他名称。<br>3、□商品描述(<br>用途、成份、加□             | <b>保密声明</b> 。<br>文)。<br>型号、结构原理、性能指标、功能、<br>分析方法等)。                                      |
|                                          | 。<br>1、□商品名称(<br>2、□其他名称。<br>3、□商品描述(<br>用途、成份、加コ<br>4、□詳出口计判 | <b>保密声明</b> 。<br>文)。<br>型号、结构原理、性能指标、功能、<br>分析方法等)。<br>口日期 口岸 数景集)。                      |

| 保密声明。                                                                                                    |
|----------------------------------------------------------------------------------------------------|
|                                                                                                    |
| 1、□商品名称(中、英文)。                                                                                                    |
|                                                                                                    |
| 3、□商品描述(规格、型号、结构原理、性能指标、功能、                                                                                                    |
| 用迹、成切、加上方法、分析方法寺)。<br>▲ □进山口辻則(进山口口地 口房 数层位)                                                                                                    |
| 4、□近山口口刘(近山口口朔、口序、奴里守)。 5.□脑阱封起读道。                                                                                                    |
| 5、口間的相任相手。<br>6 口结构式 CAS号 图片 备形码(GTIN) 二维码 出                                                                                                    |
| 厂商品序列号等。                                                                                                    |
| 7、□其他:                                                                                                    |
| ų                                                                                                    |
| 需要保密的理由:。~                                                                                                    |
| 霍更促这 <u>的</u> 期限。                                                                                                    |
|                                                                                                    |
| 奋壮:如需要冲天保密,谓社该表甲"□"内划"团",升说明许                                                                                                    |
| 细理由。。                                                                                                    |
| U Contraction of the second second se |
| ų.                                                                                                    |
| نه<br>ا                                                                                                    |
| J.                                                                                                    |
| به<br>ا                                                                                                    |
|                                                                                                    |
|                                                                                                    |
|                                                                                                    |
|                                                                                                    |
|                                                                                                    |
|                                                                                                    |
| 图保密声明                                                                                                    |

### 4.1.2 申报

企业用户在归类预裁定申请界面,可以通过点击界面上方的"申报"按钮完成归类预裁 定申请数据的申报操作。

### 4.1.3 查询

用户在"商品归类"中选择"数据查询"后,在右侧查询界面的"业务类型"中选择"预 裁定申请"并输入查询条件,点击查询键,系统查询出符合条件的数据,在查询结果列表中 显示,如**图预裁定申请查询。** 

| 使用电子口岸   China E-Port                                                         | 時关事务联系单                                     |        |                                | 🖌 欢迎您,   |                                        |     | し。 追出 |
|-------------------------------------------------------------------------------|---------------------------------------------|--------|--------------------------------|----------|----------------------------------------|-----|-------|
|                                                                               | ☰ 📢 首页 数据查询 S                               |        |                                |          |                                        | ₩   | 关闭操作• |
| <ul> <li>● 待办</li> <li>● 其他联系单</li> <li>● 报关单证档案查询</li> <li>● 商品相美</li> </ul> | ⑦ 数据查询<br>单据关键<br>预起生中请<br>商品中文名称<br>商品规格型号 | ī      | 単語状态 全部<br>毎週苑文名称<br>Q 金狗 ② 重潤 | 彩<br>最近短 | 七-编号<br>新時前间 2019-12-04 🛛 📰 2019-12-04 |     |       |
| 归类预裁定申请                                                                       | ➡ 打印 💼 删除                                   |        |                                |          |                                        |     |       |
| 进口商品样品预先归类咨询                                                                  | ·号 统一编号                                     | 商品中文名称 | 规格型号                           |          | 海关审核签发编号                               | 单据状 | 态     |
| 归类行政裁定申请                                                                      | 201900111                                   |        | -                              |          |                                        | 暂在  |       |
| 海关日类(化验)补充说明<br>数据查询<br>归类预载定文书查询<br>归类预载定决定书查询                               |                                             |        |                                |          |                                        |     |       |
| <ul> <li>・・・・・・・・・・・・・・・・・・・・・・・・・・・・・・・・・・・・</li></ul>                       |                                             |        |                                |          |                                        |     |       |
| ● 中UTF型大中<br>● 价格预带定                                                          |                                             |        |                                |          |                                        |     |       |
| の「市内のない」                                                                      | 总共 1 条记录                                    |        |                                |          |                                        |     | _     |
| ●) 査验/复验                                                                      | ♥ 副新 × 关闭                                   |        |                                |          |                                        |     |       |
|                                                                               | 序号 统一编号                                     | 回执状态   | 回执详细信息                         |          | 回执时间                                   |     |       |
|                                                                               |                                             |        | 没有找到匹配的记录                      |          |                                        |     |       |
|                                                                               |                                             |        |                                |          |                                        |     |       |

#### 图预裁定申请查询

用户在查询到符合条件的数据后,可以点击蓝色统一编号查看数据的详细信息(用户可 以在详细信息界面进行"申报","删除"等操作),点击数据的申报状态,可以在界面下 方查看回执详细信息,如**图查看预裁定申请。** 

|                                                                               | 每关事务联系单                                  |        |                                  | 🛞 欢迎a Helipy                                 | 「し」     |
|-------------------------------------------------------------------------------|------------------------------------------|--------|----------------------------------|----------------------------------------------|---------|
| 🗞 海关事务联系单                                                                     | 三 ◀ 首页 数据查询 ◎                            |        |                                  |                                              | ▶ 关闭操作• |
| <ul> <li>● 侍办</li> <li>● 其他联系单</li> <li>● 报关单证档案查询</li> <li>● 商品归类</li> </ul> | ② 數据查询<br>单据关型 损益定申请<br>商品中文名称<br>商品现格型号 |        | 単服状态 全部<br>商品英文名称<br>Q 重約 (2) 重務 | 统一编号<br>最近操作时间 2019-12-04 11111 到 2019-12-04 | iii     |
| 归类预裁定申请<br>进口商品样品预先归类资                                                        | <ul> <li>● 打印</li></ul>                  | 商品中文名称 | 规格型号                             | 海关审核签发编号                                     | 单握状态    |
| 旧类行政裁定申请                                                                      | 2019001 0                                |        |                                  |                                              | 暂在      |
| 海关日美(化验补充说明<br>数据查询<br>归关预裁定文书查询<br>归关预裁定决定书查询                                |                                          |        |                                  |                                              |         |
| <ul> <li>         ・・・・・・・・・・・・・・・・・・・・・・・・・・・・・</li></ul>                     |                                          |        | _                                |                                              |         |
| <ul> <li>● 原<sup>本</sup>地预裁定</li> <li>● 查验/复验</li> </ul>                      | 总共1条记录<br>② 刷新 × 关闭<br>序号 统一编号           | 回执状态   | 回执详细信息                           | 回执时间                                         |         |
|                                                                               |                                          |        | 没有找到匹配的记录                        |                                              |         |

图查看预裁定申请

❶小提示:

查询时,企业所插 IC 卡中的组织机构代码必须与录入单位的组织机构代码 相同。

### 4.1.4 删除

| 🍃 中国电子口岸   浅          | 每关事务联系单                        |                 |                                                              |                               | 😽 欢迎您,中国山货花卉进出口公司 85 | 950000097115 | (し) 退出 |
|-----------------------|--------------------------------|-----------------|--------------------------------------------------------------|-------------------------------|----------------------|--------------|--------|
| & 海关事务联系单             |                                | 预裁定申请20190.     | 0 (***                                                       | _                             |                      | ₩            | 关闭操作-  |
| ● 待办                  | <b>教探中心统一编号</b>                |                 | 潘羊宣核茶芳编号                                                     |                               | 状态智存                 |              |        |
| い甘油型石油                | 申请直属海关关区代码                     |                 | 申请企业统一社会信用代码                                                 |                               | 申请人企业代码              |              | _      |
| ● 具他联系単               | 申请企业名称                         |                 | 申请企业联系人                                                      |                               | 申请企业联系人电话            |              |        |
| 1) 报关单证档案查询           | 申请企业通讯地址                       |                 |                                                              |                               |                      |              |        |
| ● 商品归类                | 商品名称                           | 中文名称<br>英文名称    |                                                              |                               |                      |              |        |
| 归类预裁定申请               |                                | 其他              |                                                              |                               |                      |              |        |
| 出口东口经口药生口类次           | 同品規慎型专                         |                 |                                                              |                               |                      |              |        |
| 近山间anffan现700天台       | 「同時が行、数単、単単                    |                 | 需要保护的意业秘密                                                    |                               |                      |              |        |
| 归类行政裁定申请              | 进出口计划(进出口日期、口岸、数量              |                 |                                                              |                               |                      |              |        |
| 海关问题(化验)冰东说明          | 等)                             |                 |                                                              |                               |                      |              |        |
| 137(122(1032)11700043 | 随町資料清単                         |                 | 提示                                                           | ×                             |                      |              |        |
| 数据查询                  | 高品描述/件能 用途 成分 材质               |                 |                                                              |                               |                      |              |        |
| 归类预裁定文书查询             | (2000年(2000,750年), (2000,750年) |                 | 日本時に前になってい                                                   |                               |                      |              |        |
|                       | 签发税号                           |                 | 准否明以而除此果奴诺;                                                  |                               | 提交时间                 |              |        |
| 归类预裁定决定书查询            | 变更时间                           |                 |                                                              |                               | 申报人IC卡号              |              |        |
| ➡) 二次结算货物备案           | 申报单位代码                         |                 | 中: 備定 取                                                      | Ĥ .                           | 申报单位                 |              |        |
| an and the Handle and | 随附清单列表                         |                 |                                                              |                               |                      |              |        |
| ●甲价作业又书               | 随财单据文件类别                       |                 |                                                              |                               |                      |              |        |
| ➡) 价格预裁定              | 选择随附单据文件                       | ◎ 添加文件 50<br>2. | l示:1.只可上传后缀名为pdf的文件,单个文件大小不能脑。<br>请下载《预裁走申请书》及保密申明,填写并盖章完成后扫 | [4M,且每页不超过200<br>描成PDF格式上传下载》 | <<br><件              |              |        |
| ●) 原产地预裁定             | 序号 酸肥                          | 掉证文件类别          | 文件名利                                                         |                               | 文件来源                 | 文件操作         |        |
|                       |                                |                 | 智无数据                                                         |                               |                      |              |        |
| ● 当私/ 吴松              |                                |                 |                                                              |                               |                      |              |        |
|                       |                                |                 |                                                              |                               |                      |              |        |

企业单位用户,可在预裁定申请详情界面,点击"删除"按钮执行删除操作,抹除保留

的数据记录,如图删除预裁定申请。

#### 图删除预裁定申请

### ①小提示:

删除时,企业所插 IC 卡中的组织机构代码必须与录入单位的组织机构代码 相同。

### 4.1.5 修改

当预裁定申请的数据状态允许时,用户可通过数据查询,查看明细来调出相应的数据, 调整录入的信息,并执行其他相关操作。

用户在查询页面,选中一条数据点击"统一编号"字段,系统进入该条数据预录入页面。 系统检验该条数据是否为"可修改"状态,如果可以修改,用户即可在数据预录入界面核对 相关信息并给予调整,点击"暂存"按钮即可保存修改后的数据。

### ①小提示:

1、暂存的预裁定申请书数据均可以进行修改操作;

2、除"预裁定申请书申请数据流水号"外,其余字段内容均可以进行修改。

## 4.2 进口商品样品预先归类咨询申请

企业用户在进口商品样品预先归类咨询申请界面,完成进口商品样品预先归类咨询申请 单数据的录入、保存、修改、删除、查看结果等操作。

#### 4.2.1 新增

企业使用操作员卡登录系统,点击"商品归类"选择"进口商品样品预先归类咨询申请", 进入进口商品样品预先归类咨询申请操作界面,如**图进口商品样品预先归类咨询申请界面。** 

| \$  | 中国电子口岸<br>China E-Port | 每关事务联系单                                            |                |                  | &               | 欢迎您,1       | 10   | し退出   |
|-----|------------------------|----------------------------------------------------|----------------|------------------|-----------------|-------------|------|-------|
| â   | 海兰南冬联系前                | = ◀ 首页 进口和                                         | 商品样品预先归类咨询申请 🔉 |                  |                 |             | ₩    | 关闭操作。 |
| 600 | 两大争为砍杀牛                | +新增 四暂存 童 删除 ⊖ 打印                                  |                |                  |                 |             |      | 土申报 ? |
| •   | 〕待办                    | 统一编号                                               |                | 海关审核签发编号         |                 | 状态          |      | Ĩ     |
| •   | 1 其他联系单                | 申报地海关                                              |                | 申请企业统一社会信用代码     |                 | 申请人企业编码     |      |       |
|     | 1 报关单证档家查询             | 联系人及联系电话                                           |                | 申请提交日期           |                 | HE TEM      |      |       |
|     |                        |                                                    | 中文名称           |                  |                 |             |      |       |
|     | 間前归失                   | 南品名称                                               | 英又名称           |                  |                 |             |      |       |
|     | 归类预裁定申请                | 商品规格型号                                             | 5410           |                  |                 |             |      |       |
|     | 进口商品样品预先归类咨            | 商品价格、数量、重量                                         |                |                  |                 |             |      |       |
|     | 归类行政裁定申请               | ●品評細描述(结构原理、性能<br>指标、功能、用途、成份、加工<br>方法、公析方法、化給结论等) |                |                  |                 |             |      |       |
|     | 海关归类(化验)补充说明           | 结构式、CAS号、图片、条形<br>码(GTIN) 一维码 出口商                  |                |                  |                 |             |      |       |
|     | 数据查询                   | 品序列号等                                              |                |                  |                 |             |      |       |
|     | 山谷石山山小小水水水             | 近しけ別(近し口期、口厚、致<br>量等)                              |                |                  |                 |             |      |       |
|     | 归央坝裁定义节宣闻              | 随附资料清单                                             |                |                  |                 |             |      |       |
|     | 归类预裁定决定书查询             | 签发海关<br>海关体自动议                                     |                | 签发日期             |                 |             |      | _     |
| •   | 0 二次结算货物备案             | 随附清单列表                                             |                |                  |                 |             |      | _     |
| •   | 9 审价作业文书               | 随附单据文件类别                                           |                |                  |                 |             |      |       |
|     |                        | 选择随附单据文件                                           | ◎ 添加文件         | (提示:只可上传后缀名为pd的文 | 件,单个文件大小不能超过4M, | 且每页不超过200K) |      |       |
| •   | 的格换裁定                  | 序号                                                 | 随附单证文件类别       |                  | 文件名称            |             | 文件操作 |       |
| •   | 9 原产地预裁定               |                                                    |                | 1                | 自力奴据            |             |      |       |
|     | 9 查验/复验                |                                                    |                |                  |                 |             |      |       |
|     |                        |                                                    |                |                  |                 |             |      |       |
|     |                        |                                                    |                |                  |                 |             |      |       |
|     |                        |                                                    |                |                  |                 |             |      |       |
|     |                        |                                                    |                |                  |                 |             |      |       |
|     |                        |                                                    |                |                  |                 |             |      |       |
| _   |                        |                                                    |                |                  |                 |             |      |       |

图进口商品样品预先归类咨询申请界面

进口商品样品预先归类咨询申请数据录入界面由上至下分为两部分,上部分为进口商品 样品预先归类咨询申请申请详细信息,下部分为随附单据文件。

申请详细信息中, 灰色字段为系统返填, 不允许编辑; 黄色字段为必填项, 白色字段为 非必填项。

用户根据需要选择随附单据文件类别并点击"添加文件"按钮上传相关随附单证及资料。 企业在上传随附单据时,需先选择"随附单据文件类别",再将 pdf 的文件上传即可。本系统 只支持 PDF 文件的上传;每个附件的大小不超过 4MB,且每页不超过 200K。文件上传成功 后可预览查看。

#### 4.2.2 申报

企业用户在进口商品样品预先归类咨询申请界面,完成申请单填写后,可以通过点击界 面右上方的"申报"按钮完成申请数据的申报操作。

### 4.2.3 查询及结果查阅打印

用户在"商品归类"中选择"数据查询"界面中需要录入"单据类型","最近操作日期"和"单据状态"来进行查询操作(上述三项查询条件为必填项)。

在右侧查询界面的"业务类型"中选择"进口商品样品预先归类咨询申请"并输入相应 的查询条件,点击查询键,系统查询出符合条件的数据,在查询结果列表中显示单据,如图

| 🍃 中国电子口岸   海                                                       | 〕关丁  | 务联                 | 系单                            | 8                 | 欢迎您,                          | 一の通用        |
|--------------------------------------------------------------------|------|--------------------|-------------------------------|-------------------|-------------------------------|-------------|
| & 海关事务联系单                                                          | =    | ≪ ≌                | 页 进口商品样品预先归类咨询申请 〇            | 数据查询 ♀            |                               | ▶ 关闭操作▼     |
| <ul> <li>● 待办</li> <li>● 其他联系单</li> <li>● 报关单证档案查询</li> </ul>      | 商    | 数据查<br>单据类<br>品中文名 | 道<br>型<br>进口商品样品预先归类咨询中请<br>称 | 単級状态 全部<br>商品英文名称 | 統一編号<br>最近操作时间 2019-11-01 📰 到 | 2019-11-30  |
| ● 商品归类                                                             |      | 打印(                | 1 H100                        |                   |                               |             |
| 归类顶裁定申请                                                            |      | 序号                 | 统一编号                          | 商品中文名称            | 海关审核签发编号                      | 单据状态        |
| 进口商品样品预先归类咨询                                                       |      | 1                  | 2019000                       | 0106-大兴机场-附件      | -                             | 海关入库成功      |
| 归类行政裁定申请<br>海关归类(化验)补充说明                                           |      | 2                  | 2019000                       | 0108-京综合处-附件      | F010820190002                 | 审核通过        |
| 数据查询<br>归类预裁定文书查询                                                  |      | 3                  | 2019000                       | 0204-东港海关         | F020420190001                 | 軍核通过        |
| 归类预裁定决定书查询                                                         |      | 4                  | 201900                        | 0116-大兴旅检         | -                             | 海关入库成功      |
| <ul> <li>① 二次结算货物备案</li> <li>① 审价作业文书</li> <li>① 仲格孫若共会</li> </ul> |      | 5                  | 20190000                      | 0102-京监管处-附件      | F010220190004                 | <u>审核通过</u> |
| ● 01和35880年<br>●)原产地预裁定                                            |      | 6                  | 20190000                      | 0106-大兴机场         | F010620190003                 | 已变更         |
| ●1 査验/复验                                                           |      | 7                  | 2019000                       | 0106-大兴机场         | -                             | 海关入库成功      |
|                                                                    |      | 8                  | 20190000                      | 0106-大兴机场-附件      |                               | 海关入库成功      |
|                                                                    | 总共 9 | 3 条记录              | 每页显示 10 ▲ 条记录                 |                   | « « 1 2                       | 3 4 5 > »   |
|                                                                    |      |                    |                               |                   |                               |             |

进口商品样品预先归类咨询申请查询。

#### 图进口商品样品预先归类咨询申请查询

用户在查询到符合条件的数据后,可以选择数据条并进行已签发数据的打印,如**图已答** 复进口商品样品预先归类咨询申请数据查阅、图已答复进口商品样品预先归类咨询申请数 据打印,亦可进行暂存数据的"删除"操作。点击蓝色统一编号查看数据的详细信息(用户 也可以在详细信息界面进行"申报","删除"等操作)。

其中,单据状态分为:暂存(录入数据暂时保存)、申报(录入数据已申报提交)、发 往海关成功(企业端将数据提交给海关系统成功)、发往海关失败(企业端将数据提交给海 关系统失败)、海关入库成功(海关系统接收数据成功)、海关入库失败(海关系统接收数 据失败)、审核通过(数据已签发)、已变更(已签发数据有变更)。

| 参 中国电子口岸 ( 済 China E-Port ) 活                                                 | 每关事务联系单                                                                                           |                        | ☆ 次迎修     ☆     ☆     ☆     ☆     ☆     ☆     ☆     ☆     ☆     ☆     ☆     ☆     ☆     ☆     ☆     ☆     ☆     ☆     ☆     ☆     ☆     ☆     ☆     ☆     ☆     ☆     ☆     ☆     ☆     ☆     ☆     ☆     ☆     ☆     ☆     ☆     ☆     ☆     ☆     ☆     ☆     ☆     ☆     ☆     ☆     ☆     ☆     ☆     ☆     ☆     ☆     ☆     ☆     ☆     ☆     ☆     ☆     ☆     ☆     ☆     ☆     ☆     ☆     ☆     ☆     ☆     ☆     ☆     ☆     ☆     ☆     ☆     ☆     ☆     ☆     ☆     ☆     ☆     ☆     ☆     ☆     ☆     ☆     ☆     ☆     ☆     ☆     ☆     ☆     ☆     ☆     ☆     ☆     ☆     ☆     ☆     ☆     ☆     ☆     ☆     ☆     ☆     ☆     ☆     ☆     ☆     ☆     ☆     ☆     ☆     ☆     ☆     ☆     ☆     ☆     ☆     ☆     ☆     ☆     ☆     ☆     ☆     ☆     ☆     ☆     ☆     ☆     ☆     ☆     ☆     ☆     ☆     ☆     ☆     ☆     ☆     ☆     ☆     ☆     ☆     ☆     ☆     ☆     ☆     ☆     ☆     ☆     ☆     ☆     ☆     ☆     ☆     ☆     ☆     ☆     ☆     ☆     ☆     ☆     ☆     ☆     ☆     ☆     ☆     ☆     ☆     ☆     ☆     ☆     ☆     ☆     ☆     ☆     ☆     ☆     ☆     ☆     ☆     ☆     ☆     ☆     ☆     ☆     ☆     ☆     ☆     ☆     ☆     ☆     ☆     ☆     ☆     ☆     ☆     ☆     ☆     ☆     ☆     ☆     ☆     ☆     ☆     ☆     ☆     ☆     ☆     ☆     ☆     ☆     ☆     ☆     ☆     ☆     ☆     ☆     ☆     ☆     ☆     ☆     ☆     ☆     ☆     ☆     ☆     ☆     ☆     ☆     ☆     ☆     ☆     ☆     ☆     ☆     ☆     ☆     ☆     ☆     ☆     ☆     ☆     ☆     ☆     ☆     ☆     ☆     ☆     ☆     ☆     ☆     ☆     ☆     ☆     ☆     ☆     ☆     ☆     ☆     ☆     ☆     ☆     ☆     ☆     ☆     ☆     ☆     ☆     ☆     ☆     ☆     ☆     ☆     ☆     ☆     ☆     ☆     ☆     ☆     ☆     ☆     ☆     ☆     ☆     ☆     ☆     ☆     ☆     ☆     ☆     ☆     ☆     ☆     ☆     ☆     ☆     ☆     ☆     ☆     ☆     ☆     ☆     ☆     ☆     ☆     ☆     ☆     ☆     ☆     ☆     ☆     ☆     ☆     ☆     ☆     ☆     ☆     ☆     ☆     ☆     ☆     ☆     ☆     ☆     ☆     ☆     ☆     ☆     ☆     ☆     ☆     ☆     ☆     ☆     ☆     ☆     ☆     ☆     ☆     ☆ | 一〇通田                                                          |
|-------------------------------------------------------------------------------|---------------------------------------------------------------------------------------------------|------------------------|----------------------------------------------------------------------------------------------------|---------------------------------------------------------------|
| & 海关事务联系单                                                                     | ■ 《 首页 进口商品样品预先归类咨询申请 ○                                                                           | 数据查询 🛽                 |                                                                                                    | ▶ 关闭操作~                                                       |
| <ul> <li>① 待力</li> <li>① 其他联系単</li> <li>① 报关单证档案查询</li> <li>① 商品旧本</li> </ul> | 2 数据查询<br>单规类型 进口商品样品预先归类咨询中请<br>商品中文名称                                                           | 単据状态 全部<br>商品英文名称<br>Q | 統一編号<br>最近操作制約 2019-11-01                                                                                                    | 副 2019-11-30                                                  |
| 归关预裁定申请                                                                       |                                                                                                   | 南品中文名称                 | 海羊面核落发掘号                                                                                                    | 单框状态                                                          |
| 进口商品样品预先归类咨询                                                                  | <ul> <li>✓ 1 201900000</li> </ul>                                                                 | 0106-大兴机场-附件           |                                                                                                    | 海关入库成功                                                        |
| 海关归类(化验)补充说明                                                                  | 2 2019000000                                                                                      | 0108-京综合处-附件           | F010820190002                                                                                                    | 审核通过                                                          |
| 数据查询<br>归类预裁定文书查询                                                             | 3 <u>20190000</u>                                                                                 | 0204-东港海关              | F020420190001                                                                                                    | 重核通过                                                          |
| 归类预裁定决定书查询<br>● 二次结算货物备案                                                      | 4 <u>201900000</u>                                                                                | 0116-大兴旅检              |                                                                                                    | 海关入库成功                                                        |
| <ul> <li>・利 申价作业文书</li> <li>・利 价格预裁定</li> <li>・利 原音地研想会</li> </ul>            | <ul> <li>▲ 201000000</li> <li>总共 93 条记录 每页显示</li> <li>(10 ▲ 条记录</li> <li>(2 周新) (★ 美肉)</li> </ul> | 0103 冲出的数66 8494       | сонозоноорода                                                                                                    | 1         2         3         4         5         >         > |
| ● 査验/复验                                                                       | 序号 统一编号                                                                                           | 回执状态回执详细信息             | <b>a</b>                                                                                                    | 回执时间                                                          |
|                                                                               | 1 2019000000044291                                                                                | 党功入库 -                 |                                                                                                    | 2019-11-22 11:32:58                                           |
|                                                                               | 2 2019000000044288 2                                                                              | 交给海关威功 -               |                                                                                                    | 2019-11-22 11:32:20                                           |

图已答复进口商品样品预先归类咨询申请数据查阅

| 伊国电子口岸   済<br>China E-Port   済 | 每关事务联系单                                                                                                    |                  |                     |                                                                                                    | 😪 欢迎您,             |       | ひ 通出           |
|--------------------------------|----------------------------------------------------------------------------------------------------|------------------|---------------------|----------------------------------------------------------------------------------------------------|--------------------|-------|----------------|
| & 海关事务联系单                      | <ul> <li></li> <li></li> <li>&lt;</li></ul> | I样品预先归类咨询申请 ◎ 数  | 調査的 〇 进口商品样品预先归     | 総咨询申请20190000( )                                                                                                    |                    | ₩     | 关闭操作▼<br>土申振 ? |
| ●1 待办                          | 统一编号                                                                                                    | 201900           | 海关审核签发编号            | and the second second se | 9                  | 态审核通过 |                |
| ● 其他联系单                        | 申报地海关                                                                                                    |                  | 申请企业统一社会信用代码        |                                                                                                    | 申请人企业编             | 166 1 |                |
|                                | 申请企业名称                                                                                                    |                  | 申请企业通讯地址            |                                                                                                    | 电子触                | Rē -  |                |
| ● 报天単址档案重询                     | 联系人及联系电话                                                                                                    |                  | 申请提交日期 2            | 019-11-22 11:28:23                                                                                                    |                    |       |                |
| ● 商品归类                         |                                                                                                    | 中文名称             |                     |                                                                                                    |                    |       |                |
| 归类预裁定申请                        | 商品名称                                                                                                    | 英文名称             |                     |                                                                                                    |                    |       |                |
| 进口商品样品预先归类咨                    | 商品规格型号                                                                                                    |                  |                     |                                                                                                    |                    |       |                |
| 归类行政裁定申请                       | 商品详细描述(结构原理、性能指                                                                                                    |                  |                     |                                                                                                    |                    |       |                |
| 海关归类(化验)补充说明                   | 法、分析方法、化验结论等)                                                                                                    |                  |                     |                                                                                                    |                    |       |                |
| 数据查询                           | 结构式、CAS号、图片、条形码<br>(GTIN)、二维码、出厂商品序列                                                                                                    |                  |                     |                                                                                                    |                    |       |                |
| 归类预裁定文书查询                      | 进口计划(进口日期、口岸、数量等)                                                                                                    |                  |                     |                                                                                                    |                    |       |                |
| 归类预裁定决定书查询                     | 随时资料清单                                                                                                    |                  |                     |                                                                                                    |                    |       |                |
| a) 一次往曾华颇冬安                    | 签发海关                                                                                                    | 东港海关             | 签发日期 2              | 019-11-22                                                                                                    |                    |       |                |
| ▼ 二八句异贝彻面未                     | 海关答复建议                                                                                                    | 预先归类咨询服务结果仅供参考。如 | 需预先确定具有法律效力的归类事项。   | 请按《中华人民共和国海关预裁定管理智                                                                                                    | 行办法》(海关总署令236号)办理。 |       |                |
| ● 审价作业文书                       | 随附清单列表                                                                                                    |                  |                     |                                                                                                    |                    |       |                |
| ➡) 价格预裁定                       | 随附单据文件类别                                                                                                    |                  |                     |                                                                                                    |                    |       |                |
| a) 盾产地药物完                      | 选择随附单据文件                                                                                                    | ● 添加文件           | (提示:只可上传后锁名为pdf的文件, | 单个文件大小不能超过4M,且每页不超                                                                                                    | ( <u>1</u> 200K)   |       |                |
| N IN ADDREAD                   | 1749                                                                                                    | 離刑單址又忤类刮         |                     | 文件名称<br>新无数据                                                                                                    |                    | 又們解作  |                |
| ➡ 査验/复验                        |                                                                                                    |                  |                     |                                                                                                    |                    |       |                |
|                                |                                                                                                    |                  |                     |                                                                                                    |                    |       |                |
|                                |                                                                                                    |                  |                     |                                                                                                    |                    |       |                |
|                                |                                                                                                    |                  |                     |                                                                                                    |                    |       |                |
|                                |                                                                                                    |                  |                     |                                                                                                    |                    |       |                |
|                                |                                                                                                    |                  |                     |                                                                                                    |                    |       |                |
|                                |                                                                                                    |                  |                     |                                                                                                    |                    |       |                |
|                                |                                                                                                    |                  |                     |                                                                                                    |                    |       |                |
|                                |                                                                                                    |                  |                     |                                                                                                    |                    |       |                |
|                                |                                                                                                    |                  |                     |                                                                                                    |                    |       |                |

图已答复进口商品样品预先归类咨询申请数据打印

### ❶小提示:

查询及结果查阅打印时,企业所插 IC 卡中的组织机构代码必须与录入单位 的组织机构代码相同。

#### 4.2.4 修改

当进口商品样品预先归类咨询申请的数据状态允许时,用户可通过数据查询,查看明细 来调出相应的数据,调整录入的信息,并执行其他相关操作。

用户在查询页面,选中一条数据点击"统一编号"字段,系统进入该条数据预录入页面。 系统检验该条数据是否为"可修改"状态,如果可以修改,用户即可在数据预录入界面核对 相关信息并给予调整,点击"暂存"按钮即可保存修改后的数据。

#### ①小提示:

1、暂存的进口商品样品预先归类咨询申请数据均可以进行修改操作;

2、除"进口商品样品预先归类咨询申请数据流水号"外,其余字段内容均 可以进行修改。

### 4.2.5 删除

企业单位用户,可在进口商品样品预先归类咨询申请详情界面,点击"删除"按钮执行 删除操作,抹除保留的数据记录,如图删除进口商品样品预先归类咨询申请。

| 🎓 中国电子口岸<br>China E-Port   ) | 每关事务联系单                                         |              |                                        |                | 2             | 欢迎您,      |           | ( | し通出    |
|------------------------------|-------------------------------------------------|--------------|----------------------------------------|----------------|---------------|-----------|-----------|---|--------|
| & 海关事务联系单                    | = 《 首页 进口商品                                     | #品预先归类咨询申请 🛛 |                                        |                | _             |           |           | ₩ | 关闭操作 - |
| ● 待办                         |                                                 |              | No. 25 101 107 107 107 107 107 107 107 |                |               | 19:35     |           |   |        |
|                              | 由报她海关                                           |              | 由请企业统一社会信用代码                           |                |               | 由请人企业编码 1 | 101919107 |   |        |
| 7 共他联系甲                      | 申请企业名称                                          |              | 申请企业通讯地址                               |                |               | 电子邮箱      |           |   |        |
| 初报关单证档案查询                    | 联系人及联系电话                                        |              | 申请提交日期                                 |                |               |           |           |   |        |
| ● 商品归类                       |                                                 | 中文名称         |                                        |                |               |           |           |   |        |
| 四米平台市市                       | 商品名称                                            | 英文名称         |                                        |                |               |           |           |   |        |
| 归央则截正申请                      |                                                 | 其他           |                                        |                |               |           |           |   |        |
| 进口商品样品预先归类咨                  | 商品規格型号                                          |              |                                        |                |               |           |           |   |        |
| 归类行政裁定申请                     | 商品价格、数量、重量<br>商品详细描述(结构原理、性能指<br>标、功能、雨涂、成份、加工方 |              |                                        |                |               |           |           |   |        |
| 海关归类(化验)补充说明                 | 法、分析方法、化验结论等)                                   |              |                                        |                |               |           |           |   |        |
| 数据查询                         | 结构式、CAS号、图片、条形码<br>(GTIN)、二维码、出厂商品序列<br>号等      |              | _                                      |                | _             |           |           |   |        |
| 归类预裁定文书查询                    | 进口计划(进口日期、口岸、数量等)                               |              | 提示                                     |                | ×             |           |           |   |        |
| 归类预裁定决定书查询                   | 随附资料清单                                          |              |                                        |                |               |           |           |   |        |
| ● 二次结算货物备案                   | 签发海关<br>海关答复建议                                  |              | 是否确:                                   | 人删除此票数据?       |               |           |           |   |        |
| 🔊 审价作业文书                     | 随附清单列表                                          |              |                                        | 确定 取消          |               |           |           |   |        |
| ● 价格预裁定                      | 随附单据文件类别                                        |              |                                        |                |               |           |           |   |        |
|                              | 选择随附单据文件                                        | ◎ 添加文件       | (提示: 只可上传后服名为pdf的文件                    | . 单个文件大小不能超过4M | . 且每页不超过200K) |           |           |   |        |
| 1 原产地拟裁定                     | 序号                                              | 随附单证文件类别     |                                        | TELT: Shire    | 文件名称          |           | 文件操作      |   |        |
| ➡ 查验/复验                      |                                                 |              |                                        | 25 7C8X05      |               |           |           |   |        |
|                              |                                                 |              |                                        |                |               |           |           |   |        |
|                              |                                                 |              |                                        |                |               |           |           |   |        |
|                              |                                                 |              |                                        |                |               |           |           |   |        |
|                              |                                                 |              |                                        |                |               |           |           |   |        |
|                              |                                                 |              |                                        |                |               |           |           |   |        |
|                              |                                                 |              |                                        |                |               |           |           |   |        |
|                              |                                                 |              |                                        |                |               |           |           |   |        |
|                              |                                                 |              |                                        |                |               |           |           |   |        |
|                              |                                                 |              |                                        |                |               |           |           |   |        |

图删除进口商品样品预先归类咨询申请

①小提示:

删除时,企业所插 IC 卡中的组织机构代码必须与录入单位的组织机构代码 相同。

# 4.3 归类行政裁定申请

企业用户在归类行政裁定申请界面,完成归类行政裁定申请单数据的录入、保存、修改、 删除等操作。

#### 4.3.1 新增

企业使用操作员卡或绑卡账户登录系统,点击"商品归类"选择"归类行政裁定申请", 进入归类行政裁定申请操作界面,如**图归类行政裁定申请操作界面**。

| 🎓 中国电子口岸<br>China E-Port | 每关事务联系单                   |                                              |                         |                     | 8       | <b>欢迎您, 2000年10月</b> | _    | ( | り退出   |
|--------------------------|---------------------------|----------------------------------------------|-------------------------|---------------------|---------|----------------------|------|---|-------|
| & 海关事务联系单                |                           | 定申请 🖸                                        |                         |                     |         |                      |      | ₩ | 关闭操作→ |
| 前待か                      |                           |                                              | 医外生物学的原因                |                     |         | (8-#-                |      |   |       |
|                          |                           |                                              | · 博大単位立及明号<br>由语人公业编码   |                     |         | 小忠<br>由语企业名称         |      |   |       |
| ● 其他联系单                  | 申请人通讯地址                   |                                              | 17 197 ( da. da. 1999 ) |                     |         | 申报日期                 |      |   |       |
| ● 报关单证档案查询               | 申请联系人                     |                                              | 申请联系人电话                 |                     |         | 申报直属海关               |      |   |       |
| an at⊂u⊐¥i               |                           | 中文名称                                         |                         |                     |         |                      |      |   |       |
| 10 时间10天                 | 商品名称                      | 英文名称                                         |                         |                     |         |                      |      |   |       |
| 归类预裁定申请                  |                           | 其他                                           |                         |                     |         |                      |      |   |       |
| 讲口商品样品预先归举咨              | 商品规格型号                    |                                              |                         |                     |         |                      |      |   |       |
| 归类行政裁定申请                 | 商品价格、数量、重量                |                                              |                         |                     |         | 商品申请祝号               |      |   |       |
| 海关山米////約34本沿明           | 同品描述(性能、用述、成分、材质、<br>包装等) |                                              |                         |                     |         |                      |      |   |       |
| 四大归天(16世)和7600月          | 进出口计划(进出口日期、口岸、数量         |                                              |                         |                     |         |                      |      |   |       |
| 数据查询                     | 等)                        |                                              |                         |                     |         |                      |      |   |       |
| 旧类预裁定文书查询                | 需要保护的商业秘密                 |                                              |                         |                     |         |                      |      |   |       |
| 归类预裁定决定书查询               | 其他补充说明                    |                                              |                         |                     |         |                      |      |   |       |
| → 一次往首均物条案               | 签发祝号                      |                                              | 经发日期                    |                     |         |                      |      |   |       |
| 7 二八和异贝物田来               | 安更时间                      |                                              | 反止时间                    |                     |         |                      |      |   |       |
| ● 审价作业文书                 | 随附清单列表                    |                                              |                         |                     |         |                      |      |   |       |
| ●) 价格预裁定                 | 随附单据文件类别                  | O 100 Augustur Da                            |                         |                     |         |                      |      |   |       |
|                          | 送岸限り単増又件                  | ● 深加又件 ● ● ■ ■ ■ ■ ■ ■ ■ ■ ■ ■ ■ ■ ■ ■ ■ ■ ■ | 微小: 天可工作后被召为pol的文件, 平1  | ·X1+X191%804812488, | → は 余 な |                      | →仕場# |   |       |
| 力历行"吃顶就正                 |                           | NEW PREASING                                 |                         | 哲无数据                | Andr    |                      |      |   |       |
| ➡ 查验/复验                  |                           |                                              |                         |                     |         |                      |      |   |       |
|                          |                           |                                              |                         |                     |         |                      |      |   |       |
|                          |                           |                                              |                         |                     |         |                      |      |   |       |
|                          |                           |                                              |                         |                     |         |                      |      |   |       |
|                          |                           |                                              |                         |                     |         |                      |      |   |       |
|                          |                           |                                              |                         |                     |         |                      |      |   |       |

#### 图归类行政裁定申请操作界面

归类行政裁定申请数据录入界面由上至下分为两部分,上部分为归类行政裁定申请详细 信息,下部分为随附清单列表。

归类行政裁定申请详细信息中,灰色字段为系统返填,不允许编辑;黄色字段为必填项, 白色字段为非必填项。

用户根据需要选择随附单证类型并点击"添加文件"按钮上传业务相关随附单证。本系统只支持 pdf 文件的上传;每个附件的大小不超过 4MB,且每页不超过 200K。

### 4.3.2 申报

企业用户在归类行政裁定申请界面,可以通过点击界面上方的"申报"按钮完成归类行 政裁定申请数据的申报操作。

①小提示:

申报操作前必须插卡(或登录账户已经做过绑卡操作)

本系统暂无权限控制需求,故系统默认:凡经过电子口岸身份认证、具 有基本权限的操作员卡或已绑卡用户都可以在本系统中进行申请单的全部 操作;限制是,只能操作属于本企业单位的数据。

#### 4.3.3 查询

用户在"商品归类"中选择"数据查询"后,在右侧查询界面的"业务类型"中选择"归 类行政裁定申请"并输入查询条件,点击查询键,系统查询出符合条件的数据,在查询结果 列表中显示,如**图归类行政裁定申请查询。** 

| 使用目的 中国 电子口岸   海 China E-Port   海                                                                                       | 关事务联系单                             |                             |                                  | し、第三       |
|----------------------------------------------------------------------------------------------------|------------------------------------|-----------------------------|----------------------------------|------------|
| & 海关事务联系单                                                                                                    | 三 《 首页 数据查询 3                      |                             |                                  | ▶ 关闭操作+    |
| <ul> <li>         ・) 待か         ・) 其他联系単         ・) 扱关单证档案查询         ・) 務長日美         ・) 商品日美         ・)     </li> </ul> | ⑦ 数据查询<br>单据关型<br>商品中文名称<br>商品现格型号 | 単類状态 全部<br>商品共文名称<br>商品中海代号 | 统一编号<br>最近操作和问 2019-12-04 []]] 到 | 2019-12-04 |
| 归类预裁定申请                                                                                                    | ₽ 打印 前册除                           |                             |                                  |            |
| 进口商品样品预先归类咨询                                                                                                    | 序号 统一编号                            | 商品中文名称                      | 规格型号                             |            |
| 归类行政裁定申请                                                                                                    |                                    |                             |                                  |            |
| 海关归类(化验)补充说明                                                                                                    |                                    |                             |                                  |            |
| 数据查询                                                                                                    |                                    |                             |                                  |            |
| 归类预裁定文书查询                                                                                                    |                                    |                             |                                  |            |
| 归类预裁定决定书查询                                                                                                    |                                    |                             |                                  |            |
| ➡ 二次结算货物备案                                                                                                    |                                    |                             |                                  |            |
| ➡ 审价作业文书                                                                                                    |                                    |                             |                                  |            |
| ➡) 价格预裁定                                                                                                    |                                    |                             |                                  |            |
| ➡) 原产地预裁定                                                                                                    |                                    |                             |                                  |            |
| → 查验/复验                                                                                                    |                                    |                             |                                  |            |
|                                                                                                    |                                    |                             |                                  |            |
|                                                                                                    |                                    |                             |                                  |            |
|                                                                                                    |                                    |                             |                                  |            |
|                                                                                                    |                                    |                             |                                  |            |

#### 图归类行政裁定申请查询

用户在查询到符合条件的数据后,可以点击蓝色统一编号查看数据的详细信息(用户可 以在详细信息界面进行"申报","删除"等操作),点击数据的申报状态,可以在界面下 方查看回执详细信息,如**图查看归类行政裁定申请。** 

|                                                                                   | 送事                   | 务联                     | 系单                                   |          |                                          |           | 8 | <b>欢迎</b> 知                                         |            | (し) 週出 |
|-----------------------------------------------------------------------------------|----------------------|------------------------|--------------------------------------|----------|------------------------------------------|-----------|---|-----------------------------------------------------|------------|--------|
| 🗞 海关事务联系单                                                                         | =                    |                        | 首页    裁据查询 3                         |          |                                          |           |   |                                                     | *          | 关闭操作▼  |
| <ul> <li>・) 待办</li> <li>・) 其他联系单</li> <li>・) 报关单证档案查询</li> <li>・) 商品归类</li> </ul> | <b>(</b> )<br>商<br>商 | 参据<br>单据<br>品中文<br>品规格 | <b>≟询</b><br>失型 归头行政裁定申请<br>名称<br>型号 | 高品<br>商品 | 単振状态 全部<br>商品英文名称<br>商品中有税号<br>Q 金湯 ② 重百 |           |   | 统 <del>编号</del><br>最近瞬间到间 2019-12-04 副 到 2019-12-04 |            |        |
| 归类预裁定申请                                                                           | •                    | 打印)<br>(印TÉ            |                                      |          |                                          |           |   |                                                     |            |        |
| 进口商品样品预先归类咨询                                                                      |                      | 序号                     | 统一编号                                 | 商品中文名称   |                                          | 规格型号      |   | 海关审核签发编号                                            | 单据状态       | #      |
| 归类行政裁定申请                                                                          | 1                    | 1                      | 2019(                                | -        |                                          | -         |   | -                                                   | 暂在         | Ŧ.     |
| 海关归类(化验)补充说明                                                                      |                      |                        |                                      |          |                                          |           |   |                                                     |            |        |
| 数据查询                                                                              |                      |                        |                                      |          |                                          |           |   |                                                     |            |        |
| 归类预裁定文书查询                                                                         |                      |                        |                                      |          |                                          |           |   |                                                     |            |        |
| 归类预裁定决定书查询                                                                        |                      |                        |                                      |          |                                          |           |   |                                                     |            |        |
| ➡ 二次结算货物备案                                                                        |                      |                        |                                      |          |                                          |           |   |                                                     |            |        |
| ● 审价作业文书                                                                          |                      |                        |                                      |          |                                          |           |   |                                                     |            |        |
| ● 价格预裁定                                                                           |                      | ( <i>A</i> ))))        |                                      |          |                                          |           |   |                                                     |            |        |
| ➔ 原产地预裁定                                                                          | ы <del>д</del>       |                        | t<br># 单词                            |          |                                          |           |   |                                                     |            |        |
| ●) 查验/复验                                                                          |                      | 1 672                  |                                      |          | 同步 计图合面                                  |           |   |                                                     | 同性时间       |        |
|                                                                                   | 13/15                | 5 96-                  | -#FG D1                              | 447.53   | 回为许知言念                                   |           |   |                                                     | 1213412110 |        |
|                                                                                   |                      |                        |                                      |          |                                          | 没有找到些配的记录 |   |                                                     |            |        |
|                                                                                   |                      |                        |                                      |          |                                          |           |   |                                                     |            |        |
|                                                                                   |                      |                        |                                      |          |                                          |           |   |                                                     |            |        |

#### 图查看归类行政裁定申请

①小提示:

仅可查询本企业申报数据;

已经暂存,或其后状态的数据皆可进行查询操作;

本系统暂无权限控制需求,故系统默认:凡经过电子口岸身份认证、具有 基本权限的操作员卡或已绑卡用户都可以在本系统中进行申请单的全部操作。

### 4.3.4 删除

企业单位用户,可在归类行政裁定申请详情界面,点击"删除"按钮执行删除操作,抹 除保留的数据记录,如**图删除归类行政裁定申请**。

| ②<br>②<br>②<br>⑦<br>⑦<br>⑦<br>⑦<br>⑦<br>⑦<br>⑦ | 每关事务联系单                                       |                   |                  |                  | 😽 欢迎您          | (    | り退出   |
|------------------------------------------------|-----------------------------------------------|-------------------|------------------|------------------|----------------|------|-------|
|                                                | ■ 📢 首页 数据3                                    | [鉤 ◎   归类行政裁定申请 ◎ | 归类行政裁定申请201900   | 0                |                | ₩    | 关闭操作。 |
| ● 待办 〈                                         | +新増四百存 画刷除 数据中心统一编号                           | 0190000           | 海关审核答发编号         |                  | 状态             | 新在   | 土申报 ? |
| ➡ 其他联系单 〈                                      | 统一社会信用代码                                      |                   | 申请人企业编码          |                  | 申请企业名称         | 1    |       |
| ● 报关单证档案查询                                     | 申请大垣代吧址                                       |                   | 申请联系人电话          |                  | 甲版百崩<br>申报直属海关 |      |       |
| ● 商品归类 ~                                       | 商品名称                                          | 中又名称              |                  |                  |                |      |       |
| 归类行政裁定申请                                       | 商局坝格型县                                        | 其他                |                  |                  |                |      |       |
| 海关归类(化验)补充说明                                   | 商品价格、数量、重量                                    |                   |                  |                  | 商品申请税号         |      |       |
| 归类预裁定申请                                        | 商品描述(性能、用途、成分、<br>材质 句法等)                     |                   |                  |                  |                |      |       |
| 数据查询                                           | (1)(()、(3)((3)(4))<br>进出口计划(进出口日期、口<br>岸、教量等) |                   | 提示               | ×                |                |      |       |
| ● 二次结算货物备案 〈                                   | 需要保护的商业秘密                                     |                   | JAErd            |                  |                |      |       |
| ● 軍价作业文书 〈                                     | 其他补充说明                                        |                   | 是否确认删算           | 汕票数据?            |                |      |       |
| **) 你格押裁定 、                                    | 签发税号<br>变更时间                                  |                   |                  | 2 取消             |                |      |       |
|                                                | 随附清单列表                                        |                   |                  |                  |                |      |       |
| * <u>= 11/361</u>                              | 随附单据文件类别<br>选择随时单据文件                          | ◎ 添加文件            | (提示:只可上传后缀名为pdf的 | 文件,单个文件大小不能超过4M, | 且每页不超过200K)    |      | _     |
|                                                | 序号                                            | 随附单证文件类别          |                  | 文件名称             |                | 文件操作 |       |
|                                                |                                               |                   |                  | 自力动动居            |                |      |       |
|                                                |                                               |                   |                  |                  |                |      |       |
|                                                |                                               |                   |                  |                  |                |      |       |
|                                                |                                               |                   |                  |                  |                |      |       |
|                                                |                                               |                   |                  |                  |                |      |       |

#### 图删除归类行政裁定申请

①小提示:

删除时,企业所插 IC 卡中的组织机构代码必须与录入单位的组织机构代码 相同;

只有数据状态为暂存,发往海关失败,退单或入库失败的数据可选择进行 删除操作。

#### 4.3.5 修改

当归类行政裁定申请的数据状态允许时,用户可通过数据查询,查看明细来调出相应的 数据,调整录入的信息,并执行其他相关操作。

用户在查询页面,选中一条数据点击"统一编号"字段,系统进入该条数据预录入页面。 系统检验该条数据是否为"可修改"状态,如果可以修改,用户即可在数据预录入界面核对 相关信息并给予调整,点击"暂存"按钮即可保存修改后的数据。

#### ①小提示:

1、数据状态为暂存,发往海关失败,退单或入库失败的数据均可进行修改 操作,预录入界面显示的这类状态的数据,用户可以直接在界面进行相应的编 辑等操作;

2、除"统一编号"、"海关审核签发编号"、"状态"外,其余字段内容 均可以进行修改;

84 / 169

3、本系统暂无权限控制需求,故系统默认:凡经过电子口岸身份认证、具 有基本权限的操作员卡或已绑卡用户都可以在本系统中进行申请单的全部操作; 限制是,只能操作属于本企业单位的数据。

# 4.4 海关归类(化验)补充说明

企业用户在海关归类(化验)补充说明界面,完成海关归类(化验)补充说明数据的查询,申报和修改等操作。

### 4.4.1 申报

企业使用操作员卡登录系统,点击"商品归类"选择"海关归类(化验)补充说明",

| 参 中国电子口岸 ) 海 China E-Port ) 海                                          | 每关事务联系单               | 8                                     |                                          |
|------------------------------------------------------------------------|-----------------------|---------------------------------------|------------------------------------------|
| & 海关事务联系单                                                              | ☰ 📢 首页 海关归类(化验)补充说明 오 |                                       | 关闭操作▼                                    |
| <ul> <li>● 待办</li> <li>● 其他联系单</li> <li>● 报关单证档案查询</li> </ul>          | び 数据宣询 振 、 単号 、 状态 全部 | 商品中文名称<br>旧與/代證申講単编<br>号<br>〇、重物 〇 重要 | 商品规格型号<br>最近操作时间 2019-11-26 到 2019-11-26 |
| ◆ 商品归类<br>归类预裁定申请<br>进口商品样品预先归类咨询                                      | 序号 统一编号               | 归类/化验申请单编号                            | 报关单号                                     |
| 归类行政裁定申请<br>海关归类(化验)补充说明<br>数据查询                                       |                       |                                       |                                          |
| 归类预裁定文书查询<br>归类预裁定决定书查询<br>●)二次结算货物备案                                  |                       |                                       |                                          |
| <ul> <li>・3) 审价作业文书</li> <li>・1) 价格预裁定</li> <li>・2) 第三世界和中国</li> </ul> |                       |                                       |                                          |
| <ul> <li>▶ 原产地纳裁定</li> <li>◆) 查验/复验</li> </ul>                         |                       |                                       |                                          |

进入海关归类(化验)补充说明操作界面,如图海关归类(化验)补充说明操作界面。

#### 图海关归类(化验)补充说明操作界面

用户需要在操作界面中录入相关的报关单号(或商品中文名称),选择最近操作时间后 点击查询按钮调取海关下发的归类(化验)补充说明通知书数据,如**图调取海关归类(化验)** 补充说明信息。

| 参 中国电子口岸 ) China E-Port )                                                                                                    | 与关事  | 务联系                           | 系单                          | S                                                                                                    | 欢迎您,中国山货花卉进出口公司 swbj       | op0201   🖒 退出 |
|----------------------------------------------------------------------------------------------------|------|-------------------------------|-----------------------------|----------------------------------------------------------------------------------------------------|----------------------------|---------------|
| & 海关事务联系单                                                                                                    | =    | (1)                           | 页 海关归类(化验)补充说明 😒            |                                                                                                    |                            | ▶ 关闭操作 -      |
| <ul> <li>         (特)         (特)         (共)         (現)         (現)         (中)         (現)         (中)         (市)         (市)<th>ď</th><th><b>数据查</b><br/>报关<sup>4</sup></th><th><b>询</b><br/>单号 110<br/>大态 全部</th><th>商品中文名称<br/>旧英/化验申请单编<br/>号<br/>(2 重詞) ② 聖面</th><th>商品规格型号<br/>最近操作时间 2019-11-0</th><th>到 2019-11-26</th></li></ul> | ď    | <b>数据查</b><br>报关 <sup>4</sup> | <b>询</b><br>单号 110<br>大态 全部 | 商品中文名称<br>旧英/化验申请单编<br>号<br>(2 重詞) ② 聖面                                                                                                    | 商品规格型号<br>最近操作时间 2019-11-0 | 到 2019-11-26  |
| 归类预裁定申请                                                                                                    |      | 序号                            | 统一编号                        | 归类/化验申请单编号                                                                                                    | 报关单号                       |               |
| 进口商品样品预先归类咨                                                                                                    |      | 1                             | 201900                      | And a second second sec | 1101                       |               |
| 归类行政裁定申请                                                                                                    |      | 2                             | 201900                      | Contraction of the local distribution of the local distribution of the | 1101                       |               |
| 海关归类(化验)补充说明                                                                                                    |      | 3                             | 201900                      |                                                                                                    | 1101                       |               |
| 数据查询                                                                                                    |      |                               |                             |                                                                                                    |                            |               |
| 归类预裁定文书查询                                                                                                    |      |                               |                             |                                                                                                    |                            |               |
| 归类预裁定决定书查询                                                                                                    |      |                               |                             |                                                                                                    |                            |               |
| <ul> <li>● 二次结算货物备案</li> <li>● 市心作业文書</li> </ul>                                                                                                    | 总共 3 | 条记录                           |                             |                                                                                                    |                            |               |
| <ul> <li>● 前//F型又下</li> <li>● 价格预裁定</li> </ul>                                                                                                    |      |                               |                             |                                                                                                    |                            |               |
| ● 原产地预裁定                                                                                                    |      |                               |                             |                                                                                                    |                            |               |
| ● 查验/复验                                                                                                    |      |                               |                             |                                                                                                    |                            |               |
|                                                                                                    |      |                               |                             |                                                                                                    |                            |               |

#### 调取海关归类 (化验)补充说明信息

用户点击"中心统一编号"(蓝色),页面自动跳转到归类(化验)补充说明录入界面,

| ②<br>②<br>②<br>⑦<br>⑦<br>⑦<br>⑦<br>⑦<br>⑦<br>⑦ | 与关事务联系单                           |                                                                                                    |                     | &            | 欢迎您, 1999年1999年1999年1999年1999年1999年1999年199 |      | ひ 退出   |
|------------------------------------------------|-----------------------------------|----------------------------------------------------------------------------------------------------|---------------------|--------------|---------------------------------------------|------|--------|
| & 海关事务联系单                                      | 田 田 田 田 田 田 田 田 田 田 田 田 田 田 田 田 田 | 验)补充说明 💿   归类                                                                                                  | (化验)补充说明通知书2019     | 0            |                                             | ₩    | 关闭操作 - |
| ➡) 待办                                          | 海关归类化验补充说明通知:                     |                                                                                                    |                     |              |                                             |      |        |
| ➡ 其他联系单                                        | 经营企业代码                            | 中文名称                                                                                                    | 经营企业名称              |              | 統一社会信用代码                                    |      |        |
| ➡ 报关单证档案查询                                     | 商品名称                              | 英文名称<br>其他                                                                                                    |                     |              |                                             |      |        |
| ➡ 商品归类                                         | 商品规格型号                            |                                                                                                    |                     |              |                                             |      |        |
| 归类预裁定申请                                        | 报关单号                              |                                                                                                    | 归类或化验申请单编号          |              | 数据类型                                        |      |        |
| 进口商品样品预先归类咨                                    | 海关提示说明                            |                                                                                                    |                     |              |                                             |      |        |
| 旧悉行政裁定由请                                       | 数据中心统一编号 20190                    | Contraction of the local diversion of the local diversion of the local diversion of the local diversion of the | 通知时间 2019-08-20     |              | 状态 哲存                                       |      |        |
|                                                | 通讯地址 <                            |                                                                                                    |                     |              |                                             |      |        |
| 海天归英(化验)补允况明                                   | 经营企业联系人                           |                                                                                                    |                     | 经营企业联系人电话    |                                             |      |        |
| 数据查询                                           | 其他补充说明                            |                                                                                                    |                     |              |                                             |      |        |
| 归类预裁定文书查询                                      | 随附清单列表                            |                                                                                                    |                     |              |                                             |      |        |
| 归类预裁定决定书查询                                     | 选择随附单据文件                          | ◎ 添加文件                                                                                                    | (提示:只可上传后缀名为pdf的文件, | 单个文件大小不能超过4M | 1, 且每页不超过200K)                              |      |        |
| ) 一次结管化物多安                                     | 序号 随期                             | 单证文件类别                                                                                                    |                     | 文件名称         |                                             | 文件操作 |        |
| 为 二八和异义10 曲米                                   |                                   |                                                                                                    | 智力                  | 93.85        |                                             |      |        |
| ➡〕 审价作业文书                                      |                                   |                                                                                                    |                     |              |                                             |      |        |
| ◆) 价格预裁定                                       |                                   |                                                                                                    |                     |              |                                             |      |        |
| ➡ 原产地预裁定                                       |                                   |                                                                                                    |                     |              |                                             |      |        |
| ● 査验/复验                                        |                                   |                                                                                                    |                     |              |                                             |      |        |
|                                                |                                   |                                                                                                    |                     |              |                                             |      |        |
|                                                |                                   |                                                                                                    |                     |              |                                             |      |        |
|                                                |                                   |                                                                                                    |                     |              |                                             |      |        |
|                                                |                                   |                                                                                                    |                     |              |                                             |      |        |

如图归类(化验)补充说明界面。

#### 图归类(化验)补充说明界面

归类(化验)补充说明界面由上至下分为三部分,分别为海关归类化验补充说明通知, 企业补充说明和随附清单列表。 "海关归类化验补充说明通知"中,所有字段为灰色,企业无法自行修改; "企业补充 说明"中黄色字段为必填项,白色字段为非必填项,企业均可自行录入。

用户根据需要选择随附单证类型并点击"添加文件"按钮上传业务相关随附单证。企业 在上传随附单据时,需要注意以下几点:

1、归类(化验)补充说明的随附单据不是必填项目,如无需要,不上传附件也可上报;

2、上传附件时,需先选择"随附单据文件类别",再将 pdf 的文件上传即可。本系统 只支持 pdf 文件的上传;每个附件的大小不超过 4MB,且每页不超过 200K,总共附件最 大 256M。

#### 4.4.2 修改

当归类(化验)补充说明的数据状态允许时,用户可通过数据查询,查看明细来调出相应的数据,调整录入的信息,并执行其他相关操作。

用户在查询页面,选中一条数据点击"统一编号"字段,系统进入该条数据预录入页面。 系统检验该条数据是否为"可修改"状态,如果可以修改,用户即可在数据预录入界面核对 相关信息并给予调整,点击"暂存"按钮即可保存修改后的数据。

#### ①小提示:

1、暂存和未接受需要重新申报的归类(化验)补充说明通知书数据可以进 行修改操作;

2、只允许修改企业补充字段内容。

### 4.5 数据查询

用户在海关事务联系系统功能菜单中点击"商品归类"选择"数据查询",进入数据查 询操作界面,**如图数据查询操作界面**。

| 参 中国电子ロ岸   海 China E-Port   海                                                                                                    | 关事务联系单                                               |                                    |                                          | ( | し。週出  |
|----------------------------------------------------------------------------------------------------|------------------------------------------------------|------------------------------------|------------------------------------------|---|-------|
| & 海关事务联系单                                                                                                    | 三 ↔ 首页 数据直向 Ο                                        |                                    |                                          | ₩ | 关闭操作▼ |
| <ul> <li>● 待办</li> <li>● 其他联系单</li> <li>● 报关单证档案查询</li> <li>● 商品行类</li> </ul>                                                                                                    | 愛 教授者前<br>单据关型 预数定申请<br>商品中文名称<br>商品规格型号             | 単語状态 全部<br>商品英文名称<br>Q 101 (2 101) | 统一编号<br>最近期作时间 2019-12-04 副 到 2019-12-04 |   |       |
| 归类茨裁定申请<br>进口商品样品预先归类咨                                                                                                    | ●         打印)         前 删除           序号         统一编号 | 商品中文名称                             | 规格型号                                     |   |       |
| 旧类行政裁定申请                                                                                                    |                                                      |                                    |                                          |   |       |
| 海关日类(化验)补充说明<br>数据查询<br>日类预裁定文书查询<br>日类预裁定决定书查询                                                                                                    |                                                      |                                    |                                          |   |       |
| <ul> <li>① 二次结算货物备案</li> <li>④ 审价作业文书</li> <li>④ 价格预裁定</li> </ul>                                                                                                    |                                                      |                                    |                                          |   |       |
| <ul> <li>● ()</li> <li>● ()</li>     &lt;</ul> |                                                      |                                    |                                          |   |       |
|                                                                                                    |                                                      |                                    |                                          |   |       |

#### 图数据查询操作界面

用户在数据查询界面中需要录入"单据类型","最近操作日期"和"单据状态"来进行查询操作(上述三项查询条件为必填项),具体各项业务如何查询,请参考"商品归类" 中各业务操作说明中的"查询"模块。

查询状态包括:暂存、申报、发往海关成功、发往海关失败、海关入库成功、退单或入 库失败、海关受理、海关不予受理、终止、补正、补正结束、审核通过、补充、补充结束、 失效、撤销。具体释义如下:

暂存: 企业用户暂时保存录入数据;

申报:企业用户将录入数据进行申报;

发往海关成功: 企业用户录入数据已发往海关数据库;

发往海关失败:企业用户录入数据未能发往海关数据库;

海关入库成功:海关数据库已收到企业用户发送数据;

退单或入库失败:海关数据库未收到企业用户发送数据;

海关受理:海关经审核决定受理接到《预裁定申请书》以及相关材料并制发《中华人民 共和国海关预裁定申请受理决定书》;

海关不予受理:海关经审核决定不予受理接到《预裁定申请书》以及相关材料并制发《中

华人民共和国海关预裁定申请不予受理决定书》;

终止:海关终止预裁定并制发《中华人民共和国海关终止预裁定决定书》;

补正:海关经审核企业用户申请材料不符合有关规定并制发《中华人民共和国海关预裁 定申请补正通知书》;

补正结束:企业用户收到海关补正决定后,超过五个自然日未进行补正的,自动变为补 正结束;

审核通过:海关作出预裁定决定并制发《中华人民共和国海关预裁定决定书》;

补充:海关要求企业用户提交与申请海关事务有关的材料并制发《中华人民共和国海关 预裁定申请补充材料通知书》;

补充结束:企业用户收到海关补充决定后,超过五个自然日未进行补充的,自动变为补 充结束;

失效:预裁定决定所依据的法律、行政法规、海关规章以及海关总署公告相关规定发生 变化,影响其效力的,预裁定决定自动失效。

撤销:海关撤销预裁定并制发《中华人民共和国海关预裁定决定书撤销通知书》。

### ①小提示:

查询时,企业所插 IC 卡中的组织机构代码必须与录入单位的组织机构代码 相同。

# 4.6 归类预裁定文书查询

用户在"归类预裁定文书查询"中选择打印生成的相应文书并可下载至本地保存。如图

| 伊国电子口岸<br>China E-Port                                  | 巨关事务联                                               | 系单                    |                      | 😪 欢迎您, 📫 🎁       |                         |
|---------------------------------------------------------|-----------------------------------------------------|-----------------------|----------------------|------------------|-------------------------|
| & 海关事务联系单                                               | ≡ •• €                                              | 首页   归类预裁定文书查询 ◎      |                      |                  | ▶ 关闭操作 -                |
| <ul> <li>・・・・・・・・・・・・・・・・・・・・・・・・・・・・・・・・・・・・</li></ul> | <ul> <li>✓ 数据重</li> <li>统一编</li> <li>●打印</li> </ul> |                       | 处理结果:全部<br>(○重約)(○面) | 处期时间:            | 2019-11-01 📰 2019-11-12 |
| ● 商品归类                                                  | 序号                                                  | 数据中心统一编号              | 文书编号                 | 文书类型             | 处理时间                    |
| 归类预裁定申请                                                 | ✓ 1                                                 | 2019000000            | TR-0100              | 终止预裁定决定书         | 2019-11-12              |
| 进口商品样品预先归类咨询                                            | 2                                                   | 文书查看                  |                      |                  | ×                       |
| 归类行政裁定申请                                                | 3                                                   |                       | 古化十日共和国海关始           | 小石北台北台北          |                         |
| 海关归类(化验)补充说明                                            | 4                                                   |                       | 甲华人氏共和国海大经           | · 止              |                         |
| 数据查询                                                    | 5                                                   | 中国山货花卉进出口公司(          | ·单位):                | 19 0009          |                         |
| 归奕坝裁定义节宣闻                                               | 6                                                   | 你单位于 2019年08月1        | 9日 提交的《中华人民共和国海关     |                  | 000000005313) 收         |
| □ 关页 & 定 7 目 0<br>● 一次结管 告 物 备 宏                        | 7                                                   | 悉, 经审核, 根据《中华人<br>申请。 | 民共和国海关顶裁定管理暂行办法      | 5》第十二条 第(一)款的规定, | 决定终止该预裁定                |
| ● 車价作业文书                                                | 8                                                   |                       |                      |                  |                         |
| ● 价格预裁定                                                 | 9                                                   |                       |                      |                  | (公章)                    |
| ➡ 原产地预裁定                                                | 10                                                  |                       |                      |                  | 2019年11月12日             |
| €) 查验/复验                                                |                                                     |                       |                      |                  |                         |
|                                                         | 总共 22 条记                                            |                       |                      |                  |                         |
|                                                         |                                                     |                       | \$7EP                | 双消               |                         |

查看文书打印和下载。

图查看文书打印和下载 图查看文书打印和下载

# 4.7 归类预裁定决定书查询

用户在"归类预裁定决定查询"中选择打印生成的归类预裁定决定并可下载至本地保存。

| ខ 中国电子口岸   淮 | 家关事 | 务联系            | 单      | 🔗 🗴 👾 🕹 🕹 🕹 🕹 🕹 🕹                                      | しの通知    |
|--------------|-----|----------------|--------|--------------------------------------------------------|---------|
| 🗞 海关事务联系单    | =   | ∢ 首页           | 旧类预    | 繊定決定や査询 ●                                              | ▶ 关闭操作- |
| → 待办         | Ø   | 数据查询           |        |                                                        |         |
| ➔ 其他联系单      |     | 统一编号:<br>发布日期: | 2019-1 | ・ ・ ・ ・ ・ ・ ・ ・ ・ ・ ・ ・ ・ ・ ・ ・ ・ ・ ・                  |         |
| ➡ 报关单证档案查询   |     |                | 2013 1 |                                                        |         |
| ● 商品归类       |     |                |        | 中华人民共和国海关预裁定决定书                                        |         |
| 归类预裁定申请      |     | 序号             |        |                                                        | 备注      |
| 进口商品样品预先归类咨询 |     | 1              | 20     | (商品归类)                                                 | 同意      |
| 归类行政裁定申请     |     | 2              | 20     |                                                        | 同意      |
| 海关归类(化验)补充说明 |     | 3              | 20     | 编号:R-2-0100-2019-0031                                  | 同意      |
| 数据查询         |     | 4              | 20     |                                                        | 同意      |
| 归类预裁定文书查询    |     | 5              | 20     | 中頃人: 中国山翼花介进出口公司<br>金业程思, 1101919107                   | 同意      |
| 归类预裁定决定书查询   |     | 6              | 20     | 統一社会信用代码: 110152361011152450                           | 同意      |
| ➡) 二次结算货物备案  |     | 7              | 20     | · 通讯地址: 测试道讯134122222222222222222222222222222222222    | 同意      |
| ➡ 审价作业文书     |     | 8              | 20     | 联系电话: 123123123123123123                               | 同意      |
| ➡ 价格预裁定      |     | 9              | 20     | 商品名称(中、英文): 归类预载定报文有无收到!!!! gwewqqweqweque<br>the gave | 同意      |
| ➔ 原产地预裁定     |     | 10             | 20     | 永远有示:<br>由法化会已。2010/2020/2020                          | 同音同音    |
| ➡ 查验/复验      |     |                |        | 受理日期:2019年11月19日                                       |         |
|              |     |                |        | 商品描述: 3123123                                          |         |
|              | 总共  | 15 条记录 每       | 顶显示    |                                                        | 2 > »   |

如图查看归类预裁定决定打印和下载。

| 图查看归类预裁定决定打印和 | 下载 |
|---------------|----|
| 图查看归类预裁定决定打印和 | 下载 |

| 20190000000005892.pdf | 1/1                                                                                    | ¢ | Ŧ | ē |
|-----------------------|----------------------------------------------------------------------------------------|---|---|---|
|                       | 中华人民共和国海关预裁定决定书<br>(商品归类)<br><sup>編号:10</sup>                                          |   |   |   |
|                       | 申请人;       金业代码;       錢一社会信用代码;       道试地址;       頭洗金堆:       頭品名称(中、英文);       丁他名称; |   |   |   |
|                       | 申请书编号, 201900<br>受理日期, 2019年11月19日<br>页品继述:                                            |   |   | • |
|                       | 預載定(8位税則号列):<br>(公章)<br>2019年11月21日                                                    |   | • | • |

# 第五章二次结算货物备案

"二次结算货物备案"主要包括"二次结算备案申请"、"二次结算备案变更","二次结算备案作废"和"数据查询",主要涵盖录入、暂存、修改、删除、申报、查询等功能。

### 5.1 二次结算备案申请

企业用户在二次结算备案申请界面,完成二次结算备案申请单数据的录入、保存、修改、 删除等操作。

#### 5.1.1 新增

企业使用操作员卡登录系统,点击"二次结算货物备案"选择"二次结算备案申请",

| 参中国电子口岸<br>China E-Port | ř | 每关事务联系单         |              |                         | 8                  | 欢迎您, 1999年1999年1999年1999年1999年1999年1999年199 | して、「「」」            |
|-------------------------|---|-----------------|--------------|-------------------------|--------------------|---------------------------------------------|--------------------|
| & 海关事务联系单               |   |                 | 二次结算备案申请 🛛   |                         |                    |                                             | ▶ 关闭操作 -<br>关闭操作 - |
| ● 待办                    |   | 统一编号            |              | 状态                      |                    | 申报单位名称                                      |                    |
| 10 ###AL 104 77 84      |   | 备案海关            |              | 备案类型                    |                    | 备案号                                         |                    |
| ● 具他联系単                 |   | 商品名称            |              | 商品编号                    |                    | 备案数量 (千克)                                   |                    |
| ➡ 报关单证档案查询              |   | 规格型号            |              | 原产地 (地区)                |                    | ▼ 贸易方式                                      | -                  |
|                         |   | 合同号             | 大合同号         | 小合同号                    |                    | 申报日期                                        |                    |
| ➡ 商品归类                  |   | 签约日期            | 清选择日期        | 合同执行期请选                 | 择日期                | 至请选                                         | 圣日期                |
| ➡) 一次结算货物备案             |   | 合同签约方:          | 买方           | ( <b>+</b> )            |                    |                                             |                    |
|                         |   |                 | 卖方           | +                       |                    |                                             |                    |
| 二次结算备案申请                |   | 进口企业代码          |              | 进口企业名称                  |                    |                                             |                    |
| 一步往曾复安杰莱                |   | 近日日尾            | •            | 成交方式                    |                    | •                                           |                    |
| 一八山井田朱文之                |   | ELSHOPPENDER IN |              | TFD:reads<br>Block 7544 |                    | 111日(70)                                    |                    |
| 二次结算备案作废                |   | 金山曜系人王和早期       |              | 加小印刷                    |                    | 正亚联示人                                       |                    |
| 数据查询                    |   | 定价公式及说明         |              | 177.44L                 |                    | P Maak * P Tra                              |                    |
| ➡) 审价作业文书               |   | 审核部门            |              |                         |                    |                                             |                    |
|                         |   | 随附清单列表          |              |                         |                    |                                             |                    |
| ●价格换裁定                  |   | 随附单             | 掘文件类别        |                         |                    |                                             |                    |
| ➡) 原产地预裁定               |   | 选择随             | 附单据文件 ◎ 添加文件 | (提示:只可上传后缀名)            | 为pdf的文件,单个文件大小不能超过 | 14M,且每页不超过200K)                             |                    |
|                         |   | 序号              | 随附单证文件类别     |                         | 文件名称               |                                             | 文件操作               |
| ▶ 查验/复验                 |   |                 |              |                         | 暂无数据               |                                             |                    |
|                         |   |                 |              |                         |                    |                                             |                    |
|                         |   |                 |              |                         |                    |                                             |                    |
|                         |   |                 |              |                         |                    |                                             |                    |
|                         |   |                 |              |                         |                    |                                             |                    |
|                         |   |                 |              |                         |                    |                                             |                    |
|                         |   |                 |              |                         |                    |                                             |                    |
|                         |   |                 |              |                         |                    |                                             |                    |
|                         |   |                 |              |                         |                    |                                             |                    |
|                         |   |                 |              |                         |                    |                                             |                    |
|                         |   |                 |              |                         |                    |                                             |                    |
|                         |   |                 |              |                         |                    |                                             |                    |

进入二次结算备案申请操作界面,如图二次结算备案申请操作界面。

#### 图二次结算备案申请操作界面

二次结算备案申请数据录入界面由上至下分为两部分,上部分为二次结算备案申请详细 信息,下部分为随附清单列表。

二次结算备案申请详细信息中,灰色字段为系统返填,不允许编辑;黄色字段为必填项, 白色字段为非必填项。

用户根据需要选择随附单证类型并点击"添加文件"按钮上传业务相关随附单证。本系统只支持 pdf 文件的上传;每个附件的大小不超过 4MB,且每页不超过 200K。

### ①小提示:

# 用户在录入、保存数据的过程中,用户必须保证卡介质一直插在电脑上, 以备系统在用户录入、暂存时,读取卡信息。

### 5.1.2 申报

企业用户在二次结算备案申请界面,可以通过点击界面上方的"申报"按钮完成二次结 算备案申请数据的申报操作。

### ①小提示:

本系统暂无权限控制需求,故系统默认:凡经过电子口岸身份认证、具有 基本权限的操作员卡都可以在本系统中进行申请单的全部操作;限制是,只能 操作属于本企业单位的数据。

#### 5.1.3 删除

企业单位用户,可在二次结算备案申请详情界面,点击"删除"按钮执行删除操作,抹

| <b>中国电子口岸</b> China E-Port | )ž | 与关系    | 野野         | 联系单   |           |       |       |      |                             |         | &    | 欢迎您, | 中国山货花卉进出口 | 公司 swbjop0201 | 10 | り退出   |
|----------------------------|----|--------|------------|-------|-----------|-------|-------|------|-----------------------------|---------|------|------|-----------|---------------|----|-------|
| 💩 海关事务联系单                  |    | =      |            | 颉     | 二次结算备案申请  | 青〇 数据 | 書音询 © | 二次结算 | 备案申请20190                   | C       | 0    |      |           |               | ⇒  | 关闭操作。 |
|                            |    | +新增    | □ 暫存       |       | ⊖打印       |       |       |      |                             |         |      |      |           |               |    | 土申报 ? |
| ➡〕待办                       |    |        |            | 统一编号  | 201900000 |       |       |      | 状态暂存                        |         |      |      | 中报单位名称 中国 | 国山货花卉进出口公司    |    |       |
| ➡) 其他联系单                   |    |        |            | 备案海关  | 北京关区      |       |       |      | 备案类型                        |         |      |      | 备案号       |               |    |       |
|                            |    |        |            | 商品名称  |           |       |       |      | 商品编号                        |         |      |      | 备案数量 (千克) |               |    |       |
| ➡ 报关单证档案查询                 |    |        |            | 規格型号  | 1400      |       |       | 原户   | 地(地区)                       |         |      | •    | 贸易方式      |               |    | •     |
| ▲ 帝□□米                     |    |        |            | 台同号   | 大台同号      |       |       |      | 小台同号                        | 17 m H0 |      |      | 甲报日期      | + 472 m ++n   |    | _     |
|                            |    |        |            | 金钓目期  | 同辺が平口川    |       |       |      | 省间执行期 隔远                    |         |      |      | 至開        |               |    |       |
| ➡ 二次结算货物备案                 |    |        | 合          | 司签约方: | 美力        |       |       | K    |                             |         |      |      |           |               |    |       |
|                            |    |        | 2411       |       | 342/3     |       |       | 2#   | ロムルタカ                       |         |      |      |           |               |    | _     |
| 二次结算备案甲请                   |    |        | <u>en</u>  |       |           |       | -     | 2    |                             |         |      | -    |           |               |    | _     |
| 二次结算备案变更                   |    |        | 结管价        | 2000年 |           |       |       |      | 作价具建                        |         |      |      | #F#0(%)   |               |    | _     |
|                            |    |        | -0241/11   | No.k  |           |       |       |      | 贴水币制                        |         |      |      | 企业联系人     |               |    |       |
| 二次结算备案作废                   |    | 企      | 企业联系人手机号码  |       |           |       |       |      | 76475 ** 12.055             |         |      |      | 佣金币制      |               |    | _     |
| 数据查询                       |    |        | 定价         | 公式及说明 |           |       |       |      | 提示                          |         | ×    |      |           |               |    |       |
| ●〕 审价作业文书                  |    |        |            | 审核部门  |           |       |       |      | ? 是否                        | 角认删除该数据 | ?    |      |           |               |    |       |
| ➡) 价格预裁定                   |    | 随附清    | <b>美单列</b> | Ę     |           |       |       |      |                             |         |      |      |           |               |    |       |
|                            |    |        |            | 随附单   | 掘文件类别     |       |       |      | 确定 取消                       |         |      |      |           |               |    |       |
| ➡)原产地预裁定                   |    |        |            | 选择随   | 附单据文件     | ○ 添加文 | :件 )  | (提示: | (提示: 4X/F 超过4M, 且每页不超过200K) |         |      |      |           |               |    |       |
| い 査验/复設                    |    | 序号     |            |       | 随附单证      | 文件类别  |       |      |                             |         | 又許名称 |      | 文件操作      |               |    |       |
|                            |    | 1      |            |       | 发票        |       |       |      | test(3).pdf                 |         |      |      |           | 预览            | 删除 |       |
|                            |    |        |            |       |           |       |       |      |                             |         |      |      |           |               |    |       |
|                            |    |        |            |       |           |       |       |      |                             |         |      |      |           |               |    |       |
|                            |    |        |            |       |           |       |       |      |                             |         |      |      |           |               |    |       |
|                            |    |        |            |       |           |       |       |      |                             |         |      |      |           |               |    |       |
|                            |    |        |            |       |           |       |       |      |                             |         |      |      |           |               |    |       |
|                            |    |        |            |       |           |       |       |      |                             |         |      |      |           |               |    |       |
|                            |    |        |            |       |           |       |       |      |                             |         |      |      |           |               |    |       |
|                            |    |        |            |       |           |       |       |      |                             |         |      |      |           |               |    |       |
|                            |    |        |            |       |           |       |       |      |                             |         |      |      |           |               |    |       |
|                            |    |        |            |       |           |       |       |      |                             |         |      |      |           |               |    |       |
|                            |    | 总共 1 🕯 | 条记录        |       |           |       |       |      |                             |         |      |      |           |               |    |       |

除保留的数据记录,如图删除二次结算备案申请。

图删除二次结算备案申请

### 5.1.4 修改

当二次结算备案申请的数据状态允许时,用户可通过数据查询,查看明细来调出相应的 数据,调整录入的信息,并执行其他相关操作。

用户在查询页面,选中一条数据点击"统一编号"字段,系统进入该条数据预录入页面。 系统检验该条数据是否为"可修改"状态,如果可以修改,用户即可在数据预录入界面核对 相关信息并给予调整,点击"暂存"按钮即可保存修改后的数据。

### 5.1.5 打印

用户在"数据查询"页面,查询并选中一条数据点击"统一编号"(蓝色)字段,系统 进入该条数据预录入页面。在预录入界面中,点击界面上方打印按钮即可完成打印操作。如

|                      | 1 | 每关事务联系单           |                                        | 😸 🗴           | 过度您,      |           | 1   | し。 退出 |
|----------------------|---|-------------------|----------------------------------------|---------------|-----------|-----------|-----|-------|
| 🗞 海关事务联系单            |   | ☰ 📢 首页 二次结算备案申请 🛇 | 数据查询 ◎ 二次结算备案申请20190000 ◎              |               |           |           | ₩   | 关闭操作• |
|                      |   | +新増 監督存 竜 删除 🗛 打印 |                                        |               |           |           |     | 土申报 🕜 |
| ➡)待办                 |   | 统一编号 2019000      | 状态                                     |               | 申报单位名     | RA.       |     |       |
| 10 10 10 10 10 10 10 |   | 备案海关 北京关区         | 备案类型                                   |               | 音楽        | 号         |     |       |
| ▶ 具他联条甲              |   | 商品名称              | 商品编号                                   |               | 备案数量(千克   | )         |     |       |
| ➡ 报关单证档案查询           |   | 规格型号              | 原产地 (地区)                               |               | . 🔻 貿易方:  |           |     |       |
| ~~~~~                |   | 合同号大合同号           | 小合同号                                   |               | 申报日       | 期         |     |       |
| 1 岡山归央               |   | 登约日期              | 谷同执行期                                  |               |           | 全         |     |       |
| ➡ 二次结算货物备案           |   | 合同签约方: 天方         | 一次体管性的                                 |               |           |           |     |       |
| 一次往答文安由法             |   | 进口企业代码 1108919038 | —————————————————————————————————————— |               | ^         |           |     |       |
| ——八知异田亲甲谓            |   | 进口口岸              |                                        |               |           |           |     |       |
| 二次结算备案变更             |   | 结算价格确定时间          | 类型 ● 二次結算打印                            |               |           | 6) 312312 |     |       |
| 一次往曾友帝作应             |   | 贴水                | 1月7日に 一人相具由来月7月                        | •             | 2046-0821 | 人 312312  |     |       |
| ——八知异田朱阳版            |   | 企业联系人手机号码         |                                        | etta mién.    | 1.0.5.10  | 制丹麦克朗     |     |       |
| 数据查询                 |   | 定价公式及说明           | 打印起面 阴雄人以钩或以钩挖齿(用温亏万隔,从又档开头)           | H182), 193XU: | 1,3,3-12  |           |     |       |
| →) 审价作业文书            |   | 审核部门北京关区          | 左DDE(PX)                               |               |           |           |     |       |
|                      |   | 時間代書的方法           | 上边距(PX)                                |               |           |           |     |       |
| ➡ 价格预裁定              |   | 随时间半列表            |                                        |               |           |           |     |       |
| ▲) 原产地预裁定            |   | 选择随时单据文件          |                                        |               |           |           |     |       |
| is ind fullymet      |   | 序号                |                                        |               |           | 文         | 牛操作 |       |
| ➡ 査验/复验              |   | 1 发票              |                                        |               |           | 预送        | 制除  |       |
|                      |   |                   |                                        |               |           |           |     |       |
|                      |   |                   |                                        |               |           |           |     |       |
|                      |   |                   | 打印预览 直接打印 耳                            | 取消            |           |           |     |       |
|                      |   |                   |                                        | _             |           |           |     |       |
|                      |   |                   |                                        |               |           |           |     |       |
|                      |   |                   |                                        |               |           |           |     |       |
|                      |   |                   |                                        |               |           |           |     |       |
|                      |   |                   |                                        |               |           |           |     |       |
|                      |   |                   |                                        |               |           |           |     |       |
|                      |   | 总共 1 条记录          |                                        |               |           |           |     |       |

图 打印二次结算备案申请 。

图 打印二次结算备案申请

①小提示:

只可以打印海关审核通过的二次结算备案备案申请。

### 5.2 二次结算备案变更

企业用户在二次结算备案变更申请界面,完成二次结算备案变更申请单数据的录入、保存、修改、删除等操作。

### 5.2.1 新增

企业使用操作员卡登录系统,点击"二次结算货物备案"选择"二次结算备案变更",

| 🍃 中国电子口岸  <br>China E-Port                                                                                                    | 海           | 关事务联系单                              |        |               |                       | 😪 欢迎您, 💼 🖬 |                   | ひ 退出      |
|----------------------------------------------------------------------------------------------------|-------------|-------------------------------------|--------|---------------|-----------------------|------------|-------------------|-----------|
| 💩 海关事务联系单                                                                                                    | ۲           | ☰ 📢 首页 二次结算                         | 探申请 🛛  | 数据查询 🔾 二次结算备  | 案变更 🛛                 |            | )                 | ▶ 关闭操作 ▼  |
| <ul> <li>◆) 待办</li> <li>◆) 其他联系单</li> <li>◆) 报关单证档案查询</li> <li>◆) 商品归类</li> </ul>                                                   | <<br><<br>< | Q 数据查询<br>统一编号<br>最近操作时间 2019-08-01 | 至 2019 | 进口<br>9-08-30 | 企业名称<br>(Q 査調) (2 選盟) | 进口企业海线     | <b>关代码</b> 海关十位代码 |           |
| ➡ 二次结算货物备案                                                                                                    | <           | ● 打印                                |        |               |                       |            |                   |           |
| 二次结算备案申请                                                                                                    |             | 统一编号                                | 备      | 案号            | 关联备案号                 | 单据状态       | 操作类型              | 最近操作时     |
| 二次结算备案变更                                                                                                    |             | 2019                                | 13     | 321313        | -                     | 审批通过       | 新增                | 2019-08-0 |
| <ul> <li>二次告育盈余作成<br/>数据宣询</li> <li>◆) 审价作业文书</li> <li>◆) 你俗预裁定</li> <li>◆) 原产地颈裁定</li> <li>◆) 原产地颈裁定</li> <li>◆) 夏产地颈截定</li> </ul> | <<br><<br>< | 总共 1 条记录                            |        |               |                       |            |                   |           |

进入二次结算备案变更申请操作界面,如图二次结算备案变更申请操作界面。

#### 图二次结算备案变更申请操作界面

用户在数据查询中录入或选择相应的查询条件("最近操作时间"为必填项),点击查 询按钮后,系统显示所有符合查询条件且状态为"审批通过"(操作类型为"新增"或"变 更")的二次结算备案变更申请数据。

此时,用户点击"统一编号"即可进入到"二次结算备案变更申请"的预录入界面(同 "二次结算备案申请"新增界面),如 **图 二次结算备案变更申请预录入界面**。

| 参中国电子口岸<br>China E-Port | 每关事 | 野联              | 系单             |        |       |       |   |            |           |        | 😽 欢迎)    | \$, <b>1</b> 111111 |            |        | Ċ   | 退出     |
|-------------------------|-----|-----------------|----------------|--------|-------|-------|---|------------|-----------|--------|----------|---------------------|------------|--------|-----|--------|
| & 海关事务联系单               | =   | en te<br>Istati | 街<br>新聞絵 I     | 二次结算备案 | 申请◎   | 数据查询( | 2 | 二次结算备案变更 🛛 | 二次结算者     | 备案变更 🛛 |          |                     |            | 1      | •   | 关闭操作 → |
| ●) 待办                   | • • |                 |                |        |       |       |   | 4P.★       |           |        |          | 由把单位化物              |            |        |     |        |
|                         |     | 57<br>(2)       | 1—311号<br>6宝海关 | -      |       |       |   | 各定半型       |           |        |          | 中放車位石砂<br>各室号       |            |        |     |        |
| ➡〕其他联系单                 |     | iii<br>iii      | 品名称            |        |       |       |   | 商品编号       |           |        |          | 备案数量(干克)            |            |        |     |        |
| ➡) 报关单证档案查询             |     | 頬               | 机格型号           |        |       |       |   | 原产地 (地区)   |           |        |          | 贸易方式                | 一般贸易;易     | 货贸易:旅游 | 购物商 | 毎品;▼   |
| - The statements        |     |                 | 合同号            | 大合同号   |       |       |   | 小合同号       |           |        |          | 申报日期                | 2019-08-08 |        |     |        |
| ▶ 商品归类                  |     | *               | 約日期            |        |       |       |   | 合同执行期      |           |        |          | 至                   | 2019-08-08 |        |     |        |
| ➡) 二次结算货物备案             |     | 合同後             | 約方:            | 买方     |       |       |   | +          |           |        |          |                     |            |        |     |        |
|                         |     |                 |                | 卖方     |       |       |   | •          |           |        |          |                     |            |        |     |        |
| 二次结算备案申请                |     | 进口企             | ENRICAS        |        |       |       | - | 进口企业名称     |           |        | _        |                     |            |        |     |        |
| 二次结算备案变更                |     | 2<br>注管价体质      | ロロ序            |        |       |       |   | たた日本       |           |        | •        | 振机感                 |            |        |     |        |
|                         |     | 307701104       | 0.57k          |        |       |       |   | 貼水市制       |           |        |          | 企业联系人               |            |        |     |        |
| 二次结算备案作废                | Ê   | 业联系人手           | F机号码           |        |       |       |   | 佣金         |           |        |          | 佣金币制                |            |        |     |        |
| 数据查询                    |     | 定价公式            | (及说明           |        | 1     |       |   |            |           |        |          |                     |            |        |     |        |
| ➡) 审价作业文书               |     | ¥               | 「核部门           |        |       |       |   |            |           |        |          |                     |            |        |     |        |
| 2                       | 随附清 | 爭列表             |                |        |       |       |   |            |           |        |          |                     |            |        |     |        |
| 1/111日)火器()上            |     |                 | 随附单            | 居文件类别  |       |       |   |            |           |        |          |                     |            |        |     |        |
| ➡) 原产地预裁定               |     |                 | 选择随            | 材单据文件  | 0     | 添加文件  |   | (提示:只可上传后结 | 器为pdf的文件. | 单个文件大/ | 小不能超过4M, | 且每页不超过200K)         |            |        |     |        |
| 1) 本心/句心                | 序号  |                 |                | 随附单    | 自证文件类 | 観     |   |            |           | 文件     | 名称       |                     |            | 文件操(   | F   |        |
| ~ 旦迎/短巡                 | _   |                 |                |        |       |       |   |            | 暂无数据      |        |          |                     |            |        |     |        |
|                         |     |                 |                |        |       |       |   |            |           |        |          |                     |            |        |     |        |
|                         |     |                 |                |        |       |       |   |            |           |        |          |                     |            |        |     |        |
|                         |     |                 |                |        |       |       |   |            |           |        |          |                     |            |        |     |        |
|                         |     |                 |                |        |       |       |   |            |           |        |          |                     |            |        |     |        |
|                         |     |                 |                |        |       |       |   |            |           |        |          |                     |            |        |     |        |
|                         |     |                 |                |        |       |       |   |            |           |        |          |                     |            |        |     |        |
|                         |     |                 |                |        |       |       |   |            |           |        |          |                     |            |        |     |        |
|                         |     |                 |                |        |       |       |   |            |           |        |          |                     |            |        |     |        |
|                         |     |                 |                |        |       |       |   |            |           |        |          |                     |            |        |     |        |
|                         |     |                 |                |        |       |       |   |            |           |        |          |                     |            |        |     |        |
|                         |     |                 |                |        |       |       |   |            |           |        |          |                     |            |        |     |        |

图 二次结算备案变更申请预录入界面

### 5.2.2 申报

企业在二次结算备案申请预录入界面变更完相应信息后,可以通过点击界面上方的"申 报"按钮完成二次结算备案变更申请数据的申报操作。

### ①小提示:

*企业在预录入界面完成变更后,点击"暂存"或"申报"按钮后生成新的数据中心统一编号;海关审核通过后,系统返填新的二次结算备案号。* 

#### 5.2.3 删除

用户通过点击二次备案结算变更查询菜单查询出欲删除的数据,点击统一编号进入修改 明细界面后,点击"删除"按钮,即可完成二次结算备案变更申请的删除操作。如 图 删除 二次结算备案变更申请。

| や国电子ロ岸 China E-Port             | } | 每关事务联系单      |                                                                                                    |        |             |                 | 🖌 欢迎您,        |                |   | (   | り退出   |
|---------------------------------|---|--------------|----------------------------------------------------------------------------------------------------|--------|-------------|-----------------|---------------|----------------|---|-----|-------|
| & 海关事务联系单                       |   |              | 二次结算备案申请 〇                                                                                                    | 数据查询 🛛 | 二次结算备案变更 🛛  | 二次结算备案变更 💿      | 二次结算备案变更 😋    |                |   | ₩   | 关闭操作- |
| いたわ                             |   |              | e titt                                                                                                    |        | d Parks     |                 |               | -              |   |     | 二中报   |
| רעסן נא                         |   |              | Constant of the local division of the local division of the local |        | 大心          |                 |               | 中授単位名称         |   |     |       |
| ➡ 其他联系单                         |   | 由来何大<br>商品名称 |                                                                                                    |        | 田奈欠堂        |                 | 85            | 田来5<br>約景 (千古) |   |     |       |
| ➡ 报关单证档案查询                      |   | 規格型号         |                                                                                                    |        | 原产地(地区)     |                 |               | 贸易方式           |   |     |       |
| ● 商品归类                          |   | このち          | 大口四支                                                                                                    |        | 小日同号        |                 |               | 中放口則           |   |     |       |
| - osni / asc                    |   | 2023 (1194)  | 平方                                                                                                    |        | + ONCING    |                 |               | -              |   |     |       |
| ➡)二次结算货物备案                      |   | 合同签约方:       | 表方                                                                                                    |        | Ť           |                 |               |                |   |     |       |
| 一次往曾名安中进                        |   | 进口企业代码       | 503                                                                                                    |        | 进口企业名称      | -               |               |                |   |     |       |
| 一八口异田来中的                        |   | 进口口岸         |                                                                                                    |        | 成交方式        |                 | -             |                |   |     |       |
| 二次结算备案变更                        |   | 结算价格确定时间     |                                                                                                    |        | 作价基础 1      |                 |               | 折扣(%)          |   |     |       |
| 一步往曾久帝北南                        |   | 贴水           |                                                                                                    |        | 贴水币制        |                 |               | 企业联系人          |   |     |       |
| ——《知异田朱1148                     |   | 企业联系人手机号码    |                                                                                                    |        | 佣金          |                 |               | 佣金币制           |   |     |       |
| 数据查询                            |   | 定价公式及说明      |                                                                                                    |        |             |                 |               |                |   |     |       |
| ➡) 审价作业文书                       |   | 审核部门         |                                                                                                    |        |             |                 |               |                |   |     |       |
| <b>》</b> 伦格研制中                  |   | 随附清单列表       |                                                                                                    |        |             |                 |               |                |   |     |       |
| *J 1/11BJ00004E                 |   | 随附单          | 掘文件类别                                                                                                    |        |             |                 |               |                |   |     |       |
| ➡) 原产地预裁定                       |   | 选择限          | 11) 単据文件 💽                                                                                                    | 添加文件   | (提示:只可上传后缀) | 名为pdf的文件,单个文件大小 | 小不能超过4M,且每页不断 | i过200K)        |   |     |       |
| ふ 本込/行込                         |   | 序号           | 随附单证文件类                                                                                                    | 别      |             | 文件              | 名称            |                | 文 | 特操作 |       |
| ** <u>E.w</u> / <u>&amp;</u> .w |   |              |                                                                                                    |        |             | 哲无数据            |               |                |   |     |       |
|                                 |   |              |                                                                                                    |        |             |                 |               |                |   |     |       |
|                                 |   |              |                                                                                                    |        |             |                 |               |                |   |     |       |
|                                 |   |              |                                                                                                    |        |             |                 |               |                |   |     |       |
|                                 |   |              |                                                                                                    |        |             |                 |               |                |   |     |       |
|                                 |   |              |                                                                                                    |        |             |                 |               |                |   |     |       |
|                                 |   |              |                                                                                                    |        |             |                 |               |                |   |     |       |
|                                 |   |              |                                                                                                    |        |             |                 |               |                |   |     |       |
|                                 |   |              |                                                                                                    |        |             |                 |               |                |   |     |       |
|                                 |   |              |                                                                                                    |        |             |                 |               |                |   |     |       |
|                                 |   |              |                                                                                                    |        |             |                 |               |                |   |     |       |

#### 图 删除二次结算备案变更申请

### 5.2.4 修改

企业使用操作员卡登录系统,点击"二次结算货物备案"选择"二次结算备案变更",

| や国电子ロ岸 China E-Port          | % | 每关事务联  | 系单              |              |           | 😪 欢迎您, |                   | し。通出     |
|------------------------------|---|--------|-----------------|--------------|-----------|--------|-------------------|----------|
| 💩 海关事务联系单                    |   | ≡ •• ≌ | 页 二次结算备案变       | 更 🛛          |           |        |                   | ▶ 关闭操作 - |
| ➡ 待办                         |   | Q 数据查  | 询               |              |           |        |                   |          |
| ➡ 其他联系单                      |   | 统一     | 编号              | 进            | 口企业名称     | 进口企业准  | <b>送代码</b> 海关十位代码 |          |
| <ul> <li>报关单证档案查询</li> </ul> |   | 最近操作   | 时间 2019-11-25 📑 | 至 2019-11-25 |           |        |                   |          |
| ● 商品归类                       |   |        |                 |              | Q 査询 つ 重置 |        |                   |          |
| ➡ 二次结算货物备案                   |   | 🔒 打印   |                 |              |           |        |                   |          |
| 二次结算备案申请                     |   | 统一编    | <b>₽</b>        | 备案号          | 关联备案号     | 单据状态   | 操作类型              | 最近操作时    |
| 二次结算备案变更                     |   |        |                 |              |           |        |                   |          |
| 二次结算备案作废                     |   |        |                 |              |           |        |                   |          |
| 数据查询                         |   |        |                 |              |           |        |                   |          |
| ● 审价作业文书                     |   |        |                 |              |           |        |                   |          |
| ➡ 价格预裁定                      |   |        |                 |              |           |        |                   |          |
| ● 原产地预裁定                     |   |        |                 |              |           |        |                   |          |
| ➡ 査验/复验                      |   |        |                 |              |           |        |                   |          |
|                              |   |        |                 |              |           |        |                   |          |
|                              |   |        |                 |              |           |        |                   |          |
|                              |   |        |                 |              |           |        |                   |          |
|                              |   |        |                 |              |           |        |                   |          |
|                              |   |        |                 |              |           |        |                   |          |
|                              |   |        |                 |              |           |        |                   |          |
|                              |   |        |                 |              |           |        |                   |          |

进入二次结算备案变更申请操作界面,如图二次结算备案变更申请操作界面。

#### 图二次结算备案申请操作界面

用户在数据查询中录入或选择相应的查询条件("最近操作时间"为必填项),点击查 询按钮后,系统显示所有符合查询条件。企业选择状态为"已暂存"或"海关退单"且操作 类型为"变更"的二次结算备案申请数据,点击蓝色"统一编号"字段,进入预录入界面进 行修改操作。

### 5.3 二次结算备案作废

企业用户在二次结算备案作废申请界面,完成二次结算备案作废申请单数据的录入、保 存、修改、删除等操作。

#### 5.3.1 新增

企业使用操作员卡登录系统,点击"二次结算货物备案"选择"二次结算备案作废",

| 中国电子口岸<br>China E-Port | 海   | 关事   | 务联系单                                    |                     |                        | 🔗 欢迎您, 🖬 🖬      |            | しの通知      |  |  |  |  |  |  |
|------------------------|-----|------|-----------------------------------------|---------------------|------------------------|-----------------|------------|-----------|--|--|--|--|--|--|
| & 海关事务联系单              | <   | =    |                                         | 0                   |                        |                 |            | ▶ 关闭操作-   |  |  |  |  |  |  |
| ● 待办                   | <   | Q    | 数据查询                                    |                     |                        |                 |            |           |  |  |  |  |  |  |
| ➡ 其他联系单                | <   |      | 统一编号                                    | 进口                  | 1企业名称                  | 进口企业海           | 关代码 海关十位代码 |           |  |  |  |  |  |  |
| ● 报关单证档案查询             | <   | Å,   | 最近操作时间 2019-04-01 至 2019-04-30 m        |                     |                        |                 |            |           |  |  |  |  |  |  |
| ● 商品归类                 | <   |      | (2. 宮海) ② 厳囲                            |                     |                        |                 |            |           |  |  |  |  |  |  |
| ➡ 二次结算货物备案             | <   | •    | TEP                                     |                     |                        |                 |            |           |  |  |  |  |  |  |
| 二次结算备案申请               |     |      | 统一编号                                    | 备案号                 | 关联备案号                  | 单据状态            | 操作类型       | 最近操作时     |  |  |  |  |  |  |
| 二次结算备案变更               |     |      | 2019000                                 | 31A20090000000115   | 31A20090000000114      | 审批通过            | 变更         | 2019-04-1 |  |  |  |  |  |  |
| 二次结算备案作废               |     |      | 20190000                                | 31B20090000000150   |                        | 审批通过            | 新增         | 2019-04-2 |  |  |  |  |  |  |
| 数据查询                   |     |      | 201000000000000000000000000000000000000 | 2442000000000000442 | 24 4 20202020202020444 | eta III. var \k |            | 2010.01.1 |  |  |  |  |  |  |
| ●) 审价作业文书              | <   |      | 2019000                                 | 31A20090000000113   | 31A20090000000111      | 軍批通过            | 变更         | 2019-04-1 |  |  |  |  |  |  |
| ● 价格预裁定                | < . |      |                                         |                     |                        |                 |            |           |  |  |  |  |  |  |
|                        |     |      |                                         |                     |                        |                 |            |           |  |  |  |  |  |  |
| ●〕 直挜/ 复蒞              |     |      |                                         |                     |                        |                 |            |           |  |  |  |  |  |  |
|                        |     |      |                                         |                     |                        |                 |            |           |  |  |  |  |  |  |
|                        |     |      |                                         |                     |                        |                 |            |           |  |  |  |  |  |  |
|                        |     |      |                                         |                     |                        |                 |            |           |  |  |  |  |  |  |
|                        |     |      |                                         |                     |                        |                 |            |           |  |  |  |  |  |  |
|                        |     |      |                                         |                     |                        |                 |            |           |  |  |  |  |  |  |
|                        |     | 总共 3 | 条记录                                     |                     |                        |                 |            |           |  |  |  |  |  |  |

进入二次结算备案作废申请操作界面,如图二次结算备案作废申请操作界面。

#### 图二次结算备案作废申请操作界面

用户在数据查询中录入或选择相应的查询条件("最近操作时间"为必填项),点击查 询按钮后,系统显示所有符合查询条件且状态为"审批通过"(操作类型为"新增"或"变 更")的二次结算备案变更申请数据。

用户点击某条记录的"统一编号"或点击某条记录操作栏的作废按钮,进入作废申请明 细界面(同备案申请新增界面),但界面字段不可操作,只有上传附件按钮可操作。企业在 此界面完成作废申请的申报操作。

①小提示:

# 作废申请如果海关退单,状态变为"海关退单";如果海关审核通过,状态变为"已作废",原备案申请状态变为"被作废"。

#### 5.3.2 删除

用户通过点击二次备案结算作废查询菜单查询出欲删除的数据后(状态为"已暂存"和 "海关退单" 作废申请数据),点击该数据列表上方的"删除"按钮,或进入作废申请明 细界面后,点击"删除"按钮,即可完成二次结算备案作废申请的删除操作。

### 5.3.4 修改

企业使用操作员卡登录系统,点击"二次结算货物备案"选择"二次结算备案作废", 进入二次结算备案作废申请操作界面。

用户在数据查询中录入或选择相应的查询条件("最近操作时间"为必填项),点击查 询按钮后,系统显示所有符合查询条件。企业选择状态为"已暂存"或"海关退单"的二次 结算备案作废申请数据,点击蓝色"统一编号"字段,进入预录入界面进行修改操作。

### 5.4 数据查询

用户在"二次结算货物备案"中选择"数据查询"后,在右侧查询界面的"操作类型", "单据状态"以及"最近操作时间"中选择相应查询条件,点击查询键,系统查询出符合条件的数据,在查询结果列表中显示,如图二次结算备案申请查询。

| 参 中国电子口岸 China E-Port                                             | 海关事务联系单         |             |         | 😽 欢迎您, |                        | ひ 退出      |  |  |  |  |  |  |
|-------------------------------------------------------------------|-----------------|-------------|---------|--------|------------------------|-----------|--|--|--|--|--|--|
| & 海关事务联系单 〈                                                       | ☰ 📢 首页 数据查询 Ο   |             |         |        |                        | ▶ 关闭操作 ▼  |  |  |  |  |  |  |
| ● 待办 く                                                            | Q 数据查询          |             |         |        |                        |           |  |  |  |  |  |  |
| ● 其他联系单 、                                                         | 操作类型全部          |             | 统一编号    | 进口企    | 业名称                    |           |  |  |  |  |  |  |
| ● 报关单证档案查询                                                        | 进口企业海关代码 海关十位代码 |             | 单据状态 全部 | 最近操    | 作时间 2019-08-01 至 2019- | 08-30     |  |  |  |  |  |  |
| ● 商品归类 〈                                                          | *               | (2 直询) 2 度置 |         |        |                        |           |  |  |  |  |  |  |
| ➡ 二次结算货物备案                                                        | ● 打印            |             |         |        |                        |           |  |  |  |  |  |  |
| 二次结算备案申请                                                          | 统一编号            | 备案号         | 关联备案号   | 单据状态   | 操作类型                   | 最近操作时     |  |  |  |  |  |  |
| 二次结算备案变更                                                          | 201900000       | -           | -       | 暂存     | 新增                     |           |  |  |  |  |  |  |
| 二次结算备案作废                                                          | 201900000       | -           | -       | 暂存     | 新増                     |           |  |  |  |  |  |  |
| 数据直询                                                              | 201900000       | -           |         | 发往海关成功 | 新增                     | 2019-08-0 |  |  |  |  |  |  |
| ● 审价作业文书                                                          | 201900000       | 1321313     | -       | 审批通过   | 新増                     | 2019-08-0 |  |  |  |  |  |  |
| ♣〕价格预裁定                                                           |                 |             |         |        |                        |           |  |  |  |  |  |  |
| ● 原产地预裁定 〈                                                        |                 |             |         |        |                        |           |  |  |  |  |  |  |
| ● 査验/复验 〈                                                         |                 |             |         |        |                        |           |  |  |  |  |  |  |
|                                                                   |                 |             |         |        |                        |           |  |  |  |  |  |  |
|                                                                   |                 |             |         |        |                        |           |  |  |  |  |  |  |
|                                                                   |                 |             |         |        |                        |           |  |  |  |  |  |  |
|                                                                   |                 |             |         |        |                        |           |  |  |  |  |  |  |
|                                                                   |                 |             |         |        |                        |           |  |  |  |  |  |  |
|                                                                   | 总共 4 条记录        |             |         |        |                        |           |  |  |  |  |  |  |
| <ul> <li>◆) 原产地顶载定</li> <li>◆) 直验/复验</li> <li>◆) 直验/复验</li> </ul> | 总共 4 条记录        |             |         |        |                        |           |  |  |  |  |  |  |

#### 图二次结算备案申请查询

用户在查询到符合条件的数据后,可以点击蓝色统一编号查看数据的详细信息(用户可 以在详细信息界面进行"申报","删除"等操作)。

### ①小提示:

当前登陆卡为录入单位的卡,则查询结果仅显示该卡录入的数据;如果登 陆卡为进口企业的卡,则查询结果仅显示该进口企业的数据。即查询数据的权 限控制为:录入单位可查询自己录入的数据;进口企业可查询本企业数据。

# 第六章审价作业文书

"审价作业文书"主要包括"简易审价申请","接收审价文书"和"数据查询",主要涵盖录入、暂存、修改、删除、申报、查询等功能。

### 6.1 简易审价申请

企业用户在简易审价申请界面,完成简易审价申请单数据的录入、保存、修改、删除等 操作。

### 6.1.1 新增

企业使用操作员卡登录系统,点击"审价作业文书"选择"简易审价申请",进入简易

| 伊国电子口岸     China E-Port | } | 每关事务联系单                        | 🔗 欢迎您                                                                                                    | ,                    |
|-------------------------|---|--------------------------------|----------------------------------------------------------------------------------------------------|----------------------|
| & 海关事务联系单               |   | 三 44 首页 简易审价申请 ○ + 新措 面割除      |                                                                                                    |                      |
| ● 待办                    |   | 统一编号                           | 报关单号                                                                                                    | 状态                   |
| ➔ 其他联系单                 |   | 申报企业                           | and a second second sec | 申报日期                 |
| ● 报关单证档案查询              |   | 随时单据文件类别其他有关单证                 |                                                                                                    |                      |
| ● 商品归类                  |   | 选择酚附单据文件 ● 添加文件<br>床長 防附单证文件类别 | (提示:只可上传后缀名为pd的文件,单个文件大小不能超过4M,目<br>文件.名称                                                                                                    | 毎页不超过200K)<br>  文化提作 |
| ➡) 二次结算货物备案             |   |                                | 智无数据                                                                                                    | ATTIKIF              |
| ➡) 审价作业文书               |   |                                |                                                                                                    |                      |
| 简易审价申请                  |   |                                |                                                                                                    |                      |
| 接收审价文书                  |   |                                |                                                                                                    |                      |
| 数据查询                    |   |                                |                                                                                                    |                      |
| いたな研想完                  |   |                                |                                                                                                    |                      |
|                         |   |                                |                                                                                                    |                      |
| ●原产地预裁定                 |   |                                |                                                                                                    |                      |
| ● 査验/复验                 |   |                                |                                                                                                    |                      |
|                         |   |                                |                                                                                                    |                      |
|                         |   |                                |                                                                                                    |                      |
|                         |   |                                |                                                                                                    |                      |
|                         |   |                                |                                                                                                    |                      |
|                         |   |                                |                                                                                                    |                      |
|                         |   |                                |                                                                                                    |                      |
|                         |   |                                |                                                                                                    |                      |
|                         |   |                                |                                                                                                    |                      |
|                         |   |                                |                                                                                                    |                      |

审价申请预录入界面,如**图简易审价申请预录入界面**。

#### 图简易审价申请预录入界面

简易审价申请预录入界面由上至下分为两部分,上部分为简易审价申请详细信息,下部 分为随附清单列表。

简易审价申请详细信息中,灰色字段为系统返填,不允许编辑;黄色字段为必填项。

用户根据需要选择随附单证类型并点击"添加文件"按钮上传业务相关随附单证。本系统只支持 pdf 文件的上传;每个附件的大小不超过 4MB,且每页不超过 200K。

### 6.1.2 查询

用户在"审价作业文书"中选择"数据查询"后,在右侧查询界面输入相应查询条件("状态"和"申报日期"字段为必填),点击查询键,系统查询出符合条件的数据,在查询结果

| 海 | 5关事务         | 5联系单                     | 1                                                                                                    |                                                                                                    | 😼 欢迎您,                                                                                                    |                                       |
|---|--------------|--------------------------|----------------------------------------------------------------------------------------------------|----------------------------------------------------------------------------------------------------|----------------------------------------------------------------------------------------------------|---------------------------------------|
| < | ≡ «          | 首页                       | 简易审价申请 🔍 数据查询 오                                                                                                    |                                                                                                    |                                                                                                    | ▶ 关闭操作-                               |
| < | Q数           | 据查询                      |                                                                                                    |                                                                                                    |                                                                                                    |                                       |
| < |              | 报关单号                     | <b>反关单号</b>                                                                                                    | 状态 全部                                                                                                    | 最近操作时间                                                                                                    | 2019-08-01 至 2019-08-30               |
| < |              |                          |                                                                                                    | Q 直询 つ 重置                                                                                                    |                                                                                                    |                                       |
| < |              | 应号                       | 统一维号                                                                                                    | 报关单号                                                                                                    | 状态                                                                                                    | 最近操作时间                                |
| < |              | 1                        | 2019000                                                                                                    | 11111111111111111                                                                                                    | 省社海羊成功                                                                                                    | 2019-08-01 09:46:43                   |
| < |              | 2                        | 201900                                                                                                    | 1111111111111111111111                                                                                                    | 发生海关成功                                                                                                    | 2019-08-07 10:14:19                   |
|   |              | 2                        | 201900                                                                                                    | 010620171000000070                                                                                                    | 发生海关成功                                                                                                    | 2019-08-08 00:00:00                   |
|   |              | 3                        | 201900                                                                                                    | 111111111111111111                                                                                                    | 发生与大规划                                                                                                    | 2019-08-08 00:00:00                   |
|   |              | 4                        | 201500                                                                                                    |                                                                                                    | NUT ALXING                                                                                                    | 2013-00-00 10.32.32                   |
| < |              |                          |                                                                                                    |                                                                                                    |                                                                                                    |                                       |
| < |              |                          |                                                                                                    |                                                                                                    |                                                                                                    |                                       |
| < |              |                          |                                                                                                    |                                                                                                    |                                                                                                    |                                       |
|   |              |                          |                                                                                                    |                                                                                                    |                                                                                                    |                                       |
|   |              |                          |                                                                                                    |                                                                                                    |                                                                                                    |                                       |
|   |              |                          |                                                                                                    |                                                                                                    |                                                                                                    |                                       |
|   |              |                          |                                                                                                    |                                                                                                    |                                                                                                    |                                       |
|   | 白土 4 年       | 12 <b>.</b>              |                                                                                                    |                                                                                                    |                                                                                                    |                                       |
|   | 10.25 - 7.25 |                          |                                                                                                    |                                                                                                    |                                                                                                    |                                       |
|   |              |                          |                                                                                                    |                                                                                                    |                                                                                                    |                                       |
|   |              | 海关事务          =       ** | 海关事务联系単         ■       (*)         ■       (*)         Q       数据查询         服共単等       1         □       1         □       2         □       3         □       4 <th>第二       道友       随島単位中靖       数銀面肉         0.数据信切           日       201900          日       201900          日       201900          日       201900          日       201900          日       201900          日       201900          日       201900          日       201900          日       201900          日       4       201900         日       4       201900         日       4       201900         日       4       201900         日       4       201900         日       4       201900         日       4       201900         日       4       201900         日       4       201900         日       5       5         原       5       5         原       5       5         原       5       5         日       5       5         日       5       5         日</th> <th>Jackaba Strate         Image: Strate         Image: Strate         &lt;</th> <th>● ● ● ● ● ● ● ● ● ● ● ● ● ● ● ● ● ● ●</th> | 第二       道友       随島単位中靖       数銀面肉         0.数据信切           日       201900          日       201900          日       201900          日       201900          日       201900          日       201900          日       201900          日       201900          日       201900          日       201900          日       4       201900         日       4       201900         日       4       201900         日       4       201900         日       4       201900         日       4       201900         日       4       201900         日       4       201900         日       4       201900         日       5       5         原       5       5         原       5       5         原       5       5         日       5       5         日       5       5         日 | Jackaba Strate         Image: Strate         Image: Strate         < | ● ● ● ● ● ● ● ● ● ● ● ● ● ● ● ● ● ● ● |

列表中显示,如图简易审价申请查询。

#### 图简易审价申请查询

用户在查询到符合条件的数据后,可以点击蓝色统一编号查看数据的详细信息(用户可 以在详细信息界面进行"申报","删除"等操作),点击数据的申报状态,可以在界面下

| 伊国电子口岸     China E-Port   | 海关事务职  | 关系单     |                  |        |               | 8            | 欢迎您                 |                                          | じ 退出  |
|---------------------------|--------|---------|------------------|--------|---------------|--------------|---------------------|------------------------------------------|-------|
| & 海关事务联系单                 | < = ≪  | 首页 简易   | 市价中请 O 数据查询 O    |        |               |              |                     | ₩                                        | 关闭操作▼ |
| →) 待办                     | < Q 数据 | 查询      |                  |        |               |              |                     |                                          |       |
| <ul> <li>其他联系单</li> </ul> | < 根    | 关单号 振关单 | U .              | 状态 全部  |               | <b>a</b>     | 近果作时间 2019-08-01 📰  | <u>1</u> 2019-08-30                      |       |
| ➡) 报关单证档案查询               | *      |         |                  |        | (2 豊海) ② 重直   |              |                     |                                          |       |
| →) 商品归类                   | <      |         | (A. 10.70        |        | 101 AA AA 101 | 10.00        |                     | 10 10 10 10 10 10 10 10 10 10 10 10 10 1 |       |
| ♣) 二次结算货物备案               | <      | 序写      | 1X-18-5          |        | <b>救</b> 夫里亏  | 17.65        | 1                   | 最初禁作时间                                   |       |
| ● 审价作业文书                  | <      | 1       | 201900           |        |               | 发往海关成功       |                     | 2019-08-01 09:46:43                      |       |
| 简易审价申请                    |        | 2       | 20190            |        |               | 友往海天成功       |                     | 2019-08-07 10:14:19                      |       |
| 接收审价文书                    |        | 3       | 20190            |        |               | 及住時大成初       |                     | 2019-08-08 00:00:00                      |       |
| 数据查询                      |        | 4       | 20130            |        |               | 2(12)97/1691 |                     | 2019-00-00 10:32:32                      |       |
| ➡)价格预裁定                   | *      |         |                  |        |               |              |                     |                                          |       |
| ◆) 原产地预裁定                 | <      |         |                  |        |               |              |                     |                                          |       |
| ● 直靈/夏照                   | Č.     |         |                  |        |               |              |                     |                                          |       |
|                           |        |         |                  |        |               |              |                     |                                          |       |
|                           |        |         |                  |        |               |              |                     |                                          |       |
|                           |        |         |                  |        |               |              |                     |                                          |       |
|                           | の共4条記  | æ.      |                  |        |               |              |                     |                                          |       |
|                           |        | × ¥i₹   |                  |        | 回执详细信息        |              |                     |                                          | · •   |
|                           | □ 序号   | ÷       | 统一编号             | 回执状态   | 01            | 执详细信息        | 回执时间                |                                          |       |
|                           | 1      |         | 2019000000039944 | 发往跑关成功 | 821           | 1海关成功        | 2019-08-08 16:53:13 |                                          |       |
|                           |        |         |                  |        |               |              |                     |                                          |       |
|                           |        |         |                  |        |               |              |                     |                                          |       |
|                           |        |         |                  |        |               |              |                     |                                          |       |
|                           |        |         |                  |        |               |              |                     |                                          |       |

方查看回执详细信息,如**图查看简易审价申请。** 

图查看简易审价申请

# ❶小提示:

### 查询时,只要插卡企业信息符合"经营单位"、"收货单位"或者"企业申请人" 三者之一,即可以进行查询。

### 6.1.3 删除

企业单位用户,可在简易审价申请界面,点击"删除"按钮执行删除操作,抹除保留的

| of the second second s | 海关事务联    | 系单               |           |                  | 😪 欢迎您,                     |                    | している     |
|----------------------------------------------------------------------------------------------------|----------|------------------|-----------|------------------|----------------------------|--------------------|----------|
| 💩 海关事务联系单                                                                                                    | , ≡ « ≅  | 師 简易审价申请 ♀       |           |                  |                            |                    | ▶ 关闭操作 - |
| ● 待办                                                                                                    | +新增      |                  |           | 报关单号             |                            | 状态                 | 土申报?     |
| ➡ 其他联系单                                                                                                    | < 申报企业   |                  |           |                  |                            | 申报日期               |          |
| ●) 报关单证档案查询                                                                                                    | 「旭町」海中列表 | 随附单据文件类别其他有关单证   |           |                  |                            |                    |          |
| ● 商品归类                                                                                                    | 〈        | 选择随时单据文件 •       | 添加文件 (提示: | 只可上传后缀名为pdf的文件,单 | 单个文件大小不能超过4M,且每页不超<br>文件之称 | <u>(j</u> ]200K) → | 件操作      |
| ➔ 二次结算货物备案                                                                                                    | <        | PARTS - PARK ITS |           | 暂无数据             |                            | ~                  |          |
| ➡ 审价作业文书                                                                                                    | <        |                  |           |                  |                            |                    |          |
| 简易审价申请                                                                                                    |          |                  |           |                  |                            |                    |          |
| 接收审价文书                                                                                                    |          |                  |           |                  |                            |                    |          |
| 数据查询                                                                                                    |          |                  |           |                  |                            |                    |          |
| ● 价格预裁定                                                                                                    | <        |                  |           |                  |                            |                    |          |
| ♣) 原产地预裁定                                                                                                    | <        |                  |           |                  |                            |                    |          |
|                                                                                                    | <        |                  |           |                  |                            |                    |          |
|                                                                                                    |          |                  |           |                  |                            |                    |          |
|                                                                                                    |          |                  |           |                  |                            |                    |          |
|                                                                                                    |          |                  |           |                  |                            |                    |          |
|                                                                                                    |          |                  |           |                  |                            |                    |          |
|                                                                                                    |          |                  |           |                  |                            |                    |          |
|                                                                                                    |          |                  |           |                  |                            |                    |          |
|                                                                                                    |          |                  |           |                  |                            |                    |          |
|                                                                                                    |          |                  |           |                  |                            |                    |          |

数据记录,如**图删除简易审价申请**。

图删除简易审价申请

# 6.2 接收审价文书

企业使用企业操作员卡登录海关事务联系系统,在审价作业文书中选择"接收审价文书", 即可进入审价文书查询界面,如 **图 审价文书查询界面**。

| <b>参 中国电子口岸</b><br>China E-Port | 海 | ī关事务    | 联系单  | 1        |      |      |           | 🔗 欢迎您, 🕯 |                 | - 1        | しょ    |
|---------------------------------|---|---------|------|----------|------|------|-----------|----------|-----------------|------------|-------|
| 💩 海关事务联系单                       | < | ≡ ••    | 首页   | 接收审价文书 🛇 |      |      |           |          |                 | ₩          | 关闭操作▼ |
| ● 待办                            | < | Q 数排    | 居查询  |          |      |      |           |          |                 |            |       |
| ➡ 其他联系单                         | < | 3       | 文件类型 | 责疑通知书    |      | 报关单号 |           |          | 发出日期 2019-11-29 | 至 2019-11- | 29    |
| ➡ 报关单证档案查询                      | < |         |      |          |      |      | Q 童锏 つ 重置 |          |                 |            |       |
| ● 商品归类                          | < | 🔒 ग्रंम |      |          |      |      |           |          |                 |            |       |
| ➡ 二次结算货物备案                      | < | 序       | 号    | 统一编号     | 报关单号 |      | 经营单位      | 发出时间     | 海关文书类型          | 状态         | 备注    |
| ➡ 审价作业文书                        | < |         |      |          |      |      | 没有找到匹配的记录 |          |                 |            |       |
| 简易审价申请                          |   |         |      |          |      |      |           |          |                 |            |       |
| 接收审价文书                          |   |         |      |          |      |      |           |          |                 |            |       |
| 数据查询                            |   |         |      |          |      |      |           |          |                 |            |       |
| 价格预裁定                           | < |         |      |          |      |      |           |          |                 |            |       |
| ➡ 原产地预裁定                        | < |         |      |          |      |      |           |          |                 |            |       |
| ●) 查验/复验                        | < |         |      |          |      |      |           |          |                 |            |       |
|                                 |   |         |      |          |      |      |           |          |                 |            |       |
|                                 |   |         |      |          |      |      |           |          |                 |            |       |
|                                 |   |         |      |          |      |      |           |          |                 |            |       |
|                                 |   |         |      |          |      |      |           |          |                 |            |       |
|                                 |   |         |      |          |      |      |           |          |                 |            |       |
|                                 |   |         |      |          |      |      |           |          |                 |            |       |
|                                 |   |         |      |          |      |      |           |          |                 |            |       |
|                                 |   |         |      |          |      |      |           |          |                 |            |       |

图 审价文书查询界面

企业审价文书查询界面,录入查询条件(其中"文件类型"和"发出日期"为必填项)

| ខ 中国电子口岸<br>China E-Port    | 海 | <b>ī</b> 关事 | 务联       | 系单               |                     |                                       | 🔗 欢迎您,              |           |                | し。 退出 |  |  |  |
|-----------------------------|---|-------------|----------|------------------|---------------------|---------------------------------------|---------------------|-----------|----------------|-------|--|--|--|
| 💩 海关事务联系单                   | < | =           | <b>€</b> | 丙 接收审价文书 ◎       |                     |                                       |                     |           | ₩              | 关闭操作。 |  |  |  |
| ● 待办                        | < | Q. 数据查询     |          |                  |                     |                                       |                     |           |                |       |  |  |  |
| ➡ 其他联系单                     | < |             | 文件       | 类型 质疑通知书         |                     | 报关单号 发出日期 2019-05-01 m 至 2019-05-30 m |                     |           |                |       |  |  |  |
| ➡ 报关单证档案查询                  | < | ● 倉道 ◎ 野田   |          |                  |                     |                                       |                     |           |                |       |  |  |  |
| ➡ 商品归类                      | < | enm         |          |                  |                     |                                       |                     |           |                |       |  |  |  |
| ➡ 二次结算货物备案                  | < |             | 序号       | 统一编号             | 报关单号                | 经营单位                                  | 发出时间                | 海关文书类型    | 状态             | 备注    |  |  |  |
| ➡〕 审价作业文书                   | ~ |             | 1        | <u>2019000(3</u> |                     | and the second second                 | 2019-05-24 10:52:42 | 质疑通知书     | 已反馈            |       |  |  |  |
| 简易审价甲请 按收审价文书               |   |             | 2        | 2019000          | and the part of the |                                       | 2019-05-23 09:47:20 | 质疑诵知书     | 已反馈            |       |  |  |  |
| 授权中间文中                      |   |             |          |                  | _                   |                                       |                     | DOMESTIC: |                | - 11  |  |  |  |
| <ul> <li>→ 价格预裁定</li> </ul> | < |             | 3        | 2019000          |                     | 100 BB 100 B                          | 2019-05-21 11:49:59 | 质疑通知书     | 延期甲请海关<br>入库成功 | ·     |  |  |  |
| ➡ 原产地预裁定                    | < |             | 4        | 2019000          | -                   | 1000                                  | 2019-05-21 02:48:32 | 质疑通知书     | 已反馈            |       |  |  |  |
| ➡] 查验/复验                    | < |             | 5        | 2019000          |                     |                                       | 2019-05-16 15:27:13 | 质疑通知书     | 已反馈            |       |  |  |  |
|                             |   |             | 6        | 2019000          |                     |                                       | 2019-05-16 15:27:13 | 质疑通知书     | 已反馈            |       |  |  |  |
|                             |   |             | 7        | 2019000          | -                   |                                       | 2019-05-15 02:43:20 | 质疑通知书     | 已反馈            |       |  |  |  |
|                             |   | 总共 8        | 条记录      | 每页显示 10 ▲ 条记     | ΠK                  |                                       |                     |           |                |       |  |  |  |

可以调取单窗已经接收到的海关审价文书,如 图 查询审价文书。

图 查询审价文书

企业点击数据列表中蓝色的"统一编号"字段,界面会自动跳转至审价文书详情界面, 如**图审价文书详情(以质疑通知书为例)**。

| 参中国电子口岸<br>China E-Port | ; | 海关事务联系单                                                                                                    | 🕉 欢迎悠, 🚽 🕹 調出                                                                 |  |  |  |  |  |  |  |  |  |  |
|-------------------------|---|----------------------------------------------------------------------------------------------------|-------------------------------------------------------------------------------|--|--|--|--|--|--|--|--|--|--|
| 👶 海关事务联系单               |   |                                                                                                    | ▶ 关闭操作 •                                                                      |  |  |  |  |  |  |  |  |  |  |
| 5 /**                   |   | 中华人民共和国                                                                                                    |                                                                               |  |  |  |  |  |  |  |  |  |  |
| う何少                     |   | 广州海关海关价格质疑通知书                                                                                                    |                                                                               |  |  |  |  |  |  |  |  |  |  |
| ➡ 其他联系单                 |   | 学公司/单位于 2010年08月21日 向海关电报的 //招纳 / 词关单号 网络下列图因:                                                                                                    |                                                                               |  |  |  |  |  |  |  |  |  |  |
| ➡ 报关单证档案查询              |   |                                                                                                    |                                                                               |  |  |  |  |  |  |  |  |  |  |
| ● 商品归类                  |   | ■ 反物的甲状腺(格句)成大量重的防格并在差异。 ◎ 买卖双方存在特殊关系,并且可能对成交价格有影响: 详细问题:                                                                                                    | <ul> <li>■ 平虹之间=901倍相次的坝目存在为指载者规则:</li> <li>■ 其他怀疑申报价格真实性或者准确性的理由:</li> </ul> |  |  |  |  |  |  |  |  |  |  |
| ➡ 二次结算货物备案              |   | 按照<<中华人民共和国进出口关税条例>>第三十四条规定,海关需对成交情况进行核实,清白行收到3                                                                                                    | 本通知之日起5个工作日内提供下列单证资料,并协助我关进一步了解与进州口货物成交价格相关的信息。若                              |  |  |  |  |  |  |  |  |  |  |
| ● 审价作业文书                |   | 3AMESTT中ルムTextenaleはLintexterで3mm」におめのELegymeanaceのHouleTinge、Weitroveの基本と目的でした日本語に「ジアドロがExten 「ジアドロがExten」でジアドロの国気な地でジア)第一型が国上は後期の2016年にため1888。名<br>明像不能提供、追加不提供资料、所提供的资料不足以证明中取价格的真实性或者准确性以及不足以证明实类双方间的特殊关系对成交价格没有造成影响的。海关将依法另行估价。 |                                                                               |  |  |  |  |  |  |  |  |  |  |
| 简易审价申请                  |   | 有关成交的书面情况说明(如提供价格偏低的理由、价格构成情况、交易各方作用)                                                                                                    | 中华人民共和国海关进出口货物价格申报单                                                           |  |  |  |  |  |  |  |  |  |  |
| 接收审价文书                  |   |                                                                                                    |                                                                               |  |  |  |  |  |  |  |  |  |  |
|                         |   | 保险单                                                                                                    | 信用证                                                                           |  |  |  |  |  |  |  |  |  |  |
| 数据重调                    |   | ✓ 进口付汇核销单(付汇备案表)                                                                                                    | 结付汇凭证                                                                         |  |  |  |  |  |  |  |  |  |  |
| ●〕价格预裁定                 |   | 一一一一一一一一一一一一一一一一一一一一一一一一一一一一一一一一一一一一一一一                                                                                                    | 当时1月日午3日<br>                                                                  |  |  |  |  |  |  |  |  |  |  |
| ➔ 原产地预裁定                |   | 其他有关单证                                                                                                    |                                                                               |  |  |  |  |  |  |  |  |  |  |
| ◆) 查验/复验                |   | 海关反馈附件                                                                                                    |                                                                               |  |  |  |  |  |  |  |  |  |  |
|                         |   | 题就 part<br>图 预武<br>预武                                                                                                    |                                                                               |  |  |  |  |  |  |  |  |  |  |
|                         |   | 广州海关 关(处)盖章 经办人(答字)                                                                                                    | 受诺达人(签字):                                                                     |  |  |  |  |  |  |  |  |  |  |
|                         |   | 2019 年 05 月 24 日                                                                                                    | 2019 年05 月24 日                                                                |  |  |  |  |  |  |  |  |  |  |
|                         |   | <b>善收</b> 反馈                                                                                                    | 庭期 打印 文书操作记录                                                                  |  |  |  |  |  |  |  |  |  |  |

图审价文书详情(以质疑通知书为例)

针对"未签收"的数据,当用户首先需要点击"签收"按钮进行签收操作;签收完成后, 用户点击反馈按钮上传随附单据,如**图上传随附单据**。企业选择随附单据类型后,点击"添 加文件"按钮即可进行操作,附件格式要求为 PDF,每张不超过 200K,总共不超过 4M,同 时需加盖电子印章(反馈时,上传随附单据需使用卡介质登录)。企业点击确认,完成上传 附件,系统即保存已上传附件并向海关发送。

| 🎓 中国电子口岸<br>China E-Port                        | % | 每关事务联                                                                                  | 系单             |                      |                             |            | ۵                     | 欢迎您,           |          | - 1 | し 退出      |  |
|-------------------------------------------------|---|----------------------------------------------------------------------------------------|----------------|----------------------|-----------------------------|------------|-----------------------|----------------|----------|-----|-----------|--|
| 🗞 海关事务联系单                                       |   | ≡ «                                                                                    | 首页             | 接收审价文书 🛛             | 价格质疑通知书20190                | o          |                       |                |          | H   | 关闭操作▼     |  |
| ● 待办                                            |   |                                                                                        |                |                      |                             | 中4<br>广州海关 | 华人民共和国<br>每关价格质疑通知书   |                |          |     | 000047    |  |
| <ul> <li>➡ 損他联系半</li> <li>➡ 报关单证档案查询</li> </ul> |   | #公司单位于 2010年06月21日 向海关电报的 杨振城 (很关单号940420101040038052) 医有下列原因: 「加强大 天陽号: 5120191200017 |                |                      |                             |            |                       |                |          |     |           |  |
| <ul> <li>● 商品归类</li> <li>● 二次结算货物备案</li> </ul>  |   | 详细说 按照<-                                                                               |                |                      |                             |            |                       |                |          |     |           |  |
| ➡ 审价作业文书                                        |   | 明确不能提                                                                                  | 随附清单           | 列表                   |                             |            |                       |                |          |     | CHURCH EI |  |
| 简易审价申请                                          |   | -                                                                                      |                | 随附单据文件类别<br>选择随附单据文件 | ● 添加文件                      | (提示: 只可」   | 上传后缀名为pdf的文件,单个文件     | ;大小不能超过4M,且每页; | 不超过200K) |     |           |  |
| 接收审价文书                                          |   |                                                                                        | 序号             | Ré P                 | 射单证文件类别                     |            | 文件名称                  |                | 文件據      | 作   |           |  |
| 数据查询                                            |   |                                                                                        | 1              | 合同、协                 | 议或者订单                       |            | 类别.pdf                |                | 预览目      | 別除  |           |  |
| ♣1 价格预裁定                                        |   |                                                                                        | 2              | 保                    | 田证                          |            | test(3).pdf<br>送知 ndf |                | 「変別」     | 圳床  |           |  |
| ➡)原产地预裁定                                        |   |                                                                                        | 4              | ла                   | 新发票                         |            | 类别.pdf                |                | 预览目      | 川除  |           |  |
| ●] 查验/复验                                        |   | 海关反                                                                                    | 5              | 中华人民共和国海纬            | <del>、</del> 进口货物价格申报单      |            | test(3).pdf           |                | 預覧目      | 別除  |           |  |
|                                                 |   |                                                                                        | <sub>6</sub> 有 | 关成交的书面情况说明<br>情况、交   | fl (如提供价格偏低的理由、价格构<br>易各方面) | 成          | 白纸.pdf                |                | 预览日      | 則除  |           |  |
|                                                 |   |                                                                                        |                |                      |                             |            |                       |                |          |     |           |  |
|                                                 |   |                                                                                        | 2019           | 年05 月24              | B                           |            |                       | 2019 年         | 05 月 24  | Β   |           |  |
|                                                 |   |                                                                                        |                |                      | 签收                          | 反馈         | 延期打印                  | 文书操作记录         |          |     |           |  |

图上传随附单据

审价文书反馈成功后,如果企业需要进行延期操作,点击审价文书详情界面的"延期"

| 🎓 中国电子口岸<br>China E-Port                           | } | 每关事务               | 联系单     | 自                             |                                           |                         |                                   | 6                               | 欢迎您,      |              | (            | (し) 退出 |
|----------------------------------------------------|---|--------------------|---------|-------------------------------|-------------------------------------------|-------------------------|-----------------------------------|---------------------------------|-----------|--------------|--------------|--------|
| 🚓 海关事务联系单                                          |   | ≡ «                | 首页      | 接收审价文书 🛇                      | 价格质疑通知书2019                               |                         | 0                                 |                                 |           |              | ₩            | 关闭操作 • |
| <ul> <li>◆) 待办</li> <li>◆) 其他联系单</li> </ul>        |   | 贵公律                | 引/单位于;  | 2010年08月21日 向海头               | 中报的 棕短线 (报关单号94                           | <b>厂</b><br>10420101040 | 中华人!<br>州海关海关(<br>1038052),因有下列/8 | 民共和国<br>介格质疑通知キ<br><sup>國</sup> | \$        | 广州海关 关编号     | 512019120    | 00017  |
| <ul> <li>● 报关单证档案查询</li> <li>● 商品归类</li> </ul>     |   |                    | 附件      | ;                             |                                           |                         |                                   |                                 |           |              | ×            |        |
| <ul> <li>➡) 二次结算货物备案</li> <li>➡) 审价作业文书</li> </ul> |   | 详细:<br>按照•<br>明确不能 | )<br>전  | 湖理由                           |                                           |                         |                                   |                                 |           |              |              | 的信息。若  |
| 简易审价申请                                             |   |                    | 随附清     | 单列表                           | 」<br>● 添加文件                               |                         | 是示:只可上传后缀                         | 名为pdr的文件,单个文                    | 件大小不能超过4M | ,且每页不超过200K) |              |        |
| 数据查询                                               |   |                    | 序号<br>1 | 随<br>中华人民共和国港<br>右关成立的书面情况(2) | 附单证文件类别<br>关进口货物价格申报单<br>191 (如提供价格停住的理由) | 价格构成                    |                                   | 文件名称<br>类别.pdf                  |           | ×<br>روز     | 牛操作<br>↓ 删除  |        |
| <ul> <li>➡) 价格预裁定</li> <li>➡) 原产地预裁定</li> </ul>    |   |                    | 2       | 情况、3                          | 交易各方面)                                    | 011012440               |                                   | test(3).pdf                     |           | 预设           | ; 删除         |        |
| ●) 查验/复验                                           |   | 海关                 | 2       |                               |                                           |                         |                                   |                                 |           |              |              |        |
|                                                    |   |                    | 息共2多    |                               |                                           | 3                       | 反馈                                | 型明 打印                           | 文书操作记     |              | ቀ °, © 🍨 🖂 ( |        |

按钮,录入"延期理由"和"延期时间"并上传所需附件后,点击"确认延期"按钮,即可 完成延期操作。如**图审价文书延期**。

#### 图审价文书延期
接收审价文书系统提供审价文书的打印功能,企业可以在审价文书查询界面和审价文书 详情界面,分别点击"打印"按钮进行打印操作。如**图审价文书打印(1)(2)**。

| 浚 中国电子口岸<br>China E-Port | 7 | 每关事  | 务联   | 系单            | 🕹 5                                             | 欢迎您,               |                     | ひ 退出       |
|--------------------------|---|------|------|---------------|-------------------------------------------------|--------------------|---------------------|------------|
| 👶 海关事务联系单                |   | =    | ≪ 1  | 丙 接收审价文书 ◎    | 价格质疑通知书20190(                                   |                    | Þ                   | 关闭操作▼      |
| ● 待办                     |   | Q    | 数据查  | 询             |                                                 |                    |                     |            |
| ● 其他联系单                  |   |      | 文件   | 英型            | 报关单号                                            | 发出日期               | 2019-05-01 至 2019-  | 05-30      |
| ➡ 报关单证档案查询               |   | _    |      |               | ♀ 道狗 ② 重置                                       |                    |                     |            |
| ➡)商品归类                   |   |      | 1EP  |               |                                                 |                    |                     |            |
| ➡ 二次结算货物备案               |   |      | 序号   | 统一编号          | 审价文书打印                                          | × <sup>£文</sup>    | 书类型 状态              | 备注         |
| ● 审价作业文书                 |   |      | 1    | <u>2(</u>     | William Mark (Auto PENDistan HATO)              | 1921               | 通知书 已反馈             |            |
| 简易审价申请                   |   |      |      | 20            | 交应 ● 冲天门格质短度和中分印<br>打印机列表 Brother MFC-9340CDW ▼ |                    |                     |            |
| 接收审价文书                   |   |      | 2    | <u></u>       | 打印范围 请健入页码或页码范围(用逗号分隔,从文档开头算起),例如               | : 1,3,5-12         | · 通知书 已反馈           |            |
| 数据查询                     |   |      | 3    | <u>2019</u> / |                                                 |                    | 通知书 延期申请演           | 送 <u>-</u> |
|                          |   |      |      | 207           |                                                 |                    | 7(1=100.4)          | ·          |
| ▶ 原产地预裁定                 |   |      | 4    | 20            |                                                 | [與Ei               | <sup>●</sup> 知书 已反馈 |            |
| ●〕 查验/复验                 |   |      | 5    | <u>20</u> :   |                                                 | INCL               | 通知书 已反馈             |            |
|                          |   |      | 6    | 2015          | 打印预数 青块打印 取造                                    | [ 集正 ]             | 通知书 已反馈             |            |
|                          |   |      | 7    | 201           | 1 TEIMEROTEIDEARU 40130                         | о-то одно.zo — "ВШ | 画知书 已反馈             |            |
|                          |   | 总共 8 | 条记录: | 每页显示 10 • 余   | 9 <del>9</del>                                  |                    |                     |            |

图审价文书打印(1)

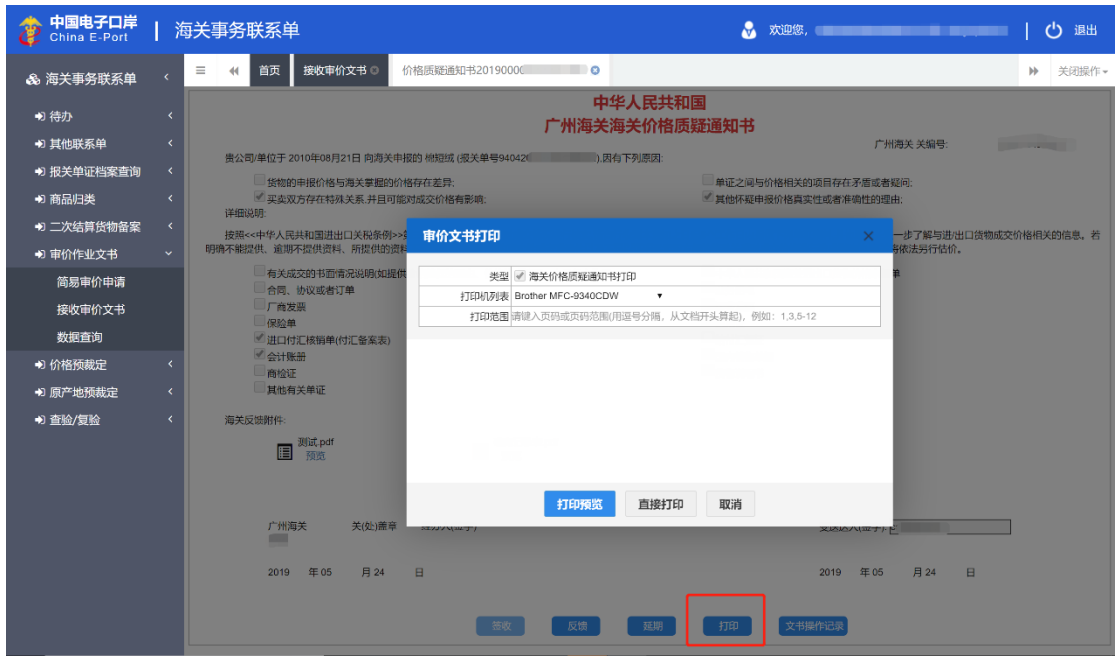

图审价文书打印(2)

同时,企业也可以在审价文书详情界面,点击"文书操作记录"按钮查看文书操作记录。 如**图查看文件操作记录**。

| 🍃 中国电子口岸<br>China E-Port                           | 1 | 每关事务理                | 联系单                                                                 |                                               |                     | 🔗 欢迎您, 🦏                         |                                                                                          | I | し 通出   |
|----------------------------------------------------|---|----------------------|---------------------------------------------------------------------|-----------------------------------------------|---------------------|----------------------------------|------------------------------------------------------------------------------------------|---|--------|
| 💩 海关事务联系单                                          |   | ≡ «                  | 首页 接收审价文书 🛇                                                         | 价格质疑通知书201900                                 | 0                   |                                  |                                                                                          | ₩ | 关闭操作。  |
| <ul> <li>● 待办</li> <li>◆〕 其他联系单</li> </ul>         |   |                      |                                                                     |                                               | 中华人民共和<br>广州海关海关价格原 | 印国<br>质疑通知书                      | 广州海关 关编号:                                                                                |   |        |
| <ul> <li>●) 报关单证档案查询</li> <li>●) 商品归类</li> </ul>   |   | 街公司                  | )/単位于 2010年08月21日 向海头                                               | (申报的 標短或 (服关单号940-<br>9价格存在差异:<br>可能对成交价格有影响: | ,因有下列原因:            | ■ 单证之间与价格相关的项目<br>■ 其他怀疑申报价格真实性或 | 存在矛盾或者疑问:<br>潜准确性的理由:                                                                    |   |        |
| <ul> <li>⇒) 二次结算货物备案</li> <li>◆) 审价作业文书</li> </ul> |   | 详细说<br>按照<-<br>明确不能提 | <sup>991</sup><br>文书操作记录                                            |                                               |                     |                                  |                                                                                          | × | 6的信息,若 |
| 简易审价申请<br>接收审价文书                                   |   |                      | 序号         反馈方(海关/企业)           1         企业           2         企业 | 2) 录入人                                        | 录入内容                | <b>状态</b><br>己反馈<br>延期申请         | 录入时间<br>2019-09-23 09:44:35<br>2019-09-23 09:43:31                                       |   | Ī      |
| 数据查询                                               |   |                      | 3 <u>企业</u><br>4 海关                                                 |                                               |                     | 已反馈                              | 2019-07-03 10:57:32<br>2019-07-02 19:22:36                                               |   |        |
| <ul> <li>◆) 查验/复验</li> </ul>                       |   | 海关反                  | 5 企业<br>6 企业<br>7 企业<br>8 企业                                        |                                               | _                   |                                  | 2019-07-02 19:02:31<br>2019-06-27 11:14:11<br>2019-06-27 11:08:45<br>2019-06-27 11:06:07 |   |        |
|                                                    |   |                      |                                                                     |                                               |                     |                                  |                                                                                          |   |        |
|                                                    |   |                      | 「州海关 关(处)画<br>2019 年 05 月 24                                        | 章 经办人(签字)<br>日                                |                     | 受:<br>20                         | 送达人(签字):                                                                                 | J |        |
|                                                    |   |                      |                                                                     | 签收                                            | 反馈 延期               | 打印 文书操作记                         |                                                                                          |   |        |

图查看文件操作记录

①小提示:

1、当前插卡企业只能查看本企业接收的审价文书。

2、审价文书状态描述:

- (1)"未签收"(可以进行签收操作);
- (2) "已签收"、(可以进行上传附件或者延期操作);
- (3) "已反馈" (可以上传附件或者延期);
- (4) "反馈成功" (可以上传附件或者延期);
- (5) "再次反馈"(可以再次进行上传附件或者延期);
- (6) "延期申请"(可以上传附件或者延期);
- (7) "延期申请发往海关成功"(可以上传附件或者延期);
- (8) "延期申请发往海关失败" (可以上传附件或者延期);
- (9)"延期不通过"(可以上传附件);
- (10)"延期通过"(可以上传附件或者延期);
- (11) "延期申请海关入库成功" (可以上传附件或者延期);
- (12) "延期申请海关入库不成功"(可以上传附件或者延期)。

# 6.3 数据查询

具体操作请见"简易审价申请"操作说明中的"6.1.2 查询"。

# 第七章 价格预裁定

"价格预裁定"主要包括"价格预裁定申请"、"数据查询","文书查询"和"决定书查询",主要涵盖录入、暂存、修改、删除、申报,查询和打印等功能。

# 7.1 价格预裁定申请

企业用户在价格预裁定申请界面,完成价格预裁定申请单数据的录入、保存、修改、删 除等操作。

### 7.1.1 新增

企业使用操作员卡或绑卡账户登录系统,点击"价格预裁定"选择"价格预裁定申请",

| ▲ 海关事务联系单 〈 首页 价格预裁定申请 ○                                          | ▶ 关闭操作-                                                                                                    |
|-------------------------------------------------------------------|----------------------------------------------------------------------------------------------------|
| + 新増 医 暫存 面 删除 合打印                                                | 土申报 ?                                                                                                    |
| ● 待办 <<br>统一编号 中请书编号 中请书编号                                        | 状态                                                                                                    |
| ●) 其他联系的 < 音楽海关 申请企业                                              | and a second second second second second second second second second second second second second second second |
| 中市人際学家の教育の主要には「「「「「」」」を行った。                                       |                                                                                                    |
| ◆ 报关单证档案查询 < 电子邮箱 是合就相同合同正在申请海关校就是 与货物关系 ≤ 6                      | 牧货人 □ 消费使用单位 □ 申报单位                                                                                            |
| → 商品旧类 〈 商品24<br>市立24<br>市立24<br>市立24<br>市立24<br>・                |                                                                                                    |
|                                                                   |                                                                                                    |
| ◆3 二次结算货物备案 < 权进出口口岸 权进出口数量(第一法定单位)                               | 貿易方式 ▼                                                                                                    |
| ●) 审价作业文书 < 品牌 规格型号                                               | 税则号列                                                                                                    |
| 原产地 合同协议号                                                         | 拟进出口日期                                                                                                    |
| ◆》价格顶裁定 < 3.包装材料费用和包装劳 □4.协助费用 □5.完股价格相关要责是否应计 □1.佣金和经记费 □2.容器费用  | 5.特许权使用费 6.转售收益                                                                                                |
| 介格预裁定申请 入进口货物的完供价格 □7.建设、安装、装配、维修或者技术援助费用 □8.进口关税、进口环节海 □3.复刻表 小考 | 10.技术培训及境 11.利息费用 12.运保费                                                                                       |
| 数据查询 特殊关系 13.是否存在特殊关系 14.是否影响成交价格 估价方法 15.进口货物价格是否不               | 符合成交价格条件                                                                                                    |
| 文书音询 随时材料清单                                                       |                                                                                                    |
| シーン・シーン・シーン・シーン・シーン・シーン・シーン・シーン・シーン・シーン・                          |                                                                                                    |
|                                                                   |                                                                                                    |
| איז אואא איז איז איז איז איז איז איז איז איז א                    |                                                                                                    |
| ◆ 查验/复验 < (宋部声明/是百同前/失达时/公布预数定法定)●同意/回保保密因不同意                     |                                                                                                    |
| 产明本中省的湿相同商品/台间未处于复议或收敛附段。所根材料具实、准确、                               |                                                                                                    |
| 随的清单列表                                                            |                                                                                                    |
| 前用学增发件关闭<br>注意新断量更立体                                              | 音过200K)                                                                                                    |
|                                                                   | 文件操作                                                                                                    |
|                                                                   |                                                                                                    |
|                                                                   |                                                                                                    |
|                                                                   |                                                                                                    |
|                                                                   |                                                                                                    |
|                                                                   |                                                                                                    |

进入价格预裁定申请预录入界面,如图价格预裁定申请预录入界面。

#### 图价格预裁定申请预录入界面

价格预裁定申请预录入界面由上至下分为两部分,上部分为价格预裁定申请详细信息, 下部分为随附清单列表。

价格预裁定申请详细信息中,灰色字段为系统返填,不允许编辑;黄色字段为必填项, 白色字段为非必填项。

用户根据需要选择随附单证类型并点击"添加文件"按钮上传业务相关随附单证。本系统只支持 pdf 文件的上传;每个附件的大小不超过 4MB,且每页不超过 200K。

企业完成录入后,可点击"暂存"按钮进行暂存,或直接点击"申报"按钮完成价格预 裁申请的申报。

#### ①小提示:

申报操作前必须进行插卡或账户绑卡校验。

凡经过电子口岸身份认证、具有基本权限的操作员卡或已绑卡用户都可 以在本系统中进行申请单的全部操作;限制是,只能操作属于本企业单位的 数据。

#### 7.1.2 查询

用户在"价格预裁定"中选择"数据查询"后,在右侧查询界面录入相应的查询条件("申 请类型","单据状态"和"最近操作时间"为必填项),点击查询键,系统查询出符合条 件的数据,在查询结果列表中显示,如图价格预裁定申请查询。

| ខ 中国电子口岸<br>China E-Port | 海 | <b>ī</b> 关事 | 务职  | 关系单                 |          |         |         | 📎 欢迎您, 🎫 👘 |      |           | し。 退出   |
|--------------------------|---|-------------|-----|---------------------|----------|---------|---------|------------|------|-----------|---------|
| & 海关事务联系单                | < | =           | -   | 首页 价格预裁定申请 🛽        | 数据查询 😒   |         |         |            |      | ₩         | 关闭操作▼   |
| ➡ 待办                     | < | Q           | 数据  | 查询                  |          |         |         |            |      |           |         |
| ➡ 其他联系单                  | < | 数据          | 中心统 | 编号                  |          | 申请书编号申请 | 青书编号    | 备調         | 《海关  |           |         |
| ➡ 报关单证档案查询               | < |             | 申   | 请类型 全部              |          | 单据状态 全部 | β       | 商品         | 品名称  |           |         |
| ➡ 商品归类                   | < |             | 最近操 | 作时间 2019-08-01 至 20 | 19-08-30 |         |         |            |      |           |         |
| ➡ 二次结算货物备案               | < |             |     |                     |          | ٩       | 査询 つ 重置 |            |      |           |         |
| ➡ 审价作业文书                 | < |             | 打印) | ■ 删除 ◆ 撤回 Q 查看      | 撤回详情     |         |         |            |      |           |         |
| ● 价格预裁定                  | < |             | 序号  | 数据中心统一编号            | 申请书编号    | 申请联系人   | 企业代码    | 统一社会信用代码   | 备案海关 | 单据状态      | 最近操作    |
| 价格预裁定申请                  |   |             | 1   | 201900              | CV01     |         |         | -          | 北京关区 | <u>暫存</u> | 2019-0  |
| 数据查询                     |   |             | 2   | 201900              | CV0*     | -       |         | 1          | 北京关区 | 暂存        | 2019-0  |
| 文书查询                     |   |             |     |                     |          |         |         |            |      |           |         |
| 决定书查询                    | - |             | 3   | 201901              | CV01     |         |         |            | 北京关区 | 发往海关成功    | 2019-0; |
| ◆) 原产地预裁定                | < |             |     |                     |          |         |         |            |      |           |         |
| ● 査验/复验                  | < |             |     |                     |          |         |         |            |      |           |         |
|                          |   |             |     |                     |          |         |         |            |      |           |         |
|                          |   |             |     |                     |          |         |         |            |      |           |         |
|                          |   |             |     |                     |          |         |         |            |      |           |         |
|                          |   |             |     |                     |          |         |         |            |      |           |         |
|                          |   |             |     |                     |          |         |         |            |      |           |         |
|                          |   |             |     |                     |          |         |         |            |      |           |         |

#### 图价格预裁定申请查询

用户在查询到符合条件的数据后,可以点击蓝色统一编号查看数据的详细信息(用户可 以在详细信息界面进行"申报","删除"等操作),点击数据的申报状态,可以在界面下

| 浚 中国电子口岸<br>China E-Port | 淮 | <b>5</b> 关事 | 务职     | ·<br>系单        |        |         |      | 🔗 欢迎您,   |                 |           | し 通出   |
|--------------------------|---|-------------|--------|----------------|--------|---------|------|----------|-----------------|-----------|--------|
| & 海关事务联系单                | < | =           |        | 首页 价格预裁定申请 🌣   | 数据查询 ⊗ |         |      |          |                 | ₩         | 关闭操作。  |
| ● 待办                     | < |             | 118P ) |                |        |         |      |          |                 |           |        |
| ▲) 甘他联系单                 | < |             | 序号     | 数据中心统一编号       | 申请书编号  | 申请联系人   | 企业代码 | 統一社会信用代码 | 备案海关            | 单据状态      | 最近操作   |
|                          | , |             | 1      | 2019000        | CV011  | 花卉操作员15 |      |          | 北京关区            | <u>暂存</u> | 2019-0 |
| ● 加大半亚档乘旦间               | Ì |             | 2      | 2019000        | CV011  | 花卉操作员15 |      | 10.000   | 北京关区            | 暂存        | 2019-0 |
| ● 商品归类                   | < |             |        |                |        |         |      |          |                 |           |        |
| ➡ 二次结算货物备案               | < | 1           | 3      | 201900         | CV011  | 花卉操作员15 |      |          | 北京关区            | 发往海关成功    | 2019-0 |
| ➡ 审价作业文书                 | < |             |        |                |        |         |      |          |                 |           |        |
| ● 价格预裁定                  | < |             |        |                |        |         |      |          |                 |           |        |
| 价格预裁定申请                  |   |             |        |                |        |         |      |          |                 |           |        |
| 数据查询                     |   |             |        |                |        |         |      |          |                 |           |        |
| 文书查询                     |   |             |        |                |        |         |      |          |                 |           |        |
| 决定书查询                    |   |             |        |                |        |         |      |          |                 |           |        |
| ● 原产地预裁定                 | < |             |        |                |        |         |      |          |                 |           |        |
| ➡ 査验/复验                  | < |             |        |                |        |         |      |          |                 |           |        |
|                          |   |             |        |                |        |         |      |          |                 |           |        |
|                          |   | 总共 :        | 3 条记录  | ŧ              |        |         |      |          |                 |           |        |
|                          |   | C R         | NWF)   | × 关闭           |        | 回执详     | 细信息  |          |                 |           |        |
|                          |   |             | 序号     | 统一编号           |        | 回执状态    |      | 回执详细信息   | 回执时间            |           |        |
|                          |   |             | 1      | 20190000000039 | 9661   | 发往海关成功  |      |          | 2019-08-01 09:4 | 6:23      |        |
|                          |   | _           |        |                |        |         |      |          |                 |           |        |
|                          |   |             |        |                |        |         |      |          |                 |           |        |

方查看回执详细信息,如**图查看价格预裁定申请。** 

图查看价格预裁定申请

❶小提示:

1、已经暂存,或其后状态的数据皆可进行查询操作。

2、仅可查询本企业申报数据;

#### 3、本系统暂无权限控制需求,故系统默认:凡经过电子口岸身份认证、具 有基本权限的操作员卡或已绑卡用户都可以在本系统中进行申请单的全部操作。

#### 7.1.3 修改

当价格预裁定申请的数据状态允许时,用户可通过数据查询,查看明细来调出相应的数据,调整录入的信息,并执行其他相关操作。

用户在查询页面,选中一条数据点击"统一编号"字段,系统进入该条数据预录入页面。 系统检验该条数据是否为"可修改"状态,如果可以修改,用户即可在数据预录入界面核对 相关信息并给予调整,点击"暂存"按钮即可保存修改后的数据。

#### ①小提示:

#### 数据状态为暂存、发往海关失败、补正的数据均可进行修改操作;

凡经过电子口岸身份认证、具有基本权限的操作员卡或已绑卡用户都可 以在本系统中进行申请单的全部操作;限制是,只能操作属于本企业单位的 数据。

#### 7.1.4 删除

企业单位用户,可在价格预裁定申请详情界面,点击"删除"按钮执行删除操作,抹除 保留的数据记录;或直接在数据查询界面选择需要删除的,点击列表上方"删除"按钮完成

| 浚 中国电子口岸<br>China E-Port | } | 每关事务联系单      |                                         |                    |         |                                          | 🔗 欢迎您, i     |                      | ii <b>1</b> 91                        |       | 退出     |
|--------------------------|---|--------------|-----------------------------------------|--------------------|---------|------------------------------------------|--------------|----------------------|---------------------------------------|-------|--------|
| & 海关事务联系单                |   | = 44 首页 4    | 价格预裁定申请 © 数据                            | <b>居查询 ©</b> 价格预裁员 | 2019    | 0                                        |              |                      |                                       | * =   | 关闭操作 - |
| ➡ 待办                     |   |              | 201900                                  |                    | 由请书编号   | CVC                                      | 申请时间         | 2019-08-08 15:18:57  | 状态                                    | 紙存    |        |
| 10. ### 61.004.977.04    |   | 备案海关         | 北京关区                                    |                    | 申请企业    |                                          | 1 434313     |                      |                                       |       |        |
| ▶ 具他联系甲                  |   | 申请人          |                                         |                    | 联系电话    |                                          | 通讯地址         |                      |                                       |       |        |
| ➡ 报关单证档案查询               |   | 电子邮箱         |                                         | 是否就相同合同正在申         | 申请海关预裁定 | 是                                        | 与货物关系        | ✓ 收货人 □ 消费使用         | 月单位 🔲 申报单位                            |       |        |
| → 商品旧米                   |   | ホロタギ         | 中文名称                                    |                    |         |                                          |              |                      |                                       |       |        |
|                          |   | 00000000     | · · · · · · · · · · · · · · · · · · ·   |                    |         |                                          |              |                      |                                       |       | _      |
| ➡) 二次结算货物备案              |   | 拟进出口口岸       | 天津关区                                    | 拟进出口数量(            | 第一法定单位) |                                          |              | 贸易方式                 |                                       |       | -      |
| ➡) 审价作业文书                |   | 品牌           |                                         |                    | 规格型号    |                                          |              | 税则号列                 |                                       |       |        |
|                          |   | 原产地          |                                         |                    | 合同协议号   |                                          |              | 拟进出口日期               |                                       |       |        |
| ➡ 价格预裁定                  |   | 空船必返归关西表只不应计 | 1.佣金和经纪费                                | 2.容器费用             |         | 3.包装材料费用和包装劳<br>冬井田                      | ■4.协助费用      | 5.特许权使用费             | 6.转售收益                                |       |        |
| 价格预裁定申请                  |   | 入进口货物的完税价格   | □7.建设、安装、装配、维                           | 修或者技术援助费用          |         | 8.进口关税、进口环节海<br>关代征税及其他国内税               | 9.复制费        | ■ 10.技术培训及境<br>小考察费田 | 11.利息费用                               | 12.运保 | 费      |
| 数据查询                     |   | 特殊关系         | 13.是否存在特殊关系                             | 14.是否影响成交价格        |         | 估价方法                                     | ■ 15.进口货物价格) | 是否符合成交价格条件           |                                       |       |        |
| 文书查询                     |   | 随时材料清单       |                                         |                    |         |                                          |              |                      |                                       |       |        |
| 决定书查询                    |   | 补充材料清单       |                                         |                    |         |                                          |              |                      |                                       |       |        |
| ● 原产地预裁定                 |   | 补充说明         |                                         |                    |         |                                          |              |                      |                                       |       |        |
| ➡ 査验/复验                  |   | 保密声明         | 是否同意海关对外公布预裁定                           | 記決定? ④同意 ◎因保密)     | 京因不同意   |                                          |              |                      |                                       |       |        |
|                          |   | 声明           | 本申请所涉相同商品/合同未                           | 处于复议或诉讼阶段,所附       | 的料真实、准  | 确。 🗹                                     |              |                      |                                       |       |        |
|                          |   | 随附清单列表       |                                         |                    |         |                                          |              |                      |                                       |       |        |
|                          |   | 随时单排         |                                         |                    | ロボト後に終  | 经为办的文件 单个文件十月                            | 、本能规计AM 日每百  | T& #Rid 200K)        |                                       |       |        |
|                          |   | 広告           | 「「「「「」」」「「」」「「」」」「「」」「」」「「」」」「「」」」「」」「」 |                    |         | (17)(17)(17)(17)(17)(17)(17)(17)(17)(17) |              | 2142/220010          | Ť.                                    | 生爆作   |        |
|                          |   | 1            | 其他2                                     |                    |         | test/3                                   | ) ndf        |                      | · · · · · · · · · · · · · · · · · · · |       |        |
|                          |   |              | 2010                                    |                    |         |                                          | , p =        |                      |                                       |       |        |
|                          |   |              |                                         |                    |         |                                          |              |                      |                                       |       |        |
|                          |   |              |                                         |                    |         |                                          |              |                      |                                       |       |        |
|                          |   |              |                                         |                    |         |                                          |              |                      |                                       |       |        |
|                          |   |              |                                         |                    |         |                                          |              |                      |                                       |       |        |

删除操作,如图删除价格预裁定申请(1)(2)。

图删除价格预裁定申请(1)

图删除价格预裁定申请(2)

①小提示:

只有数据状态为暂存,发往海关失败的数据可选择进行删除操作;

删除时,企业所插 IC 卡中的组织机构代码必须与录入单位的组织机构 代码相同。

#### 7.1.5 打印

企业单位用户,可在价格预裁定申请详情界面,点击"打印"按钮执行打印操作;或直 接在数据查询界面选择需要打印的数据,点击列表上方"打印"按钮完成打印操作,如**图打** 

|   | 🏡 中国电子口声               | ŧ | ┃ 海关事条联系单                                                                                                    |         |                  |                   | 🔬 欢迎您.         |            |         |       | () 退出  |
|---|------------------------|---|----------------------------------------------------------------------------------------------------|---------|------------------|-------------------|----------------|------------|---------|-------|--------|
| 2 | 中国电子口岸<br>China E-Port |   | 每关事务联系单                                                                                                    |         |                  |                   | 😽 欢迎您,         |            |         |       | (し) 通出 |
|   | <b>8</b> 海关事务联系单       |   | = ◀ 首页 价格预裁定申请○<br>+ 新常日留存 前期 → 打印                                                                                                    | 价格预裁定申i | 请201900 <b>.</b> |                   |                |            |         | ⇒     | 关闭操作→  |
|   | ●3 待办                  |   | 新一·                                                                                                    |         | 申请书编写            |                   | 申请时间 2019-11-1 | 2 14:41:51 |         | 状态智存  |        |
|   | ● 其他联系单                |   | 名案海关                                                                                                    |         | 申请企业             |                   |                |            |         |       |        |
|   |                        |   | 中语人                                                                                                    |         | 联系电话             |                   | 通讯地址           |            |         |       |        |
|   | ● 按大甲亚伯菜宣词             |   | 电子邮箱                                                                                                    |         | 是否就相同合同正在申请海关预裁定 |                   | 与货物关系 🕑 收货人    | □ 演费使用单位   | ■申报单位   |       |        |
|   | 前品归类                   |   |                                                                                                    | 中又名称    |                  |                   |                |            |         |       |        |
|   | 🔋 二次结算货物备案             |   | 19100123404                                                                                                    | 其他      |                  |                   |                |            |         |       |        |
|   | ● 审价作业文书               |   | 拟进出口口岸                                                                                                    |         | 假进出口数量(第一法定单位)   |                   |                | 贸易方式       |         |       | -      |
|   | ・) 伦格研設会               |   | 品牌                                                                                                    |         | 申请书打印            |                   | ×              | 税则号列       |         |       |        |
|   |                        |   | 原产地                                                                                                    | _       |                  |                   |                | 拟进出口日期     |         |       |        |
|   | 1) 1合规裁定中谓             |   | 完税价格相关要素是否应计入                                                                                                    |         | 类型 ⑧价格预裁定申请单     |                   |                | 交使用费 🗌     | 6.转售收益  |       |        |
|   | 数据查询                   |   | 进口货物的完税价格                                                                                                    | 気配 増修成法 | 打印机列表            | T                 |                | 出音训及境外     | 11.利息费用 | 12 运行 | -      |
|   | 文书查询                   |   |                                                                                                    | ****    | 打算路围 南部人贝纳或贝纳范围( | 书逗亏分隔,从又档开头算起),例5 | ų: 1,3,5-12    | 199.52.01  |         |       | ~      |
|   | 决定书查询                  |   | 時時大利(雪白                                                                                                    | *XXX    |                  |                   |                | Inspect+   |         |       |        |
|   | ● 原产地预裁定               |   | 补充材料清单                                                                                                    |         |                  |                   |                |            |         |       |        |
|   | ● 査验/复验                |   |                                                                                                    |         |                  |                   |                |            |         |       |        |
|   |                        |   | Philippine and the second second seco |         |                  |                   |                |            |         |       |        |
|   |                        |   | 保密声明 是否同意海关对外<br>声明 本由语50% 相同的                                                                                                    | 公布预裁定决定 |                  |                   |                |            |         |       |        |
|   |                        |   | · ···································                                                                                                    |         |                  |                   |                |            |         |       |        |
|   |                        |   | 随附单据文件类则                                                                                                    |         | 17(078)#         |                   |                |            |         |       |        |
|   |                        |   | 选择随附单据文件                                                                                                    | ◎ 添加文作  | 5.1 FP 198,50    | 自按门中 取用           |                |            |         |       |        |
|   |                        |   | 医骨 随时单词                                                                                                    | 文件类别    |                  | 文件名称              |                |            |         | 文件操作  |        |
|   |                        |   |                                                                                                    |         |                  |                   |                |            |         |       |        |
|   |                        |   |                                                                                                    |         |                  |                   |                |            |         |       |        |
|   |                        |   |                                                                                                    |         |                  |                   |                |            |         |       |        |
|   |                        |   |                                                                                                    |         |                  |                   |                |            |         |       |        |
|   |                        |   |                                                                                                    |         |                  |                   |                |            |         |       |        |
|   |                        |   |                                                                                                    |         |                  |                   |                |            |         |       |        |
| 印 | 价格预制                   | 访 | 王申请(1)(2)                                                                                                    |         |                  |                   |                |            |         |       |        |

图打印价格预裁定申请(1)

| 使<br>中国电子口岸<br>China E-Port                       | 淮 | 9关事务B | 联系单                  |         |                                             | 😽 欢迎您,           |                     |                   | (し) 退出          |
|---------------------------------------------------|---|-------|----------------------|---------|---------------------------------------------|------------------|---------------------|-------------------|-----------------|
| 💩 海关事务联系单                                         | ۲ | ≡ «   | 首页 价格预裁定申请 🛇         | 数据查询 🕄  |                                             |                  |                     | ₩                 | 关闭操作。           |
| ● 待办                                              |   | Q 数据  | 渣询<br>               |         | 由法式總具 由法式编号                                 |                  | 冬安海兰                |                   |                 |
| <ul> <li>◆〕 其他联系単</li> <li>◆〕 报关单证档案查询</li> </ul> |   | 90.92 | 请类型 全部               |         | 单据状态 全部                                     |                  | 商品名称                |                   |                 |
| <ul> <li>➡) 商品归类</li> <li>➡) 二次结算货物备案</li> </ul>  |   | 最近挑   | 作时间 2019-08-01 至 201 | 9-08-30 | -                                           |                  |                     |                   |                 |
| ➡) 审价作业文书                                         |   | 日打印   | ●删除)←撤回)Q査看          | 申请书打    |                                             |                  |                     |                   |                 |
| ● 价格预裁定<br>价格预裁定申请                                |   | 序号    | 数据中心统一编号<br>2019000  | 1       | >>==<br>即机列表<br>打印范围请健入页码或页码范围(用逗号分隔,从文档开头算 | 起), 例如: 1,3,5-12 | <b>肾案海关</b><br>北京关区 | <b>单据状态</b><br>暂存 | 最近操作<br>2019-0; |
| 数据查询<br>文书查询                                      |   | 2     | 2019000              |         |                                             |                  | 比京关区                | <u>新存</u>         | 2019-0          |
| 决定书查询                                             |   | 3     | 201900               |         |                                             |                  | 北京关区                | 发往海关成功            | 2019-0          |
| <ul> <li>➡)原产地预裁定</li> <li>➡〕 查验/复验</li> </ul>    |   |       |                      |         |                                             |                  |                     |                   |                 |
|                                                   |   |       |                      |         |                                             |                  | - 60                |                   |                 |
|                                                   |   |       |                      | _       | 打印预宽 直接打印 取                                 | 消                | _                   |                   |                 |
|                                                   |   |       |                      |         |                                             |                  |                     |                   |                 |
|                                                   |   |       |                      |         |                                             |                  |                     |                   |                 |
|                                                   |   |       |                      |         |                                             |                  |                     |                   |                 |

图打印价格预裁定申请(2)

### ①小提示:

所有数据状态下,用户都可以执行打印价格预裁定申请的操作。

### 7.1.6 撤回

企业使用企业操作员卡登录系统,在"价格预裁定"中选择"数据查询",用户录入查 询条件后点击"查询"按钮,数据列表中显示出所有符合查询条件的价格预裁定申请书数据 列。

用户在查询结果列表区域选择一条数据,点击列表上方"撤回"按钮,录入"撤回原因" 后点击"确认"完成撤回操作。如 图 撤回价格预裁定申请。

| ・ 読か        ・ 読 か        ・ 読 か        ・ 読 か        ・ 読 か        ・ 読 か        ・ 読 か        ・ 読 か        ・ 読 か        ・ 読 か        ・ 読 か        ・ 読 か        ・ 読 か        ・ 読 か        ・ 読 か        ・ 読 か        ・ 読 か        ・ 読 か        ・ 読 か        ・ 読 か        ・ 読 か        ・ 読 か         ・ 読 か         ・ 読 か         ・ 読 か        ・ 読 か         ・ 読 か         ・ 読 か         ・ 読 か          ・ 読 か          ・ 読 か          ・ 読 か         ・ 読 か         ・ 読 か            ・ 読 か            ・ 読 か            ・ 読 か             ・            ・                    ・         ・         ・         ・         ・         ・         ・         ・         ・         ・         ・         ・        ・ <td< th=""><th>や国电子口岸 China E-Port</th><th>  7</th><th>与关引</th><th>务</th><th>关系单</th><th></th><th></th><th></th><th></th><th>&amp;</th><th>欢迎您,</th><th></th><th></th><th>ひ 退出</th></td<>                                                                                                    | や国电子口岸 China E-Port | 7 | 与关引 | 务   | 关系单                  |         |      |       |           | & | 欢迎您, |      |        | ひ 退出    |
|----------------------------------------------------------------------------------------------------|---------------------|---|-----|-----|----------------------|---------|------|-------|-----------|---|------|------|--------|---------|
| <ul> <li>● 含数 合数</li> <li>● 含数 合数</li></ul>                                                                                                    | 👶 海关事务联系单           |   | =   | -   | 首页 价格预裁定申请 🛛         | 数据查询    | 0    |       |           |   |      |      | ₩      | 关闭操作▼   |
| <ul> <li>●其他联系和 、</li> <li>●其他共生 年春</li> <li>● 読出上述 作時</li> <li>● 読出上述 作時</li> <li>● 読出上述 作用</li> <li>● 読出上述 作用</li> <li>● 読出上述</li> <li>● 読出上述</li> <li>● 読出上述</li> <li>● 読述</li> <li>● 読述<th>➡ 待办</th><th></th><th>0</th><th>数据</th><th>查询</th><th></th><th></th><th></th><th></th><th></th><th></th><th></th><th></th><th></th></li></ul>                                                                                               | ➡ 待办                |   | 0   | 数据  | 查询                   |         |      |       |           |   |      |      |        |         |
| <ul> <li>● 相关単位相案宣向</li> <li>● 前島田2銭</li> <li>● 市美型 金勝</li> <li>● 市美型 金勝</li> <li>● 市街地 24</li> <li>● 市街市地 24</li> <li>● 市街市地 24</li> <li>● 市街地 24</li> <li>● 市街地 24</li> <li>● 市街地 24</li> <li>● 市街地 24</li> <li>● 市街地 24</li> <li>● 市街地 24</li> <li>● 市街地 24</li> <li>● 市街地 24</li> <li>● 市街地 24</li> <li>● 市街地 24</li> <li>● 市街地 24</li> <li>● 市街地 24</li> <li>● 市街地 24</li> <li>● 市街地 2019-06</li> <li>● 日田市地 24</li> <li>● 市街地 24</li> <li>● 市街地 2019-06</li> <li>● 日田市地 24</li> <li>● 市街地 2019-06</li> <li>● 日田市地 24</li> <li>● 日田市地 24<th>➡ 其他联系单</th><th></th><th>数据</th><th>中心统</th><th>;一编号</th><th></th><th></th><th>申请书编号</th><th>申请书编号</th><th></th><th></th><th>备案海关</th><th></th><th></th></li></ul> | ➡ 其他联系单             |   | 数据  | 中心统 | ;一编号                 |         |      | 申请书编号 | 申请书编号     |   |      | 备案海关 |        |         |
| •• 前品归类       ●       通過運作評論 2019-08-30 第 至 2019-08-30 第         •• 市价作业文书       ●       ●       ●       ●       ●       ●       ●       ●       ●       ●       ●       ●       ●       ●       ●       ●       ●       ●       ●       ●       ●       ●       ●       ●       ●       ●       ●       ●       ●       ●       ●       ●       ●       ●       ●       ●       ●       ●       ●       ●       ●       ●       ●       ●       ●       ●       ●       ●       ●       ●       ●       ●       ●       ●       ●       ●       ●       ●       ●       ●       ●       ●       ●       ●       ●       ●       ●       ●       ●       ●       ●       ●       ●       ●       ●       ●       ●       ●       ●       ●       ●       ●       ●       ●       ●       ●       ●       ●       ●       ●       ●       ●       ●       ●       ●       ●       ●       ●       ●       ●       ●       ●       ●       ●       ●       ●       ●       ●       ●       ●       ●                                                                                                    | ● 报关单证档案查询          |   |     | ф   | 请类型 全部               |         |      | 单据状态  | 全部        |   |      | 商品名称 |        |         |
|                                                                                                    | ● 商品归类              |   |     | 最近操 | 作时间 2019-08-01 至 201 | 9-08-30 |      |       |           |   |      |      |        |         |
| <ul> <li>9 節价作过文书 (<br/>9) 節价格预度定<br/>9) 简优格预度定申请<br/>数据简为<br/>文书音均<br/>决定书音均</li> <li>3 2019000 **** 0/011<br/>3 2019000 **** 0/011<br/>1 2019000 **** 0/011<br/>2 2019000 **** 0/011<br/>2 2019000 **** 0/011<br/>2 2019000 **** 0/011<br/>2 2019000 **** 0/011<br/>1 1 2019000 **** 0/011<br/>1 1 2019000 **** 0/011<br/>1 1 2019000 **** 0/011<br/>1 1 2019000 **** 0/011<br/>1 1 2019000 **** 0/011<br/>1 1 2019000 **** 0/011<br/>1 1 2019000 **** 0/011<br/>1 1 2019000 **** 0/011<br/>1 1 2019000 **** 0/011<br/>1 1 2019000 **** 0/011<br/>1 1 2019000 ***** 0/011<br/>1 1 2019000 ***** 0/011<br/>1 1 2019000 ***** 0/011<br/>1 1 2019000 *********************************</li></ul>                                                                                                    | ➡) 二次结算货物备案         |   |     |     |                      |         |      |       | Q 査询 つ 重置 | 3 |      |      |        |         |
| 小估和成成定       除多 数据中心底平等       申請书 描词原因       ×       範篇表       单级状态       最近代         小估和成成定申請<br>数据首次<br>文书查询<br>决定书查询       1       2019000       CV0115       11       2019000       CV0115       11       2019000       2019000       2019000       2019000       2019000       2019000       2019000       2019000       2019000       2019000       2019000       2019000       2019000       2019000       2019000       2019000       2019000       2019000       2019000       2019000       2019000       2019000       2019000       2019000       2019000       2019000       2019000       2019000       2019000       2019000       2019000       2019000       2019000       2019000       2019000       2019000       2019000       2019000       2019000       2019000       2019000       2019000       2019000       2019000       2019000       2019000       2019000       2019000       2019000       2019000       2019000       2019000       2019000       2019000       2019000       2019000       2019000       2019000       2019000       2019000       2019000       2019000       2019000       2019000       2019000       2019000       2019000       2019000       2019000       2019000       2019000       2019000       2019000 </th <th>● 审价作业文书</th> <th></th> <th></th> <th>打印</th> <th></th> <th>撤回详情</th> <th></th> <th></th> <th></th> <th></th> <th></th> <th></th> <th></th> <th></th>                                                                                                    | ● 审价作业文书            |   |     | 打印  |                      | 撤回详情    |      |       |           |   |      |      |        |         |
| 1       2019000 3 CV0119       11 2019000 3 CV0119       11 2019000 3 CV0119       11 2019000 3 CV0119       11 2019000 3 CV0119       11 2019000 3 CV0119       11 2019000 3 CV0119       11 2019000 3 CV0119       11 2019000 3 CV0119       11 2019000 3 CV0119       11 2019000 3 CV0119       11 2019000 3 CV0119       11 2019000 3 CV0119       11 2019000 3 CV0119       11 201900 3 CV0119       11 201900 3 C                                                                                                    | ● 你格预裁定<br>价格预裁定由请  |   |     | 序号  | 数据中心统一编号             | 申请书编    | 撤回原因 |       |           |   | ×    | 备案海关 | 单据状态   | 最近操作    |
| 文书直询<br>決定书查询     2     2019000 CV0119     注決关区 監査     2019-06       ・) 原产地质裁定      3     2019000 CV0119     北京关区 監査     2019-06                                                                                                    | 数据音询                |   |     | 1   | 2019000              | CV0119  |      |       |           |   |      | 北京关区 | 暂存     | 2019-08 |
| 決定非音向       3 2019000       CV0119       出放关区       注放关区       注放关区       注放关区       2019-00                                                                                                    | 文书查询                |   |     | 2   | 2019000              | CV0119  |      |       |           |   |      | 北京关区 | 暂存     | 2019-08 |
| <ul> <li>●) 原产地质裁定 &lt;</li> <li>●) 直验/复验 &lt;</li> <li>● 直验/复验 </li> </ul>                                                                                                    | 决定书查询               |   |     | 3   | 2019000              | CV0119  |      |       |           |   |      | 北京关区 | 发往海关成功 | 2019-08 |
| ◆3 直验/复验 <                                                                                                    | ● 原产地预裁定            |   |     |     |                      |         |      |       |           |   |      |      |        |         |
|                                                                                                    | ➡ 査验/复验             |   |     |     |                      |         |      |       | 确定 取消     | i |      |      |        |         |
|                                                                                                    |                     |   |     |     |                      |         |      |       |           |   |      |      |        |         |
|                                                                                                    |                     |   |     |     |                      |         |      |       |           |   |      |      |        |         |
|                                                                                                    |                     |   |     |     |                      |         |      |       |           |   |      |      |        |         |
|                                                                                                    |                     |   |     |     |                      |         |      |       |           |   |      |      |        |         |
|                                                                                                    |                     |   |     |     |                      |         |      |       |           |   |      |      |        |         |
|                                                                                                    |                     |   |     |     |                      |         |      |       |           | _ |      |      |        |         |

#### 图 撤回价格预裁定申请

#### ①小提示:

可以在价格预裁定申请的状态为申报、发往海关成功、海关接收成功、 受理、补充、补正时进行撤回操作。

#### 7.1.7 补正

企业使用企业操作员卡登录系统,在"价格预裁定"中选择"数据查询",系统收到海 关发送的《中华人民共和国海关预裁定申请补正通知书》后,系统自动弹出窗口,提示客户 对文书进行补正。

用户点击提示信息中的确认按钮后,录入相应查询条件查询需要补正的价格预裁定申请 数据并进行勾选,点击数据列表上方的"补正"按钮。

点击"补正"按钮后,系统自动进入价格预裁定申请预录入界面,企业可以在该页面对 格预裁定申请进行补正。在完成上述操作后,点击"申报"重新提交价格预裁定申请数据。

#### ①小提示:

补正状态下,可进行暂存、申报、撤回、打印。

#### 7.1.8 补充

企业使用企业操作员卡登录系统,在"价格预裁定"中选择"数据查询",系统收到海 关发送的《中华人民共和国海关预裁定申请补充材料通知书》后,系统自动弹出窗口,提示 客户对文书进行补充。

用户点击提示信息中的确认按钮后,录入相应查询条件查询需要补充材料的价格预裁定 申请数据并进行勾选,点击数据列表上方的"补充"按钮。

点击"补充"按钮后,系统自动进入价格预裁定申请预录入界面,企业可以在该页面补 充材料。在完成上述操作后,点击"申报"重新提交价格预裁定申请数据。

#### ①小提示:

补充状态下,可进行暂存、申报、撤回、打印。

# 7.2 数据查询

具体操作请见"价格预裁定申请"操作说明中的"7.1.2 查询"。

# 7.3 文书查询

### 7.3.1 査看

企业用户使用操作员卡或绑卡账户登录系统,在"价格预裁定"中选择"文书查询"后, 在右侧查询界面录入相应的查询条件("文书类型","处理结果"和"处理时间"为必填 项),点击查询键,系统查询出符合条件的数据,在查询结果列表中显示,如**图文书查询**。

| 空 中国电子口岸 China E-Port | 海 | 送事       | 务联系单         |             |             | 😽 📈                           | 2您,     | しの通知                |
|-----------------------|---|----------|--------------|-------------|-------------|-------------------------------|---------|---------------------|
| & 海关事务联系单             | < | =        | ◀ 首页<br>数据查询 | 文书查询 📀      |             |                               |         | ▶ 关闭操作 •            |
| ● 待办                  | < | 数据       | 中心統一總是       |             | 文书墨型 全部     |                               | ☆书繪書    |                     |
| ➡ 其他联系单               | < | XXX      |              | ag.         | N 1704 2010 | 05 di - 2010 05 da            | × 148.3 |                     |
| ● 报关单证档案查询            | < |          | 处理结果 主       | üb          | 处理时间 2019-  | 06-0년 후 2019-06-30            |         |                     |
| ● 商品归类                | < |          |              |             | Q 1         |                               |         |                     |
| ➡ 二次结算货物备案            | < | <b>(</b> | 打印 )         |             |             |                               |         |                     |
| ● 审价作业文书              | < |          | 序号           | 文书编号        | 数据中心统一编号    | 文书类型                          | 处理结果    | 处理时间                |
| ● 价格预裁定               | < |          | 1            | OVE         | 201000      | 预带中央进行工资加增                    | 3L TT   | 2010 06 02 00:00:00 |
| 价格预裁定申请               |   |          |              | <u>CVJ.</u> | 201300      | 1000000 HE HERE I TILLING ALL | 71-112  | 2013-00-03 00.00.00 |
| 数据查询                  |   |          |              |             |             |                               |         |                     |
| 文书查询                  |   |          |              |             |             |                               |         |                     |
| 决定书查询                 | _ |          |              |             |             |                               |         |                     |
| ● 原产地预裁定              | < |          |              |             |             |                               |         |                     |
| ♣) 査验/复验              | < |          |              |             |             |                               |         |                     |
|                       |   |          |              |             |             |                               |         |                     |
|                       |   |          |              |             |             |                               |         |                     |
|                       |   |          |              |             |             |                               |         |                     |
|                       |   |          |              |             |             |                               |         |                     |
|                       |   |          |              |             |             |                               |         |                     |
|                       |   | 总共 1     | - 条记录        |             |             |                               |         |                     |
|                       |   |          |              |             |             |                               |         |                     |

图文书查询

118 / 169

用户单击查询结果中蓝色的"文书编号",可以查看文书详情,如 图 查看文书详情。

| 🎓 中国电子口岸<br>China E-Port                        | } | 每关事务        | 联系单                  | 🕺 XCB/8,                                                                                |   | し。 退出  |
|-------------------------------------------------|---|-------------|----------------------|-----------------------------------------------------------------------------------------|---|--------|
| 👶 海关事务联系单                                       |   | ≡ «         | 首页 文书查询              | 0                                                                                       | ₩ | 关闭操作 • |
| ● 待办                                            |   | Q 数据        |                      |                                                                                         |   |        |
| <ul> <li>▶ 具他联系単</li> <li>◆ 报关单证档案查询</li> </ul> |   | 3,3,4,1,0,7 | 1. 1994年日 △並<br>文书音看 |                                                                                         |   |        |
| <ul> <li>➡ 商品归类</li> <li>➡) 二次结算货物备案</li> </ul> |   | ●打印         |                      | 中华人民共和国海关预裁定申请补正通知书                                                                     |   |        |
| <ul> <li>● 审价作业文书</li> <li>● 价格预裁定</li> </ul>   |   | 序           | 中国山货                 | 编号:CV5:<br>花卉进出口公司(单位);                                                                 |   |        |
| 价格预裁定申请<br>数据查询                                 |   | ✓ 1         | 你单位<br>据《中华,         | 立于 2019年05月24日提交的《中华人民共和国海关预裁定申请书》(编号: CV51 ) 收悉,根<br>人民共和国海关预裁定管理办法》的相关规定,经审核,需补正以下材料, |   | 00     |
| 文书查询<br>决定书查询                                   |   |             | 以上材料i                | 青于5日内提交至海关,逾期末补正的,视为未提出预裁定申请。                                                           |   |        |
| <ul> <li>● 原产地预裁定</li> <li>● 查验/复验</li> </ul>   |   |             |                      | (公章<br>2019年06月03日                                                                      |   |        |
|                                                 |   |             |                      | <b>#31年)</b> 取2時                                                                        |   |        |
|                                                 |   | 总共 1 条证     | 示                    |                                                                                         |   |        |

图 查看文书详情

### 7.3.2 打印

企业用户使用操作员卡或绑卡账户登录系统,在"价格预裁定"中选择"文书查询"后, 在右侧查询界面录入相应的查询条件("文书类型","处理结果"和"处理时间"为必填 项),点击查询键,系统查询出符合条件的数据,在查询结果列表中显示,如**图文书查询。** 

| 参 中国电子口岸 China E-Port | 海 | 关事   | 务联系单   |             |            | 🔗 欢迎               | 您, <b>ann an Sid</b> Cit Cit | しる                  |
|-----------------------|---|------|--------|-------------|------------|--------------------|------------------------------|---------------------|
| & 海关事务联系单             | < | =    | ∢ 首页   | 文书查询 🛛      |            |                    |                              | ▶ 关闭操作•             |
| ⇒ 待办                  | < | ۹    | 数据查询   |             |            |                    |                              |                     |
| ➡ 其他联系单               | < | 数据   | 中心统一编号 |             | 文书类型 全部    |                    | 文书编号                         |                     |
| ➔ 报关单证档案查询            | < |      | 处理结果 全 | 部           | 处理时间 2019- | 06-01 至 2019-06-30 |                              |                     |
| ➡ 商品归类                | < |      |        |             | 直の         | 洵 つ 重置             |                              |                     |
| ➡ 二次结算货物备案            | < |      | 打印     |             |            |                    |                              |                     |
| ➡) 审价作业文书             | < |      | 序号     | 文书编号        | 数据中心统一编号   | 文书类型               | 处理结果                         | 处理时间                |
| ▶ 价格预裁定               | < |      |        |             |            |                    |                              |                     |
| 价格预裁定申请               |   | 1    | 1      | <u>CV51</u> | 201900     | 预裁定申请补正通知书         | 补正                           | 2019-06-03 00:00:00 |
| 数据查询                  |   |      |        |             |            |                    |                              |                     |
| 文书查询                  |   |      |        |             |            |                    |                              |                     |
| 决定书查询                 |   |      |        |             |            |                    |                              |                     |
| ◆〕原产地预裁定              | < |      |        |             |            |                    |                              |                     |
| ➡〕 査验/复验              | < |      |        |             |            |                    |                              |                     |
|                       |   |      |        |             |            |                    |                              |                     |
|                       |   |      |        |             |            |                    |                              |                     |
|                       |   |      |        |             |            |                    |                              |                     |
|                       |   |      |        |             |            |                    |                              |                     |
|                       |   |      |        |             |            |                    |                              |                     |
|                       |   | 息共 1 | 条记录    |             |            |                    | _                            |                     |

图文书查询

用户勾选数据列表中的某条数据后,点击数据列表上方的"打印"按钮,即完成文书的 打印操作。如 **图 打印文书**。

|            | 海 | ī关事务联系单  | ì            | 8                                 | 欢迎您,         |      |            | し。 退出    |
|------------|---|----------|--------------|-----------------------------------|--------------|------|------------|----------|
| 💩 海关事务联系单  | ۲ | ☰ 📢 首页   | 文书查询 🔉       |                                   |              |      |            | ▶ 关闭操作 - |
| ● 待办       |   | Q 数据查询   |              |                                   |              |      |            |          |
| ➡ 其他联系单    |   | 数据中心统一编号 |              | 文书类型 全部                           |              | 文书编号 |            |          |
| ● 报关单证档案查询 |   | 处理结果全    | 全部           | 处理时间 2019-06-01 至 2019-06-30      |              |      |            |          |
| ➡ 商品归类     |   |          |              | ( 査询 の 粛置                         |              |      |            |          |
| ➡ 二次结算货物备案 |   | (B JTP)  |              | 文书打印                              |              | ×    |            |          |
| ● 审价作业文书   |   | 序号       | 文书编号         |                                   |              |      | 处理时间       |          |
| ● 价格预裁定    | < |          |              | 类型 ●预裁定申请补正通知书<br>打印机列表           |              |      |            |          |
| 价格预裁定申请    |   | 1        | <u>CV511</u> | 1 打印范围 请健入页码或页码范围(用逗号分隔,从文档开头算起), | 列如: 1,3,5-12 |      | 2019-06-03 | 00:00:00 |
| 数据查询       |   |          |              |                                   |              |      |            |          |
| 文书查询       |   |          |              |                                   |              |      |            |          |
| 决定书查询      | _ |          |              |                                   |              |      |            |          |
| ➡) 原产地预裁定  |   |          |              |                                   |              |      |            |          |
| ➡ 査验/复验    |   |          |              |                                   |              |      |            |          |
|            |   |          |              |                                   |              | - 10 |            |          |
|            |   |          |              | 打印预览 直接打印 取消                      |              |      |            |          |
|            |   |          |              |                                   |              |      |            |          |
|            |   |          |              |                                   |              |      |            |          |
|            |   |          |              |                                   |              |      |            |          |
|            |   | 总共 1 条记录 |              |                                   |              |      |            |          |

图 打印文书

# 7.4 决定书查询

### 7.4.1 查看

企业用户使用操作员卡或绑卡账户登录系统,在"价格预裁定"中选择"决定书查询" 后,在右侧查询界面录入相应的查询条件("状态"和"发布时间"为必填项),点击查询 键,系统查询出符合条件的数据,在查询结果列表中显示,如**图决定书查询。** 

| 浚 中国电子口岸<br>China E-Port | 海 | 关事   | 务职  | ŧ系单        |          |                 | 😽 欢迎您,=      | مغزه والانتقافة فسمه | 「し」を     |
|--------------------------|---|------|-----|------------|----------|-----------------|--------------|----------------------|----------|
| & 海关事务联系单                | < | =    | *1  | 首页 决定书查询 😒 |          |                 |              |                      | ▶ 关闭操作 - |
| ● 待办                     | < | Q    | 数据  | 查询         |          |                 |              |                      |          |
| ➡ 其他联系单                  | < | 数据•  | 中心统 | 一编号        |          | 决定书编号           |              | 申请书编号                |          |
| ➡〕报关单证档案查询               | < |      |     | 状态 全部      |          | 发布时间 2019-05-01 | 至 2019-05-30 |                      |          |
| →)商品归类                   | < |      |     |            |          | Q 査询 9          | 9 単置         |                      |          |
| ➡ 二次结算货物备案               | < |      | 打印) |            |          |                 |              |                      |          |
| ➡) 审价作业文书                | < |      | 序号  | 数据中心统一编号   | 申请书编号    | 决定书编号           | 拟进出口数量       | 拟进出口数量单位             | 实际进口数量   |
| →3 价格预裁定                 | < |      | 1   | 201900     | CV511    | CV51            | 0            | -                    |          |
| 价格预裁定申请                  |   |      |     |            |          |                 |              |                      |          |
| 数据查询                     |   |      | 2   | 2019000    | CV511    | <u>CV</u> s     | 0            | -                    | -        |
| 文书查询                     |   |      | 3   | 2019000    | CV511    | CV5:            | 0            |                      |          |
| 决定书查询                    |   |      | 5   | 2010000    | costi    | <u></u>         | 5            |                      |          |
| ●〕原产地预裁定                 | < |      | 4   | 2019000    | CV5119 J | <u>CV51</u>     | 0            | -                    |          |
| +) 查验/复验                 | < |      |     |            |          |                 |              |                      |          |
|                          |   |      |     |            |          |                 |              |                      |          |
|                          |   |      |     |            |          |                 |              |                      |          |
|                          |   |      |     |            |          |                 |              |                      |          |
|                          |   |      |     |            |          |                 |              |                      |          |
|                          |   |      |     |            |          |                 |              |                      |          |
|                          |   | 总共 4 | 条记录 | ₹.         |          |                 |              |                      |          |
|                          |   |      |     |            |          |                 |              |                      |          |

#### 图决定书查询

用户单击查询结果中蓝色的"决定书编号",可以查看决定书详情,如 **图 查看决定书** 详情。

| 中国电子口岸<br>China E-Port                          | 海      | ī关事务)        | 联系单 😵 🗴 🖓 🕉 🖓 🖄 👘                                                                                                    | — I ( | し退出   |
|-------------------------------------------------|--------|--------------|----------------------------------------------------------------------------------------------------|-------|-------|
| 💩 海关事务联系单                                       | <      | ≡ «          | 首页 決定非査询 ◎                                                                                                    | ₩     | 关闭操作• |
| ● 待办                                            |        | Q.数据<br>数据中心 | 宝词<br>决定书查看                                                                                                    | ×     |       |
| <ul> <li>→ 报关单证档案查询</li> <li>→ 商品归类</li> </ul>  |        |              | 中华人民共和国海关预裁定决定书                                                                                                    |       |       |
| ➡) 二次结算货物备案                                     |        | 日本           | (价格)                                                                                                    |       |       |
| ●) 审价作业文书                                       |        | 序            | 编号:CVE。                                                                                                    |       | 1     |
| <ul> <li>◆)价格预裁定</li> <li>价格预裁定申请</li> </ul>    | <      | 1            | ○○○○□□○○○○○○○○○○○○○○○○○○○○○○○○○○○○○○○                                                                                | 1     |       |
| 数据查询<br>文书查询<br>决定书查询                           |        | 2            | <ul> <li>2.容器要用</li> <li>应该计入进口贷物完成价格</li> <li>1.佣金和经元费</li> </ul>                                                   |       |       |
| <ul> <li>●) 原产地预裁定</li> <li>●) 查验/复验</li> </ul> | <<br>< | 4            | 个应该可入进口风物元载10位<br>经预载定决定,以上要素应计入进口货物完税价格的,具体计入的金额应由申请人根据《中华人民共和国海关审定进出口货物完税价格<br>办法》第十一条的规定按照客观量化数据资料予以确定。           |       |       |
|                                                 |        | 总共 4 条证      | 是育任在特殊关口是     國育     特殊关系是否影响成交价格     國品     口香       道口货物价格是否符合成交价格条件     口是     國       查     查       签收:     (公章) |       |       |

图 查看决定书详情

### 7.4.2 打印

企业用户使用操作员卡或绑卡账户登录系统,在"价格预裁定"中选择"决定书查询" 后,在右侧查询界面录入相应的查询条件("状态"和"发布时间"为必填项),点击查询 键,系统查询出符合条件的数据,在查询结果列表中显示,如**图决定书查询。** 

| 中国电子口岸<br>China E-Port                  | 海 | 泛手 | 务职    | 关系单        |       |                 | 🔗 🔊    | 迎您, ———————————————————————————————————— | 🖒 退出    |  |  |
|-----------------------------------------|---|----|-------|------------|-------|-----------------|--------|------------------------------------------|---------|--|--|
| 🙈 海关事务联系单                               | < | =  | 41    | 首页 决定书查询 😒 |       |                 |        |                                          | ▶ 关闭操作• |  |  |
| ● 待办                                    | < | Q  | 数据    | 查询         |       |                 |        |                                          |         |  |  |
| ➡ 其他联系单                                 | < | 数据 | 中心统   | 一编号        |       | 决定书编号           |        | 申请书编号                                    |         |  |  |
| ➡ 报关单证档案查询                              | < |    |       | 状态 全部      |       | 发布时间 2019-05-01 |        |                                          |         |  |  |
| 新商品归类                                   | < |    |       |            |       | Q 査询 つ 風置       |        |                                          |         |  |  |
| ➡ 二次结算货物备案                              | < |    | 打印    |            |       |                 |        |                                          |         |  |  |
| ➡) 审价作业文书                               | < |    | 序号    | 数据中心统一编号   | 申请书编号 | 决定书编号           | 拟进出口数量 | 拟进出口数量单位                                 | 实际进口数量  |  |  |
| ● 价格预裁定                                 | < |    | 1     | 201900     | CV51  | <u>CV5</u>      | 0      |                                          |         |  |  |
| 价格预裁定申请                                 |   |    |       |            |       |                 |        |                                          |         |  |  |
| 数据查询                                    |   |    | 2     | 2019000    | CV5   | CV5             | 0      | -                                        | -       |  |  |
| 文书查询                                    |   |    | 3     | 2019000    | CV51* | CV5             | 0      |                                          |         |  |  |
| 决定书查询                                   |   |    |       |            |       |                 |        |                                          |         |  |  |
| <ul> <li>●)原产地预裁定</li> <li>□</li> </ul> | < |    | 4     | 201900     | CV51  | <u>CV5</u>      | 0      | -                                        |         |  |  |
| ➡                                       | < |    |       |            |       |                 |        |                                          |         |  |  |
|                                         |   |    |       |            |       |                 |        |                                          |         |  |  |
|                                         |   |    |       |            |       |                 |        |                                          |         |  |  |
|                                         |   |    |       |            |       |                 |        |                                          |         |  |  |
|                                         |   |    |       |            |       |                 |        |                                          |         |  |  |
|                                         |   |    |       |            |       |                 |        |                                          |         |  |  |
|                                         |   |    | 4 条记录 | R          |       |                 |        |                                          |         |  |  |

图决定书查询

用户勾选数据列表中的某条数据后,点击数据列表上方的"打印"按钮,即完成文书的 打印操作。如 **图 打印决定书**。

|            | 濱 | <b>5</b> 关事 | 务职    | ŧ系单        | 🕉 XXB#8,                                   | 「し」を通出  |
|------------|---|-------------|-------|------------|--------------------------------------------|---------|
| 💩 海关事务联系单  | ۲ | =           | 41    | 首页 决定书查询 😒 |                                            | ▶ 关闭操作- |
| ● 待办       |   | Q           | 数据    | 查询         |                                            |         |
| ➡ 其他联系单    |   | 数据          | 中心统一  | 一编号        | 決定书编号                                      |         |
| ● 报关单证档案查询 |   |             |       | 状态 全部      | 发布时间 2019-05-01 至 2019-05-30               |         |
| ● 商品归类     |   |             |       |            | ( 査询 ) 西国                                  |         |
| ➡ 二次结算货物备案 |   | e           | 打印    |            | 决定书打印 ×                                    |         |
| ➡ 审价作业文书   |   |             | 序号    | 数据中心统一编号   | 單位                                         | 实际进口数量  |
| ● 价格预裁定    | < |             | 1     | 201900     |                                            |         |
| 价格预裁定申请    |   |             |       |            | 打印范围 请健入页码或页码范围(用逗号分幅,从文档开头算起),例如:1,3,5-12 |         |
| 数据查询       |   |             | 2     | 2019000    |                                            |         |
| 文书查询       |   |             | 3     | 20190005   |                                            |         |
| 决定书查询      |   |             |       |            |                                            |         |
| ● 原产地预裁定   |   |             | 4     | 20190000   |                                            |         |
| ➡ 查验/复验    |   |             |       |            |                                            |         |
|            |   |             |       |            |                                            |         |
|            |   |             |       |            | 打印探览 直接打印 取消                               |         |
|            |   |             |       |            |                                            |         |
|            |   |             |       |            |                                            |         |
|            |   |             |       |            |                                            |         |
|            |   | 总共 4        | 4 条记录 | ł          |                                            |         |
|            |   |             |       |            |                                            |         |

图 打印决定书

# 第八章原产地预裁定

# 8.1 原产地预裁定申请

企业用户在原产地预裁定申请界面,完成价格预裁定申请单数据的录入、保存、修改、 删除等操作。

8.1.1 新增

| <b>クロード</b> 中国电子口岸<br>China E-Port | 淮 | 国关事务联系单         |                             |                     |           | 😸 xx    | <b>业您, (1997)</b> | <b>1</b>   | (            | り退出              |
|------------------------------------|---|-----------------|-----------------------------|---------------------|-----------|---------|-------------------|------------|--------------|------------------|
| & 海关事务联系单                          |   |                 | 滅定申请 ◎<br>【 <del>〕</del> 打印 |                     |           |         |                   |            | ₩            | 关闭操作 ▼<br>▲ 申报 ? |
| ● 待办                               |   | 数据中心统一编号        |                             | 申请类型                |           | 中请时间    |                   | 状态         |              |                  |
|                                    |   | 预裁定申请表编号        |                             | 申请企业代码              |           |         | 申请单位名称            | 4          |              |                  |
| ● 具他联系甲                            |   | 申请企业统一社会信用代码    |                             | 申请人名称               |           |         | 备案海关              |            |              |                  |
| ● 报关单证档案查询                         |   | HS编码            |                             | 是否曾就相同商品申请海关预裁<br>定 |           | 持利      | 前的海关顶裁定决定书编号      |            |              |                  |
| ● 商品归类                             |   | 拟进出口日期          |                             | 贸易方式                |           |         | 成交方式              |            |              |                  |
|                                    |   | 进出口类型           |                             | 价格 (人民币)            |           |         | 与货物关系             |            |              |                  |
| ➡ 二次结算货物备案                         |   | 是否有原产地标志        |                             | 原产地申请类型             |           |         | 适用协定              |            |              |                  |
|                                    |   |                 | 中文名称                        |                     |           |         |                   |            |              |                  |
|                                    |   | 商品名称            | 英文名称                        |                     |           |         |                   |            |              |                  |
| ➡ 价格预裁定                            |   |                 | 其他名称                        |                     |           |         |                   |            |              |                  |
|                                    |   | 申请联系人电话         |                             |                     |           |         | 电子邮箱              |            |              |                  |
| ➡) 原产地预裁定                          |   | 申请企业通讯地址        |                             |                     |           |         | 生产商信息             |            |              |                  |
| 原本地研制空中港                           |   | 预计原产地           |                             |                     |           |         | 原产地标志位置及内容        |            |              |                  |
| 1次1 地名英格兰里中语                       |   | 現格型号            |                             |                     |           |         |                   |            |              |                  |
| 数据查询                               |   | 非原产原料价值占用品价格自分比 |                             |                     |           |         | 這用的具体原产地标准        |            |              |                  |
| 文书查询                               |   | 补充材料清单          |                             |                     |           |         |                   |            |              |                  |
| 决定书查询                              |   | 补充说明            |                             |                     |           |         |                   |            |              |                  |
|                                    |   | 保密声明            | 是否同意海关对外公布预裁                | 定决定? ◉同意 ◎因保密原因     | 不同意       |         |                   |            |              |                  |
| ➡ 査验/复验                            |   | 声明              | 本申请所涉相同商品/合同疗               | 长处于复议或诉讼阶段,所附材料     | 斗真实、准确。 🗹 |         |                   |            |              |                  |
|                                    |   | +新增 菌删除         |                             |                     |           |         |                   |            |              | C                |
|                                    |   | 表体序号    原样      | 及零部件名                       | HS编码                | 原料及零部件产地  | 第一      | 法定计量单位 单          | 价 单位产品用料   |              | 原料价值             |
|                                    |   |                 |                             |                     |           |         | 智无数据              |            |              |                  |
|                                    |   |                 |                             |                     |           |         |                   |            |              |                  |
|                                    |   |                 |                             |                     |           |         |                   |            |              |                  |
|                                    |   |                 |                             |                     |           |         |                   |            |              |                  |
|                                    |   |                 |                             |                     |           |         |                   |            |              |                  |
|                                    |   |                 |                             |                     |           |         |                   |            |              |                  |
|                                    |   |                 |                             |                     |           |         |                   |            |              |                  |
|                                    |   | 表体序号 1          |                             | HS编码                |           | 原料零部件产地 | _                 | 原料及零部件名称   |              |                  |
|                                    |   | 原料价值            | 3                           | 的一法定计量单位            |           | 单位产品用料  |                   | 🔁 op 🧿 🙂 🔤 | -å. <b>*</b> |                  |
|                                    |   |                 |                             |                     |           |         |                   |            | _            |                  |

企业使用操作员卡或绑卡账户登录系统,点击"原产地预裁定"选择"原产地预裁定申 请",进入原产地预裁定申请预录入界面,如**图原产地预裁定申请预录入界面**。

图原产地预裁定申请预录入界面

原产地预裁定申请预录入界面由上至下分为两部分,上部分为原产地预裁定申请表头信息,下部分为原产地预裁定申请表体信息。

原产地预裁定申请表头信息中,灰色字段为系统返填,不允许编辑;黄色字段为必填项, 白色字段为非必填项。

企业录入原产地预裁定申请表体信息时,需要在表体下方录入相应的信息(如**图表体信 息录入**),信息录入完成后,点击键盘上的回车键,数据将自动添加至上方的数据列表中。 如果企业需要新增表体,继续在表体下方录入即可;如需删除表体,请用户表体序号前的方 框中进行勾选,勾选后点击"删除"按钮即可。

| <b>参 中国电子口岸</b><br>China E-Port | 1 | 与关事务联系单                             |                                                                                                    |                 | S - 1   | 欢迎您,          |           | (し) 退出    |
|---------------------------------|---|-------------------------------------|----------------------------------------------------------------------------------------------------|-----------------|---------|---------------|-----------|-----------|
| 🗞 海关事务联系单                       |   | 三 ◀ 首页 原产地预<br>+新增 图 暂存 童 删除 匚 随附单据 | 战定申请 ◎<br>● 打印                                                                                                    |                 |         |               |           | 关闭操作↓     |
| ➡) 待办                           |   | 教掘中心统一信号                            | _                                                                                                    | 由清光刑            | 由清明     | tia)          | 状态        |           |
|                                 |   | で裁定申请表编号                            |                                                                                                    | 申请企业代码          | 1.4943  | 申请单位名称        | 700       |           |
| ➡ 其他联系单                         |   | 申请企业统一社会信用代码                        | and the second second sec | 申请人名称           |         | 备案海关          |           |           |
| ● 报关单证档案查询                      |   | HS编码                                | 是否曾就                                                                                                    | 目同商品申请海关预裁<br>定 |         | 持有的海关预裁定决定书编号 |           |           |
| ●)商品归类                          |   | 拟进出口日期                              |                                                                                                    | 贸易方式            |         | 成交方式          |           |           |
|                                 |   | 进出口类型                               |                                                                                                    | 价格 (人民币)        |         | 与货物关系         |           |           |
| ➡)二次结算货物备案                      |   | 是否有原产地标志                            |                                                                                                    | 原产地申请类型         |         | 适用协定          |           |           |
| い 市体作业文書                        |   |                                     | 中文名称                                                                                                    |                 |         |               |           |           |
| ● 中UIIF並又中                      |   | 商品名称                                | 英文名称                                                                                                    |                 |         |               |           |           |
| ➔ 价格预裁定                         |   |                                     | 其他名称                                                                                                    |                 |         |               |           |           |
|                                 |   | 甲请联系人电话                             |                                                                                                    |                 |         | 电子即箱          |           |           |
| ● 原产地预裁定                        |   | 申请企业通讯地址                            |                                                                                                    |                 |         | 生产商信息         |           |           |
| ▶1 査验/信验                        |   | 现时原广地                               |                                                                                                    |                 |         | 原广地标志位直及内容    |           |           |
| ···                             |   | 成悟空亏<br>北西在西斜公路上在日公城市公比             |                                                                                                    |                 |         | が用め見た内容被提定    |           |           |
|                                 |   |                                     |                                                                                                    |                 |         | 但而的模样版 2007年  |           |           |
|                                 |   | 补充材料清单                              |                                                                                                    |                 |         |               | G a · · @ | . 📖 🙏 🛣 🔛 |
|                                 |   | 补充说明                                |                                                                                                    |                 |         |               | Ditio     | Y 12      |
|                                 |   | 保密声明;                               | 言而意志关对外公布预裁定决定?                                                                                                    | ●同意 ○因保密原因不同意   |         |               |           |           |
|                                 |   | 声明。                                 | 中请所涉相同商品(合同未处于复议)                                                                                                    | 2或诉讼阶段,所附材料真实、  | 准确。 🗹   |               |           |           |
|                                 |   | +新游 童 删除                            |                                                                                                    |                 |         |               |           | C         |
|                                 |   | 表体序号                                | 原料及零部件名                                                                                                    |                 | HS编码    | 原料及零          | 部件产地      | 第一法       |
|                                 |   |                                     |                                                                                                    |                 |         | 智无数据          |           |           |
|                                 |   |                                     |                                                                                                    |                 |         |               |           |           |
|                                 |   |                                     |                                                                                                    |                 |         |               |           |           |
|                                 |   |                                     |                                                                                                    |                 |         |               |           |           |
|                                 |   |                                     |                                                                                                    |                 |         |               |           |           |
|                                 |   |                                     |                                                                                                    |                 |         |               |           |           |
|                                 |   |                                     |                                                                                                    |                 |         |               |           |           |
|                                 |   | 表体序号 1                              |                                                                                                    | HS编码            | 原料零部件产地 |               | 原料及零部件名称  |           |
|                                 |   | 原料价值                                | 第一法定计                                                                                                    | 量单位             | 单位产品用料  |               | 单价        |           |

图表体信息录入

用户如果需要上传需附单据,可点击表头上方的"随附单据"按钮进行上传,**如图上** 传随附单据(1)(2)。用户在选择文件类别后,点击添加文件即可,本系统只支持 pdf

| 参 中国电子口岸<br>China E-Port | % | 每关事务联系单                           |                      |              | 🔂 🗴     | 迎您,          |                | ·   ( | ひ 退出   |
|--------------------------|---|-----------------------------------|----------------------|--------------|---------|--------------|----------------|-------|--------|
| & 海关事务联系单                |   | ■ 《 首页 原产地预<br>+新增 監督存 童 删 区 随附单级 | 裁定申请 ◎<br>日 打印       |              |         |              |                | ₩     | 关闭操作 - |
| → 待办                     |   | 数据中心统一编号                          |                      | 申请类型         | 申请时间    | a l          | 状态             |       |        |
|                          |   | 预裁定申请表编号                          |                      | 申请企业代码       |         | 申请单位名和       | 8              |       |        |
| ➡ 其他联条甲                  |   | 申请企业统一社会信用代码                      |                      | 申请人名称        |         | 备案海头         | ŧ              |       |        |
| ● 报关单证档案查询               |   | HS编码                              | 是否曾就相同商品             | 申请海关預裁<br>定  | 持       | 有的海关预裁定决定书编号 | 3              |       |        |
| →)商品归类                   |   | 拟进出口日期                            |                      | 贸易方式         |         | 成交方式         | ť.             |       |        |
|                          |   | 进出口类型                             | 51                   | (格(人民币)      |         | 与货物关系        | R.             |       |        |
| ➡ 二次结算货物备案               |   | 是否有原产地标志                          | 质                    | (产地申请类型)     |         | 适用协会         | Ê              |       |        |
|                          |   |                                   | 中文名称                 |              |         |              |                |       |        |
| → 申加TF型文中                |   | 商品名称                              | 英文名称                 |              |         |              |                |       |        |
| ➡) 价格预裁定                 |   |                                   | 其他名称                 |              |         |              |                |       |        |
|                          |   | 申请联系人电话                           |                      |              |         | 电子邮箱         | 首<br>          |       |        |
| ➡)原产地预裁定                 |   | 申请企业通讯地址                          |                      |              |         | 生产商信息        |                |       |        |
| ATTA HERA                |   | 预计原产地                             |                      |              |         | 原产地标志位置及内容   | 8              |       |        |
| 7 直短/复短                  |   | 规格型号                              |                      |              |         | DITTR        | <u>3</u>       |       |        |
|                          |   | 非原产原料价值占商品价格百分比                   |                      |              |         | 适用的具体原产地标准   | 隹              |       |        |
|                          |   | 补充材料清单                            |                      |              |         |              |                |       |        |
|                          |   | 补充说明                              |                      |              |         |              |                |       |        |
|                          |   | 保密声明                              | 是否同意海关对外公布预裁定决定? ⑧同意 | 因保密原因不同意     |         |              |                |       |        |
|                          |   | 声明;                               | 下申请所涉相同商品/合同未处于复议或诉讼 | 阶段,所附材料真实、准确 | a. 🗹    |              |                |       |        |
|                          |   | +新增 曲删除                           |                      |              |         |              |                |       | C      |
|                          |   | 表体序号                              | 原料及零部件名              |              | HS编码    | 原料及          | <b>表</b> 零部件产地 |       | 第一法    |
|                          |   |                                   |                      |              |         | 暂无数据         |                |       |        |
|                          |   |                                   |                      |              |         |              |                |       |        |
|                          |   |                                   |                      |              |         |              |                |       |        |
|                          |   |                                   |                      |              |         |              |                |       |        |
|                          |   |                                   |                      |              |         |              |                |       |        |
|                          |   |                                   |                      |              |         |              |                |       |        |
|                          |   |                                   |                      |              |         |              |                |       |        |
|                          |   | 表体序号 1                            | HS编码                 |              | 原料零部件产地 |              | 原料及零部件名称       |       |        |
|                          |   | 原料价值                              | 第一法定计量单位             |              | 单位产品用料  |              | 单价             |       |        |

文件的上传;每个附件的大小不超过4MB,且每页不超过200K。

图 上传随附单据(1)

| ≡ ••    | 首页  原产地                | 预裁定申请 🛽                      |       |                     |                         |                      |      | ) → ) |
|---------|------------------------|------------------------------|-------|---------------------|-------------------------|----------------------|------|-------|
| +新増日暫   | 存 前 删除 🖸 随附单           | 据 ⊖ 打印                       |       |                     |                         |                      |      | 6     |
|         | 数据中心统一编制               |                              | 申请类   | 型                   | 申请时间                    |                      | 状态   |       |
|         | 预裁定申请表编号<br>企业统一社会信用代表 | ₹                            | 申请企业代 | 码                   | ŧ                       | 请单位名称 名安海关           |      |       |
| 中间.     |                        | -                            | 早     | i,弗V                |                         |                      |      |       |
|         | 拟进。附                   | 件                            |       |                     |                         |                      | ×    |       |
|         | 进, 随附; 是否有原            | 青单列表<br>随附单据文件类别<br>选择随附单据文件 | ●添加文件 | (提示:只可上传后缀名为p<br>文化 | df的文件,单个文件大小不能超过<br>生名称 | 过4M,且每页不超过20<br>文件操作 | )0K) |       |
|         | 由清詳                    | Les L'1                      |       | 暂无数据                | L HUA.                  | ×11/#11              |      |       |
|         | 中请企业)<br>预i            |                              |       |                     |                         |                      |      |       |
|         | 补充                     |                              |       |                     |                         |                      |      |       |
|         | 1                      |                              |       |                     |                         |                      |      |       |
|         |                        |                              |       |                     |                         |                      |      |       |
| +新增 @ 删 | 除                      |                              |       |                     |                         |                      |      |       |
|         | · 体序亏                  |                              |       |                     |                         |                      |      |       |
|         |                        |                              |       |                     |                         |                      |      |       |
|         |                        |                              |       | 确定取消                |                         |                      |      |       |
|         |                        |                              |       |                     |                         |                      |      |       |

图 上传随附单据(2)

①小提示:

申报操作前必须进行插卡或账户绑卡校验。

凡经过电子口岸身份认证、具有基本权限的操作员卡或已绑卡用户都可 以在本系统中进行申请单的全部操作;限制是,只能操作属于本企业单位的 数据。

#### 8.1.2 查询

用户在"原产地预裁定申请"中选择"数据查询"后,在右侧查询界面录入相应的查询 条件("申请类型","单据状态"和"最近操作时间"为必填项),点击查询键,系统查 询出符合条件的数据,在查询结果列表中显示,如**图原产地预裁定申请查询。** 

| 🎓 中国电子口岸<br>China E-Port | 濱 | ī关事 | 务联   | 系单             |          |       |               | 🕹 🔊          | 血您,  |        |                  | り退出   |
|--------------------------|---|-----|------|----------------|----------|-------|---------------|--------------|------|--------|------------------|-------|
| 💩 海关事务联系单                | < | =   | 41 È | (页 原产地预裁定申请)   | ≥ 数据查询 😂 |       |               |              |      |        | ₩                | 关闭操作。 |
| ● 待办                     | < | ۹   | 数据查  | 间              |          |       |               |              |      |        |                  |       |
| ➡ 其他联系单                  | < | 数据  | 中心统一 | 编号             |          | 单据    | 状态 全部         |              |      | 备案海关   |                  |       |
| ➡ 报关单证档案查询               | < |     | 申请书  | 编号             |          | 预计原   | 产地            |              |      | 商品名称   |                  |       |
| ➡ 商品归类                   | < |     | 申请   | 类型 全部          |          | 最近操作  | 时间 2019-11-01 | 至 2019-11-27 |      |        |                  |       |
| ➡ 二次结算货物备案               | < |     |      |                |          |       | Q 査询          | つ 重置         |      |        |                  |       |
| ➡) 审价作业文书                | < | •   | 打印(1 | 💼 删除 🖌 撤回 🔍 查看 | 撤回详情     |       |               |              |      |        |                  |       |
| ● 价格预裁定                  | < |     | 序号   | 数据中心统一编号       | 申请书编号    | 申请联系人 | 企业代码          | 统一社会信用代码     | 备案海关 | 单据状态   | 最近操作时间           |       |
| ➡) 原产地预裁定                | < |     | 1    | 2019000        | SY01     | 1     | -             | 110          |      | 暂存     | 2019-11-12 14:41 | 34    |
| 原产地预裁定申请                 |   |     | 2    | <u>2019000</u> | SY1      | 1     | -             | 110          | 2    | 海关接收成功 | 2019-11-07 17:29 | 24    |
| 数据查询                     |   |     | 3    | 2019000        | SY       |       | 7             | 1101         | 1    | 暂存     | 2019-11-05 19:28 | 26    |
| 文书查询                     |   |     |      |                |          |       |               |              |      |        |                  |       |
| 決定や重闻                    | , |     |      |                |          |       |               |              |      |        |                  |       |
| ▶ 重極/夏茲                  |   |     |      |                |          |       |               |              |      |        |                  |       |
|                          |   |     |      |                |          |       |               |              |      |        |                  |       |
|                          |   |     |      |                |          |       |               |              |      |        |                  |       |
|                          |   |     |      |                |          |       |               |              |      |        |                  |       |
|                          |   |     |      |                |          |       |               |              |      |        |                  |       |
|                          |   |     |      |                |          |       |               |              |      |        |                  |       |
|                          |   |     |      |                |          |       |               |              |      |        |                  |       |

#### 图原产地预裁定申请查询

用户在查询到符合条件的数据后,可以点击蓝色统一编号查看数据的详细信息(用户可 以在详细信息界面进行"申报","删除"等操作),点击数据的申报状态,可以在界面下

| 浚 中国电子口岸  <br>China E-Port | 海        | 关事   | 务联        | 系单               |             |             |                  |                  |                | 🔗 欢迎您, 🗐   |                                         |           | し追出   |
|----------------------------|----------|------|-----------|------------------|-------------|-------------|------------------|------------------|----------------|------------|-----------------------------------------|-----------|-------|
| & 海关事务联系单 🛛 <              |          | -    |           | 首页 原产地预裁定申请      | ◎ 数据查询 3    |             |                  | Q 音询 2 重置        |                |            |                                         | ÷         | 关闭操作。 |
| ●1 待办                      | ¢        | ()   | tarra V   |                  |             |             |                  |                  |                |            |                                         |           |       |
| ● 其他联系单                    | (        |      | <u>me</u> |                  |             | db1#89997 1 | 众业供用             | 统计会合用设计          | dar 497 367 44 | 的现象力       | =:に根かけ(の)                               | 吉日々わ      |       |
| ● 报关单证档案查询                 | <b>،</b> |      | 1215      | RAIN TO SUC 84 5 | C Hart Hite | 中海水东八       | 16.361049        | AC TIERINADI CAS | 国际内区           | 1000       | 1 F F F F F F F F F F F F F F F F F F F | 100000000 |       |
| ● 商品归类                     | ¢        |      | 1         | 20190            | SYC         | -           |                  |                  | -              | 哲任         | 2019-11-12 14:41:34                     | -         |       |
| ■ 二次结算货物备案                 | ۲.       | •    | 2         | 20190            | SY1         |             |                  |                  |                | 海关接收成功     | 2019-11-07 17:29:24                     | 123123    |       |
| ● 审价作业文书 🔹                 | ۲.       |      | 3         | 20190            | SYC         |             |                  | ( )              |                | <u> 若存</u> | 2019-11-05 19:28:26                     | -         |       |
| ● 价格预裁定                    | c        |      |           |                  |             |             |                  |                  |                |            |                                         |           |       |
| ● 原产地预裁定                   | ¢        |      |           |                  |             |             |                  |                  |                |            |                                         |           |       |
| 原产地预裁定申请                   |          |      |           |                  |             |             |                  |                  |                |            |                                         |           |       |
| 数据查询                       |          |      |           |                  |             |             |                  |                  |                |            |                                         |           |       |
| 文书查询                       |          |      |           |                  |             |             |                  |                  |                |            |                                         |           |       |
| 决定书查询                      |          |      |           |                  |             |             |                  |                  |                |            |                                         |           |       |
| ●3 直验/复验 •                 | ¢        |      |           |                  |             |             |                  |                  |                |            |                                         |           |       |
|                            |          |      |           |                  |             |             |                  |                  |                |            |                                         |           |       |
|                            |          |      |           |                  |             |             |                  |                  |                |            |                                         |           |       |
|                            |          | 总共 3 | 条记录       | t.               |             |             |                  |                  |                |            |                                         |           |       |
|                            |          | CR   | lim (     | × 关闭             |             |             | D                | 执详细信息            |                |            |                                         |           |       |
|                            |          |      | 序号        | 统一编号             |             | 回执          | 状态               | 回执详细信息           |                |            | 回执时间                                    |           |       |
|                            |          |      | 1         | 2019000000004    | 13440       | 海关          | <del>度</del> 收成功 | 预裁定申请单,海         | 关接收成功          |            | 2019-11-07 17:26:2                      | 20        |       |
|                            |          |      | 2         | 2019000000004    | 13438       | 发往》         | 每关成功             | -                |                |            | 2019-11-07 17:25:2                      | 27        |       |
|                            |          |      |           |                  |             |             |                  |                  |                |            |                                         |           |       |
|                            |          |      |           |                  |             |             |                  |                  |                |            |                                         |           |       |

方查看回执详细信息,如**图查看原产地预裁定申请。** 

图查看原产地预裁定申请

### ①小提示:

- 1、已经暂存,或其后状态的数据皆可进行查询操作。
- 2、仅可查询本企业申报数据;

126 / 169

#### 3、本系统暂无权限控制需求,故系统默认:凡经过电子口岸身份认证、具 有基本权限的操作员卡或已绑卡用户都可以在本系统中进行申请单的全部操作。

#### 8.1.3 修改

当原产地预裁定申请的数据状态允许时,用户可通过数据查询,查看明细来调出相应的 数据,调整录入的信息,并执行其他相关操作。

用户在查询页面,选中一条数据点击"统一编号"字段,系统进入该条数据预录入页面。 系统检验该条数据是否为"可修改"状态,如果可以修改,用户即可在数据预录入界面核对 相关信息并给予调整,点击"暂存"按钮即可保存修改后的数据。

#### ①小提示:

数据状态为暂存、发往海关失败、补正的数据均可进行修改操作。预录 入界面显示的这类状态的数据,用户可以直接在界面进行相应的编辑等操作;

凡经过电子口岸身份认证、具有基本权限的操作员卡或已绑卡用户都可 以在本系统中进行申请单的全部操作;限制是,只能操作属于本企业单位的 数据。

#### 8.1.4 删除

企业单位用户,可在原产地预裁定申请详情界面,点击"删除"按钮执行删除操作,抹除保留的数据记录;或直接在数据查询界面选择需要删除的数据,点击列表上方"删除"按钮完成删除操作,如**图删除原产地预裁定申请(1)(2)。** 

| 参 中国电子口岸<br>China E-Port | % | 每关事务联系单              |                                      |               |            |         | 🖌 欢迎您,                |           | 1. | じ 追出  |
|--------------------------|---|----------------------|--------------------------------------|---------------|------------|---------|-----------------------|-----------|----|-------|
| A. 海兰南条群系角               |   | ■ 📢 首页 原产地预需         | 裁定申请 ◎ 数据查询 ◎                        | 原产地预裁定申请20    | 19 30      |         |                       |           |    | 关闭操作▼ |
| 66 两人手力 秋水平              |   | +新增 2 暂存 前 删除 4 随时单据 | 0<br>D<br>D<br>D<br>D<br>D<br>D<br>D |               |            |         |                       |           |    | 土申报 2 |
| ● 待办                     |   | 数据中心统一组              | 85                                   |               | 申请类型       | 中请      | 时间2019-11-12 14:41:34 | 状态暂存      |    |       |
| ● 其他联系单                  |   | 预裁定申请表版              | 18 (                                 | ¢             | 请企业代码      |         | 申请单位                  | 名称        |    |       |
|                          |   | 申请企业统一社会信用f          | (1月)                                 |               | 申请人名称      |         | 留案                    | 每关        |    |       |
| ■ 按大甲亚伯菜里间               |   | HS                   | 商品                                   | 是否曾就相同商品申请    | 海关预裁定      |         | 持有的海关预裁定决定书           | 编号        |    |       |
| ● 商品归类                   |   | 拟进出口E                | 日期                                   |               | 贸易方式       |         | 成35.                  | 方式        |    |       |
| ➡ 二次结算货物备案               |   | 进出口约                 | (型出口<br>                             | 价档            | (人民币)      |         | 与货物                   | 关系        |    |       |
|                          |   | 定省有原广现8              | 50<br>                               | 18.1          | 邓中请大座      |         | 10/111                | 977E      |    |       |
| ■ D #DITFLEX*P           |   | 商品4                  | 十人日10<br>本文之前                        |               |            |         |                       |           |    |       |
| ➔ 价格预裁定                  |   | 1914                 | 其他名称                                 | 5             |            |         |                       |           |    |       |
| ➔ 原产地预裁定                 |   | 申请职系人中               | 自语                                   |               |            |         | 电子                    | 昭柏        |    |       |
| <b>西立地研带中山港</b>          |   | 申请企业通讯时              | 地                                    |               |            |         | 生产商                   | 官息        |    |       |
| ING ABJORNAL (* 18       |   | 预计原产                 | TIB                                  |               | -          | _       | 原产地标志位置及              | 内容        |    |       |
| 数据查询                     |   | 规格目                  | 2号                                   |               | 提示         | ×       | DRI.                  | 工序        |    |       |
| 文书查询                     |   | 非原产原料价值占商品价格百分       | )tk                                  |               |            |         | 适用的具体原产地/             | 宗推        |    |       |
| 决定书查询                    |   | 补充材料深                | <del>有</del> 单                       |               | 是否确认删除?    |         |                       |           |    |       |
| の 奇絵/気絵                  |   | 补充这                  | Han                                  |               |            | -       |                       |           |    |       |
| an Without Defilme       |   | 保密調                  | 明 是否同意海关对外公布预裁定                      | 決定? ●同意 ●因保密局 | 端定         | 取消      |                       |           |    |       |
|                          |   | 7                    | 問明本申请所沙相同商品/合同未如                     | 上于复议或诉讼阶段,所能  | 材料真实、准确。 🕙 |         |                       |           |    |       |
|                          |   | + 新增 道 明除            |                                      |               |            |         |                       |           |    | C     |
|                          |   | 表体序号                 | 原料及零部件名                              | HS编码          | 原料及        | 鄂件产地    | 第一法定计量单位              | 单价 单位产品用料 | ß  | 科价值   |
|                          |   |                      |                                      |               |            |         | E 708A345             |           |    |       |
|                          |   |                      |                                      |               |            |         |                       |           |    |       |
|                          |   |                      |                                      |               |            |         |                       |           |    |       |
|                          |   |                      |                                      |               |            |         |                       |           |    |       |
|                          |   |                      |                                      |               |            |         |                       |           |    |       |
|                          |   | 表体序号 1               |                                      | HS编码          |            | 原料零部件产地 |                       | 原料及零部件名称  |    |       |
|                          |   | 原料价值                 |                                      | 第一法定计量单位      |            | 单位产品用料  |                       | 单价        |    |       |
|                          |   |                      |                                      |               |            |         |                       |           |    |       |
|                          |   |                      |                                      |               |            |         |                       |           |    |       |

127 / 169

删除原产地预裁定申请(1)

| 参 中国电子口岸 ( China E-Port | ž | <b>5</b> 关事 | <b></b> 务联 | 系单                 |          |       |            |                       |      | 🔗 欢迎您, 📄   |                     | 「し」    |
|-------------------------|---|-------------|------------|--------------------|----------|-------|------------|-----------------------|------|------------|---------------------|--------|
| & 海关事务联系单               |   | =           |            | 首页 原产地预裁定申请        | ◎ 数据查询 ◎ |       |            |                       |      |            |                     | ▶ 关闭操作 |
| •1 待办                   |   | ٩           | 数据重        | 查询                 |          |       |            |                       |      |            |                     |        |
| ● 其他联系单                 |   | 数据          | 中心统一       | 编号                 |          |       | 单据状态 全部    | ß                     |      | ĥ          | 备案海关                |        |
| ● 报关单证档案查询              |   |             | 中请主        | 5编号                |          |       | 预计原产地      |                       |      | Ĩ          | 铜名称                 |        |
| ● 商品归类                  |   |             | 申请         | 青失型 全部             |          |       | 最近操作时间 201 | 19-11-01 📰 至 2019-11- | 27   |            |                     |        |
| ● 二次结算货物备案              |   |             |            |                    |          |       |            | Q 査询 の 重置             |      |            |                     |        |
| ● 审价作业文书                |   | A           | ‡TED       | ● 删除 ) ◆ 撤回 ) Q 查# | 微同洋情     |       |            |                       |      |            |                     |        |
| ● 价格预裁定                 |   |             | 序号         | 数据中心统一编号           | 申请书编号    | 申请联系人 | 企业代码       | 统一社会信用代码              | 备案海关 | 单据状态       | 最近操作时间              | 商品名称   |
| ➡) 原产地预裁定               |   |             | 1          | 2019000            | 5        | ş     |            |                       | -    | <u> 若存</u> | 2019-11-12 14:41:34 |        |
| 原产地预裁定申请                |   |             | 2          | 201900             |          | 1     |            |                       |      | 海关接收成功     | 2019-11-07 17:29:24 | 123123 |
| 数据查询                    |   |             | 3          | 20190              |          |       |            |                       |      | 暂存         | 2019-11-05 19:28:26 | -      |
| 文书查询                    |   |             |            |                    |          |       |            |                       |      |            |                     |        |
| 决定书查询                   |   |             |            |                    |          |       |            |                       |      |            |                     |        |
| €1 直验/复验                |   |             |            |                    |          |       |            |                       |      |            |                     |        |
|                         |   |             |            |                    |          |       |            |                       |      |            |                     |        |
|                         |   |             |            |                    |          |       |            |                       |      |            |                     |        |
|                         |   |             |            |                    |          |       |            |                       |      |            |                     |        |
|                         |   |             |            |                    |          |       |            |                       |      |            |                     |        |
|                         |   |             |            |                    |          |       |            |                       |      |            |                     |        |
|                         |   |             |            |                    |          |       |            |                       |      |            |                     |        |
|                         |   |             |            |                    |          |       |            |                       |      |            |                     |        |
|                         |   | 总共 3        | 3 条记录      | Ł                  |          |       |            |                       |      |            |                     |        |
|                         |   | C R         | dafi) 🕽    | × 关闭               |          |       | ۵          | 执详细信息                 |      |            |                     |        |
| javascript:void(0)      |   |             | 序号         | 统一编号               |          | 回执    | 状态         | 回执详细信息                |      |            | 回执时间                |        |

删除原产地预裁定申请(2)

①小提示:

只有数据状态为暂存,发往海关失败的数据可选择进行删除操作;

删除时,企业所插 IC 卡中的组织机构代码必须与录入单位的组织机构 代码相同。

8.1.5 打印

企业单位用户,可在原产地预裁定申请详情界面,点击"打印"按钮执行打印操作;或 直接在数据查询界面选择需要打印的数据,点击列表上方"打印"按钮完成打印操作,如**图 打印原产地预裁定申请(1)(2)** 

| 中国电子口岸<br>China E-Port | 每关事务联系单                     |        |                                                                                                    |                             | 😽 欢迎您,                                |          | ( | し通出       |
|------------------------|-----------------------------|--------|----------------------------------------------------------------------------------------------------|-----------------------------|---------------------------------------|----------|---|-----------|
| & 海关事务联系单              | 三 📢 首页 原产地预裁定申请 ○           | 数据查询 ◎ | 原产地预裁定申请201900                                                                                                    | 0                           |                                       |          | ₩ | 关闭操作▼     |
|                        | +新增 □ 賀存 □ 删除 □ 随附单( □ 行印   |        |                                                                                                    |                             |                                       |          |   | 上申服 ?     |
| ● 待办                   | 数据中心统一编号 20190000           |        | 申请类型新增                                                                                                    |                             | 申请时间 2019-11-12 14:41:34              | 状态留存     |   |           |
| ➡ 其他联系单                | 预裁定申请表编号                    |        | 申请企业代码                                                                                                    |                             | 申请单位名称                                |          |   |           |
| 4) 据关前证据安容询            | 中请企业统一社会信用代码                |        | 申请人名称                                                                                                    |                             | 留案海关                                  |          |   |           |
| 「以入中山口来旦内              | HS编码                        |        | 是否曾就相同商品申请海关预裁定                                                                                                    |                             | 持有的海关预裁定决定书编号                         |          |   |           |
| ■ 商品归类                 | 秋田山日朝                       |        | 資源力式                                                                                                    |                             | 加於力式                                  |          |   | j         |
| ➡ 二次结算货物备案             | 四百八里百日                      |        | 01倍(人民中)<br>原产物由读光则                                                                                                    |                             | · · · · · · · · · · · · · · · · · · · |          |   |           |
| の 東於佐山立井               | ALCONTRACTOR AND A CONTRACT | 中文名音   |                                                                                                    |                             | ALPHITAL                              |          |   |           |
| ♥ #VIIF±X₽             | 自品名称                        | 苑了     | 5 女师薛共会计的                                                                                                    |                             |                                       |          |   |           |
| ➡)价格预裁定                |                             | 其作     | R/ MJ/RMLETJ H                                                                                                    |                             | ^                                     |          |   |           |
| ➡) 原产地预裁定              | 中请联系人电话                     | -      | жт.                                                                                                    |                             | 电子邮油                                  |          |   |           |
|                        | 申请企业通讯地址                    |        |                                                                                                    |                             | *商信息                                  |          |   |           |
| 原产地现就正申请               | 预计原产地                       |        | 11491/2020 ・<br>1160/01/2020 ・<br>1160/01/202 |                             |                                       |          |   |           |
| 数据查询                   | 規格型号                        | -      | 1140/000 wheely Cochamber (11                                                                                                    | a 5.0 ms, //CACIE/1964482), | 町工序                                   |          |   |           |
| 文书查询                   | 非原产原料价值占商品价格百分比             |        |                                                                                                    |                             | 产的标准                                  |          |   |           |
|                        | 补充材料满单                      |        |                                                                                                    |                             |                                       |          |   |           |
| 决定节置间                  | 3525300R                    |        |                                                                                                    |                             |                                       |          |   |           |
| ♣1 査验/复验               |                             |        |                                                                                                    |                             |                                       |          |   |           |
|                        | 株式市明 是合同意味                  | 关对外公布的 |                                                                                                    |                             |                                       |          |   |           |
|                        | 2000年10月1日                  | 相同商品/首 |                                                                                                    |                             |                                       |          |   |           |
|                        |                             | H-42   |                                                                                                    |                             |                                       | 6 单位女兄用料 | R |           |
|                        | 100+100 00 000              | T13    |                                                                                                    |                             | -                                     |          | μ | (4-11)118 |
|                        |                             |        | 打印预览                                                                                                    | 直接打印 取消                     |                                       |          |   |           |
|                        |                             |        |                                                                                                    |                             | _                                     |          |   |           |
|                        |                             |        |                                                                                                    |                             |                                       |          |   |           |
|                        |                             |        |                                                                                                    |                             |                                       |          |   |           |
|                        |                             |        |                                                                                                    |                             |                                       |          |   |           |
|                        | 表体序号 1                      |        | HS编码                                                                                                    | 原料零部                        | 护地                                    | 原料及零部件名称 |   |           |
|                        | 原料价值                        |        | 第一法定计量单位                                                                                                    | 单位产                         | 2用料                                   | 单价       |   |           |
|                        |                             |        |                                                                                                    |                             |                                       |          |   |           |
|                        |                             |        |                                                                                                    |                             |                                       |          |   |           |

图打印原产地预裁定申请(1)

| 🍃 中国电子口岸<br>China E-Port | 海 | 国关事务联系                                  | 单             |             |                          |                             | 🔬 欢迎您,   |                     |        | し 追出  |
|--------------------------|---|-----------------------------------------|---------------|-------------|--------------------------|-----------------------------|----------|---------------------|--------|-------|
| & 海关事务联系单                | ۰ | = ↔ 首页                                  | 原产地预裁定申请(     | 数据查询 ♀      |                          |                             |          |                     | ≫      | 关闭操作▼ |
| ●〕待办                     |   | Q 数据查询                                  |               |             |                          |                             |          |                     |        |       |
| ➡ 其他联系单                  |   | 数据中心统一编制                                | •             |             | 单振状态 全部                  |                             |          | 备案海关                |        |       |
| ● 报关单证档案查询               |   | 中请书编号                                   | •             |             | 预计原产地                    |                             |          | 商品名称                |        |       |
| ● 商品归类                   |   | 申请类望                                    | 且<br>全部       |             | 最近操作时间 2019-             | 11-01 至 2019-11-30          |          |                     |        |       |
| ■ 二次结算货物备案               |   |                                         |               |             | G                        | (査询)の 重要                    |          |                     |        |       |
| ● 审价作业文书                 |   | (日打印)(前日                                | 11除 ◆ 撤回 ○ 直右 | 敵司洋情        |                          |                             |          |                     |        |       |
| ● 价格预裁定                  |   | 序号 夏                                    | 如据中心统一编号      | 申请书编号       | 原产地预裁定打印                 |                             | ×        | 最近操作时间              | 商品名称   |       |
| ● 原产地预裁定                 | < | ✓ 1 2                                   | 0190000       | SY019010000 | 类型 🕑 原产地预裁定申请            | 15                          |          | 2019-11-12 14:41:34 |        |       |
| 原产地预裁定申请                 |   | 2 2                                     | 0190000       | SY119010000 | 打印机列表 ▼                  |                             | 125.12   | 2019-11-07 17:29:24 | 123123 |       |
| 数据查询                     |   | 3 2                                     | 0190000       | SY01900000  | TINNED HIR / CONSIGURITE | /11257/16, //X/1/7X/42/, FM | 1,3,3-12 | 2019-11-05 19:28:26 |        |       |
| 又节宣问                     |   |                                         |               |             |                          |                             |          |                     |        |       |
| 大定や直内                    | 4 |                                         |               |             |                          |                             |          |                     |        |       |
| ~ <u>mon/929</u> n       |   |                                         |               |             |                          |                             |          |                     |        |       |
|                          |   |                                         |               |             |                          |                             |          |                     |        |       |
|                          |   |                                         |               |             |                          |                             |          |                     |        |       |
|                          |   |                                         |               |             | 打印预览                     | 直接打印 取消                     |          |                     |        |       |
|                          |   |                                         |               |             |                          |                             |          |                     |        |       |
|                          |   |                                         |               |             |                          |                             |          |                     |        |       |
|                          |   |                                         |               |             |                          |                             |          |                     |        |       |
|                          |   | 总共 3 条记录                                |               |             |                          |                             |          |                     |        |       |
|                          |   | ♥ ● ● ● ● ● ● ● ● ● ● ● ● ● ● ● ● ● ● ● | 8             |             | 回执行                      | 羊细信息                        |          |                     |        |       |
|                          |   | 序号                                      | 統一編号          | 1           | 回执状态                     | 回执详细信息                      |          | 回执时间                |        |       |

图打印原产地预裁定申请(1)

❶小提示:

所有数据状态下,用户都可以执行打印原产地预裁定申请的操作。

#### 8.1.6 撤回

企业使用企业操作员卡登录系统,在"原产地预裁定"中选择"数据查询",用户录入 查询条件后点击"查询"按钮,数据列表中显示出所有符合查询条件的原产地预裁定申请书 数据。

用户在查询结果列表区域选择一条数据,点击列表上方"撤回"按钮,录入"撤回原因"

| 🍃 中国电子口岸<br>China E-Port | % | 关事务联系单                          |                                    | 😪 欢迎您, |                     | (      | し通用   |
|--------------------------|---|---------------------------------|------------------------------------|--------|---------------------|--------|-------|
| & 海关事务联系单                |   |                                 |                                    |        |                     | *      | 关闭操作▼ |
| ● 待办                     |   | Q 数据查询                          |                                    |        |                     |        |       |
| ● 其他联系单                  |   | 数据中心统一编号                        | 单振状态 全部                            | f      | <b>鉴案海关</b>         |        |       |
| ● 报关单证档案查询               |   | 申请书编号                           | 预计原产地                              | R      | 商品名称                |        |       |
| ● 商品归类                   |   | 申请类型 全部                         | 最近操作时间 2019-11-01 🎆 至 2019-11-30 📰 |        |                     |        |       |
| ➡ 二次结算货物备案               |   |                                 | Q 査询 つ 重置                          |        |                     |        |       |
| ● 审价作业文书                 |   | (●打印)(● 删除) ◆ 撒回) Q 查看激回详情)     |                                    |        |                     |        |       |
| ➔ 价格预裁定                  |   | 序号 数据中心统一编号 申请书编号               | 申请联系人 企业代码 统一社会信用代码 备案海关           | 单据状态   | 最近操作时间              | 商品名称   |       |
| ➔ 原产地预裁定                 |   | 1 201900                        | 3 微向原用                             | ×      | 2019-11-12 14:41:34 |        |       |
| 原产地预裁定申请                 |   | ☑ 2 <u>201900€</u>              |                                    | A REAL | 2019-11-07 17:29:24 | 123123 |       |
| 数据查询                     |   | <b>3</b> <u>201900</u> <b>5</b> | 35                                 |        | 2019-11-05 19:28:26 |        |       |
| 文书查询                     |   |                                 |                                    | _      |                     |        |       |
| 沢定节宣问                    |   |                                 |                                    |        |                     |        |       |
| ➡ 重元/复数                  |   |                                 |                                    |        |                     |        |       |
|                          |   |                                 | 确定取消                               |        |                     |        |       |
|                          |   |                                 |                                    | _      |                     |        |       |
|                          |   |                                 |                                    |        |                     |        |       |
|                          |   |                                 |                                    |        |                     |        |       |
|                          |   |                                 |                                    |        |                     |        |       |
|                          |   |                                 |                                    |        |                     |        |       |
|                          |   | 总共 3 奈记录                        |                                    |        |                     |        |       |
|                          |   | (2) 刷新 (×关闭)                    | 回执详细信息                             |        |                     |        |       |
|                          |   | □ 度早 统一编号                       | 同地状态 同地洋细信自                        |        | 同物財间                |        |       |

后点击"确认"完成撤回操作。如 图 撤回原产地预裁定。

图 撤回原产地预裁定

#### ①小提示:

可以在原产地预裁定申请的状态为申报、发往海关成功、海关接收成功、 受理、补充、补正时进行撤回操作。

#### 8.1.7 补正

企业使用企业操作员卡登录系统,在"原产地预裁定"中选择"数据查询",系统收到 海关发送的《中华人民共和国海关原产地预裁定申请补正通知书》后,系统自动弹出窗口, 提示客户对文书进行补正。

用户点击提示信息中的确认按钮后,录入相应查询条件查询需要补正的原产地预裁定申 请数据并进行勾选,点击数据列表上方的"补正"按钮。

点击"补正"按钮后,系统自动进入原产地预裁定申请预录入界面,企业可以在该页面 对原产地预裁定申请进行补正。在完成上述操作后,点击"申报"重新提交价格预裁定申请 数据。 ①小提示:

补正状态下,不允许删除;允许修改表头、表体、随附单据、申报、撤 回、暂存和打印。

#### 8.1.8 补充

企业使用企业操作员卡登录系统,在"原产地预裁定"中选择"数据查询",系统收到 海关发送的《中华人民共和国海关原产地预裁定申请补充材料通知书》后,系统自动弹出窗 口,提示客户对文书进行补充。

用户点击提示信息中的确认按钮后,录入相应查询条件查询需要补充材料的原产地预裁 定申请数据并进行勾选,点击数据列表上方的"补充"按钮。

点击"补充"按钮后,系统自动进入价格预裁定申请预录入界面,企业可以在该页面补 充材料。在完成上述操作后,点击"申报"重新提交价格预裁定申请数据。

#### ①小提示:

补充状态下,不允许删除;只允许上传随附单据、申报、撤回、打印;

#### 8.2 数据查询

具体操作请见"原产地预裁定申请"操作说明中的"8.1.2 查询"。

## 8.3 文书查询

#### 8.3.1 查看

企业用户使用操作员卡或绑卡账户登录系统,在"原产地预裁定"中选择"文书查询" 后,在右侧查询界面录入相应的查询条件("文书类型","处理结果"和"处理时间"为 必填项),点击查询键,系统查询出符合条件的数据,在查询结果列表中显示,如**图文书查** 询。用户单击查询结果中蓝色的"文书编号",即可查看文书详情。

| 中国电子口岸<br>China E-Port | 淮 | <b>5</b> 关事 | 务联系单   | 1      |         |            | &                  | 欢迎您,  |       | している     |
|------------------------|---|-------------|--------|--------|---------|------------|--------------------|-------|-------|----------|
| 🗞 海关事务联系单              |   | Ξ           | ∢ 首页   | 文书查询 🛛 |         |            |                    |       |       | ▶ 关闭操作 - |
| ➡ 待办                   | < | ۹           | 数据查询   |        |         |            |                    |       |       |          |
| ➡ 其他联系单                | < | 数据中         | 中心统一编号 |        |         | 文书类型 全部    |                    | 文字    | 5编号   |          |
| ➡) 报关单证档案查询            | < |             | 处理结果   | 全部     |         | 处理时间 2019- | 01-01 至 2019-01-30 |       |       |          |
| ➡ 商品归类                 | < |             |        |        |         | Q 童        |                    |       |       |          |
| ➡ 二次结算货物备案             | < |             | 17EP   |        |         |            |                    |       |       |          |
| ➡) 审价作业文书              | < |             | 序号     | 文书编号   | 数据中心统一编 | 号          | 文书类型               | 处理结果  | 处理时间  | I        |
| ● 价格预裁定                | < |             |        |        |         |            |                    | 无符合查询 | 条件的数据 |          |
| ● 原产地预裁定               | < |             |        |        |         |            |                    |       |       |          |
| 原产地预裁定申请               |   |             |        |        |         |            |                    |       |       |          |
| 数据查询                   |   |             |        |        |         |            |                    |       |       |          |
| 文书查询                   |   |             |        |        |         |            |                    |       |       |          |
| 决定书查询                  |   |             |        |        |         |            |                    |       |       |          |
| ➡] 查验/复验               | < |             |        |        |         |            |                    |       |       |          |
|                        |   |             |        |        |         |            |                    |       |       |          |
|                        |   |             |        |        |         |            |                    |       |       |          |
|                        |   |             |        |        |         |            |                    |       |       |          |
|                        |   |             |        |        |         |            |                    |       |       |          |
|                        |   |             |        |        |         |            |                    |       |       |          |
|                        |   |             |        |        |         |            |                    | _     |       |          |
|                        |   |             |        |        |         |            |                    |       |       |          |

图文书查询

### 8.3.2 打印

企业用户使用操作员卡或绑卡账户登录系统,在"原产地预裁定"中选择"文书查询" 后,在右侧查询界面录入相应的查询条件("文书类型","处理结果"和"处理时间"为 必填项),点击查询键,系统查询出符合条件的数据,在查询结果列表中显示。户勾选数据 列表中的某条数据后,点击数据列表上方的"打印"按钮,即完成文书的打印操作。如 图 打 印文书。

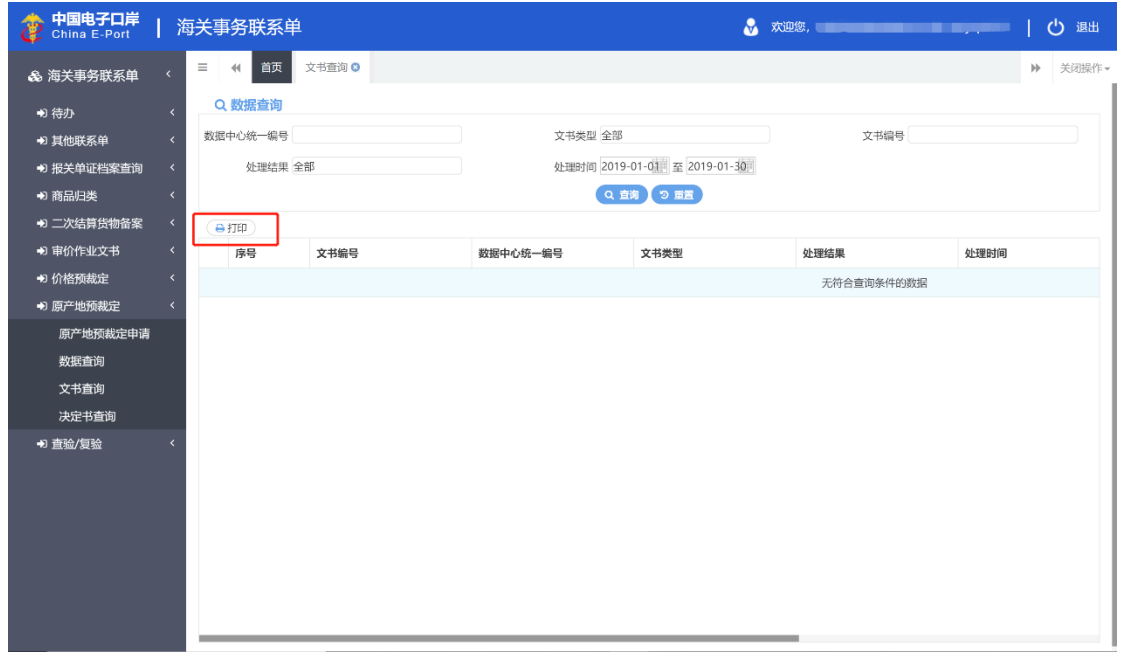

图 打印文书

### 8.4 决定书查询

### 8.4.1 查看

企业用户使用操作员卡或绑卡账户登录系统,在"原产地预裁定"中选择"决定书查询" 后,在右侧查询界面录入相应的查询条件("状态"和"发布时间"为必填项),点击查询 键,系统查询出符合条件的数据,在查询结果列表中显示,如**图决定书查询。**用户单击查询 结果中蓝色的"决定书编号",即可查看决定书详情。

| 中国电子口岸   China E-Port                  | 海关事务联系单        |       |                             | 🔗 欢迎您, 🐂 👘 |           | 凸 退出     |
|----------------------------------------|----------------|-------|-----------------------------|------------|-----------|----------|
| & 海关事务联系单 〈                            | 三 📢 首页 决定书查询 오 |       |                             |            |           | ▶ 关闭操作 • |
| ● 待办 〈                                 | Q 数据查询         |       |                             |            |           |          |
| ● 其他联系单 〈                              | 数据中心统一编号       |       | 决定书编号                       | 申请书编号      | 1         |          |
| ● 报关单证档案查询 〈                           | 状态 全部          |       | 发布日期 2019-11-28 至 2019-11-2 | 8          |           |          |
| ● 商品归类 〈                               |                |       | Q 直询 つ 重置                   |            |           |          |
| ➡ 二次结算货物备案                             |                |       |                             |            |           |          |
| ● 审价作业文书                               | 序号 数据中心统一编号    | 申请书编号 | 决定书编号                       | 商品名称       | 商品英文名称    | 商品       |
| ● 价格预裁定                                |                |       |                             | 无补         | 守合查询条件的数据 |          |
| <ul> <li>● 原产地预裁定</li> <li></li> </ul> |                |       |                             |            |           |          |
| 原产地预裁定甲请                               |                |       |                             |            |           |          |
| <u>数据重</u> 词                           |                |       |                             |            |           |          |
| 决定书查询                                  |                |       |                             |            |           |          |
| ● 査验/复验 〈                              |                |       |                             |            |           |          |
|                                        |                |       |                             |            |           |          |
|                                        |                |       |                             |            |           |          |
|                                        |                |       |                             |            |           |          |
|                                        |                |       |                             |            |           |          |
|                                        |                |       |                             |            |           |          |
|                                        |                |       |                             |            |           |          |
|                                        |                |       |                             |            |           |          |

图决定书查询

#### 8.4.2 打印

企业用户使用操作员卡或绑卡账户登录系统,在"原产地预裁定"中选择"决定书查询" 后,在右侧查询界面录入相应的查询条件("状态"和"发布时间"为必填项),点击查询 键,系统查询出符合条件的数据,在查询结果列表中显示。用户勾选数据列表中的某条数据 后,点击数据列表上方的"打印"按钮,即完成文书的打印操作。如 图 打印决定书。

| や国电子口岸<br>China E-Port                | 海关事务联系单           |       |                         | 😪 欢迎您, |          | し、「「「」」の |
|---------------------------------------|-------------------|-------|-------------------------|--------|----------|----------|
| & 海关事务联系单                             | 、 ☰ ◀◀ 首页 决定书查询 ◙ |       |                         |        |          | ▶ 关闭操作*  |
| ● 待办                                  | < Q 数据查询          |       |                         |        |          |          |
| ➡ 其他联系单                               | < 数据中心統一編号        | 决员    | 日本編号                    | 申请书编号  |          |          |
| ➔ 报关单证档案查询                            | く 状态 全部           | 3     | 2019-11-28 至 2019-11-28 |        |          |          |
| ● 商品归类                                | <                 |       | Q 査询 つ 重置               |        |          |          |
| ➡ 二次结算货物备案                            | < <b>●打印</b>      |       |                         |        |          |          |
| ➡〕 审价作业文书                             | < 序号 数据中心统一编号     | 申请书编号 | 决定书编号                   | 商品名称   | 商品英文名称   | 商品       |
| ● 价格预裁定                               | <                 |       |                         | 无符     | 合查询条件的数据 |          |
| ● 原产地预裁定                              | <                 |       |                         |        |          |          |
| 原产地预裁定申请                              |                   |       |                         |        |          |          |
| 数据查询                                  |                   |       |                         |        |          |          |
| 义 节 <b>世</b> 词                        |                   |       |                         |        |          |          |
| · · · · · · · · · · · · · · · · · · · | <                 |       |                         |        |          |          |
| • 旦业/发生                               |                   |       |                         |        |          |          |
|                                       |                   |       |                         |        |          |          |
|                                       |                   |       |                         |        |          |          |
|                                       |                   |       |                         |        |          |          |
|                                       |                   |       |                         |        |          |          |
|                                       |                   |       |                         |        |          |          |
|                                       |                   |       |                         |        |          |          |

图 打印决定书

# 第九章查验/复验

### 9.1 监管区外查验(报关单)

企业用户在监管区外查验(报关单)申请界面,完成监管区外查验(报关单)申请单数 据的录入、暂存、修改、删除等操作。

#### 9.1.1 新增

企业使用操作员卡登录系统,点击主菜单上的"查验/复验",选择"监管区外查验(报 关单)"后,进入监管区外查验(报关单)申请数据录入界面。如**图监管区外查验(报关单)** 申请数据录入界面。

| 🍃 中国电子口岸<br>China E-Port | 海关事务联系单             | 📎 欢迎您,                                |               |
|--------------------------|---------------------|---------------------------------------|---------------|
| & 海关事务联系单                |                     |                                       | ▶ 关闭操作 -      |
| o /##                    | + 新増 圖 質仔 Ⅲ 删除 ⊖ 打印 |                                       | ▲申报 (?)       |
| 1 存分                     | 数据中心统一编号            | 海关审核编号                                | 状态            |
| ➡ 其他联系单                  | 版关甲号                | 甲形地海关                                 | 収发街人          |
|                          | 中报单位                | 中按口则                                  | 中语自动          |
| ● 报天単亚档案查询               | 中北 型 嵌<br>进出 口岸     | 主要告約                                  | 223.LLI [299] |
| ➡ 商品归类                   | 申请单位代码              | 申请单位                                  | 联系人           |
|                          | 联系电话                | 预约查验时间 请选择时间                          | 预约查验地点        |
| ➡)二次结算货物备案               |                     |                                       |               |
| ➡) 审价作业文书                | ◆ 新墳   ■ 副隊         | 佳花筠/広县                                |               |
|                          | 10-5                | ····································· |               |
| ● 价格预裁定                  |                     |                                       |               |
| ➡) 原产地预裁定                |                     |                                       |               |
|                          |                     |                                       |               |
| ➡ 查验/复验                  |                     |                                       |               |
| 监管区外查验 (报关单)             |                     |                                       |               |
| 监管区外查验(非报关单              | ŧ.                  |                                       |               |
| 复验 (报关单)                 | 序号 1                | 申请外出查验集装箱/车号                          |               |
| 复验 (非报关单)                | 申请外出查验理由            |                                       |               |
| 优先查验 (报关单)               | 备注                  |                                       |               |
| 优先直验 (非报关单)              | 随附清单列表              |                                       |               |
| 数据查询                     | 随附单掘文件类别            |                                       |               |
| 30,412,99                | 选择随附单据文件 ● 添加文件     | (提示:只可上传后缀名为pdf的文件,单个文件大小不能超过4M,且     | 每页不超过200K)    |
|                          | 序号 随附单证文件类别         | 文件名称                                  | 文件操作          |
|                          |                     | 暂无数据                                  |               |
|                          |                     |                                       |               |
|                          |                     |                                       |               |
|                          |                     |                                       |               |
|                          |                     |                                       |               |

#### 图监管区外查验(报关单)申请数据录入界面

监管区外查验(报关单)申请数据录入界面由上至下分为三部分,上部分为监管区外查 验(报关单)申请表头信息,中间部分为监管区外查验(报关单)申请表体信息,下部分为 随附清单列表。

监管区外查验(报关单)申请表头信息中,灰色字段为系统返填,不允许编辑;黄色字段为必填项。

企业录入监管区外查验(报关单)申请表体信息时,需要在表体下方录入相应的信息(如 图表体信息录入),其中灰色字段为系统返填,不允许编辑,黄色字段为必填项,白色字段 为非必填项。"申请外出查验集装箱/车号"字段录入完成后,点击键盘上的回车键,数据 将自动添加至上方的数据列表中。如果企业需要新增表体,继续在表体下方录入即可;如需 删除表体,请用户表体序号前的方框中进行勾选,勾选后点击"删除"按钮即可。

| 🎓 中国电子<br>China E- | 子口岸<br>-Port    | 海关事务联系                | 单               |           |                |              | 📎 欢迎           | 您,          |                |         | し。 退出  |
|--------------------|-----------------|-----------------------|-----------------|-----------|----------------|--------------|----------------|-------------|----------------|---------|--------|
| & 海关事务             | 联系单             | = 《 首页<br>+新增 四暂存 亩 册 | 监管区外查           | 验 (报关单) 🔇 |                |              |                |             |                | ₩       | 关闭操作 - |
| ● 待办               |                 | 数据                    | 中心统一编号          |           | 海关审核           | a 문          |                |             | 状态             |         |        |
| ->> 1=144-194-27 C | 2               |                       | 报关单号            |           | 申报地》           | 联关           |                |             | 收发货人           |         |        |
| 1 共旧状分=            | #               |                       | 申报单位            |           | 申报日            | 期            |                |             | 申请日期           |         |        |
| ➡ 报关单证档            | 当案查询            |                       | 申报金额            |           | <br>监管フ        | 贡式           |                |             | 进出日期           |         |        |
| い あらに米             |                 |                       | 近出口岸            |           | <br>王要?        | 11初          |                |             | 82.27 1        |         |        |
|                    |                 |                       | 単偏単位10時<br>厳系电话 |           | 中间,<br>花约查验8   | 前立           | 2010)<br>2010) | -           | 研究者的           |         |        |
| ➡ 二次结算的            | 货物备案            |                       |                 |           |                | ar. a proven |                |             |                |         |        |
| ➡ 审价作业3            | 文书              | +新增 回 删除              |                 |           |                |              | 佳装链/车号         |             |                |         | _      |
| ▲ 价格研想:            | 2               | 13-3                  |                 |           | 没有找            | 到匹配的         | 记录             |             |                |         |        |
|                    |                 |                       |                 |           |                |              |                |             |                |         |        |
| ● 原产地预表            | 裁定              |                       |                 |           |                |              |                |             |                |         |        |
| ➡ 査验/复验            |                 |                       |                 |           |                |              |                |             |                |         |        |
| 监管区外               | <b>卜</b> 查验(报关单 | )                     |                 |           |                |              |                |             |                |         |        |
| 监管区外               | <b> </b> 査验(非报关 | 单;                    |                 |           |                |              |                |             |                |         |        |
| 复验(报               | 送单)             |                       | 序号 1            |           | 申请外出查验集装箱      | 车号           |                |             |                |         | _      |
| 复验 (非              | ŧ报关单)           | 申请分                   | 外出查验理由          |           |                |              |                |             |                |         |        |
| 优先查验               | 〕(报关单)          |                       | 备注              |           |                |              |                |             |                |         |        |
| 优先查验               | 〕(非报关单)         | NERVISION THE         |                 |           |                |              |                |             |                |         |        |
|                    |                 | 随州清早列表                | 网络短支外来到         |           |                |              |                |             |                |         |        |
| 数据查询               | J               | 10<br>12              | 時年間又什么防         | ◎ 添加文件    | (提示:只可上传后缀名为pa | 峭的文件,        | 单个文件大小不能超过4M,  | 且每页不超过200K) |                |         |        |
|                    |                 | 序号                    | 随附              | 单证文件类别    |                |              | 文件名称           |             |                | 文件操作    |        |
|                    |                 |                       |                 |           |                | 哲无数据         |                |             |                |         |        |
|                    |                 |                       |                 |           |                |              |                |             |                |         |        |
|                    |                 |                       |                 |           |                |              |                |             |                |         |        |
|                    |                 |                       |                 |           |                |              |                |             | <b>5</b> 🕈 🤊 ( | 3 🎍 📼 🦂 |        |

#### 图表体信息录入

用户如果需要上传需附单据,可在随附清单列表上方选择相应的文件类别,再点击"添加文件"按钮上传随附单据。本系统只支持 pdf 文件的上传;每个附件的大小不超过 4MB, 且每页不超过 200K。

#### ①小提示:

系统会调用报关单相关信息反填监管区外查验申请界面中的"收发货 人"、"申报单位"、"进出口岸"、"进出日期"、"申报日期","监管方式"和"提 运单号"字段。

系统检测企业所插 IC 卡中的代码是否与该报关单中的"收发货人"或 "申报单位"的代码一致:如果不是,则提示"非该票报关单的收发货人或 申报单位,不能提出海关监管区外查验申请",且不予进行后续操作。

#### 9.1.2 查询

用户在"查验/复验"中选择"数据查询"后,在右侧查询界面录入相应的查询条件("单 据类型","单据状态"和"最近操作时间"为必填项),点击查询键,系统查询出符合条 件的数据,在查询结果列表中显示,如**图监管区外查验(报关单)申请查询。** 

|                                                | 每关事务联系单                      | 🔮 xxaeta, 🔤 🕹 iat              | 1          |
|------------------------------------------------|------------------------------|--------------------------------|------------|
| & 海关事务联系单                                      | ☰ 📢 首页 监管区外查验(报关单) ◎ 数据查询 🕻  | 第80天 **                        | Έ <b>~</b> |
| <ul> <li>◆) 待办</li> <li>◆) 其他联系单</li> </ul>    | Q 数据查询<br>单振类型 监管区外查验申请(报关单) | 单驱状态 全部 报关单号                   | 1          |
| <ul> <li>● 报关单证档案查询</li> <li>●)商品归类</li> </ul> | 数据中心统一编号                     | 最近操作时间 2019-12-01 至 2019-12-01 |            |
| ➡ 二次结算货物备案                                     |                              | /Ⅲ▼                            |            |
| ● 审价作业文书                                       | 报关单号 申请单统一编号                 | 申请单海关审批编号 单振类型 单振状态 最近操作时      | t          |
| ●〕 价格预裁定                                       |                              | 没有找到匹配的记录                      |            |
| ➡) 原产地预裁定                                      |                              |                                | 11         |
| ➡ 查验/复验                                        |                              |                                |            |
| 监管区外查验 (报关单)                                   |                              |                                |            |
| 监管区外直验(非报关单)                                   |                              |                                |            |
| 复验 (报关单)                                       |                              |                                |            |
| 复验 (非报关单)                                      |                              |                                |            |
| 优先查验 (报关单)                                     |                              |                                |            |
| 优先直验 (非报关单)                                    |                              |                                |            |
| 数据查询                                           |                              |                                |            |
|                                                |                              |                                |            |
|                                                |                              |                                |            |
|                                                |                              |                                |            |
|                                                |                              | S 中 🤊 🙂 🐙 👬 🖬                  | Ц          |

图监管区外查验(报关单)申请查询

用户在查询到符合条件的数据后,可以点击蓝色统一编号查看数据的详细信息(用户可 以在详细信息界面进行"申报","删除"以及"打印"等操作),点击数据的申报状态,

|                                                                                           | <del>夏</del> 关事务联系单               |                 |                      |                          |           | & ∈  |                | O 28m   |
|-------------------------------------------------------------------------------------------|-----------------------------------|-----------------|----------------------|--------------------------|-----------|------|----------------|---------|
| ▲ 海关事务联系单                                                                                 | ■ 44 首页 监管区外空险 (<br>Q,数据查询)       | (16关单) ○ 数配查询 ⊙ |                      |                          |           |      |                | ▶ 关闭操作+ |
| ● 其他联系单                                                                                   | ●憲実型 监管区外自绘用词<br>動把55.00 000      | (批关単)           | 単環状态 全部              | a 11.01 500 20 2010 11 : | 0 [100    | 报关单号 | •              |         |
| <ul> <li>● 报关单证档案查询</li> <li>● 商品用类</li> </ul>                                            | 2000 (HC202 - 20) es              |                 | 10211921193101 (2013 |                          |           |      |                |         |
| ● 二次结算货物备案                                                                                |                                   |                 |                      |                          |           |      |                | · · · · |
| ● 市价作业文书                                                                                  | 报关单号                              |                 | 申请单统一编号              |                          | 申请单海关审批编号 |      | 单据类型           | 单振状态    |
| ● 价格预裁定                                                                                   | 2                                 |                 | 201900               |                          | -         |      | 监管区外直验申请 (报关单) | 留存      |
| ● 原产地预裁定                                                                                  | •                                 |                 | 201900               |                          | -         |      | 监管区外直验申请 (批关单) | 留77     |
| 出世农外港场(银头纲)<br>國際投始品場(日和安中)<br>品牌(银文中)<br>局)(田原大衛)<br>(以為出版(田文中)<br>(以高出版(日本政文中)<br>教師市向) | 842 2 <b>6</b> 073                |                 |                      |                          |           |      |                |         |
|                                                                                           | <ul> <li>(ご 期初) (* 美肉)</li> </ul> |                 |                      | 回执详细信息                   |           |      |                |         |
|                                                                                           | ◎ 序号                              | 统一编号            | 回执状态                 | 0                        | 执详细信息     |      | 回执时间           |         |
|                                                                                           |                                   |                 |                      | 设有找到匹配的记录                |           |      |                |         |
|                                                                                           |                                   |                 |                      |                          |           |      |                |         |

可以在界面下方查看回执详细信息,如图查看监管区外查验(报关单)申请。

图查看监管区外查验(报关单)申请

①小提示:

查询时,企业所插 IC 卡中的组织机构代码必须与录入单位的组织机构代码 相同。

#### 9.1.3 修改

当监管区外查验(报关单)申请的数据状态允许时,用户可通过数据查询,查看明细来 调出相应的数据,调整录入的信息,并执行其他相关操作。

用户在查询页面,选中一条数据点击"统一编号"字段,系统进入该条数据预录入页面。 系统检验该条数据是否为"可修改"状态,如果可以修改,用户即可在数据预录入界面核对 相关信息并给予调整,点击"暂存"按钮即可保存修改后的数据。

①小提示:

*暂存、发往海关失败、海关入库失败状态、海关退回的监管区外查验(报 关单)申请申请数据均可以进行修改操作;* 

修改界面除'数据中心统一编号'、'海关审核编号'字段外,其余字 段允许都进行修改。

#### 9.1.4 删除

企业用户可在监管区外查验(报关单)申请详情界面,点击"删除"按钮执行删除操作, 抹除保留的数据记录;或直接在数据查询界面选择需要删除的数据,点击列表上方"删除" 按钮完成删除操作,如**图删除监管区外查验(报关单)申请(1)(2)。** 

| 中国电子口岸<br>China E-Port | 每关事务联系单              | 8                              | 欢迎您, 🕜 週出 |
|------------------------|----------------------|--------------------------------|-----------|
| & 海关事务联系单              | ☰ 📢 首页 监管区外查验(报关单) ◎ | 数据查询 🛛                         | ▶ 关闭操作~   |
| ● 待办                   | Q 数据查询               |                                |           |
| ➔ 其他联系单                | 单据类型 监管区外查验申请(报关单)   | 单据状态 全部                        | 报关单号      |
| ●) 报关单证档案查询            | 数据中心统一编号             | 最近操作时间 2019-11-01 至 2019-11-30 |           |
| ● 商品归类                 |                      | Q 査询 つ 重置                      |           |
| ➡ 二次结算货物备案             |                      |                                |           |
| ◆〕 审价作业文书              | 报关单号                 | 申请单统一编号                        | 申请单海关审批编号 |
| ➡】价格预裁定                | ✓ -                  | 2019000                        | · ·       |
| ● 原产地预裁定               | -                    | 12                             |           |
| ➡ 査验/复验                |                      | леду                           |           |
| 监管区外查验(报关单)            |                      | ? 是否确认删除该数据?                   |           |
| 监管区外查验(非报关甲)           |                      | 确定 取消                          |           |
| 夏短(按大甲)                |                      |                                |           |
| 夏靈(非依大平)               |                      |                                |           |
| 化元旦亚 (水大平)             |                      |                                |           |
| 数据查询                   |                      |                                |           |
| Protection 9           |                      |                                |           |
|                        |                      |                                |           |
|                        |                      |                                |           |
|                        | 总共 2 条记录             |                                |           |

图删除监管区外查验(报关单)申请(1)

|              | 同关事务联系单                            | &                                | 欢迎您, 📕 🖒 退出     |  |  |  |  |  |  |  |  |  |  |
|--------------|------------------------------------|----------------------------------|-----------------|--|--|--|--|--|--|--|--|--|--|
| & 海关事务联系单    | 三 ◀ 首页 监管区外查验(报关单) ○               | 数据查询 🖇 监管区外查验申请 (报关单) 201900     | ● 关闭操作~         |  |  |  |  |  |  |  |  |  |  |
| ● 待办         | +新増 四管存 ■ 删除 合打印<br>数据中心统一编号 2019( | 海关审核编号                           | ▲ 申报 2<br>状态 暫存 |  |  |  |  |  |  |  |  |  |  |
| ➡ 其他联系单      |                                    | 申报地海关           申报日期             | 收发货人<br>申请日期    |  |  |  |  |  |  |  |  |  |  |
| ➡) 报关单证档案查询  | 申报金额<br>进出口岸                       | 监管方式<br>主要货物                     | 进出日期            |  |  |  |  |  |  |  |  |  |  |
| ● 商品归类       | 申请单位代码                             | 申请单位                             | 联系人             |  |  |  |  |  |  |  |  |  |  |
| ♣) 二次结算货物备案  |                                    | 10年7日3月1日 (昭和25年45月15)           | 1963 E BERNER   |  |  |  |  |  |  |  |  |  |  |
| ◆) 审价作业文书    | ★ 新闻 (単 制味)<br>序号<br>集装箱/库号        |                                  |                 |  |  |  |  |  |  |  |  |  |  |
| €) 价格预裁定     |                                    | 没有找到匹配的记录                        |                 |  |  |  |  |  |  |  |  |  |  |
| ● 原产地预裁定     |                                    |                                  |                 |  |  |  |  |  |  |  |  |  |  |
| ➡] 查验/复验     |                                    | 提示                               |                 |  |  |  |  |  |  |  |  |  |  |
| 监管区外查验 (报关单) |                                    | ? 是否确认删除该数据?                     |                 |  |  |  |  |  |  |  |  |  |  |
| 监管区外查验(非报关单) |                                    |                                  |                 |  |  |  |  |  |  |  |  |  |  |
| 复验 (报关单)     | 序号 1                               | 備定 取消                            |                 |  |  |  |  |  |  |  |  |  |  |
| 复验 (非报关单)    | 申请外出查验理由                           |                                  |                 |  |  |  |  |  |  |  |  |  |  |
| 优先查验(报关单)    | 备注                                 |                                  |                 |  |  |  |  |  |  |  |  |  |  |
| 优先查验(非报关单)   | 随附清单列表                             |                                  |                 |  |  |  |  |  |  |  |  |  |  |
| 数据查询         | 随附单据文件类别<br>选择随时单报文件 O 添加文化        | 4 (提示: 只可上传后缀名为pdf的文件, 单个文件大小不能超 | 过4M,且每页不超过200K) |  |  |  |  |  |  |  |  |  |  |
|              | 序号                                 | 文件名称                             | 文件操作            |  |  |  |  |  |  |  |  |  |  |
|              | 1 发票                               | 白纸 pdf                           | <b>预</b> 策   删除 |  |  |  |  |  |  |  |  |  |  |
|              |                                    |                                  |                 |  |  |  |  |  |  |  |  |  |  |
|              |                                    |                                  |                 |  |  |  |  |  |  |  |  |  |  |

图删除监管区外查验(报关单)申请(2)

①小提示:

*暂存、发往海关失败和海关入库失败的海关监管区外查验申请数据均可* 以进行删除操作;

删除时,企业所插 IC 卡中的组织机构代码必须与录入单位的组织机构 代码相同。

### 9.1.5 打印

企业用户可在监管区外查验(报关单)申请详情界面,点击"打印"按钮执行打印操作; 或直接在数据查询界面选择需要打印的数据,点击列表上方"打印"按钮完成打印操作,如 图打印监管区外查验(报关单)申请(1)(2)

| 使用电子口岸   China E-Port | 每关事务联系单               |        |                                                                                                    | 😽 欢迎您,          |            |      | し。 退出 |
|-----------------------|-----------------------|--------|----------------------------------------------------------------------------------------------------|-----------------|------------|------|-------|
| & 海关事条联系单             | ☰ 📢 首页 监管区外查验 (报关单) 🔅 | 数据查询 ◎ | 监管区外查验申请(报关单)201900                                                                                                    | 0               |            | ₩    | 关闭操作• |
|                       | +新增 四暂存 亩 删处 ⇔打印      |        |                                                                                                    |                 |            |      | 土申报 ? |
| ➡ 待办                  | 数据中心统一编号 2019000      |        | 海关审核编号                                                                                                    |                 | 状态         |      | Ĭ     |
| ▶ 其他联系单               | 报关单号                  |        | 申报地海关                                                                                                    |                 | 收发货人       |      |       |
|                       | 中报单位                  |        | 申报日期                                                                                                    |                 | 申请日期       |      |       |
| ● 报关单证档案查询            | 中放金数<br>进出口崖          |        | 三百万丸                                                                                                    |                 | 进出日期       |      |       |
| ➡ 商品归类                | 申请单位代码                |        | 申请单位                                                                                                    |                 | 联系人        |      |       |
| ·) 一次注首货物条实           | 联系电话                  |        | THE STREET BOTH AND A STREET AND A STREET AN |                 | 预约查验地点     |      |       |
|                       | + 新增 曲 删除             | 验复验打印  |                                                                                                    |                 | ×          |      |       |
| ◆〕 审价作业文书             | 序号                    |        |                                                                                                    |                 |            |      |       |
| ➡ 价格预裁定               |                       | 类型     | ●海关监管区外实施查验申请                                                                                                    |                 |            |      |       |
| い 盾产地研制完              |                       | 打印机列表  | Brother MFC-9340CDW                                                                                                    | •               | _          |      |       |
|                       |                       | 打印范围   | 请键入页码或页码范围(用逗号分隔,从文档开头)                                                                                                    | 郭起),例如:1,3,5-12 | 2          |      |       |
| ▶ 査验/复验               |                       |        |                                                                                                    |                 |            |      |       |
| 监管区外查验 (报关单)          |                       |        |                                                                                                    |                 |            |      |       |
| 监管区外查验(非报关单           |                       |        |                                                                                                    |                 | _          |      |       |
| 复验 (报关单)              | 序号 1                  |        |                                                                                                    |                 |            |      |       |
| 复验 (非报关单)             | 申请外出查验理由              |        |                                                                                                    |                 |            |      |       |
| 优先查验 (报关单)            | 俗注                    |        |                                                                                                    |                 |            |      |       |
| 优先查验 (非报关单)           | 随附清单列表                |        | 打印预览 直接打印 耳                                                                                                    | 取消              |            |      |       |
| 数据查询                  | 随附单掘文件类别              |        |                                                                                                    |                 |            |      |       |
|                       | 选择随附单据文件 💿 添加         |        | (提示: 只可上传后缀名为pdf的文件, 单个文件大                                                                                                    | :小不能超过4M,且每     | i页不超过200K) |      |       |
|                       | 序号 随附单址文件类别           |        | Xf                                                                                                    | F省称             | X          | HRIF |       |
|                       | 1 友崇                  |        | E                                                                                                    | tt.pat          | 10.6       |      |       |
|                       |                       |        |                                                                                                    |                 |            |      |       |
|                       |                       |        |                                                                                                    |                 |            |      |       |

#### 图打印监管区外查验(报关单)申请(1)

| クレート   中国电子口岸   China E-Port | 关事务联系单                                                 | 8                               | 欢迎您, (1999年1996年1997年1997年1997年1997年1997年1997年 | して、「「」」 |
|------------------------------|--------------------------------------------------------|---------------------------------|------------------------------------------------|---------|
| & 海关事务联系单                    | 三 📢 首页 监管区外查绘 (报关单) ◎ 数据查询 🔾                           |                                 |                                                | ▶ 关闭操作- |
| ● 待办                         | Q. 数据查询                                                |                                 |                                                |         |
| ➡ 其他联系单                      | 单据类型 监管区外查验申请(报关单)                                     | 单据状态 全部                         | 报关单号                                           |         |
| ● 报关单证档案查询                   | 数据中心统一编号                                               | 最近操作时间 2019-11-01 至 2019-11-30  |                                                |         |
| ● 商品归类                       |                                                        | Q 査询 つ 重置                       |                                                |         |
| ➡ 二次结算货物备案                   |                                                        |                                 |                                                |         |
| ➡ 审价作业文书                     | 报关单号 ————————————————————————————————————              |                                 | 申请单海关审批编号                                      |         |
| ➡ 价格预裁定                      | 学型 () (272)(21)(2)(2)(2)(2)(2)(2)(2)(2)(2)(2)(2)(2)(2) | 每关监管区外实施查验申请                    |                                                |         |
| ● 原产地预裁定                     | 110/00/表<br>打印范围 请顺                                    | ▼<br>■入页码或页码范围(用逗号分隔,从文档开头算起),例 | 如: 1,3,5-12                                    |         |
| ➡ 查验/复验                      |                                                        |                                 |                                                |         |
| 监管区外查验(报关单)                  |                                                        |                                 |                                                |         |
| 监管区外查验(非报关单)                 |                                                        |                                 |                                                |         |
| 复验 (报关单)                     |                                                        |                                 |                                                |         |
| 复验 (非报关单)                    |                                                        |                                 |                                                |         |
| 优先查验 (报关单)                   |                                                        |                                 |                                                |         |
| 优先直验 (非报关单)                  |                                                        | 打印预览 直接打印 取消                    |                                                |         |
| 数据查询                         |                                                        |                                 |                                                |         |
|                              |                                                        |                                 |                                                |         |
|                              |                                                        |                                 |                                                |         |
|                              |                                                        |                                 |                                                |         |
|                              | 息共 2 条记录                                               |                                 |                                                |         |

图打印监管区外查验(报关单)申请(2)

❶小提示:

所有状态下的海关监管区外查验申请书均可以进行打印;

打印时,企业所插 IC 卡中的组织机构代码必须与录入单位的组织机构 代码相同。

# 9.2 监管区外查验(非报关单)

企业使用操作员卡登录系统,点击主菜单上的"查验/复验",选择"监管区外查验(非 报关单)"后,进入监管区外查验(非报关单)申请数据录入界面。如**图监管区外查验(非** 报关单)申请数据录入界面。

| Ż              | 中国电子口岸<br>China E-Port   )    | 与关事务联系单      |             |                 | 😪 😒             | 迎您,             | ・しょう                                |  |  |  |  |  |  |
|----------------|-------------------------------|--------------|-------------|-----------------|-----------------|-----------------|-------------------------------------|--|--|--|--|--|--|
| <b>&amp;</b> 1 | 每关事务联系单                       | = ◀ 首页 监管区 5 | ▶查验(非报关单) 😒 |                 |                 |                 | >>>>>>>>>>>>>>>>>>>>>>>>>>>>>>>>>>> |  |  |  |  |  |  |
| •):            | 待办                            | 教掘中心統一編号     |             | 海羊宙核编           | 8               | 状态              |                                     |  |  |  |  |  |  |
|                |                               | 申报地海关        |             | 单证类             | 토               | 单证号             |                                     |  |  |  |  |  |  |
| •2 :           | 其他联系单                         | 提运单号         |             | 航/班             | 灾               | 运输工具名称          |                                     |  |  |  |  |  |  |
| ⇒3 :           | 报关单证档案查询                      | 进出口岸         |             | 进出日             | 明               | 进出状态            |                                     |  |  |  |  |  |  |
|                |                               | 申请日期         |             | 主要货             | 物               |                 |                                     |  |  |  |  |  |  |
| <b>⇒</b> ⊒ i   | 商品归类                          | 申请单位代码       |             | 申请单             | Σ.              | 联系人             |                                     |  |  |  |  |  |  |
| •3 :           | 二次结算货物备案                      | 联系电话         |             | 预约查验时           | 间               | 預約查验地点          |                                     |  |  |  |  |  |  |
|                |                               | +新增 盦 删除     |             |                 |                 |                 |                                     |  |  |  |  |  |  |
| •21            | 审价作业文书                        |              |             |                 |                 |                 |                                     |  |  |  |  |  |  |
| •2             | 价格预裁定                         | 没有找到匹配的记录    |             |                 |                 |                 |                                     |  |  |  |  |  |  |
|                | entradus I. J. 1977 auto anto |              |             |                 |                 |                 |                                     |  |  |  |  |  |  |
| ÷1 (           | 原产地预裁定                        |              |             |                 |                 |                 |                                     |  |  |  |  |  |  |
| <b>+</b> 2     | 查验/复验                         |              |             |                 |                 |                 |                                     |  |  |  |  |  |  |
|                | 监管区外查验(报关单)                   |              |             |                 |                 |                 |                                     |  |  |  |  |  |  |
|                | 监管区外查验(非报关单                   | 1            |             |                 |                 |                 |                                     |  |  |  |  |  |  |
|                | 复验 (报关单)                      | 序号           | 1           | 申请外出查验集装箱/4     | F <del>G</del>  |                 |                                     |  |  |  |  |  |  |
|                | 复验 (非报关单)                     | 申请外出查验理由     |             |                 |                 |                 |                                     |  |  |  |  |  |  |
|                | 优先直验(报关单)                     | 备注           |             |                 |                 |                 |                                     |  |  |  |  |  |  |
|                | 优先查验(非报关单)                    | 随附清单列表       |             |                 |                 |                 |                                     |  |  |  |  |  |  |
|                | 教理查询                          | 随时单据文件类      | 别           |                 |                 |                 |                                     |  |  |  |  |  |  |
|                | <u> </u>                      | 选择随附单据文      | 件 🛛 添加文件    | (提示:只可上传后缀名为pdf | 的文件,单个文件大小不能超过4 | IM, 且每页不超过200K) |                                     |  |  |  |  |  |  |
|                |                               | 序号           | 随附单证文件类别    |                 | 文件名称            |                 | 文件操作                                |  |  |  |  |  |  |
|                |                               |              |             | 皆               | 无数据             |                 |                                     |  |  |  |  |  |  |
|                |                               |              |             |                 |                 |                 |                                     |  |  |  |  |  |  |
|                |                               |              |             |                 |                 |                 |                                     |  |  |  |  |  |  |
|                |                               |              |             |                 |                 |                 |                                     |  |  |  |  |  |  |
|                |                               |              |             |                 |                 |                 |                                     |  |  |  |  |  |  |

图监管区外查验(非报关单)申请数据录入界面

"监管区外查验(非报关单)申请"与"监管区外查验(报关单)申请"相比,用户在 表头中需要录入的字段有所区别,除此之外"监管区外查验(非报关单)"操作请参考"9.1 监管区外查验(报关单)"的操作说明。

### 9.3 复验(报关单)

企业用户在复验(报关单)申请界面,完成监管区外查验(报关单)申请单数据的录入、 暂存、修改、删除等操作。

#### 9.3.1 新增

企业使用操作员卡登录系统,点击主菜单上的"查验/复验",选择"复验(报关单)" 后,进入复验(报关单)申请数据录入界面。如**图复验(报关单)申请录入界面**。

| 🎓 中国<br>Chin | 电子口岸<br>a E-Port  | 海关事       | 野联系                                                                      | 系单           |          |                        |     |   |        |        |         |      | 8     | 欢迎    | \$, <b>400</b> |        |      |     | <b>, 1</b> | ¢ | ) 退出             |
|--------------|-------------------|-----------|--------------------------------------------------------------------------|--------------|----------|------------------------|-----|---|--------|--------|---------|------|-------|-------|----------------|--------|------|-----|------------|---|------------------|
| & 海关事        | 务联系单              | =<br>+ 新增 | (4) 首○<br>(1) 首○<br>(1) 首○<br>(1) 「一) 「一) 「一) 「一) 「一) 「一) 「一) 「一) 「一) 「一 | 页 复验 删除 ⊖ 打印 | (报关单)    | 0                      |     |   |        |        |         |      |       |       |                |        |      |     |            | ₩ | 关闭操作 -<br>▲ 申报 ? |
| ● 待办         |                   |           | 数                                                                        | 据中心统一编4      | 5        |                        |     |   |        | 海关审核   | 夜编号     |      |       |       |                |        |      | 状态  |            |   |                  |
| N HANR       | ¥ <b>Z</b> A      |           |                                                                          | 报关单          | <b>号</b> |                        |     |   |        | 申报     | 也海关     |      |       |       |                |        | 收发   | 发货人 |            |   |                  |
| - 具他         | 034P              |           |                                                                          | 申报单位         | Ω.       |                        |     |   |        | 申      | 長日期     |      |       |       | _              |        | 进出   | 山岸  |            |   |                  |
| ● 报关单        | 自证档案查询            |           |                                                                          | 进出日)         | 朝        |                        |     | _ |        |        | 管方式     |      |       |       |                | -      | 提    | 三単号 |            |   |                  |
| ● 商品!        | 类                 |           |                                                                          |              | ±        |                        |     |   |        | 甲      | 育日期     |      |       |       |                | 联方     | R人名称 | 又电话 |            |   |                  |
| ➡ 二次结        | 吉算货物备案            |           |                                                                          | 备注           | ±        |                        |     |   |        |        |         |      |       |       |                |        |      |     |            |   |                  |
| ➡ 审价作        | 乍业文书              |           |                                                                          |              |          |                        |     |   |        |        |         |      |       |       |                |        |      |     |            |   |                  |
| ● 价格预        | 页裁定               | 随附温       | 单列表                                                                      | 随附单据文件       | 类别       |                        |     |   |        |        |         |      |       |       |                |        |      |     |            |   |                  |
| ● 原产#        | 也预裁定              |           |                                                                          | 选择随时单据       | 文件       | <ul> <li>添加</li> </ul> | 加文件 | 6 | 提示:只可。 | 上传后缀名为 | ipd的文件, | 单个文件 | 大小不能  | 掘过4M, | 且每页不超          | ₫200K) |      |     |            |   |                  |
|              |                   | 序号        |                                                                          |              | 随附单      | 正文件类别                  | 1   |   |        |        |         | X    | (件名称) |       |                |        |      |     | 文件指        | 作 |                  |
| ● 重验/        | 夏茲                |           |                                                                          |              |          |                        |     |   |        |        | 智无数据    |      |       |       |                |        |      |     |            |   |                  |
| 监管           | 【区外查验(报关单         | þ         |                                                                          |              |          |                        |     |   |        |        |         |      |       |       |                |        |      |     |            |   |                  |
| 监管           | 区外直验 (非报关         | 单         |                                                                          |              |          |                        |     |   |        |        |         |      |       |       |                |        |      |     |            |   |                  |
| 复验           | (报关单)             |           |                                                                          |              |          |                        |     |   |        |        |         |      |       |       |                |        |      |     |            |   |                  |
| 复验           | (非报关单)            |           |                                                                          |              |          |                        |     |   |        |        |         |      |       |       |                |        |      |     |            |   |                  |
| 优先           | ·直验 (报关单)         |           |                                                                          |              |          |                        |     |   |        |        |         |      |       |       |                |        |      |     |            |   |                  |
| 优先           | <u></u> 査验 (非报关单) |           |                                                                          |              |          |                        |     |   |        |        |         |      |       |       |                |        |      |     |            |   |                  |
| 数据           | <b>渣</b> 询        |           |                                                                          |              |          |                        |     |   |        |        |         |      |       |       |                |        |      |     |            |   |                  |
|              |                   |           |                                                                          |              |          |                        |     |   |        |        |         |      |       |       |                |        |      |     |            |   |                  |

#### 图复验(报关单)申请录入界面

复验(报关单)申请详情界面由上至下分为两部分,上部分为复验(报关单)申请详细 信息,下部分为随附清单列表。

复验(报关单)申请详细信息中,灰色字段为系统返填,不允许编辑;黄色字段为必填 项,白色字段为非必填项。

用户根据需要选择随附单证类型并点击"添加文件"按钮上传业务相关随附单证。本系统只支持 pdf 文件的上传;每个附件的大小不超过 4MB,且每页不超过 200K。

企业完成录入后,可点击"暂存"按钮进行暂存,或直接点击"申报"按钮完成复验(报 关单)申请的申报。

#### 9.3.2 查询

用户在"查验/复验"中选择"数据查询"后,在右侧查询界面录入相应的查询条件("单 据类型","单据状态"和"最近操作时间"为必填项),点击查询键,系统查询出符合条 件的数据,在查询结果列表中显示,如**图复验(报关单)申请查询。** 

| を<br>中国电子口岸<br>China E-Port<br>」 注 | <b>5</b> 关事 | 务联系单                                    |         |           | 😪 欢迎您, 🕯   |      | し。「「「」」   |  |  |  |  |  |  |
|------------------------------------|-------------|-----------------------------------------|---------|-----------|------------|------|-----------|--|--|--|--|--|--|
| & 海关事务联系单                          | =           | ◀ 首页 复验(报关单) C                          | 数据查询 ♀  |           |            |      | ▶ 关闭操作▼   |  |  |  |  |  |  |
| ➡)待办                               | Q           | 数据查询                                    |         |           |            |      |           |  |  |  |  |  |  |
| ➡ 其他联系单                            |             | 单据类型 复验申请 (报关单)                         |         |           |            |      |           |  |  |  |  |  |  |
| ● 报关单证档案查询                         | 数据中         | 数据中心统一编号 最近操作时间 2019-08-01 至 2019-08-30 |         |           |            |      |           |  |  |  |  |  |  |
| ● 商品归类                             |             | Q 査遇 ② 電置                               |         |           |            |      |           |  |  |  |  |  |  |
| ➡ 二次结算货物备案                         |             | 打印 💼 删除                                 |         |           |            |      |           |  |  |  |  |  |  |
| ● 审价作业文书                           |             | 报关单号                                    | 申请单统一编号 | 申请单海关审批编号 | 单据类型       | 单据状态 | 最近操作时     |  |  |  |  |  |  |
|                                    |             | -                                       | 201     | -         | 复验申请 (报关单) | 暂存   | 2019-08-0 |  |  |  |  |  |  |
| ▶ 原产地预裁定                           |             |                                         |         |           |            |      |           |  |  |  |  |  |  |
| ➡ 査验/复验                            |             |                                         |         |           |            |      |           |  |  |  |  |  |  |
| 监管区外查验(报关单)                        |             |                                         |         |           |            |      |           |  |  |  |  |  |  |
| 监管区外查验(非报关甲                        |             |                                         |         |           |            |      |           |  |  |  |  |  |  |
| 夏短(抜大甲)                            |             |                                         |         |           |            |      |           |  |  |  |  |  |  |
| 复驱 (非版天平)<br>伊生杏硷 (坂兰帝)            |             |                                         |         |           |            |      |           |  |  |  |  |  |  |
| (北先 查验 (非报关单)                      |             |                                         |         |           |            |      |           |  |  |  |  |  |  |
| 数据直询                               |             |                                         |         |           |            |      |           |  |  |  |  |  |  |
|                                    |             |                                         |         |           |            |      |           |  |  |  |  |  |  |
|                                    |             |                                         |         |           |            |      |           |  |  |  |  |  |  |
|                                    |             |                                         |         |           |            |      |           |  |  |  |  |  |  |
|                                    | 总共 1        | 条记录                                     |         |           |            |      |           |  |  |  |  |  |  |

图复验(报关单)申请查询

用户在查询到符合条件的数据后,可以点击蓝色统一编号查看数据的详细信息(用户可 以在详细信息界面进行"申报","删除"以及"打印"等操作),点击数据的申报状态, 可以在界面下方查看回执详细信息,如**图查看复验(报关单)申请。** 

| 空 中国电子口岸<br>China E-Port | 每关事务联系单         |          |               |                      |      | 🔗 3XGB48, 🕫         |    | 一〇憲王    |  |
|--------------------------|-----------------|----------|---------------|----------------------|------|---------------------|----|---------|--|
| る 海关事务联系単                |                 | ◎ 数据直际 ◎ |               |                      |      |                     |    | ▶ 关闭操作+ |  |
|                          | 单据误型 复绘中诗 (拟关单) |          | 中居状态 全部       |                      |      | 报关单号                |    |         |  |
| ● 振業単連档素合領               | 教振中心统一编号        |          | 最近操作时间 2019-0 | 18-01 # + 2019-08-30 |      |                     |    |         |  |
| ● 商品月类                   |                 |          |               | ( 査病 ( つ 重置 )        |      |                     |    |         |  |
| ● 二次结算货物备案               |                 |          |               |                      |      |                     |    |         |  |
| 🔊 带价作业文书                 | 报关单号            | 申请单统一编号  | 申请单海关审批编号     | 单据类型                 | 单据状态 | 最近操作时间              | 备注 |         |  |
| ● 价格预裁定                  |                 | 20190    |               | <b>想绘申请</b> (板关单)    | 習存   | 2019-08-08 17:14:11 |    |         |  |
| ● 原产地预裁定                 |                 |          |               |                      |      |                     |    |         |  |
| ● 查验/复验                  |                 |          |               |                      |      |                     |    |         |  |
| 监管区外 <u>善</u> 验(服关单)     |                 |          |               |                      |      |                     |    |         |  |
| 监管区外启输(非报关单              |                 |          |               |                      |      |                     |    |         |  |
| (元大中)                    |                 |          |               |                      |      |                     |    |         |  |
| 优先直验 (报关单)               |                 |          |               |                      |      |                     |    |         |  |
| 优先直验 (非极关单)              |                 |          |               |                      |      |                     |    |         |  |
| 数据查询                     |                 |          |               |                      |      |                     |    |         |  |
|                          |                 |          |               |                      |      |                     |    |         |  |
|                          |                 |          |               |                      |      |                     |    |         |  |
|                          | 高井1条记录          |          |               |                      |      |                     |    |         |  |
|                          | ○ Riff (★ 关闭)   |          |               | 回执详细信息               |      |                     |    |         |  |
|                          | ◎ 序号            | 统一编号     | 回执状态          | 回执详细                 | 言思   | 回执时间                |    |         |  |
|                          |                 |          |               | 没有找到PD编辑记录           |      |                     |    |         |  |
|                          |                 |          |               |                      |      |                     |    |         |  |
|                          |                 |          |               |                      |      |                     |    |         |  |
|                          |                 |          |               |                      |      |                     |    |         |  |
|                          |                 |          |               |                      |      |                     |    |         |  |
|                          | -               |          |               |                      |      |                     |    |         |  |

图查看复验(报关单)申请

### ❶小提示:

查询时,企业所插 IC 卡中的组织机构代码必须与录入单位的组织机构代码 相同。
### 9.3.3 修改

当复验(报关单)申请的数据状态允许时,用户可通过数据查询,查看明细来调出相应 的数据,调整录入的信息,并执行其他相关操作。

用户在查询页面,选中一条数据点击"统一编号"字段,系统进入该条数据预录入页面。 系统检验该条数据是否为"可修改"状态,如果可以修改,用户即可在数据预录入界面核对 相关信息并给予调整,点击"暂存"按钮即可保存修改后的数据。

①小提示:

*暂存、发往海关失败、海关入库失败状态、海关退回的复验申请数据均可* 以进行修改操作;

修改界面除'数据中心统一编号'、'海关审核编号'字段外,其余字段 允许都进行修改。

#### 9.3.4 删除

企业用户可在复验(报关单)申请详情界面,点击"删除"按钮执行删除操作,抹除保 留的数据记录;或直接在数据查询界面选择需要删除的数据,点击列表上方"删除"按钮完 成删除操作,如**图删除复验(报关单)申请(1)(2)。** 

| 中国电子口岸   China E-Port | 每关事务联系单                                 |                     | 8                              | 欢迎您,                                  | しる。          |
|-----------------------|-----------------------------------------|---------------------|--------------------------------|---------------------------------------|--------------|
| & 海关事务联系单             |                                         | 关单) 🔉 数据查询 🔉        | 复验申请 (报关单) 2019000 3           |                                       | > 关闭操作 -     |
| ● 待办                  | * 新宿 四 留作   四 勝線   ラ 打印 数据中心统一编号        | 0190000             | 海关审核编号                         | 状态暫存                                  |              |
| ➡ 其他联系单               | 报关单号                                    |                     | 申报地海关                          | 收发货人                                  |              |
| ●)报关单证档案查询            | 进出日期                                    |                     | 中100-100<br>监管方式               | 提运单号                                  |              |
| ● 商品归类                | 申请单位                                    | j                   | 申请日期                           | 联系人名称及电话                              |              |
| ➡ 二次结算货物备案            | 备注                                      |                     |                                |                                       |              |
| ◆〕 审价作业文书             |                                         |                     |                                |                                       |              |
| ➡ 价格预裁定               | 随附清甲列表 随时单据文件类别                         | IJ                  |                                |                                       |              |
| ➡ 原产地预裁定              | 选择随附单据文件                                |                     | ) (提示:只可上传后缀名为pdf的文件,单个文件大小不能却 | 設过4M,且每页不超过200K)                      |              |
| ➡ 查验/复验               | 序句         取           1         紙质代理报: | 两甲亚文件央别<br>关委托协议扫描件 | 提示 ×                           | · · · · · · · · · · · · · · · · · · · | やHSRTF<br>観除 |
| 监管区外查验(报关单)           |                                         |                     | 2 是否确认删除该数据?                   |                                       |              |
| 监管区外查验(非报关单           |                                         |                     | ALL WE GENERAL .               |                                       |              |
| 复验 (报关单)              |                                         |                     | 确定取消                           |                                       |              |
| 复验 (非报关单)             |                                         |                     |                                |                                       |              |
| 优先查验 (报关单)            |                                         |                     |                                |                                       |              |
| 优先查验 (非报关单)           |                                         |                     |                                |                                       |              |
| 数据查询                  | 总共 1 条记录                                |                     |                                |                                       |              |
|                       |                                         |                     |                                |                                       |              |
|                       |                                         |                     |                                |                                       |              |
|                       |                                         |                     |                                |                                       |              |
|                       |                                         |                     |                                |                                       |              |

#### 图删除复验(报关单)申请(1)

|                        | 每关事务联系单           |          | &                         | 欢迎您,       |      | し。週出   |
|------------------------|-------------------|----------|---------------------------|------------|------|--------|
| & 海关 <del>事务</del> 联系单 | 三 📢 首页 复验 (报关单) ◎ | 数据查询 🛇   |                           |            |      | ▶ 关闭操作 |
| ● 待办                   | Q 数据查询            |          |                           |            |      |        |
| ➡ 其他联系单                | 单据类型 复验申请 (报关单)   | 单据状      |                           | 报关单号       |      |        |
| ➡ 报关单证档案查询             | 数据中心统一编号          | 最近操作时    | 面 2019-08-01 至 2019-08-30 |            |      |        |
| ➡)商品归类                 |                   |          | (2) 直面 (2) 面面             |            |      |        |
| ➡ 二次结算货物备案             | ●打印 (前期除)         |          |                           |            |      |        |
| ●〕 审价作业文书              | 报关单号              | 申请单统一编号  | 申请单海关审批编号                 | 单据类型       | 单据状态 |        |
|                        | ✓ -               | 2019000  |                           | 复验申请 (报关单) | 暂存   |        |
| ➡) 原产地预裁定              |                   | 提示       | ×                         |            |      |        |
| ➡ 査验/复验                |                   | 30803 V  |                           |            |      |        |
| 监管区外查验(报关单)            |                   | <b>?</b> | 是否确认删除该数据?                |            |      |        |
| 监管区外查验(非报关单            |                   |          | 確定 取消                     |            |      |        |
| 复验 (报关单)               |                   |          | HOAL HAITS                |            |      |        |
| 复验(非报关单)               |                   |          |                           |            |      |        |
| 优先查验(报关单)              |                   |          |                           |            |      |        |
| 优先查验(非报关甲)             |                   |          |                           |            |      |        |
| 数据查询                   |                   |          |                           |            |      |        |
|                        |                   |          |                           |            |      |        |
|                        |                   |          |                           |            |      |        |
|                        | 总共 1 条记录          |          |                           |            |      |        |
|                        |                   |          |                           |            |      |        |

图删除复验(报关单)申请(2)

*暂存、发往海关失败和海关入库失败的复验申请数据均可以进行删除操* 作;

删除时,企业所插 IC 卡中的组织机构代码必须与录入单位的组织机构 代码相同。

9.3.5 打印

企业用户可在复验(报关单)申请详情界面,点击"打印"按钮执行打印操作;或直接 在数据查询界面选择需要打印的数据,点击列表上方"打印"按钮完成打印操作,如**图打印 复验(报关单)申请(1)(2)** 

|                                                                      | 国关事务联系单                                                                                                    |                     |                                          | 🔏 欢迎炮               | 8、中国山货花卉进出 | 비口公司 swbjop0201  |    | し。 退出 |
|----------------------------------------------------------------------|----------------------------------------------------------------------------------------------------|---------------------|------------------------------------------|---------------------|------------|------------------|----|-------|
| & 海关事务联系单                                                            | ☰ ◀ 首页 复验(报关单) ○                                                                                                  | 数据查询 🛛 🧕 复          | 验申请 (报关单) 20190( 3                       |                     |            |                  | ₩  | 关闭操作。 |
| <ul> <li>・) 待办</li> <li>・) 其他联系单</li> <li>•) 报关单证档案查询</li> </ul>     | ◆ 新語 ○ 「 留 新 ● 打印<br>数庫 ● C 依 - 元 毎 5 20 19 C<br>服 笑 单 号<br>申 根 单位<br>請出 日明<br>申 吉 書 仰                            |                     | 海关审核编号<br>申授他海关<br>申报日期<br>监管方式<br>由语口明  |                     | THE RS.    |                  |    | 土申报 ? |
| <ul> <li>➡) 商品归类</li> <li>➡) 二次结算货物备案</li> <li>➡) 重价作业文书</li> </ul>  | 中時年近<br>复验理由<br>希注                                                                                                | 查验复验打印              | 4*49 (1 <i>10)</i>                       |                     | ×          | A-CD-99-36-95-86 |    |       |
| <ul> <li>● ① 价格预裁定</li> <li>● 〕 原产地预裁定</li> <li>● 〕 直验/复验</li> </ul> | 随时清望列表         随时单短文件关例           选择随时单短文件         G           序号         品目增加文件           1         年以及中国北关系以为2日 | 类:<br>打印机列:<br>打印范: | 型 ●企业复始申请<br>表<br>请健人页码或页码范围(用逗号分隔,从文档开头 | ▼<br>算起), 例如: 1,3,5 | 5-12       | 文件               | 操作 |       |
| 监管区外查验(报关单)<br>监管区外查验(非报关单)<br>复验(报关单)<br>复验(非报关单)<br>(性生变论(报关单)     |                                                                                                    |                     |                                          |                     |            |                  |    |       |
| 成先重益(最大平)<br>优先直验(非报关单)<br>数据查询                                      | 总共 1 条记录                                                                                                    | _                   | 打印预览直接打印                                 | 取消                  |            |                  |    |       |
|                                                                      |                                                                                                    |                     |                                          |                     |            |                  |    |       |

图打印复验(报关单)申请(1)

| 参 中国电子口岸 ) だ China E-Port ) だ                                                                                                    | 每关事务联系单                  |                                                        | 😪 欢迎您, 🖬 🛗     |      | しの通知     |
|----------------------------------------------------------------------------------------------------|--------------------------|--------------------------------------------------------|----------------|------|----------|
| & 海关事 <del>务</del> 联系单                                                                                                    | ☰ 📢 首页 复验(报关单) ♡         | 数据查询 🔇                                                 |                |      | ▶ 关闭操作 - |
| <ul> <li>● 待办</li> <li>● 其他联系单</li> </ul>                                                                                                    | Q 数据查询<br>单据类型 复验申请(报关单) | 单微状态 全部                                                | 报关单号           |      |          |
| <ul> <li>●)报关单证档案查询</li> <li>●)商品归类</li> </ul>                                                                                                    | 数据中心统一编号                 | 局近投作時间 2019-08-01 至 2019-08-30<br>Q 前向 つ 副目            | <b>n</b>       |      |          |
| <ul> <li>         ・・・・・・・・・・・・・・・・・・・・・・・・・・・・・</li></ul>                                                                                                    | 日月日日 前 删除<br>报关单号        |                                                        | ×              | 单据状态 |          |
| <ul> <li>         ・わ 价格预裁定         ・</li> <li>         ・</li> <li>         ・</li></ul> | <b>2</b> -               | 文庫 @正正复题中间<br>打印机列表<br>打印范围 南線入页码或页码范围(用逗号分隔,从文档开头算起)。 | , 例如: 1,3,5-12 | 暂存   |          |
| <ul> <li>•) 自動反射</li> <li>监管区外直验(报关单)</li> <li>监管区外直验(非报关单)</li> <li>复验(报关单)</li> <li>复验(非报关单)</li> <li>复验(非报关单)</li> </ul>                                                                                                    |                          |                                                        |                |      |          |
| 10元 查验(叔天半)<br>优先 查验(非报关单)<br>数据 查询                                                                                                    |                          | 打印预定直接打印 取消                                            |                |      |          |
|                                                                                                    | 总共 1 条记录                 |                                                        |                |      |          |

图打印复验(报关单)申请(2)

❶小提示:

所有状态下的复验申请书均可以进行打印;

打印时,企业所插 IC 卡中的组织机构代码必须与录入单位的组织机构 代码相同。

# 9.4 复验(非报关单)

企业使用操作员卡登录系统,点击主菜单上的"查验/复验",选择"复验(非报关单)" 后,进入复验(非报关单)申请数据录入界面。如**图复验(非报关单)申请数据录入界面**。

| を 中国电子口岸   China E-Port | 美事务联系单   |        |                     | 🔗 欢迎您          |             | しの通知     |
|-------------------------|----------|--------|---------------------|----------------|-------------|----------|
| & 海关事 <del>务</del> 联系单  |          | 关单) 🛛  |                     |                |             | ▶ 关闭操作 - |
| ●〕待办                    | 数据中心统一编号 |        | 海关审核编号              |                | 状态          |          |
| 1) 甘納联系的                | 申报地海关    |        | 单证类型                |                | 单证号         |          |
| ● 其他联系甲                 | 提运单号     |        | 航/班次                |                | 运输工具名称      |          |
| ● 报关单证档案查询              | 进出口岸     |        | 进出日期                |                | 进出状态        |          |
| 1) 商品旧米                 | 甲请日期     |        | 甲请里位中国山             | 山货花卉进出口公司      | 联条人         |          |
|                         |          |        | 86.5%AE由            |                |             |          |
| ➡ 二次结算货物备案              | 备注       |        |                     |                |             |          |
| ➡ 审价作业文书                | 随附清单列表   |        |                     |                |             |          |
| ● 价格预裁定                 | 随附单据文件类别 |        |                     |                |             |          |
|                         | 选择随附单据文件 | ◎ 添加文件 | (提示:只可上传后缀名为pdf的文件, | 单个文件大小不能超过4M,目 | 目每页不超过200K) | 12.15    |
| ● 原产地预裁定                | 序号 随阳    | 甲亚文件类别 | en – el im          | 又忤名称           | 又件          | 操作       |
| ➡ 査验/复验                 |          |        | 智元政法                |                |             |          |
| 监管区外查验 (报关单)            |          |        |                     |                |             |          |
| 监管区外查验(非报关单)            |          |        |                     |                |             |          |
| 复验 (报关单)                |          |        |                     |                |             |          |
| 复验 (非报关单)               |          |        |                     |                |             |          |
| 优先查验 (报关单)              |          |        |                     |                |             |          |
| 优先查验(非报关单)              |          |        |                     |                |             |          |
| 数据查询                    |          |        |                     |                |             |          |
|                         |          |        |                     |                |             |          |
|                         |          |        |                     |                |             |          |
|                         |          |        |                     |                |             |          |
|                         |          |        |                     |                |             |          |

#### 图复验(非报关单)申请数据录入界面

"复验(非报关单)申请"与"复验(报关单)申请"相比,用户在表头中需要录入的 字段有所区别,除此之外"复验(非报关单)"操作请参考"9.3 复验(报关单)"的操作 说明。

# 9.5 优先查验(报关单)

企业用户在优先查验(报关单)申请界面,完成优先查验(报关单)申请单数据的录入、 暂存、修改、删除等操作。

### 9.5.1 新增

企业使用操作员卡登录系统,点击主菜单上的"查验/复验",选择"优先查验(报关单)"后,进入优先查验(报关单)申请数据录入界面。如**图优先查验(报关单)申请录** 入界面。

| Ż  | 中国电子口岸<br>China E-Port   洋 | 每关事务联系单         |               |                     | 🔗 欢迎您,(                                                                                                    |           | (    | し退出    |  |  |  |  |
|----|----------------------------|-----------------|---------------|---------------------|----------------------------------------------------------------------------------------------------|-----------|------|--------|--|--|--|--|
| ŝ  | 海关事务联系单                    | ■ 《 首页 优先查验     | : (报关单) 🔕     |                     |                                                                                                    |           | ₩    | 关闭操作 → |  |  |  |  |
| •3 | 待办                         | 数据中心统一编号        |               | 海关审核编号              |                                                                                                    | 状态        |      |        |  |  |  |  |
| -5 | 甘他联系的                      | 报关单号            |               | 收发货人                |                                                                                                    | 申报地海关     |      |        |  |  |  |  |
|    |                            | 进出口岸            |               | 进出日期                |                                                                                                    | 申报単位      |      |        |  |  |  |  |
| •1 | 报关单证档案查询                   | 由言力式            |               | 中请日期                | and the second second se | 联系人名称     |      | _      |  |  |  |  |
| *3 | 商品归类                       | 联系电话            |               | 预约查验时间 请选择          | 泽时间                                                                                                    | 预约查验地点    |      |        |  |  |  |  |
| •3 | 二次结算货物备案                   | + 新増 💼 删除       |               |                     |                                                                                                    |           |      | _      |  |  |  |  |
|    | 10/10-11-20-20             | 序号              | 29 集装箱(车号)    |                     |                                                                                                    |           |      |        |  |  |  |  |
| -1 | 甲切作业文书                     |                 | 没有找到匹配的记录     |                     |                                                                                                    |           |      |        |  |  |  |  |
| +3 | 价格预裁定                      |                 |               |                     |                                                                                                    |           |      |        |  |  |  |  |
| •3 | 原产地预裁定                     |                 |               |                     |                                                                                                    |           |      |        |  |  |  |  |
| +3 | 查验/复验                      |                 |               |                     |                                                                                                    |           |      |        |  |  |  |  |
|    |                            |                 |               |                     |                                                                                                    |           |      |        |  |  |  |  |
|    | 监管区外查验(扳天甲)                |                 |               |                     |                                                                                                    |           |      |        |  |  |  |  |
|    | 监管区外查验(非报关单                |                 |               | 中海保在市场传递物中日         |                                                                                                    |           |      |        |  |  |  |  |
|    | 复验 (报关单)                   | 1951            |               | 甲调饥尤亘驱集浓相/牛亏        |                                                                                                    |           |      | _      |  |  |  |  |
|    | 有路 (北坡关帝)                  | 申请优先直验理由        |               |                     |                                                                                                    |           |      |        |  |  |  |  |
|    | 夏强(HFJIX大平)                | 备注              |               |                     |                                                                                                    |           |      |        |  |  |  |  |
|    | 优先查验(报关单)                  | 体理学業会が主         |               |                     |                                                                                                    |           |      |        |  |  |  |  |
|    | 优先直验 (非报关单)                | 随时清早列表 励时单据文件类别 | 31            |                     |                                                                                                    |           |      |        |  |  |  |  |
|    | 数据查询                       | 选择随时单据文件        | •<br>■ ● 添加文件 | (提示:只可上传后缀名为pdf的文件, | 单个文件大小不能超过4M,且每                                                                                                    | 页不超过200K) |      |        |  |  |  |  |
|    |                            | 序号 駾            | 附单证文件类别       |                     | 文件名称                                                                                                    |           | 文件操作 |        |  |  |  |  |
|    |                            |                 |               | 暂无数据                |                                                                                                    |           |      | _      |  |  |  |  |
|    |                            |                 |               |                     |                                                                                                    |           |      |        |  |  |  |  |
|    |                            |                 |               |                     |                                                                                                    |           |      |        |  |  |  |  |
|    |                            |                 |               |                     |                                                                                                    |           |      |        |  |  |  |  |
|    |                            |                 |               |                     |                                                                                                    |           |      |        |  |  |  |  |

图优先查验(报关单)申请录入界面

优先查验(报关单)申请数据录入界面由上至下分为三部分,上部分为优先查验(报关单)申请表头信息,中间部分为优先查验(报关单)申请表体信息,下部分为随附清单列表。

优先查验(报关单)申请表头信息中,灰色字段为系统返填,不允许编辑;黄色字段为 必填项。

企业录入优先查验(报关单)申请表体信息时,需要在表体下方录入相应的信息(如**图** 表体信息录入),其中灰色字段为系统返填,不允许编辑,黄色字段为必填项,白色字段为 非必填项。"申请优先查验集装箱/车号"字段录入完成后,点击键盘上的回车键,数据将 自动添加至上方的数据列表中。如果企业需要新增表体,继续在表体下方录入即可;如需删 除表体,请用户表体序号前的方框中进行勾选,勾选后点击"删除"按钮即可。

| 参 中国电子口岸 ) だ China E-Port ) だ | 每关事务联系单                                                                                                    |                 |                        | 欢迎您, 1999年1999年1999年1999年1999年1999年1999年199 | しの通知           |
|-------------------------------|----------------------------------------------------------------------------------------------------|-----------------|------------------------|---------------------------------------------|----------------|
| & 海关事务联系单                     | <ul> <li>(根) 首页     <li>(水先査验(报关单))</li> <li>(水洗査)     <li>(水洗査)     <li>(水洗査)     <li>(水洗査)     <li>(水洗査)     <li>(水洗査)     <li>(水洗査)     <li>(水洗査)     </li> </li></li></li></li></li></li></li></li></ul> | ⊗ 监管区外查验(报关单) 3 |                        |                                             | 关闭操作▼          |
| ● 待办                          | 教授中心統一編号                                                                                                    |                 | 海羊宙核编号                 | 状态                                          |                |
|                               | 报关单号                                                                                                    |                 | 申报地海关                  | 收发告人                                        |                |
| ● 具他联系申                       | 申报单位                                                                                                    |                 | 申报日期                   | 申请日期                                        |                |
| ● 报关单证档案查询                    | 申报金额                                                                                                    |                 | 监管方式                   | 进出日期                                        |                |
|                               | 进出口岸                                                                                                    |                 | 主要货物                   |                                             |                |
| ● 商品归类                        | 申请单位代码                                                                                                    |                 | 申请单位                   | 联系人                                         |                |
| ➡ 二次结算货物备案                    | 联系电话                                                                                                    |                 | 规约重强时间 明达许时间           | 顶钓重短地点                                      |                |
| in the line of                | +新增 圖驗                                                                                                    |                 |                        |                                             |                |
|                               | 序号                                                                                                    |                 | 集装箱/车号                 |                                             |                |
| ➡ 价格预裁定                       |                                                                                                    |                 | 没有找到匹配的记录              |                                             |                |
| ➡) 原产地预裁定                     |                                                                                                    |                 |                        |                                             |                |
| ➡] 查验/复验                      |                                                                                                    |                 |                        |                                             |                |
| 监管区外查验 (报关单)                  |                                                                                                    |                 |                        |                                             |                |
| 监管区外查验(非报关单)                  |                                                                                                    |                 |                        |                                             |                |
| 复验 (报关单)                      | 序号 1                                                                                                    | 申请              | 外出查验集装箱/车号             |                                             |                |
| 复验 (非报关单)                     | 申请外出查检理由                                                                                                    |                 |                        |                                             |                |
| 优先查验 (报关单)                    | 备注                                                                                                    |                 |                        |                                             |                |
| 优先直验 (非报关单)                   | 随附清单列表                                                                                                    |                 |                        |                                             |                |
| 教理書物                          | 随时单据文件类别                                                                                                    |                 |                        |                                             |                |
| 数路直向                          | 选择随时单据文件                                                                                                    | ⑦ 添加文件 (提示: 只可) | 丁上传后缀名为pdf的文件,单个文件大小不能 | 超过4M,且每页不超过200K)                            |                |
|                               | 序号 随附单证文(                                                                                                    | 牛类别             | 文件名称                   |                                             | 文件操作           |
|                               |                                                                                                    |                 | 暂无数据                   |                                             |                |
|                               |                                                                                                    |                 |                        |                                             |                |
|                               |                                                                                                    |                 |                        |                                             |                |
|                               |                                                                                                    |                 |                        | 5+                                          | °, 🙂 🍨 📟 🐁 👕 🔛 |

图表体信息录入

①小提示:

系统使用报关单相关信息反填优先查验申请界面的"收发货人"、"申报 单位"、"进出口岸"、"进出日期"、"申报日期","监管方式"和"提运单号"字 段;

系统检测企业所插 IC 卡中的代码是否与该报关单中的"收发货人"或 "申报单位"的代码一致:如果不是,则提示"非该票报关单的收发货人或 申报单位,不能提出优先查验申请",且不予进行后续操作;

优先查验申请对报关单号无状态限制;

一个报关单号只能提交一次审批通过的优先查验申请。

### 9.5.2 查询

用户在"查验/复验"中选择"数据查询"后,在右侧查询界面录入相应的查询条件("单据类型","单据状态"和"最近操作时间"为必填项),点击查询键,系统查询出符合条件的数据,在查询结果列表中显示,如**图优先查验(报关单)申请查询。** 

| 每关事务联系单       |                                                                                                    |                                                                                                    | 😪 欢迎您,                                                                                                    |                                                                                                    | しの通知                                                                                                    |
|---------------|----------------------------------------------------------------------------------------------------|----------------------------------------------------------------------------------------------------|----------------------------------------------------------------------------------------------------|----------------------------------------------------------------------------------------------------|----------------------------------------------------------------------------------------------------|
| ☰ 📢 首页 数据查询 🕻 | 2                                                                                                    |                                                                                                    |                                                                                                    |                                                                                                    | ▶ 关闭操作-                                                                                                    |
| Q 数据查询        |                                                                                                    |                                                                                                    |                                                                                                    |                                                                                                    |                                                                                                    |
| 单据类型 优先查验申请   | (报关单)                                                                                                    | 单据状态 全部                                                                                                    | 报》                                                                                                    | 关单号                                                                                                    |                                                                                                    |
| 数据中心统一编号      |                                                                                                    | 最近操作时间 2019-12-02 至 2019                                                                                                    | -12-02                                                                                                    |                                                                                                    |                                                                                                    |
|               |                                                                                                    | Q 査询 つ 軍置                                                                                                    |                                                                                                    |                                                                                                    |                                                                                                    |
| ●打印           |                                                                                                    |                                                                                                    |                                                                                                    |                                                                                                    |                                                                                                    |
| 报关单号          | 申请单统一编号                                                                                                    | 申请单海关审批编号                                                                                                    | 单据类型                                                                                                    | 单据状态                                                                                                    | 最近操作时                                                                                                    |
|               |                                                                                                    |                                                                                                    | 没有找到匹配的记录                                                                                                    |                                                                                                    |                                                                                                    |
|               |                                                                                                    |                                                                                                    |                                                                                                    |                                                                                                    |                                                                                                    |
|               |                                                                                                    |                                                                                                    |                                                                                                    |                                                                                                    |                                                                                                    |
|               |                                                                                                    |                                                                                                    |                                                                                                    |                                                                                                    |                                                                                                    |
|               |                                                                                                    |                                                                                                    |                                                                                                    |                                                                                                    |                                                                                                    |
|               |                                                                                                    |                                                                                                    |                                                                                                    |                                                                                                    |                                                                                                    |
|               |                                                                                                    |                                                                                                    |                                                                                                    |                                                                                                    |                                                                                                    |
|               |                                                                                                    |                                                                                                    |                                                                                                    |                                                                                                    |                                                                                                    |
|               |                                                                                                    |                                                                                                    |                                                                                                    |                                                                                                    |                                                                                                    |
|               |                                                                                                    |                                                                                                    |                                                                                                    |                                                                                                    |                                                                                                    |
|               |                                                                                                    |                                                                                                    |                                                                                                    |                                                                                                    |                                                                                                    |
|               |                                                                                                    |                                                                                                    |                                                                                                    |                                                                                                    |                                                                                                    |
|               |                                                                                                    |                                                                                                    |                                                                                                    |                                                                                                    |                                                                                                    |
|               | Image: Symplectic symplectic sympl | Image: symplectic symplectic sympl | Image: State and State and State | Image: State State St | 文文的名       文文的名         ■ ***       ● 文 数据查询 ●         ● 数据查询 ●       ●         ● 数据查询 ●       ●         ● 数据生心统一编号       ●         ● 打印 ●       ●         ● 打印 ●       ●         ● 封田●       ●         ●       ●         ●       ●         ●       ●         ●       ●         ●       ●         ●       ●         ●       ●         ●       ●         ●       ●         ●       ●         ●       ●         ●       ●         ●       ●         ●       ●         ●       ●         ●       ●         ●       ●         ●       ●         ●       ●         ●       ●         ●       ●         ●       ●         ●       ●         ●       ●         ●       ●         ●       ●         ●       ●         ●       ●         ●       ● |

图优先查验(报关单)申请查询

用户在查询到符合条件的数据后,可以点击蓝色统一编号查看数据的详细信息(用户可 以在详细信息界面进行"申报","删除"以及"打印"等操作),点击数据的申报状态, 可以在界面下方查看回执详细信息,如**图查看优先查验(报关单)申请。** 

| 2 中国电子口岸 ( ) China E-Port                        | 每关事务联系单        |          |           |                           |                                                                                                    |                     |    | し、原語       |
|--------------------------------------------------|----------------|----------|-----------|---------------------------|----------------------------------------------------------------------------------------------------|---------------------|----|------------|
| あ 海关事务联系単                                        |                |          |           |                           |                                                                                                    |                     |    | ▶ 关闭操作+    |
| ●) 待約<br>●) 其他联系单                                | 单覆决型 沉み声验中语    | (松关单)    | 中国状态      | ÷78                       |                                                                                                    | 根关单号                |    |            |
| ● 报关单证档案查询                                       | 数据中心统一编号       |          | 最近操作时间    | 2019-08-01 📰 + 2019-08-30 | ALL CALL<br>WITH<br>ALL CALL<br>ALL CALL C |                     |    |            |
| <ul> <li>●) 尚品相关</li> <li>●) 二次結算台物备案</li> </ul> | (A) 1710 (音報除) |          |           |                           |                                                                                                    |                     |    | <b>=</b> * |
| ● 审价作业文书                                         | 报关单号           | 申请单统一编号  | 申请单海关审批编号 | 单据类型                      | 单据状态                                                                                                    | 最近操作时间              | 备注 |            |
| <ul> <li>● 价格预裁定</li> <li>● 原产地和状況</li> </ul>    |                | 20190000 | ] -       | 优先奇验带访 (报关单)              | 営存                                                                                                    | 2019-08-06 17:15:33 |    |            |
| ● 查验/复验                                          |                |          |           |                           |                                                                                                    |                     |    |            |
| 监管区外直验 (极关单)                                     |                |          |           |                           |                                                                                                    |                     |    |            |
| 监管区外直验(非报关单                                      |                |          |           |                           |                                                                                                    |                     |    |            |
| 5332 (祝父中)<br>复致 (非报关单)                          |                |          |           |                           |                                                                                                    |                     |    |            |
| 优先直验 (报关单)                                       |                |          |           |                           |                                                                                                    |                     |    |            |
| 优先查验(非极关单)<br>#5.###**/-                         |                |          |           |                           |                                                                                                    |                     |    |            |
| <u>新研研</u> 用                                     |                |          |           |                           |                                                                                                    |                     |    |            |
|                                                  |                |          |           |                           |                                                                                                    |                     |    |            |
|                                                  | 总共 1 条记录       |          |           |                           |                                                                                                    |                     |    |            |
|                                                  |                |          |           | 回执详细信息                    |                                                                                                    |                     |    | <b>≣</b> ∗ |
|                                                  | ◎ 序号           | 统一编号     | 回执状态      | 回封                        | 详细信息                                                                                                    | 回执时间                | 0  |            |
|                                                  |                |          |           | 没有找到匹配的记录                 |                                                                                                    |                     |    |            |
|                                                  |                |          |           |                           |                                                                                                    |                     |    |            |
|                                                  |                |          |           |                           |                                                                                                    |                     |    |            |
|                                                  |                |          |           |                           |                                                                                                    |                     |    |            |

图查看优先查验(报关单)申请

①小提示:

查询时,企业所插 IC 卡中的组织机构代码必须与录入单位的组织机构代码 相同。

### 9.5.3 修改

当优先查验(报关单)申请的数据状态允许时,用户可通过数据查询,查看明细来调出 相应的数据,调整录入的信息,并执行其他相关操作。

用户在查询页面,选中一条数据点击"统一编号"字段,系统进入该条数据预录入页面。 系统检验该条数据是否为"可修改"状态,如果可以修改,用户即可在数据预录入界面核对 相关信息并给予调整,点击"暂存"按钮即可保存修改后的数据。

①小提示:

*暂存、发往海关失败、海关入库失败状态、海关退回的优先查验(报关单)* 申请数据均可以进行修改操作;

修改界面除'数据中心统一编号'、'海关审核编号'字段外,其余字段 允许都进行修改。

## 9.5.4 删除

企业用户可在优先查验(报关单)申请详情界面,点击"删除"按钮执行删除操作,抹 除保留的数据记录;或直接在数据查询界面选择需要删除的数据,点击列表上方"删除"按 钮完成删除操作,如**图删除优先查验(报关单)申请(1)(2)。** 

| や国电子口岸   China E-Port  | ·<br>·<br>·<br>·     | 😽 欢迎您                             | 一〇週出       |  |  |  |  |  |
|------------------------|----------------------|-----------------------------------|------------|--|--|--|--|--|
| & 海关事 <del>务</del> 联系单 |                      | 2019000                           | >> 关闭操作→   |  |  |  |  |  |
| ➡〕待办                   | 数据中心统一编号 20190000    | 海关审核编号                            | 状态暫存       |  |  |  |  |  |
| ) 甘他联系的                | 报关单号                 | 收发货人                              | 申报地海关      |  |  |  |  |  |
| *** 3**(104/03/****    | 进出口岸                 | 进出日期                              | 申报单位       |  |  |  |  |  |
| ➡ 报关单证档案查询             | 监管方式                 | 申请日期:                             | 甲报日期       |  |  |  |  |  |
| ➡ 商品归类                 | 联系电话                 | 平调手过<br>预约查验时间 请选择时间              | 预約查验地点     |  |  |  |  |  |
| ➡ 二次结算货物备案             | + #### <b>1</b> #### |                                   |            |  |  |  |  |  |
| ◆) 审价作业文书              | 序号                   | 号 集装箱/车号 没有找到匹配的记录                |            |  |  |  |  |  |
| ● 价格预裁定                |                      |                                   |            |  |  |  |  |  |
| ● 原产地预裁定               |                      |                                   |            |  |  |  |  |  |
| ➡ 查验/复验                |                      | 提示 ×                              |            |  |  |  |  |  |
| 监管区外查验 (报关单)           |                      | ? 是否确认删除该数据?                      |            |  |  |  |  |  |
| 监管区外查验(非报关单)           |                      |                                   |            |  |  |  |  |  |
|                        | 序号 1                 | 确定取消                              |            |  |  |  |  |  |
| 发短 (扳大甲)               | 申请优先直验理由             |                                   |            |  |  |  |  |  |
| 复验(非报关甲)               | 81                   |                                   |            |  |  |  |  |  |
| 优先查验(报关单)              |                      |                                   |            |  |  |  |  |  |
| 优先查验 (非报关单)            | 随附清单列表               |                                   |            |  |  |  |  |  |
| 数据查询                   | 选择随时单据文件 ③ 添加文件      | (提示:只可上传后缀名为pdf的文件,单个文件大小不能超过4M,且 | 每页不超过200K) |  |  |  |  |  |
| 3781219                | 序号 随附单证文件类别          | 文件名称                              | 文件操作       |  |  |  |  |  |
|                        | 1 纸质代理报关委托协议扫描件      | 类别.pdf                            | 预选 删除      |  |  |  |  |  |
|                        |                      |                                   |            |  |  |  |  |  |

图删除优先查验(报关单)申请(1)

| 変 中国电子口岸 ( だ China E-Port ) だ                                        | 每关事务联系单                     | &                              | 欢迎您,      | しの通知   |
|----------------------------------------------------------------------|-----------------------------|--------------------------------|-----------|--------|
| & 海关事务联系单                                                            | ☰ 📢 首页 数据查询 🔉               |                                |           | ▶ 关闭操作 |
| <ul> <li>● 待办</li> <li>● 其他联系单</li> </ul>                            | Q. 数据查询<br>单题类型 优先重验申请(报关单) | 单振状态 全部                        | 报关单号      |        |
| <ul> <li>● 报关单证档案查询</li> <li>● 商品归类</li> </ul>                       | 数据中心统一编号                    | 最近操作时间 2019-08-01 至 2019-08-30 |           |        |
| <ul> <li>◆) 二次结算货物备案</li> <li>◆) 审价作业文书</li> <li>◆) 价格预费定</li> </ul> | ⊕ 打印 报关单号                   | 申请单统一编号                        | 申请单海关审批编号 |        |
| <ul> <li>● 原产地预裁定</li> <li>● 查验/复验</li> </ul>                        | · ·                         | 20190<br>提示 ×                  |           |        |
| 监管区外查验(报关单)<br>监管区外查验(非报关单)<br>复验(报关单)<br>复验(非报关单)<br>(性生态论(据关单)     |                             | ⑦ 显否确认删除该数据? 通定 取消             |           |        |
| 认元直验(报天平)<br>优先直验(非报关单)<br>数据查询                                      |                             |                                |           |        |
|                                                                      | 总共 1 条记录                    |                                |           |        |

图删除优先查验(报关单)申请(2)

*暂存、发往海关失败和海关入库失败的优先查验申请数据均可以进行删* 除操作;

删除时,企业所插 IC 卡中的组织机构代码必须与录入单位的组织机构 代码相同。

## 9.1.5 打印

企业用户可在优先查验(报关单)申请详情界面,点击"打印"按钮执行打印操作;或 直接在数据查询界面选择需要打印的数据,点击列表上方"打印"按钮完成打印操作,如**图 打印优先查验(报关单)申请(1)(2)** 

| 参 中国电子口岸 ) だ China E-Port ) だ | 国关事  | 务联系单             |              |                                  | 8                | 欢迎您,                                                                                                    |               | (  | し退出    |
|-------------------------------|------|------------------|--------------|----------------------------------|------------------|----------------------------------------------------------------------------------------------------|---------------|----|--------|
| & 海关事务联系单                     | =    | ◀ 首页 数据查询 ◎ 优    | 先查验申请(报关单)20 | 1900                             |                  |                                                                                                    |               | ⇒  | 关闭操作 - |
| ●〕待办                          |      | 数据中心统一编号 2019000 |              | 海关审核                             | 刻編号              |                                                                                                    | 状态暫存          |    |        |
| 2) 甘納联系的                      |      | 报关单号             |              | 收出                               | 送货人              |                                                                                                    | 申报地海关         |    |        |
| *** 3-4104A310-1-             |      | 进出口岸             |              | 进出                               | 日期               |                                                                                                    | 申报单位          |    |        |
| ● 报关单证档案查询                    |      | 由這单位编码           |              | 中1<br>曲1                         | 自己期              |                                                                                                    | 甲版日期<br>联系人名称 |    |        |
| ➡)商品归类                        |      | 联系电话             |              | 预约查察                             | 金时间请选择时间         |                                                                                                    | 预约查验地点        |    |        |
| ➡ 二次结算货物备案                    | + 新增 | 1 出除             | ***          |                                  |                  |                                                                                                    |               |    |        |
| ▲) 审价作业文书                     |      | 序号               | 直接复短打印       |                                  |                  | ×                                                                                                    |               |    |        |
|                               |      |                  | あり           | ●优先查验由清                          |                  |                                                                                                    |               |    |        |
| ▶ 价格换裁定                       |      |                  | 打印机列表        | © 909 01152 119                  | •                |                                                                                                    |               |    |        |
| ➡) 原产地预裁定                     |      |                  | 打印范围         | 请键入页码或页码范围(用)                    | 逗号分隔,从文档开头算起),例: | 如: 1,3,5-12                                                                                                    |               |    |        |
| ➔ 査验/复验                       |      |                  |              |                                  |                  |                                                                                                    |               |    |        |
| 监管区外查验(报关单)                   |      |                  |              |                                  |                  |                                                                                                    |               |    |        |
| 监管区外查验(非报关单)                  |      |                  |              |                                  |                  |                                                                                                    |               |    |        |
| 复验 (报关单)                      |      | 序号 1             |              |                                  |                  |                                                                                                    |               |    |        |
| 复验(非报关单)                      |      | 申请优先查验理由         |              |                                  |                  |                                                                                                    |               |    |        |
| 优先查验(报关单)                     |      | 备注               |              |                                  |                  |                                                                                                    |               |    |        |
| 优先查验 (非报关单)                   | 随附清  | 单列表 脳附单提文件类型     |              | 打印預览                             | 直接打印 取消          |                                                                                                    |               |    |        |
| 数据查询                          |      | 选择随时单据文件         | C ISAUHZIT   | Chevaria and an inclusion of the |                  | Participation and the second of the second second s |               |    |        |
|                               | 序号   | 随附单证文            | 件类别          |                                  | 文件名称             |                                                                                                    | 文件            | 操作 |        |
|                               | 1    | 纸质代理报关委托协议       | 日描件          |                                  | 类别.pdf           |                                                                                                    | 预览            | 删除 |        |
|                               |      |                  |              |                                  |                  |                                                                                                    |               |    |        |
|                               |      |                  |              |                                  |                  |                                                                                                    |               |    |        |
|                               |      |                  |              |                                  |                  |                                                                                                    |               |    |        |

## 图打印优先查验(报关单)申请(1)

| 🍃 中国电子口岸   》 | 每关事务联系单          | &                                 |             | しる。 退出   |
|--------------|------------------|-----------------------------------|-------------|----------|
| & 海关事务联系单    | 三 📢 首页 数据查询 오    |                                   |             | ▶ 关闭操作 - |
| ● 待办         | Q 数据查询           |                                   |             |          |
| ➡〕其他联系单      | 单据类型 优先查验申请(报关单) | 单据状态 全部                           | 报关单号        |          |
| ● 报关单证档案查询   | 数据中心统一编号         | 最近操作时间 2019-08-01 至 2019-08-30    |             |          |
| ➡ 商品归类       |                  | Q 査询 つ 頭置                         |             |          |
| ➡)二次结算货物备案   |                  | 查验复验打印                            | ×           |          |
| ●) 审价作业文书    | 报关单号             |                                   | 申请单海关审批编号   |          |
| ● 价格预裁定      |                  | 类型 ●优先查验申请<br>打印机列表 ▼             |             |          |
| ➡) 原产地预裁定    |                  | 打印范围 请健入页码或页码范围(用逗号分隔,从文档开头算起),例如 | D: 1,3,5-12 |          |
| ➡ 查验/复验      |                  |                                   |             |          |
| 监管区外查验(报关单)  |                  |                                   |             |          |
| 监管区外查验(非报关单  |                  |                                   |             |          |
| 复盤(搬天里)      |                  |                                   |             |          |
| 夏靈(非版大甲)     |                  |                                   |             |          |
| (北元直短(北天平)   |                  |                                   |             |          |
| 数据查询         |                  | 11079页 直接行い 4X消                   |             |          |
| Malery       |                  |                                   |             |          |
|              |                  |                                   |             |          |
|              |                  |                                   |             |          |
|              | 总共1条记录           |                                   |             |          |

图打印优先查验(报关单)申请(2)

❶小提示:

所有状态下的优先查验申请书均可以进行打印;

打印时,企业所插 IC 卡中的组织机构代码必须与录入单位的组织机构 代码相同。

# 9.6 优先查验(非报关单)

企业使用操作员卡登录系统,点击主菜单上的"查验/复验",选择"优先查验(非报 关单)"后,进入优先查验(非报关单)申请数据录入界面。如**图优先查验(非报关单)申 请数据录入界面**。

| 中国电子口岸<br>China E-Port | 每关事务联系单                | : الله الله الله الله الله الله الله الل |                                     |
|------------------------|------------------------|------------------------------------------|-------------------------------------|
| & 海关事务联系单              |                        | 0                                        | >>>>>>>>>>>>>>>>>>>>>>>>>>>>>>>>>>> |
| ➡) 待办                  | 数据中心统一编号               | 海关审核编号                                   | 状态                                  |
| 新甘他联系单                 | 申报地海关                  | 提运单号 单证类型                                | 单证号                                 |
|                        | 运输工具名称                 | 航/班次                                     | 进出状态                                |
| ➡ 报关单证档案查询             | 进出口库                   | 进出出期<br>由注意位                             | 申请日期                                |
| ● 商品归类                 | 联系电话                   | 预約查验时间                                   | 预約實验地点                              |
| ➡ 二次结算货物备案             | +新増 面 删除               |                                          |                                     |
| ➡ 审价作业文书               | 序号                     | 集装箱/车号<br>没有找到匹配的记录                      |                                     |
| ➔ 价格预裁定                |                        |                                          |                                     |
| ● 原产地预裁定               |                        |                                          |                                     |
| ♣) 查验/复验               |                        |                                          |                                     |
| 监管区外查验(报关单)            |                        |                                          |                                     |
| 监管区外查验(非报关单            |                        |                                          |                                     |
| 有於 (堀关弟)               | 序号 1                   | 申请优先查验集装箱/车号                             |                                     |
| 发验 (取大平)               | 申请优先查验理由               |                                          |                                     |
| 复验 (非报关单)              |                        |                                          |                                     |
| 优先查验 (报关单)             | 留注                     |                                          |                                     |
| 优先查验 (非报关单)            | 随附清单列表                 |                                          |                                     |
| #0+1603#c2da           | 加府単振又件类別<br>法探驗附单握文件 0 | 添加文件: (提示: 只可上传后缀名为pd的文件, 单个文件大小不能胡访     | 44M、日毎页不超过200K)                     |
| <u> </u>               | 序号 随附单证文件类             | 別文件名称                                    | 文件操作                                |
|                        |                        | 暂无数据                                     |                                     |
|                        |                        |                                          |                                     |

#### 图优先查验(非报关单)申请数据录入界面

"优先查验(非报关单)申请"与"优先查验(报关单)申请"相比,用户在表头中需要录入的字段有所区别,除此之外"优先查验(非报关单)"操作请参考"9.5 优先查验(报 关单)"的操作说明。

# 9.7 数据查询

| ② 中国电子口岸   海   China E-Port   海  | 关事务联系单          |         |                          | 😽 欢迎您,    |      | し。 適出    |
|----------------------------------|-----------------|---------|--------------------------|-----------|------|----------|
| & 海关事务联系单                        |                 |         |                          |           |      | ▶ 关闭操作 - |
| ●) 待办                            | Q 数据查询          |         |                          |           |      |          |
| ➡ 其他联系单                          | 单据类型 复验申请 (报关单) |         | 单据状态 全部                  | 报         | 关单号  |          |
| ● 报关单证档案查询                       | 数据中心统一编号        |         | 最近操作时间 2019-12-02 至 2019 | -12-02    |      |          |
| ➡ 商品归类                           |                 |         | Q 査询 り 重置                |           |      |          |
| ➡ 二次结算货物备案                       |                 |         |                          |           |      |          |
| ➡ 审价作业文书                         | 报关单号            | 申请单统一编号 | 申请单海关审批编号                | 单据类型      | 单据状态 | 最近操作时    |
| ●1 价格预裁定                         |                 |         |                          | 没有找到匹配的记录 |      |          |
| ➔ 原产地预裁定                         |                 |         |                          |           |      |          |
| ▶ 査验/复验                          |                 |         |                          |           |      |          |
| 监管区外查验(报关单)                      |                 |         |                          |           |      |          |
| 监管区外查验(非报天毕,<br>(5)36(473 * 503) |                 |         |                          |           |      |          |
| 夏照 (                             |                 |         |                          |           |      |          |
| 复强(非报天平)<br>优先奋险(据关单)            |                 |         |                          |           |      |          |
| 优先 音验 (非报关单)                     |                 |         |                          |           |      |          |
| 数据查询                             |                 |         |                          |           |      |          |
|                                  |                 |         |                          |           |      |          |
|                                  |                 |         |                          |           |      |          |
|                                  |                 |         |                          |           |      |          |
|                                  |                 |         |                          |           | _    |          |

用户在海关事务联系系统功能菜单中点击"查验/复验"选择"数据查询",进入数据

查询操作界面,如图数据查询操作界面。

#### 图数据查询操作界面

用户在数据查询界面中需要录入"单据类型","单据状态"和"最近操作时间"等查 询条件来进行查询操作,具体各项业务如何查询,请参考"查验/复验"中各业务操作说明 中的"查询"模块。

# 第十章属地查检预约查检

# 10.1 出口预约查检

企业用户在出口预约查检申请界面,完成出口预约查检申请单数据的录入、暂存、删除、 申报、打印等操作。

### 10.1.1 新增

企业使用操作员卡登录系统,点击"属地查检预约查检"选择"出口预约查检",进入 出口预约查检申请预录入界面,如**图出口预约查检申请预录入界面**。

| 三 应用 👔    | 中国国<br>China Inte | <b>际贸易单一窗口</b>   う<br>mational Trade Single Window | 海关事务联系单              |                      | 企业操作员 | ・トー・・・・・・・・・・・・・・・・・・・・・・・・・・・・・・・・・・・ |   | I €   |
|-----------|-------------------|----------------------------------------------------|----------------------|----------------------|-------|----------------------------------------|---|-------|
| 海关事务联系单   |                   |                                                    | 0                    |                      |       |                                        | ₩ | 关闭操作▼ |
|           |                   | +新増 昌智存 前期除 🔒 打印 注: 🕇                              | 删除申请需在收到海关已接收回执的48小8 | 対后才可申请。              |       |                                        |   | 土申服 ? |
| 待办        |                   | 数据中心统一编号                                           |                      | 预約查检编号               |       | 申报类型 申请                                |   |       |
| 其他联系单     |                   | 检验检疫病号                                             |                      | 申报地海关代码              |       | 申请时间                                   |   |       |
|           |                   | 友贡單位完一社受信用代码                                       |                      | 友武単位明時               |       | 反映単位名称                                 |   |       |
| 报关甲证档案查询  |                   | 中調車位施一任受信用であり                                      |                      | 中间单位 備助<br>发货单位联系人由沃 |       | 中国中位名称 针。<br>简约春始时间 语语                 |   |       |
| 商品归类      |                   | 预约查检地点                                             |                      | 10,000,000,000       |       | AS JEI 19471-7 INCOMENTATION           |   |       |
| 公式定价货物备案  |                   | 南品名称                                               |                      |                      |       |                                        |   |       |
| 审价作业文书    |                   | 督注                                                 |                      |                      |       |                                        |   |       |
| 价格预裁定     |                   |                                                    |                      |                      |       |                                        |   |       |
| 原产地预裁定    |                   |                                                    |                      |                      |       |                                        |   |       |
| 直验/复验     |                   |                                                    |                      |                      |       |                                        |   |       |
| 免于到场协助查验申 | 请 <               |                                                    |                      |                      |       |                                        |   |       |
| 属地查检预约查检  |                   |                                                    |                      |                      |       |                                        |   |       |
| 出口预约直检    |                   |                                                    |                      |                      |       |                                        |   |       |
| 进口预约直检    |                   |                                                    |                      |                      |       |                                        |   |       |
| 数据查询      |                   |                                                    |                      |                      |       |                                        |   |       |
| 版本说明      |                   |                                                    |                      |                      |       |                                        |   |       |

#### 图出口预约查检申请预录入界面

用户在检验检疫编号处录入需要预约查检的检验检疫编号,然后回车,系统会返填发货 单位和申请单位的相关信息、以及商品名称,不允许修改;用户补充录入未返填的信息,其 中预约查检时间包含日期和时间两部分,如果不选择时间,默认为00:00:00;录入完成 后可以点击【暂存】或【申报】按钮进行暂存或申报。

| 预约查检时间请选择日期 |    |        |      |      |          |            |    |  |
|-------------|----|--------|------|------|----------|------------|----|--|
|             |    | 2022   | 年 👻  |      |          | 2月 🖣       |    |  |
|             |    |        |      |      |          |            |    |  |
|             | 27 | 28     | 29   | 30   | 1        | 2          | 3  |  |
|             | 4  | 5      | 6    | 7    | 8        | 9          | 10 |  |
|             | 11 | 12     | 13   | 14   | 15       | 16         | 17 |  |
|             | 18 | 19     | 20   | 21   | 22       | 23         | 24 |  |
|             | 25 | 26     | 27   | 28   | 29       | 30         | 31 |  |
|             | 1  | 2      | 3    | 4    | 5        | 6          | 7  |  |
|             | 时间 | ] 00 : | 00:0 | 00 🦷 | <u>宇</u> | <b>}</b> 天 | 确认 |  |

属地查预约查检申请表头信息中,灰色字段为系统返填,不允许编辑;黄色字段为必填 项,白色字段为非必填项。

如果检验检疫编号不存在,系统会提示"未查询到报检数据!",如下图所示。

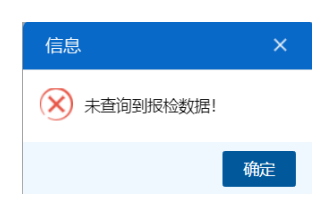

如果检验检疫编号状态不允许预约查检,系统会提示"该检验检疫编号不符合预约条件!",如下图所示。

| 信息         | ×       |
|------------|---------|
| 🛞 该检验检疫编号不 | 符合预约条件! |
|            | 确定      |

如果检验检疫编号已做过预约查检,系统会提示"该报关单编号/检验检疫编号已预约 过,不能重复预约!",如下图所示。

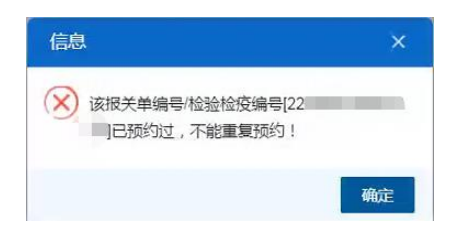

①小提示:

申报操作前必须进行插卡。

凡经过电子口岸身份认证、具有基本权限的操作员卡用户都可以在本系 统中进行申请单的全部操作;限制是,只能操作属于本企业单位的数据。

### 10.1.2 暂存

用户录入的数据是首次录入或者数据状态是"暂存"、"发往海关失败"、"海关接收 失败"之一时,【暂存】按钮可用,点击【暂存】按钮后,系统对数据进行逻辑校验,数据 正常通过校验,系统会提示"暂存成功",如下图所示;首次录入的数据系统会生成数据中 心统一编号。

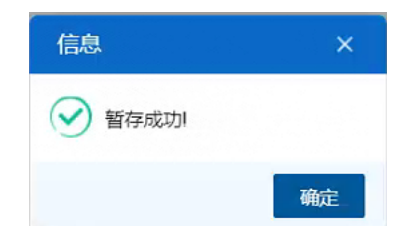

# 10.1.3 删除

企业单位用户,可在出口预约查检详情界面,点击【删除】按钮执行删除操作,抹除保 留的数据记录;或直接在数据查询界面选择需要删除的数据,点击列表上方【删除】按钮完 成删除操作,如**图删除出口预约查检(1)(2)。** 

| ≡ №/8 🦹 🤹 🛱 | 国国际贸易单一窗口<br>as International Trade Single Window |                   | 🗠   equina                 |
|-------------|---------------------------------------------------|-------------------|----------------------------|
| 海关事务联系单     | < ■ ≪ 首页 数据截用 ○ 風地振的直检申请(                         |                   | → 关闭操作。                    |
|             | +新聞 🛃 習行 📋 删除 🗧 打印 注: 翻除申请常在次到海关已接次因先的48小时后才可申请。  |                   | 土中服 🤇                      |
| 待办          | 数据中心统一编号 (                                        | 授約董检编号 01_2202212 | 申报关型 申请                    |
| 其他联系单       | < 检验检疫病导 2227 ·····                               | 申报地海关代码家园城关       | 申请时间 2022-12-22 21:59:47   |
|             | 发货单位统一社会信用代码 1002                                 | 发货单位编码 12         | 发活单位名称 榕.                  |
| 散天即让档案里间    | 申请单位统一社会信用代码 88                                   | 申请单位编码 110        | 申请单位名称 中国 /                |
| 商品目类        | < 发货单位联系人名称 1                                     | 发货单位联系人电话 1       | 預約實驗增約周2022-12-22 00:00:00 |
| 公式定价货物备室    |                                                   |                   |                            |
| 审价作业文书      |                                                   |                   |                            |
| 价格预裁定       | <u>業</u> 主                                        |                   |                            |
| 剧产地预裁定      | <ul> <li>Comparison (1997)</li> </ul>             |                   |                            |
| 直验/复验       | <ul> <li>Control (1997)</li> </ul>                |                   |                            |
| 免于到场协助直验中请  | <ul> <li>Comparison (1997)</li> </ul>             |                   |                            |
| 属地查检预约查检    | *                                                 | 922/JK ×          |                            |
| 出口预约查检      |                                                   | ✓ 是百碑认册除读数据?      |                            |
| 进口预约直检      |                                                   |                   |                            |
| 数据查询        |                                                   | 取消 确症             |                            |
| 版本说明        |                                                   |                   |                            |

图删除出口预约查检(1)

| 三 成用 🛛 🎓 🖥 | hina Interr | 际贸易单一窗口<br>national Trade Single Window | 海关事务联系单       | 1               |       |          |      | 企业操作员       |        |     | I ₽   |
|------------|-------------|-----------------------------------------|---------------|-----------------|-------|----------|------|-------------|--------|-----|-------|
| 海关事务联系单    | <           | 三 📢 首页 数据查询                             | 0             |                 |       |          |      |             |        | ₩   | 关闭操作▼ |
| 待办         |             | Q 数据查询                                  |               |                 |       |          |      |             |        |     |       |
| 其他联系单      | <           | 属地预约查检类型 出口查检                           |               | 单据和             | 大恋 全部 |          |      | 报关单编号/检验检疫编 | 1      |     |       |
| 报关单证档案查询   | <           | 数据中心统一编号                                |               | 最近操作            | 12-27 |          |      |             |        |     |       |
| 商品归类       | <           |                                         |               |                 | Q 查詳  |          |      |             |        |     |       |
| 公式定价货物备率   | <           | AND AND AND AND AND AND AND AND AND AND | 申请 注: 删除申请需在收 | 到海关已接收回执的48小时后; | 才可申请。 |          |      |             |        |     | -     |
| 审价作业文书     | <           | 数据中心统一编号                                | 預約查检編号        | 报关单编号/检验检疫编号    | 申报类型  | 申报地海关    | 单锯状态 | 順約查检时间      | 預約查检地点 | 海关接 | 收时间   |
| 价格预减定      | ٢           |                                         |               |                 | 没有    | 时找到匹配的记录 |      |             |        |     |       |
| 原产地预裁定     | <           |                                         |               |                 |       |          |      |             |        |     |       |
| 查验/复验      | ۲           |                                         |               |                 |       |          |      |             |        |     |       |
| 免于到场协助查验申请 | 5 <         |                                         |               |                 |       |          |      |             |        |     |       |
| 属地查检预约查检   | ~           |                                         |               |                 |       |          |      |             |        |     |       |
| 出口预约查检     |             |                                         |               |                 |       |          |      |             |        |     |       |
| 进口预约直检     |             |                                         |               |                 |       |          |      |             |        |     |       |
| 数据查询       |             |                                         |               |                 |       |          |      |             |        |     |       |
| 版本说明       |             |                                         |               |                 |       |          |      |             |        |     |       |

图删除出口预约查检(2)

①小提示:

只有数据状态为暂存、发往海关失败、海关接收失败的数据可选择进行 删除操作。

## 10.1.4 申报

用户录入的数据是首次录入或者数据状态是"暂存"、"发往海关失败"、"海关接收 失败"之一时,【申报】按钮可用,点击【申报】按钮后,系统对数据进行逻辑校验,数据 正常通过校验,系统会提示"申报成功",如下图所示;首次录入的数据系统会生成数据中 心统一编号,申报成功后,数据发送至海关端属地查检预约查检系统。

| 信息     | ×  |
|--------|----|
| 🕑 申报成功 |    |
|        | 确定 |

# 10.1.5 删除申请

企业单位用户,进行出口预约检查申报并收到海关反馈的"海关接收成功"回执 48 小时后,可以进行删除申请操作。用户可在出口预约查检详情界面,点击【删除申请】按钮执行删除申请操作;或直接在数据查询界面选择需要进行删除申请的数据,点击列表上方【删除申请】按钮完成删除申请操作,如图删除申请出口预约查检(1)(2)

| 三 应用 🤣 🕈     | 🖪 🖪<br>a Inter | 际贸易单一窗口  <br>rnational Trade Single Window | 海关事务联系单                        |                        |                                        |   | ₽ I  |
|--------------|----------------|--------------------------------------------|--------------------------------|------------------------|----------------------------------------|---|------|
| 海关事务联系单      |                | 三 📢 首页 数据查询 ○                              | 属地预约查检申请2. ^>^                 |                        | Ð                                      | × | 闭操作- |
|              |                | +新聞 習存 前別除 ⊖ 打印 首 副                        | 除申請<br>注: 删除申请需在收到海关已接收回执的48小8 | 1后才可申请。                |                                        | £ | 中服 🕜 |
| 待办           |                | 数据中心统一编号 20                                |                                | 預約查检編号 016^            | 申报类型删除申请                               |   |      |
| 其他联系单        |                | 检验检疫偏号 22                                  |                                | 申报地海关代码 北京关区           | 申请时间 2022-12-26 08:57:30               |   |      |
| Sector Wards |                | 发货单位统一社会信用代码 86                            |                                | 发货单位编码 11              | 发货单位名称 东。                              |   |      |
| 报关单证档案查询     |                | 中調単位焼ー社委信用代約 88                            |                                | 中調単位時時 11              | 甲谓甲位各称 中<br>药他毒种时间 2022-12-26 00:00:00 |   |      |
| 商品归类         |                | 授約書检說点:                                    |                                |                        | ()ACTETACTIC) COLOCO                   |   |      |
| 公式定价货物备案     |                | 商品名称                                       |                                |                        |                                        |   |      |
| 审价作业文书       |                | 备注                                         |                                |                        |                                        |   |      |
| 价格预裁定        |                |                                            | _                              |                        |                                        |   |      |
| FT WATER CO  |                |                                            | 提                              | 示 ×                    |                                        |   |      |
| 历以一月5月则我们上   |                |                                            |                                |                        |                                        |   |      |
| 查验/复验        |                |                                            |                                | 是否确认删除申请? 删除申请后该报关单编号/ |                                        |   |      |
| 免于到场协助查验申请   |                |                                            |                                | 检验检疫编号不能再次进行属地查检预约。    |                                        |   |      |
| 属地直检预约直检     |                |                                            |                                | HUTH                   |                                        |   |      |
| 出口预约查检       |                |                                            |                                | HATE HEAL              |                                        |   |      |
| 出口网络选择       |                |                                            |                                |                        |                                        |   |      |
| 見てに見たり目的な    |                |                                            |                                |                        |                                        |   |      |
| 数据查询         |                |                                            |                                |                        |                                        |   |      |
| 版本说明         |                |                                            |                                |                        |                                        |   |      |
|              |                |                                            |                                |                        |                                        |   |      |

图删除申请出口预约查检(1)

| = MH 逡             | 中国国<br>China Inter | <b>际贸易</b><br>mational | <b>单一窗口</b><br>Trade Single W | /indow   | 海关事务联系单     |              |         |               |           | e               | )   企业操作员   <sup>6</sup> |                                           | ₽       |
|--------------------|--------------------|------------------------|-------------------------------|----------|-------------|--------------|---------|---------------|-----------|-----------------|--------------------------|-------------------------------------------|---------|
| 海关事务联系单            |                    | =                      | ◀ 首页                          | 数据查询 🖸   | 属地预约查检申请202 |              | 0       |               |           |                 |                          | ₩                                         | 关闭操作。   |
| 待办                 |                    | ۹                      | 数据查询                          |          |             |              |         |               |           |                 |                          |                                           |         |
| 其他联系单              |                    | 周地子                    | 质约查检类型                        | 出口查检     |             |              | 单       | 居状态 全部        |           |                 | 报关单编号/检验检疫编号             |                                           |         |
| 报关单证档案查询           |                    | 数据4                    | 中心统一编号                        |          |             |              | 最近操作    | 作时间 2022-12-2 | 0 至 2022- | 12-27           |                          |                                           |         |
| 商品归类               |                    |                        |                               |          |             |              |         | Q @           |           |                 |                          |                                           |         |
| 公式定价货物备案           |                    | •                      | त्राध्य 📋 स्थ्राक्ष           | 1 副除申    | 注: 删除申请需在收款 | 则海关已接收回执的    | 48小时    | 后才可申请。        |           |                 |                          |                                           |         |
| 审价作业文书             |                    |                        | 数据中心统一                        | - 編号     | 预约查检编号      | 报关单编号/检验     | 會疫編号    | 申报类型          | 申报地海关     | 单据状态            | 收发货单位名称                  | 申请单位名称                                    | 预约查检    |
| 价格预裁定              |                    |                        | 20                            |          | 010         | 220101010101 | 提示      |               |           | ×               | Auraus popular + and .   | 中国                                        | 2022-12 |
| 原产地预裁定             |                    |                        | 20                            |          | 0           | 2            | 0       | 息不确() 即除由;    | ま? 血脉由法后该 | 245关前编          | BUTTONIA (MASSICOU)      | + <b></b> *                               | 2022-12 |
| 查验/复验<br>免于到场协助查验申 | 〈<br>请 〈           |                        | 202                           |          | 2           | 2            | $\odot$ | 号/检验检疫编号      | 不能再次进行属   | 地直检预            |                          | +60100000000000000000000000000000000000   | 2022-12 |
| 属地查检预约查检           |                    |                        | 20                            |          | 2           | 2: 01        |         | 536           |           | b等状             | 5                        | (b)                                       | 2022-12 |
| 出口预约查检             |                    |                        |                               |          |             |              |         |               | 取消        | 确定              | (                        | T BILLY CONCERNING TO THE REAL OF         |         |
| 进口预约查检             |                    |                        | 202                           |          |             | 2            |         | 申请            | 京机场关      | 海天已接收(最终状<br>态) | ФГ                       | the second second                         | 2022-12 |
| 数据查询               |                    |                        | 202                           |          | 0           | 2            |         | 删除申请          | 京西城关      | 海关输收失败          | Фыскар,                  | ФР. · · · · · · · · · · · · · · · · · · · | 2022-12 |
| 版本说明               |                    |                        | 202                           |          | J           | 2            |         | 申请            | 京机场关      | 海关已接收(最终状<br>态) | 中国的明明的                   | ФЕ                                        | 2022-12 |
|                    |                    |                        | 21                            | 5        |             | 2            | AC.     | 申请            | 北京关区      | 发往海关成功          | ₽₽.                      | 4                                         | 2022-12 |
|                    |                    | 約# 1                   | 0 冬记寻 每页                      | 日示 (10.* | 金沢事         |              |         |               |           |                 |                          |                                           |         |

图删除申请出口预约查检(2)

①小提示:

只有申报类型为申请、数据状态为海关已接收,或者申报类型为删除申 请、数据状态为发往海关失败或海关接收失败的数据可选择进行删除申请操 作。 如果数据状态不满足删除申请的条件,系统会提示"当前单据状态不能进行【删除 申请】,申报类型为【申请】状态为【海关已接收】,或者申报类型为【删除申请】状 态为【发往海关失败】或【海关接收失败】时可以进行删除申请!",如下图所示。

| 信息           |                                                                                    | ×                           |
|--------------|------------------------------------------------------------------------------------|-----------------------------|
| $\bigotimes$ | 当前单据状态不能进行【删除申请】<br>型为【申请】状态为【海关已接收】<br>报类型为【删除申请】状态为【发往<br>败】或者【海关接收失败】时可以进<br>请! | ,申报类<br>,或者申<br>海关失<br>行删除申 |
|              |                                                                                    | 确定                          |

如果出口预约查检申请后,收到海关反馈的"海关接收成功"回执不满 48 小时, 系统会提示"删除申请未超出申请时间 48 小时,请在\*\*\*之后再次申报!",如下图所 示。

| 信息        |                                              | ×      |
|-----------|----------------------------------------------|--------|
| $\otimes$ | 删除申请时未超出申请时间48小时,道<br>2-1 🔊 14:35:57]之后再次申报! | 青在[200 |
|           |                                              | 确定     |

出口预约查检删除申请状态为暂存、发往海关失败和海关接收失败时,可以进行删除操作或重新进行删除申请,此时如果进行删除操作,单据会恢复为删除申请之前的状态,即申报类型为申请、数据状态为海关接收成功。

# 10.1.6 打印

企业单位用户,可在出口预约查检详情界面,点击【打印】按钮执行打印操作;或直接 在数据查询界面选择需要打印的数据,点击列表上方【打印】按钮完成打印操作,如**图打印** 出口预约查检(1)(2)

| 😑 💵 🛛 🎓 🛱        | 33<br>1a Inter | 家贸易単一窗口   海关<br>national Trade Single Window | 事务联系单                  |                                  |              |                     | "। ⊡              |
|------------------|----------------|----------------------------------------------|------------------------|----------------------------------|--------------|---------------------|-------------------|
| 海关事务联系单          | ۲              | = + 115 2000 0 R                             | 地预约查检申请C               |                                  |              |                     | ▶ 关闭操作。           |
| an 1.            |                |                                              | 着带在农业等天后接供国际的4岁时临79年语, |                                  |              |                     | <b>T</b> da 16 (5 |
| 1003             |                | 数据中心统一编号                                     |                        | 秋约查检编号 016                       |              | 申报类型 申请             |                   |
| 其他联系单            |                | 检验检疫病导                                       |                        | 申报沈海关代码亦且                        | State        | 申请时间 2022-12-22 3   |                   |
| STAM INSTRUMENTS |                | 发货单位统一社会信用代码                                 |                        | 发货早位编码 1.                        |              | 发货单位名称 私            |                   |
| BOA PEAL TERMINE |                | 申请举位统一社会信用代码                                 |                        | 申请举位病药                           |              | 申请单位名称 中国。2         |                   |
| 商品归类             |                | 发资率证纸条人省称                                    |                        | 发货季位联系人电站 156                    |              | 预约重检时间 2022-12-22 ( | 30100100          |
| 公式完价货物备家         |                | 陳約查检地点                                       |                        |                                  |              |                     |                   |
|                  |                | 商品名称                                         |                        |                                  |              |                     |                   |
| 审价作业文书           |                | a.+                                          |                        |                                  |              |                     |                   |
| 价格预裁定            |                | = 2                                          |                        |                                  |              |                     |                   |
| 原产物药数会           |                |                                              |                        |                                  |              |                     |                   |
|                  |                |                                              |                        |                                  |              |                     |                   |
| 直验/复验            | <b>*</b>       |                                              |                        |                                  |              |                     |                   |
| 免于到场协助直验申请       |                |                                              |                        | 属地预约查检打印                         |              |                     |                   |
| 医地面检预约面检         |                |                                              |                        |                                  |              |                     |                   |
| 107540-010       |                |                                              |                        | 打印机列表 Brother MFC-8510DN Printer | ◆ 没方默认       |                     |                   |
| 여니까하면영           |                |                                              |                        |                                  |              |                     |                   |
| 进口预约查检           |                |                                              |                        |                                  |              |                     |                   |
| 数据查询             |                |                                              |                        |                                  | 取消 直接打印 打印税税 |                     |                   |
| NG 35 35 AM      |                |                                              |                        |                                  |              |                     |                   |
| 1001-0013        |                |                                              |                        |                                  |              |                     |                   |
|                  |                |                                              |                        |                                  |              |                     |                   |

图打印出口预约查检(1)

| 🗉 жл 🤌 🛱   | ina Interi | 标贸易单一窗口  <br>national Trade Single Window | 海关事务联系单                                 | 1              |               |                 |              |                                        |                                                                                                    |                     | 'I D                                                                                                    |
|------------|------------|-------------------------------------------|-----------------------------------------|----------------|---------------|-----------------|--------------|----------------------------------------|----------------------------------------------------------------------------------------------------|---------------------|----------------------------------------------------------------------------------------------------|
| 海关事务联系单    | ۲          | 目 📢 首页 数据查询                               | 8 属地预约直检申请                              |                |               |                 |              |                                        |                                                                                                    |                     | ▶ 关闭操作                                                                                                    |
| 待办         |            | Q. 數据查询                                   |                                         |                |               |                 |              |                                        |                                                                                                    |                     |                                                                                                    |
| 其他联系单      |            | 屬地预约查检类型 出口查检                             |                                         |                | 单据状态          | 全部              |              | 飛                                      | 关单编号/检验检疫编号                                                                                                    |                     |                                                                                                    |
| 报关单证档案查询   |            | 数据中心统一编号                                  |                                         |                | 最近操作时间        | 0 2022-12-20    | 至 2022-12-27 |                                        |                                                                                                    |                     |                                                                                                    |
| 商品归类       |            |                                           |                                         |                |               | Q 2             |              |                                        |                                                                                                    |                     |                                                                                                    |
| 公式定价货物备室   |            |                                           | · 注: 删除申请需在收                            | 到海关已接收圆轨的48小时后 | 才可申请。         |                 |              |                                        |                                                                                                    |                     | <b>H</b> •                                                                                                    |
| 审价作业文书     |            | <b>数据中心统一编号</b>                           | 预约查检编号                                  | 报关单编号/检验检疫编号   | 申报类型          | 申报地海关           | 单服状态         | 收发惯单位名称                                | 申请单位名称                                                                                                    | 预约查检时间              | 預約查检地点                                                                                                    |
| 价格预裁定      |            | 202200000000000000000000000000000000000   | 010                                     | 22111111111111 | 申请            | 京西城关            | 留存           |                                        | ФД                                                                                                    | 2022-12-22 00:00:00 | And in case of the local division of the local division of the loc |
| 原产地预裁定     |            |                                           | 010                                     | 22 01052       | 22/10-sta 246 | 41-10-417       |              | ************************************** | +B                                                                                                    | 2022-12-26 00:00:00 | 11                                                                                                    |
| 查验/复验      |            |                                           |                                         | 属地预约           | 的查检打印         |                 |              | ×                                      | 10.T                                                                                                    |                     | -                                                                                                    |
| 免于到场协助查验申请 |            |                                           |                                         | \$7E0          | 机列表 Brother   | MFC-8510DN Prin | ter 👻        | 设为默认                                   | 1 ph                                                                                                    |                     |                                                                                                    |
| 雇地查检预约查检   | *          |                                           | 2                                       | 2. J           |               |                 |              |                                        | Ф <b>Б</b>                                                                                                    | 2022-12-26 00:00:00 |                                                                                                    |
| 出口预约查检     |            |                                           |                                         |                |               |                 |              |                                        |                                                                                                    |                     |                                                                                                    |
| 进口预约直检     |            |                                           |                                         | 2              |               |                 | 取到           | 1續打印 打印预览                              | The second second secon |                     | 36.91                                                                                                    |
| 数据查询       | _          |                                           | 010000000000000000000000000000000000000 | 22.            | 剖除中请          | 京西城关            | 海关接收失败       | 中国大恒(集团)有限公司                           | ФД                                                                                                    | 2022-12-12 00:00:00 |                                                                                                    |
| 版本说明       |            | 2022 5                                    | 01                                      | 2              | 中清            | 京机场关            | 海关已接收 (最终状态) | 中国大恒(集团)有限公司                           | Ф <u>Щ) — — — — — — — — — — — — — — — — — — —</u>                                                                                                    | 2022-12-21 00:00:00 | 1812                                                                                                    |

图打印出口预约查检(2)

所有数据状态下,用户都可以执行出口预约查检打印的操作。

# 10.2 进口预约查检

企业用户在进口预约查检申请界面,完成进口预约查检申请单数据的录入、暂存、删除、 申报、打印等操作。

## 10.2.1 新增

企业使用操作员卡登录系统,点击"属地查检预约查检"选择"进口预约查检",进入 进口预约查检申请预录入界面,如**图进口预约查检申请预录入界面**。

| = 应用 🤣                      | 中国国<br>China Inte | 际贸易单一窗口<br>ernational Trade Single Window | 海关事务联系单                |               | e   |              |   | ⊖     |
|-----------------------------|-------------------|-------------------------------------------|------------------------|---------------|-----|--------------|---|-------|
| 海关事务联系单                     |                   | ☰ 📢 首页 进口预约测                              | 国桧 ◎                   |               |     |              | ₩ | 关闭操作▼ |
|                             |                   | +新聞 各智存 前期除 合打印 注                         | E: 删除申请需在收到海关已接收回执的48小 | 时后才可申请。       |     |              |   | 土申报 ? |
| 待办                          |                   | 数据中心统一编号                                  |                        | 预约查检编号        |     | 申报类型申请       |   |       |
| 其他联系单                       |                   | 接关单编号                                     |                        | 申报地海关代码       |     | 申请时间         |   |       |
| 4/2 34 66 20 49 66 67 57 69 |                   | 收员单位统一社会信用代码<br>由请单位统一社会信用代码 1            | 16                     | 收員単位場的 由連单位編码 | 110 |              |   |       |
| 加大中山西美兰山                    |                   | 收货单位联系人名称                                 |                        | 收货单位联系人电话     |     | 預約壹检时间 请选择日期 |   |       |
| 商品归类                        |                   | 预约查检地点                                    |                        |               |     |              |   |       |
| 公式定价货物备案                    |                   | 商品名称                                      |                        |               |     |              |   |       |
| 审价作业文书                      |                   | 备注                                        |                        |               |     |              |   |       |
| 价格预裁定                       |                   |                                           |                        |               |     |              |   |       |
| 原产地预裁定                      |                   |                                           |                        |               |     |              |   |       |
| 查验/复验                       |                   |                                           |                        |               |     |              |   |       |
| 免于到场协助查验申                   | 请 〈               |                                           |                        |               |     |              |   |       |
| 属地查检预约查检                    |                   |                                           |                        |               |     |              |   |       |
| 出口预约直检                      |                   |                                           |                        |               |     |              |   |       |
| 进口预约直检                      |                   |                                           |                        |               |     |              |   |       |
| 数据查询                        |                   |                                           |                        |               |     |              |   |       |
| 版本说明                        |                   |                                           |                        |               |     |              |   |       |

用户在报关单编号处录入需要预约查检的报关单编号,然后回车,系统会返填收货单位 和申请单位的相关信息、以及商品名称,不允许修改;用户补充录入未返填的信息,其中预 约查检时间包含日期和时间两部分,如果不选择时间,默认为00:00:00;录入完成后可 以点击【暂存】或【申报】按钮进行暂存或申报。

| 预约查检时间 | 请选择 | €日期    |      |       |    |       |     |
|--------|-----|--------|------|-------|----|-------|-----|
|        |     | 20224  | 年 👻  |       |    | l2月 · | • • |
|        |     |        |      |       |    |       |     |
|        | 27  | 28     | 29   | 30    | 1  | 2     | 3   |
|        | 4   | 5      | 6    | 7     | 8  | 9     | 10  |
|        | 11  | 12     | 13   | 14    | 15 | 16    | 17  |
|        | 18  | 19     | 20   | 21    | 22 | 23    | 24  |
|        | 25  | 26     | 27   | 28    | 29 | 30    | 31  |
|        | 1   | 2      | 3    | 4     | 5  | 6     | 7   |
|        | 时间  | ] 00 : | 00:0 | 100 洋 | 宜  | 今天    | 确认  |

属地查预约查检申请表头信息中,灰色字段为系统返填,不允许编辑;黄色字段为必填 项,白色字段为非必填项。

如果报关单编号不存在,系统会提示"未查询到报关数据!",如下图所示。

| 信息          | ×  |
|-------------|----|
| 🗙 未查询到报关数据! |    |
|             | 确定 |

如果报关单编号已做过预约查检,系统会提示"该报关单编号/检验检疫编号已预约过, 不能重复预约!",如下图所示。

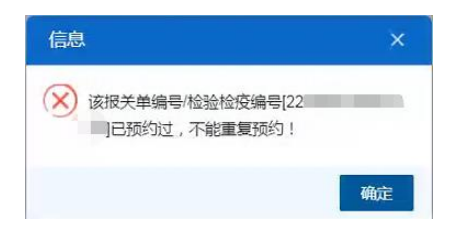

①小提示:

申报操作前必须进行插卡。

凡经过电子口岸身份认证、具有基本权限的操作员卡用户都可以在本系 统中进行申请单的全部操作;限制是,只能操作属于本企业单位的数据。

### 10.2.2 暂存

用户录入的数据是首次录入或者数据状态是"暂存"、"发往海关失败"、"海关接收 失败"之一时,【暂存】按钮可用,点击【暂存】按钮后,系统对数据进行逻辑校验,数据 正常通过校验,系统会提示"暂存成功",如下图所示;首次录入的数据系统会生成数据中 心统一编号。

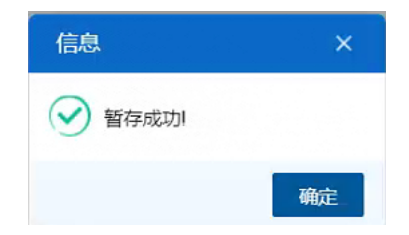

# 10.2.3 删除

企业单位用户,可在进口预约查检详情界面,点击【删除】按钮执行删除操作,抹除保 留的数据记录;或直接在数据查询界面选择需要删除的数据,点击列表上方【删除】按钮完 成删除操作,如**图删除进口预约查检(1)(2)。** 

| = en 👔          | 中国国<br>China Inte | 际贸易单一窗口   海关事务联系单 |              |                            |
|-----------------|-------------------|-------------------|--------------|----------------------------|
| 海关事务联系单         |                   |                   | 0            | ▶ 关闭操作+                    |
| PS/CS/DAGUET    |                   |                   | * <b>#</b> . | ± 1012 🕢                   |
| 待办              |                   | 数据中心统一编号 20221    | 预约查检编号 0     | 申疫类型申请                     |
| 林仲联系统           |                   | 极关单调号 01012       | 申报地海关代码原机场关  | 申请时间 2022-12-26 09:08:44   |
|                 |                   | 收货单位统一社会信用代码 86   | 收货单位编码 1     | 收货单位名称 中国                  |
| 撤天甲址档案查询        |                   | 申请单位统一社会信用代码 80 1 | 申请单位编码 11    | 申请单位名称 中                   |
| 商品伯类            |                   | 收 街 单位 联系人 名称     | 收敛单位联系人电话 1  | 預約畫检时间 2022-12-26 00:00:00 |
| 公式定价货物备案        |                   | 物的重效相差。           |              |                            |
| WAR BUILDEN     |                   | 育品名称 一            |              |                            |
| 111011-312×45   |                   | <b>餐</b> 注        |              |                            |
| 价格预裁定           |                   |                   |              |                            |
| 原产地预裁定          |                   |                   |              |                            |
| 香油/肥油           |                   |                   |              |                            |
|                 |                   |                   | 提示 ×         |                            |
| 免于到场协助查验甲       | ត ។               |                   | 0            |                            |
| 屋地查检预约查检        |                   |                   | ✓ 是否确认删除该数据? |                            |
| 出口预约直检          |                   |                   |              |                            |
| 1017521204      |                   |                   | 取消 确定        |                            |
| Det Line Dietes |                   |                   |              |                            |
| 数据查询            |                   |                   |              |                            |
| 版本说明            |                   |                   |              |                            |
|                 |                   |                   |              |                            |
|                 |                   |                   |              |                            |
|                 |                   |                   |              |                            |
|                 |                   |                   |              |                            |
|                 |                   |                   |              |                            |
|                 |                   |                   |              |                            |
|                 |                   |                   |              |                            |
|                 |                   |                   |              |                            |
|                 |                   |                   |              |                            |

图删除进口预约查检(1)

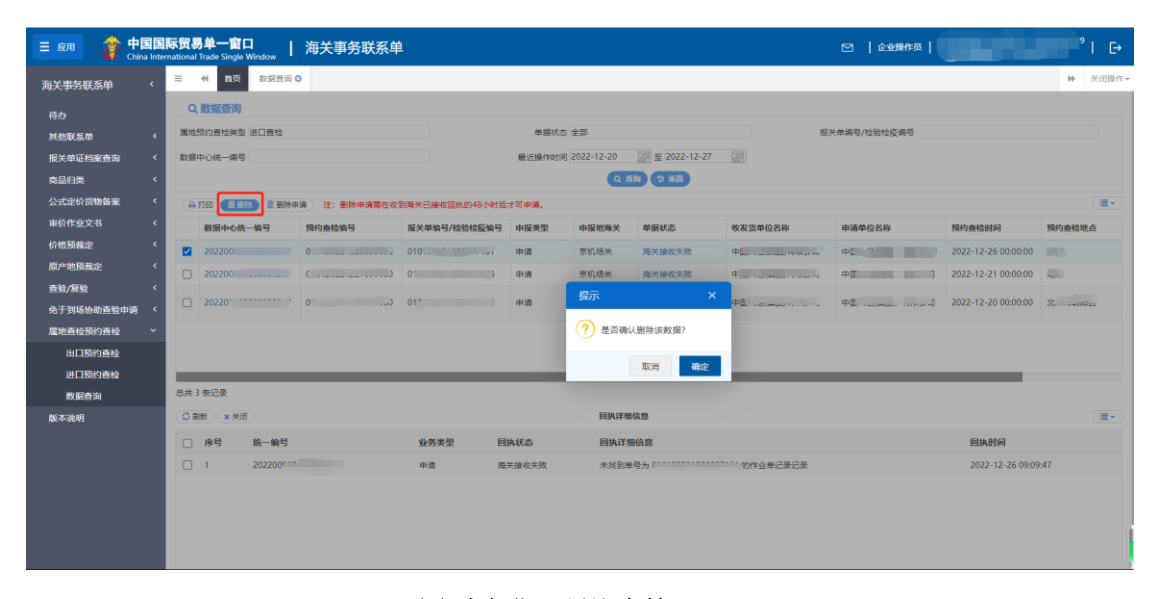

图删除进口预约查检(2)

<sup>164 / 169</sup> 

只有数据状态为暂存、发往海关失败、海关接收失败的数据可选择进行 删除操作。

### 10.2.4 申报

用户录入的数据是首次录入或者数据状态是"暂存"、"发往海关失败"、"海关接收 失败"之一时,【申报】按钮可用,点击【申报】按钮后,系统对数据进行逻辑校验,数据 正常通过校验,系统会提示"申报成功",如下图所示;首次录入的数据系统会生成数据中 心统一编号,申报成功后,数据发送至海关端属地查检预约查检系统。

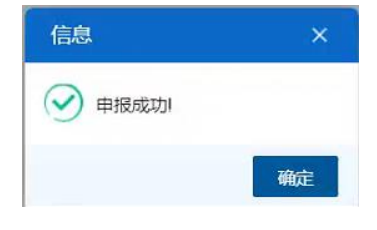

## 10.2.5 删除申请

企业单位用户,进行进口预约检查申报并收到海关反馈的"海关接收成功"回执 48 小时后,可以进行删除申请操作。用户可在进口预约查检详情界面,点击【删除申请】按钮执行删除申请操作;或直接在数据查询界面选择需要进行删除申请的数据,点击列表上方【删除申请】按钮完成删除申请操作,如图删除申请进口预约查检(1)(2)

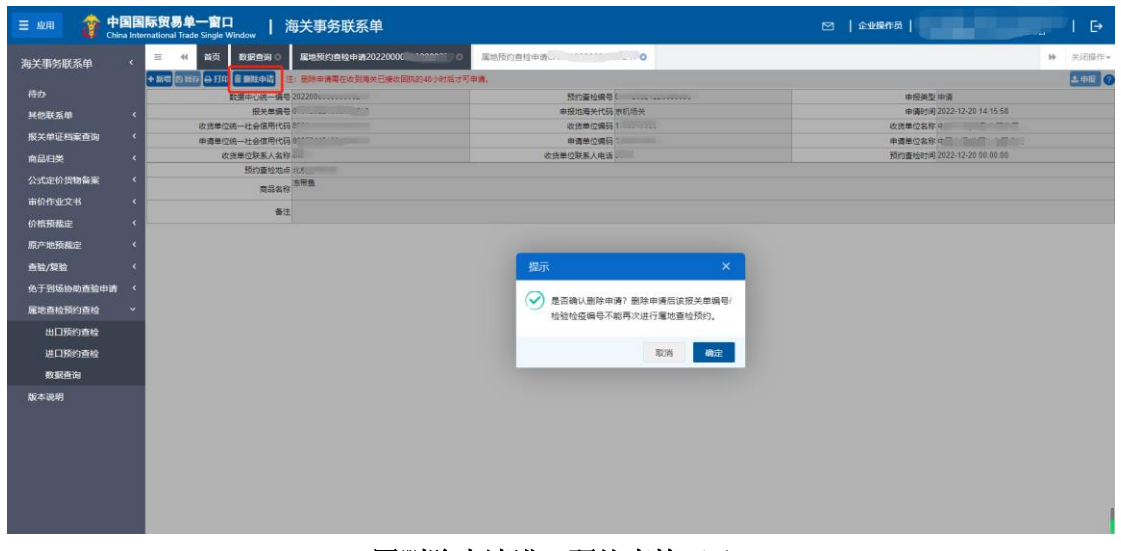

图删除申请进口预约查检(1)

| 三 服用 🤌 中国  | a Intern | 新贸易单一窗<br>national Trade Single |           | 海关事务联系单     | L              |        |              |                     |                                          | □   企业操作员   |                     | 'I ₽         |
|------------|----------|---------------------------------|-----------|-------------|----------------|--------|--------------|---------------------|------------------------------------------|-------------|---------------------|--------------|
| 海关事务联系单    | ۲.       | ☰ 《 首页                          | 数据查询 🕻    | 属地预约查检申请202 | 2 7 0          |        |              |                     |                                          |             |                     | ▶ 关闭操作~      |
| 待办         |          | Q 数据查询                          |           |             |                |        |              |                     |                                          |             |                     |              |
| 其他联系单      | ۲        | 属地预约查检关                         | 型 进口查检    |             |                | 单据状    | な 全部         |                     | 服                                        | 关单编号/检验检疫编号 |                     |              |
| 报关单证档案查询   | ۲        | 数据中心统一编号                        | •         |             |                | 最近操作时间 | 町 2022-12-20 | 至 2022-12-          | 27                                       |             |                     |              |
| 商品归类       | ۲        |                                 |           |             |                |        | Q 1          | 均つ短置                |                                          |             |                     |              |
| 公式定价货物备案   | ۲        | ●打印 ■                           | HAR BERRA | 注: 删除申请需在收到 | 到海关已接收回执的48小时, | 自才可申请。 |              |                     |                                          |             |                     |              |
| 审价作业文书     | ۲        | 数据中心结                           | 6—编号      | 预约查检编号      | 报关单编号/检验检疫编号   | 申报类型   | 申报地海关        | 单振状态                | 收发货单位名称                                  | 申请单位名称      | 预约查检时间              | 预约查验地点       |
| 价格预裁定      | ۲        | 2022000                         |           | 0           |                | 申请     | 京机场关         | 海关接收失败              | - mA                                     | 4A          | 2022-12-26 00:00:00 | Junio        |
| 原产地预耦定     | ۲        | 20220                           |           | 00          |                | 中请提示   | Ā            |                     | × (#************************************ | ()          | 2022-12-21 00:00:00 | -            |
| 查验/复验      | ÷.       | 20220                           |           | 0           | 0              | 申请     |              |                     | (S.,                                     | -           | 2022-12-20 00:00:00 | the commence |
| 免于到场份即查验申请 | Ĵ        |                                 |           |             |                |        | 是否确认删除申      | 请? 删除申请后该           | 报关单编                                     |             |                     |              |
| 用口药约查检     |          |                                 |           |             |                |        | 与/mmmigme    | 57178849XX,2213,384 |                                          |             |                     |              |
| 进口预约查检     |          | _                               |           |             |                |        |              |                     | _                                        |             |                     |              |
| 数据查询       |          | 总共 3 祭记录                        |           |             |                |        |              | 取消                  | 确定                                       |             |                     |              |
| 版本说明       |          | Ø刷新 × 判                         | Ħ         |             |                |        | 回执详细         | 信息                  |                                          |             |                     |              |
|            |          | □ 序号                            | 统一编号      |             | 业务类型           | 副执状态   | 回执详维         | 暗息                  |                                          |             | 回执时间                |              |
|            |          | □ 1                             | 202200000 | 00000277    | 申请 洋           | 美接收失败  | 未找到单         | 号为 01012022100      | 00007161 的作业单记录记录                        |             | 2022-12-26 09:09    | 6:47         |
|            |          |                                 |           |             |                |        |              |                     |                                          |             |                     |              |
|            |          |                                 |           |             |                |        |              |                     |                                          |             |                     |              |
|            |          |                                 |           |             |                |        |              |                     |                                          |             |                     |              |
|            |          |                                 |           |             |                |        |              |                     |                                          |             |                     |              |

图删除申请进口预约查检(2)

只有申报类型为申请、数据状态为海关已接收,或者申报类型为删除申 请、数据状态为发往海关失败或海关接收失败的数据可选择进行删除申请操 作。

如果数据状态不满足删除申请的条件,系统会提示"当前单据状态不能进行【删除 申请】,申报类型为【申请】状态为【海关已接收】,或者申报类型为【删除申请】状 态为【发往海关失败】或【海关接收失败】时可以进行删除申请!",如下图所示。

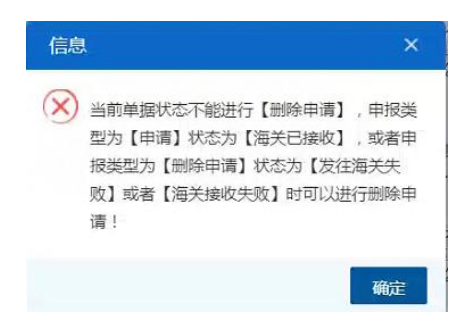

如果进口预约查检申请后,收到海关反馈的"海关接收成功"回执不满 48 小时, 系统会提示"删除申请未超出申请时间 48 小时,请在\*\*\*之后再次申报!",如下图所 示。

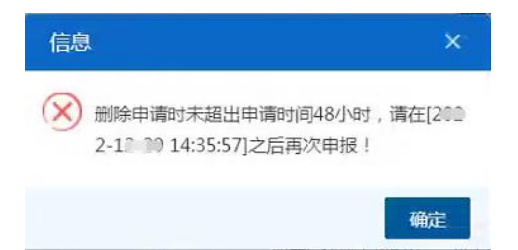

进口预约查检删除申请状态为暂存、发往海关失败和海关接收失败时,可以进行删除操

作或重新进行删除申请,此时如果进行删除操作,单据会恢复为删除申请之前的状态,即申 报类型为申请、数据状态为海关接收成功。

# 10.2.6 打印

企业单位用户,可在进口预约查检详情界面,点击【打印】按钮执行打印操作;或直接 在数据查询界面选择需要打印的数据,点击列表上方【打印】按钮完成打印操作,如**图打印** 进口预约查检(1)(2)

| 三 @用  🍿 🖶     | a Inter | 标贸易单一窗口   海关事务联系单 |                                       |                                               |
|---------------|---------|-------------------|---------------------------------------|-----------------------------------------------|
| 海关事务联系单       |         | # 首页 数据合同         |                                       | ₩ 美冠銀作+                                       |
|               |         |                   |                                       | 1 mil (7                                      |
|               |         | 数据中心统一编号 2022/    | 預約重拾编号 010                            | 中报典型申请                                        |
| 其他联系单         |         | 报关单编号             | 申报地海关代码原机场关                           | 申请时间 2022-12-28 09:08:44                      |
| 据关加证的成本的      |         | 收货单位统一社会信用代码 86   | 收货单位编码 1                              | 校造単位名称 デー・・・・・・・・・・・・・・・・・・・・・・・・・・・・・・・・・・・・ |
|               |         | 申請単位統一社会信用代目の     | 申请单位编码 1                              | 申請単位名称 中二、 1993年11月1日 日本                      |
| 商品归类          |         | 10日本の東京人名か 10日    | · · · · · · · · · · · · · · · · · · · | DG3EsTelleleowe.ursteastease                  |
| 公式定价货物备案      |         | and a fill        |                                       |                                               |
| 审价作业文书        |         | 56                |                                       |                                               |
| 价格预裁定         |         | #±                |                                       |                                               |
| 唐产地获获定        |         |                   |                                       |                                               |
| and schements |         |                   | T/0-+                                 |                                               |
| 自觉/夏楚         |         | (mpc)             | <u>炖门曾做</u> 们印                        |                                               |
| 免于到场协助直验申请    |         | 111               | 10.31m Brother MEC-8510DN Printer     |                                               |
| 屬地查检预約查检      |         |                   |                                       |                                               |
| 出口预约直检        |         |                   |                                       |                                               |
| 进口预约直检        |         |                   | 取消 直接打印 打印场数                          | ž –                                           |
| 数据查询          |         |                   |                                       |                                               |
| 医水油用          |         |                   |                                       |                                               |
| AK-4-66-93    |         |                   |                                       |                                               |
|               |         |                   |                                       |                                               |
|               |         |                   |                                       |                                               |
|               |         |                   |                                       |                                               |
|               |         |                   |                                       |                                               |
|               |         |                   |                                       |                                               |
|               |         |                   |                                       | 1                                             |
|               |         |                   |                                       |                                               |
|               |         |                   |                                       |                                               |

图打印进口预约查检(1)

| 三 成用 🤌 🕈   | na Inter | <b>际贸易单一窗口</b><br>national Trade Single Window | ,   海关事务联系      | ¥                                       |              |                  |                            |                               | 🖸   企业操作员   |                     | I G    |   |
|------------|----------|------------------------------------------------|-----------------|-----------------------------------------|--------------|------------------|----------------------------|-------------------------------|-------------|---------------------|--------|---|
| 海关事务联系单    | <        | = ↔ 前页 数38                                     | 查询 O 展地预约直检中请20 | 022000000000000000000000000000000000000 |              |                  |                            |                               |             |                     | ▶ 关闭操作 | ÷ |
| 待办         |          | Q 数据查询                                         |                 |                                         |              |                  |                            |                               |             |                     |        |   |
| 其他联系单      |          | 属地位约查检类型 进口查                                   | <u>10</u>       |                                         | 単振状态         | 2 全部             |                            | HG HG                         | 关单编号/检验检疫编号 |                     |        |   |
| 报关单证档案查询   |          | 数据中心统一编号                                       |                 |                                         | 最近操作时间       | 2022-12-20       | 麗 至 2022-12-2              |                               |             |                     |        |   |
| 商品归类       |          |                                                |                 |                                         |              | Q #              | N 9 HH                     |                               |             |                     |        |   |
| 公式定价货物备案   |          |                                                | 動除申请 注: 創除申请需在( | 女到海关已接收回执的48小时后                         | 才可申请。        |                  |                            |                               |             |                     | · =    |   |
| 审价作业文书     |          | 数据中心统一编号                                       | 預约查检编号          | 报关单编号/检验检疫编号                            | 申报类型         | 申报地海关            | 单据状态                       | 收发货单位名称                       | 申请单位名称      | 預約查检时间              | 預約查檢地点 |   |
| 价格预裁定      |          | 20220000                                       |                 |                                         | 申请           | 宗机场关             | 海关接收失败                     | For summariant and summariant | 5           | 2022-12-26 00:00:00 |        |   |
| 原产地预裁定     |          | 202200000                                      |                 |                                         | ada 200      | WHITH HE W       | Ster Adv Adv Star Pt- Edit | 中国十届(#国)中国八同                  | 4           | 2022-12-21 00:00:00 |        |   |
| 查验/复验      |          |                                                |                 | 属地预约                                    | 的查检打印        |                  |                            |                               |             |                     |        |   |
| 免于到场协助查验申请 |          |                                                |                 | 110                                     | 1机列表 Brother | MFC-8510DN Print | er 👻                       | 设为默认                          | 4:          |                     | 3      |   |
| 属地查检预约查检   | ~        |                                                |                 |                                         |              |                  |                            |                               |             |                     |        |   |
| 出口预约直检     |          |                                                |                 |                                         |              |                  |                            |                               |             |                     |        |   |
| 进口预约查检     |          |                                                |                 |                                         |              |                  | 取消                         | 直接打印 打印预览                     |             |                     |        |   |
| 数据查询       |          | 总共3条记录                                         |                 |                                         |              |                  |                            |                               |             |                     |        |   |
| 版本说明       |          | (S)刷新 × 美団                                     |                 |                                         |              | 回执详细             | 治療                         |                               |             |                     |        |   |
|            |          | □ 序号 统一编                                       | 自号              | 业务类型 回                                  | 执状态          | 回执详细             | 信息                         |                               |             | 回执时间                |        |   |
|            |          | 1 20220                                        |                 | 中语 海                                    | 关接收失败        | 未找到单             | 号为 01                      | 的作业单记录记录                      |             | 2022-12-26 09:09    | :47    |   |
|            |          |                                                |                 |                                         |              |                  |                            |                               |             |                     |        |   |
|            |          |                                                |                 |                                         |              |                  |                            |                               |             |                     |        |   |
|            |          |                                                |                 |                                         |              |                  |                            |                               |             |                     |        | ľ |
|            |          |                                                |                 |                                         |              |                  |                            |                               |             |                     |        |   |
|            |          |                                                |                 |                                         |              |                  |                            |                               |             |                     |        | - |

图打印进口预约查检(2)

❶小提示:

所有数据状态下,用户都可以执行进口预约查检打印的操作。

# 10.3 数据查询

用户在"属地查检预约查检"中选择"数据查询"后,在右侧查询界面录入相应的查询 条件("属地预约查检类型","单据状态"和"最近操作时间"为必填项),点击【查询】 按钮,系统查询出符合条件的数据,在查询结果列表中显示,如**图属地查检预约查检数据查** 询。

| 三 &用 🤌 🖞            | hina Inter | <b>际贸</b> | 易単一窗口<br>I Trade Single Window | 海关事务联系单     | 1                |        |            |                 |                                                                            | ☑  企业操作员    |                     | °I G       |
|---------------------|------------|-----------|--------------------------------|-------------|------------------|--------|------------|-----------------|----------------------------------------------------------------------------|-------------|---------------------|------------|
| 海关事务联系单             | ۲          | =         | ★ 首页 数据查询 (<br>数据查询)           | 属地质约查检申请202 | 20000000000275 🗅 |        |            |                 |                                                                            |             |                     | ▶ 关闭操      |
| 待办                  | ĸ          | 展地        | 版約查检类型 出口查检                    |             |                  | 单据状态   |            |                 | 服                                                                          | 关单编号/检验检疫调号 |                     |            |
| 报关单证档案查询            | ۲<br>۲     | 数据        | 中心统一编号                         |             |                  | 最近操作时间 | 2022-12-20 | 至 2022-12-27    | 009                                                                        |             |                     |            |
| 公式定价货物备案            | <          |           | ALEO 🔋 MIRE 🔋 MIREA            | 資注: 影除申请需在收 | 到海关已接收圆执的48小时后:  | 才可申请。  |            |                 |                                                                            |             |                     | <b>H</b> • |
| 审价作业文书              | ۲.         |           | 数据中心统一编号                       | 预约查检编号      | 报关单编号/检验检疫编号     | 申报类型   | 申报地海关      | 单据状态            | 收发货单位名称                                                                    | 申请单位名称      | 预约查检时间              | 预约查检地点     |
| 价格预裁定               | ۲.         |           | 20:                            | 010 0       | 0                | 申请     | 京机场关       | 海关接收失败          | ф <u>р.</u>                                                                | ΦΞ:         | 2022-12-26 00:00:00 |            |
| 原产地预裁定              | ۲          |           | 207 9                          | 010 0       | C                | 申请     | 原机场关       | 海关接收失败          | 中 公司                                                                       | ф <u>.</u>  | 2022-12-21 00:00:00 | 1001       |
| 查验/复验<br>免于到场协助查验申证 | ،<br>۲     |           | 20                             | 01          | 0                | 申请     | 京机场关       | 海关已接收(最终状<br>态) | Φ <sub>μαντού</sub> (m <sub>any</sub> ···································· | 4 ]         | 2022-12-20 00:00:00 | 1831 E     |
| 雇地查检预约查检            | *          |           |                                |             |                  |        |            |                 |                                                                            |             |                     |            |
| 出口预约查检              |            |           |                                |             |                  |        |            |                 |                                                                            |             |                     |            |
| 进口预约直检<br>数据查询      |            |           |                                |             |                  |        |            |                 |                                                                            |             |                     |            |
| 版本说明                |            |           |                                |             |                  |        |            |                 |                                                                            |             |                     |            |
|                     |            |           |                                |             |                  |        |            |                 |                                                                            |             |                     |            |
|                     |            |           |                                |             |                  |        |            |                 |                                                                            |             |                     |            |
|                     |            | 总共        | 3条记录                           |             |                  |        |            |                 |                                                                            |             |                     |            |
|                     |            |           |                                |             |                  |        |            |                 |                                                                            |             |                     |            |
|                     |            |           |                                |             |                  |        |            |                 |                                                                            |             |                     |            |
|                     |            |           |                                |             |                  |        |            |                 |                                                                            |             |                     |            |

#### 图属地查检预约查检数据查询

用户在查询到符合条件的数据后,可以点击蓝色统一编号查看数据的详细信息(用户可 以在详细信息界面进行【暂存】、【删除】、【删除申请】、【申报】以及【打印】等操作), 如**图查看详情属地查检预约查检**,点击数据的单据状态,可以在界面下方查看回执详细信 息,如**图查看回执属地查检预约查检**。

| E ## 👔 🛱   | 国国际贸易单一窗口                               | wow   海关事             | 务联系单             |                                          |           | ☑  企业操作员                                         |   | I ₽    |
|------------|-----------------------------------------|-----------------------|------------------|------------------------------------------|-----------|--------------------------------------------------|---|--------|
| 海关事务联系单    | < = « mặ                                | 黑地预约查检申请              |                  |                                          |           |                                                  | * | 头闭眼作-  |
| 67.4.      | + 284 開発性 日 110 1                       | 自然放中药 注: 删除申求         | 標在收到局关已據收開防的48小8 | 时版才可申请。                                  |           |                                                  |   | 1 4111 |
| 符办         |                                         | 是中心统一编号 202           |                  | 预约查检编号 0                                 |           | 申报类型 申请                                          |   |        |
| 其他联系单      | <                                       | 桜关単調号(                |                  | 甲殼地毒关代码原                                 | R机始关      | 申请时间 2022-12-20 14 15:58                         |   |        |
| 报关单证档案查询   | ( ( ) ( ) ( ) ( ) ( ) ( ) ( ) ( ) ( ) ( | 一社会信用代码の              |                  | (双弦樂位開始)                                 |           | 収損率位名称 中は ニー・・・・・・・・・・・・・・・・・・・・・・・・・・・・・・・・・・・・ |   |        |
| ***        |                                         | 単位联系人名称下              |                  | () () () () () () () () () () () () () ( |           | 税均要投計局 2022-12-20 00.00 00                       |   |        |
| MERRY-1942 |                                         | 预约查检地点 北              |                  |                                          |           |                                                  |   |        |
| 公式定价货物备案   | <                                       | 京品会和 东带鱼              |                  |                                          |           |                                                  |   |        |
| 审价作业文书     | • • • • • • • • • • • • • • • • • • •   | No. of the local data |                  |                                          |           |                                                  |   |        |
| 於將石勝≑      |                                         | 备注                    |                  |                                          |           |                                                  |   |        |
| UTHISENAL  |                                         |                       |                  |                                          |           |                                                  |   |        |
| 原产地预裁定     | <                                       |                       |                  |                                          |           |                                                  |   |        |
| 直验/复验      | <u>ं</u> ४                              |                       |                  |                                          |           |                                                  |   |        |
| 免于到场协助查验申请 | r <                                     |                       |                  |                                          |           |                                                  |   |        |
| 尾地查检预约直检   | -                                       |                       |                  |                                          |           |                                                  |   |        |
| 出口预约查检     |                                         |                       |                  |                                          |           |                                                  |   |        |
|            |                                         |                       |                  |                                          |           |                                                  |   |        |
| 进口颁约直检     |                                         |                       |                  |                                          |           |                                                  |   |        |
| 数据查询       |                                         |                       |                  |                                          |           |                                                  |   |        |
| 版本说明       |                                         |                       |                  |                                          |           |                                                  |   |        |
|            |                                         |                       |                  |                                          |           |                                                  |   |        |
|            |                                         |                       |                  |                                          |           |                                                  |   |        |
|            |                                         |                       |                  |                                          |           |                                                  |   |        |
|            |                                         |                       |                  |                                          |           |                                                  |   |        |
|            |                                         |                       |                  |                                          |           |                                                  |   |        |
|            |                                         |                       |                  |                                          |           |                                                  |   |        |
|            |                                         |                       |                  |                                          |           |                                                  |   |        |
|            |                                         |                       |                  |                                          |           |                                                  |   |        |
|            |                                         |                       |                  |                                          |           |                                                  |   |        |
|            |                                         |                       | 因本:              | 专送传届州本长                                  | 输纳本检      |                                                  |   |        |
|            |                                         |                       | 国臣               | 目叶旧周地且位                                  | とうどううしていて |                                                  |   |        |

中国电子口岸海关事务联系系统(用户手册)

| E 80.11 👔 | 中国国<br>China Inte | <b>际贸</b><br>mationa                             | <b>易单一窗</b><br>al Trade Single |        | 海关事务联系单   |                                         |                                |          |            | 🖸   企业操作员    | <sup>39</sup> I E | •                   |            |       |
|-----------|-------------------|--------------------------------------------------|--------------------------------|--------|-----------|-----------------------------------------|--------------------------------|----------|------------|--------------|-------------------|---------------------|------------|-------|
| 海关事务联系单   |                   | =                                                |                                | 数据查询   | 國地预約直检申请2 |                                         |                                |          |            |              |                   |                     | ▶ 关闭提      | (): • |
| 伝わ        |                   | _ C                                              | 2 数据查询                         |        |           |                                         |                                |          |            |              |                   |                     |            | - 1   |
| HARSA     |                   | 属地                                               | 自预约查检类型                        | 2 出口宣检 |           |                                         | 单据状态                           |          |            | 报关单编号/检验检疫编号 |                   |                     |            |       |
| 报关单证档案查询  |                   | 数据                                               | 日中心统一编句                        | Þ      |           |                                         | 最近操作时间 2022-12-20 至 2022-12-27 |          |            | 1111         |                   |                     |            |       |
| 商品归类      |                   | Q 88 Q                                           |                                |        |           |                                         |                                |          |            |              |                   |                     |            |       |
| 公式定价货物备案  |                   | ⊕ 77回 ● 新除● 書 新除申请 注: 新除申请需任收到库关已操收回床的46小时后才可申请。 |                                |        |           |                                         |                                |          |            |              |                   |                     |            | 5 I   |
| 审价作业文书    |                   |                                                  | 数据中心统                          | 1—编号   | 預約查检编号    | 报关单骗号/检验检疫骗号                            | 申报类型                           | 申报地海关    | 单据状态       | 收发货单位名称      | 申请单位名称            | 預約查检时间              | 預約查检地点     | 1     |
| 价格预裁定     |                   |                                                  | 20:                            |        | 01        | 010                                     | 申请                             | 京机场关     | 海关接收失败     | 4            | 中国人口(ALL)         | 2022-12-26 00:00:00 |            | 1     |
| 原产地预裁定    |                   |                                                  | 20                             | _      | 0.0160.   | 010100000000000000000000000000000000000 | 申请                             | 京机场关     | 海关接收失败     | +[*******    | +C                | 2022-12-21 00:00:00 | line .     | Ц     |
| 直验/复验     |                   |                                                  | 2                              |        | 01        | 010120221000007743                      | 由連                             | 审机场关     | 海关已接收(最终状  |              | фF 3              | 2022-12-20 00:00:00 |            |       |
| 免于到场协助直验中 | 请 <               |                                                  | 2                              |        | 0         | ,                                       |                                | 3-7 P40× | 态)         | τι. ,        | τ <sub>2</sub> υ  | 2022-12-20 00.00.00 | 41 1       |       |
| 属地查检预约查检  |                   |                                                  |                                |        |           |                                         |                                |          |            |              |                   |                     |            |       |
| 出口预约查检    |                   |                                                  |                                |        |           |                                         |                                |          |            |              |                   |                     |            |       |
| 进口预约查检    |                   |                                                  |                                |        |           |                                         |                                |          |            |              |                   |                     |            | 4     |
| 数据查询      |                   | 息共                                               | 3 张记家                          |        |           |                                         |                                |          |            |              |                   |                     |            |       |
| 版本说明      |                   | ♥ 開新 × 关闭                                        |                                |        |           | 回执详细信息                                  |                                |          | <u>į</u>   |              |                   |                     | <b>=</b> + |       |
|           |                   | 序号                                               | 统一编号                           |        | 业务类型 回    | <b>法状态</b>                              | 回执详细                           | 信息       |            |              | 回执时间              |                     |            |       |
|           |                   | 1                                                | 2022000.                       |        | 申请 海      | 关接收失败                                   | 未找到单                           | 号为 0101_ | 1 的作业单记录记录 |              | 2022-12-26 09:09  | :47                 |            |       |
|           |                   |                                                  |                                |        |           |                                         |                                |          |            |              |                   |                     |            |       |
|           |                   |                                                  |                                |        |           |                                         |                                |          |            |              |                   |                     |            |       |
|           |                   |                                                  |                                |        |           |                                         |                                |          |            |              |                   |                     |            | H     |
|           |                   |                                                  |                                |        |           |                                         |                                |          |            |              |                   |                     |            | 1     |
|           |                   |                                                  |                                |        |           |                                         |                                |          |            |              |                   |                     |            |       |

图查看回执属地查检预约查检